# Premium et Atrium sous Unity Pro Liaison série asynchrone Manuel utilisateur

Schneider Belectric

02/2017

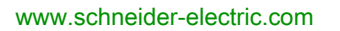

Le présent document comprend des descriptions générales et/ou des caractéristiques techniques des produits mentionnés. Il ne peut pas être utilisé pour définir ou déterminer l'adéquation ou la fiabilité de ces produits pour des applications utilisateur spécifiques. Il incombe à chaque utilisateur ou intégrateur de réaliser l'analyse de risques complète et appropriée, l'évaluation et le test des produits pour ce qui est de l'application à utiliser et de l'exécution de cette application. Ni la société Schneider Electric ni aucune de ses sociétés affiliées ou filiales ne peuvent être tenues pour responsables de la mauvaise utilisation des informations contenues dans le présent document. Si vous avez des suggestions, des améliorations ou des corrections à apporter à cette publication, veuillez nous en informer.

Aucune partie de ce document ne peut être reproduite sous quelque forme ou par quelque moyen que ce soit, électronique, mécanique ou photocopie, sans autorisation préalable de Schneider Electric.

Toutes les réglementations de sécurité pertinentes locales doivent être observées lors de l'installation et de l'utilisation de ce produit. Pour des raisons de sécurité et afin de garantir la conformité aux données système documentées, seul le fabricant est habilité à effectuer des réparations sur les composants.

Lorsque des équipements sont utilisés pour des applications présentant des exigences techniques de sécurité, suivez les instructions appropriées.

La non-utilisation du logiciel Schneider Electric ou d'un logiciel approuvé avec nos produits matériels peut entraîner des blessures, des dommages ou un fonctionnement incorrect.

Le non-respect de cette consigne peut entraîner des lésions corporelles ou des dommages matériels.

© 2017 Schneider Electric. Tous droits réservés.

# Table des matières

|   | Π |
|---|---|
| 5 |   |

| Partie I Présentation des communications Modbus, Mode              |    |
|--------------------------------------------------------------------|----|
| Caractères et Uni-telway                                           | 17 |
| Chapitre 1 Présentation des communications Modbus, Mode            |    |
| Caractères et Uni-telway                                           | 19 |
|                                                                    | 19 |
| Partie II Mise en oeuvre matérielle des communications             |    |
| Modbus, Mode Caractères et Uni-Telway                              | 21 |
| Chapitre 2 Présentation de la mise en oeuvre matérielle            | 23 |
| Equipements de la fonction de communication                        | 23 |
| Chapitre 3 Equipement prise terminal et TSX P ACC 01               | 25 |
| 3.1 Présentation de la Prise terminal                              | 26 |
| Présentation de la prise terminal                                  | 27 |
| Communication avec un terminal de programmation/réglage            | 29 |
| Communication avec une console d'interface homme-machine           | 30 |
| Communication Uni-Telway en mode maître/esclave                    | 32 |
| Communication par chaînes de caractères                            | 33 |
| 3.2 Raccordements                                                  | 34 |
| Connexions                                                         | 35 |
| Terminal de programmation/réglage                                  | 36 |
| Console d'interface homme-machine                                  | 38 |
| Terminal de programmation/réglage et pupitre de dialogue opérateur | 39 |
| Modem sur prise terminal                                           | 40 |
| Uni-Telway maître                                                  | 42 |
| Uni-Telway esclave                                                 | 44 |
| Uni-Telway inter-automates                                         | 45 |
| Uni-Telway inter-équipements                                       | 47 |
| Automate maître type TSX modèle 40                                 | 48 |
| Chaîne de caractères                                               | 49 |
| Tableau récapitulatif des connexions aux prises terminal           | 51 |
| 3.3 Annexes                                                        | 54 |
| Caractéristiques de la prise terminal                              | 55 |
| Configuration des connecteurs à broches de la prise terminal       | 57 |

| 3.4        | Présentation de TSX P ACC 01                                        | 3 |
|------------|---------------------------------------------------------------------|---|
|            | Fonctionnalités                                                     | 9 |
|            | Apparence extérieure                                                | C |
| 3.5        | Mise en oeuvre matérielle 6'                                        | 1 |
|            | Encombrement et montage                                             | 2 |
|            | Intérieur                                                           | 3 |
|            | Connexion aux bus Uni-Telway                                        | 4 |
|            | Connexion aux automates Premium et Atrium                           | 5 |
|            | Configuration des commutateurs                                      | 3 |
|            | Configuration des broches des connecteurs TSX P ACC 01              | 7 |
| 3.6        | Exemple de topologies                                               | 3 |
|            | Connexion des équipements                                           | 9 |
|            | Mode Uni-Telway maître                                              | 1 |
|            | Mode Uni-Telway esclave                                             | 3 |
|            | Connexion entre deux automates                                      | 4 |
| Chapitre 4 | Installation des modules TSX SCY 11601/21601                        | 5 |
| 4.1        | Présentation                                                        | 3 |
|            | Introduction                                                        | 7 |
|            | Normes de fonctionnement                                            | 3 |
| 4.2        | Description                                                         | 9 |
|            | Description                                                         | 9 |
| 4.3        | Caractéristiques de la voie intégrée                                | 2 |
|            | Caractéristiques de la voie intégrée                                | 2 |
| 4.4        | Compatibilité de la voie d'accueil du TSX SCY 2160184               | 4 |
|            | Compatibilité de la voie hôte TSX SCY 21601                         | 4 |
| 4.5        | Installation                                                        | 5 |
|            | Installation                                                        | 5 |
| 4.6        | Fonctionnement                                                      | 7 |
|            | Fonctionnement                                                      | 7 |
| 4.7        | Diagnostic visuel du module                                         | 3 |
|            | Diagnostic visuel du module                                         | 3 |
| 4.8        | Connexion de la voie intégrée                                       | C |
|            | Présentation                                                        | 1 |
|            | Connexion de TSX SCY 21601 au bus de terrain Uni-Telway 93          | 3 |
|            | Rappel sur l'adaptation de ligne répartie en RS 485 pour le TSX SCY |   |
|            | 21601                                                               | 5 |
|            | Exemple d'architecture Uni-Telway                                   | 7 |

|            | Connexion des modules TSX SCY 11601/21601 au bus de terrain      |
|------------|------------------------------------------------------------------|
|            | Modbus                                                           |
|            | Exemple d'architecture Medhue                                    |
|            |                                                                  |
| 4.0        | Raccordement du module TSX_SCY_21601 en mode caractere           |
| 4.9        |                                                                  |
| <u></u>    |                                                                  |
| Chapitre 5 |                                                                  |
| 5.1        |                                                                  |
| 5.0        |                                                                  |
| 5.2        |                                                                  |
|            |                                                                  |
| 5.3        | Connexion de la voie de réception d'une carte PCMCIA             |
|            | Précautions à prendre lors du raccordement d'une carte PCMCIA    |
|            | Connexion des cartes PCMCIA                                      |
|            | Référence des cartes PCMCIA et implantation                      |
|            | Montage des cartes et câbles                                     |
|            | Visualisation du fonctionnement des cartes PCMCIA                |
|            | Diagnostic visuel des cartes PCMCIA                              |
| 5.4        | carte TSX SCP 111, connexion                                     |
|            | Connexion point à point en Mode caractère (DTE ´ DTE)            |
|            | Uni-Telway, Modbus ou Mode Caractères via Modem                  |
| 5.5        | carte TSX SCP 112, connexion                                     |
|            | Raccordement de la carte TSX SCP 112                             |
|            | Raccordement en mode point à point                               |
|            | Raccordement en multipoint                                       |
|            | Performances dynamiques                                          |
|            | Raccordement TSX SCP 112 avec automates April 5000/7000          |
| 5.6        | carte TSX SCP 114, connexion                                     |
|            | Raccordement au réseau Uni-Telway                                |
|            | Connexion au bus Modbus                                          |
|            | Connexion en liaison asynchrone multi-protocoles, RS 422         |
|            | Connexion en Modbus Full-Duplex dans une configuration de        |
|            | redondance d'UC Premium                                          |
| 5.7        | Récapitulatif du raccordement des équipements                    |
|            | Récapitulatif concernant les équipements de connexion des cartes |
|            | PCMCIA.                                                          |
| 5.8        | Précautions à prendre pour la connexion d'une carte PCMCIA       |
|            | Précautions à prendre pour le raccordement des cartes PCMCIA     |

| 5.9        | Consommation de la carte PCMCIA                                          |
|------------|--------------------------------------------------------------------------|
|            | Consommation des cartes PCMCIA                                           |
| Chapitre 6 | Equipement de connexion TSX SCA 64                                       |
| 6.1        | Présentation générale                                                    |
|            | Présentation générale                                                    |
| 6.2        | Description physique                                                     |
|            | Description physique                                                     |
| 6.3        | Encombrements et montage                                                 |
|            | Encombrement et montage                                                  |
| 6.4        | Mise en oeuvre                                                           |
|            |                                                                          |
| 6.5        | Câblage du blindage des câbles bus                                       |
|            | Mise à la terre locale du bus : généralités                              |
|            | Raccordement du blindage à la masse locale et aux deux extrémités        |
|            | du cable (type de raccordement preconise)                                |
|            | câble et à la masse locale à travers un parasurtenseur pour l'autre      |
|            | extrémité                                                                |
|            | Raccordement du blindage à la masse locale pour une extrémité et         |
|            | isolé de la masse pour l'autre extrémité                                 |
| 6.6        | Configuration du boîtier et polarisation des paires de transmission      |
|            | Configuration à 2 fils avec polarisation sur la paire de données par une |
|            | Configuration à 2 fils avec polarisation sur la paire de données via une |
|            | alimentation électrique externe de 5 Vcc                                 |
|            | Configuration à 4 fils avec polarisation sur une paire par la station    |
|            | maître et sur l'autre par une station esclave                            |
|            | Configuration à 4 fils avec polarisation sur 2 paires via une            |
| 67         | Adaptation de fin de ligne                                               |
| 0.7        | Adaptation de fin de ligne                                               |
|            | Signaux sur les connecteurs IM et IS SUB-D à 15 broches                  |
| Dortio III | Migo on ocurro logiciallo dos communications                             |
|            | Nedhue Mede Correctine des communications                                |
|            |                                                                          |
| Chapitre 7 |                                                                          |
|            | Vue d'ensemble des phases d'installation                                 |

| Chapitre 8<br>8.1 | Mise en oeuvre logicielle d'une communication Modbus18Généralités18  |
|-------------------|----------------------------------------------------------------------|
|                   | A propos de Modbus                                                   |
|                   | Compatibilités                                                       |
|                   | Compatibilité entre un automate Premium et un automate série 1000 18 |
|                   | Performances                                                         |
|                   | Mode de fonctionnement                                               |
| 8.2               | Configuration d'une communication Modbus                             |
|                   | Comment accéder aux paramètres Modbus de la voie intégrée des        |
|                   | modules TSX SCY 11601/21601 19                                       |
|                   | Comment accéder aux paramètres des cartes PCMCIA Modbus 19           |
|                   | Ecran de configuration Modbus 19                                     |
|                   | Fonctions Modbus accessibles 20                                      |
|                   | Paramètres Modbus liés à l'application 20                            |
|                   | Paramètres Modbus liés à la transmission 20                          |
| 8.3               | Programmation d'une communication Modbus                             |
|                   | Fonctions de communication disponibles 20                            |
|                   | Fonction de communication Modbus maître 21                           |
|                   | Fonction de communication Modbus esclave 21                          |
|                   | Utilisation de la fonction de communication SEND_REQ 21              |
|                   | Exemple 1 : fonction SEND_REQ avec requête Echo                      |
|                   | Exemple 2 : fonction SEND_REQ avec la requête Lecture de mots 21     |
|                   | Exemple 3 : Fonction SEND_REQ avec requête de lecture de bits 21     |
|                   | Exemple 4 : fonction READ_VAR pour la lecture de bits                |
| 8.4               | Mise au point d'une communication Modbus                             |
|                   | Ecran de mise au point du Modbus 22                                  |
|                   | Ecran de mise au point du Modbus maître 22                           |
|                   | Ecran de mise au point du Modbus esclave 22                          |
| Chapitre 9        | Mise en oeuvre logicielle d'une communication en Mode                |
|                   | caractère                                                            |
| 9.1               | Généralités                                                          |
|                   | A propos du Mode caractère 23                                        |
|                   | Contrôle de flux                                                     |
|                   | Compatibilités 23                                                    |
|                   | Performances                                                         |
|                   | Mode de fonctionnement                                               |

| 9.2         | Configuration d'une communication en Mode caractère          | 238 |
|-------------|--------------------------------------------------------------|-----|
|             | Comment accéder aux paramètres de la prise terminal          | 239 |
|             | Comment accéder aux paramètres de la voie intégrée du module |     |
|             | TSX SCY 21601 en Mode caractère                              | 240 |
|             | Comment accéder aux paramètres des cartes PCMCIA en Mode     | 242 |
|             | Caractere                                                    | 242 |
|             | Ecrari de configuration du Mode caractère                    | 244 |
|             | Porchors accessibles en Mode caractère                       | 240 |
|             | Paramètres de fin de message en Mode caractère               | 247 |
|             | Paramètres de antrôle de flux en Mode caractère              | 250 |
|             |                                                              | 252 |
| 0.2         | Parametres supplementaires                                   | 253 |
| 9.5         |                                                              | 255 |
| 0.4         | Fonctions de communication disponibles                       | 255 |
| 9.4         | Mise au point d'une communication en Mode caractère          | 257 |
|             |                                                              | 258 |
|             |                                                              | 260 |
|             |                                                              | 262 |
| Chapitre 10 | Mise en oeuvre logicielle d'une communication Uni-           |     |
|             |                                                              | 263 |
| 10.1        |                                                              | 264 |
|             |                                                              | 265 |
|             |                                                              | 266 |
|             | Performances                                                 | 267 |
|             | Mode de fonctionnement                                       | 269 |
|             | Adresses d'un automate esclave                               | 270 |
| 10.2        | Configuration d'une communication Uni-Telway                 | 271 |
|             | Comment accéder aux paramètres de la prise terminal          | 272 |
|             | Comment accéder aux paramètres de la voie intégrée du module | 070 |
|             | ISX SCY 21601 en Mode caractere                              | 213 |
|             | Ecron do configuration do la ligison Uni Tolway              | 210 |
|             |                                                              | 277 |
|             | Policions accessibles en mode oni-relivay                    | 2/9 |
|             | Paramètres Uni-Telway lies à la transmission                 | 280 |
| 40.0        | Farametics Unit i elway nes a la transmission                | 202 |
| 10.3        |                                                              | 200 |
|             |                                                              | 286 |
|             |                                                              | 287 |
|             | Echanges Maitre vers Esclave                                 | 288 |

|             | Echanges Esclave vers Maître                                           |
|-------------|------------------------------------------------------------------------|
|             | Exemple d'échange d'un esclave vers le système du maître               |
|             | Exemple d'échange direct d'un esclave vers le système du maître        |
|             | Echanges Esclave vers Esclave                                          |
|             | Exemple d'échange d'un esclave vers le serveur d'un esclave            |
|             | Exemple d'un échange entre un esclave et une application esclave .     |
|             | Exemple 2 - Echange d'un esclave vers le système d'un esclave          |
|             | Exemple d'échange direct d'un esclave vers le système d'un esclave     |
|             | Exemple de mise en Stop d'un esclave par un autre esclave              |
|             | Données d'événement gérées par la station maître                       |
| 10.4        | Mise au point d'une communication Uni-Telway                           |
|             | Ecran de mise au point sur Uni-Telway                                  |
|             | Ecran de mise au point sur Uni-Telway                                  |
|             | Requêtes disponibles pour le test de la voie de communication          |
|             | Comment tester une voie à l'aide des requêtes Identification et Miroir |
|             | Comment tester une voie à l'aide des requêtes                          |
| Chapitre 11 | Implémentation logicielle de protocoles de                             |
|             | communication spécifiques (cartes FCS SCP 111/114).                    |
| 11.1        | Généralités                                                            |
|             | Présentation                                                           |
|             | Mode de fonctionnement                                                 |
| 11.2        | Configuration de la communication avec un protocole spécifique         |
|             | Comment accéder aux paramètres des cartes PCMCIA avec                  |
|             | protocoles spécifiques                                                 |
| 44.0        | Ecran de configuration pour la fonction de protocole generique         |
| 11.3        | Mise au point d'une communication par protocole specifique             |
| 0           | Ecran de mise au point pour la fonction de protocole generique         |
| Chapitre 12 | Objets langage des communications Modbus, Mode                         |
| 10.4        |                                                                        |
| 12.1        | Les objets langage et IODD1 des communications Modbus, Mode            |
|             | Présentation des objets langage pour les communications Modbus.        |
|             | Mode caractère et Uni-Telway.                                          |
|             | Objets langage à échange implicite associés à la fonction métier       |
|             | Objets langage à échange explicite associés à la fonction métier       |
|             | Gestion de l'échange et du compte rendu avec des objets explicites.    |

| 12.2  | Objets de langage et IODDT génériques pour les protocoles de                       | -        |
|-------|------------------------------------------------------------------------------------|----------|
|       | communication                                                                      | 3        |
|       | T COM STS GEN                                                                      | 3        |
|       | Détails des objets à échange explicite de type d'IODDT<br>T COM STS GEN            | 3        |
| 12.3  | Objets langage et IODDT associés à la communication Modbus                         | 3        |
|       | Détails des objets à échange implicite de l'IODDT de type T_COM_MB                 | 3        |
|       | Détails des objets à échange explicite de l'IODDT de type T COM MB                 | 3        |
|       | Détails concernant les objets langage à échange explicite pour une fonction Modbus | 2        |
|       | Détails des objets langage associés à la configuration en Mode                     |          |
|       | Modbus                                                                             | 3        |
| 12.4  | Objets langage et IODDT associés à la communication Mode                           |          |
|       | Détails des objets à échange implicite de l'IODDT de type                          |          |
|       | T COM CHAR pour les cartes PCMCIA                                                  | 3        |
|       | Détails des objets à échange explicite de l'IODDT de type                          |          |
|       | T_COM_CHAR pour PCMCIA                                                             | 3        |
|       | Détails concernant les objets langage à échange explicite pour la                  |          |
|       | communication en Mode caractère                                                    |          |
|       | Détails des objets langage associés à la configuration en Mode                     |          |
| 40 F  |                                                                                    |          |
| 12.5  | Objets langage et IODD1 associes a la communication Uni-Telway.                    |          |
|       | Détails des objets à échange implicite de l'IODDT de type                          |          |
|       | I_COM_UIW_M pour les cartes PCMCIA                                                 |          |
|       | T COM LITW M pour les cartes PCMCIA                                                | -        |
|       | Détails concernant les objets langage à échange explicite pour une                 | <u>`</u> |
|       | fonction Uni-Telway maître                                                         | 1        |
|       | Détails des objets langage associés à la configuration en Mode Uni-                |          |
|       | Telway maître.                                                                     | 1        |
|       | Détails des objets à échange implicite de l'IODDT de type                          |          |
|       | T_COM_UTW_S pour les cartes PCMCIA                                                 |          |
|       | Détails des objets à échange explicite de l'IODDT de type                          |          |
|       | I_COM_UIW_S pour les cartes PCMCIA                                                 |          |
|       | Details des objets langage associes à la configuration en Mode Uni-                |          |
| 12 E  | Neiway esciave                                                                     |          |
| 12.0  | Détaile des chiete langage appendée à des protocoles enérgieres                    |          |
| 40 -  |                                                                                    |          |
| 12.7  |                                                                                    | ŝ        |
|       | Details des objets langage de l'IODD1 de type 1_GEN_MOD                            | 3        |
| Index |                                                                                    | 3        |

# Consignes de sécurité

### Informations importantes

#### AVIS

Lisez attentivement ces instructions et examinez le matériel pour vous familiariser avec l'appareil avant de tenter de l'installer, de le faire fonctionner, de le réparer ou d'assurer sa maintenance. Les messages spéciaux suivants que vous trouverez dans cette documentation ou sur l'appareil ont pour but de vous mettre en garde contre des risques potentiels ou d'attirer votre attention sur des informations qui clarifient ou simplifient une procédure.

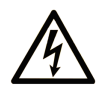

La présence de ce symbole sur une étiquette "Danger" ou "Avertissement" signale un risque d'électrocution qui provoquera des blessures physiques en cas de non-respect des consignes de sécurité.

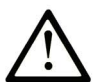

Ce symbole est le symbole d'alerte de sécurité. Il vous avertit d'un risque de blessures corporelles. Respectez scrupuleusement les consignes de sécurité associées à ce symbole pour éviter de vous blesser ou de mettre votre vie en danger.

# **DANGER**

**DANGER** signale un risque qui, en cas de non-respect des consignes de sécurité, **provoque** la mort ou des blessures graves.

# AVERTISSEMENT

**AVERTISSEMENT** signale un risque qui, en cas de non-respect des consignes de sécurité, **peut provoquer** la mort ou des blessures graves.

# **ATTENTION**

**ATTENTION** signale un risque qui, en cas de non-respect des consignes de sécurité, **peut provoquer** des blessures légères ou moyennement graves.

### AVIS

AVIS indique des pratiques n'entraînant pas de risques corporels.

#### REMARQUE IMPORTANTE

L'installation, l'utilisation, la réparation et la maintenance des équipements électriques doivent être assurées par du personnel qualifié uniquement. Schneider Electric décline toute responsabilité quant aux conséquences de l'utilisation de ce matériel.

Une personne qualifiée est une personne disposant de compétences et de connaissances dans le domaine de la construction, du fonctionnement et de l'installation des équipements électriques, et ayant suivi une formation en sécurité leur permettant d'identifier et d'éviter les risques encourus.

#### AVANT DE COMMENCER

N'utilisez pas ce produit sur les machines non pourvues de protection efficace du point de fonctionnement. L'absence de ce type de protection sur une machine présente un risque de blessures graves pour l'opérateur.

# AVERTISSEMENT

#### EQUIPEMENT NON PROTEGE

- N'utilisez pas ce logiciel ni les automatismes associés sur des appareils non équipés de protection du point de fonctionnement.
- N'accédez pas aux machines pendant leur fonctionnement.

# Le non-respect de ces instructions peut provoquer la mort, des blessures graves ou des dommages matériels.

Cet automatisme et le logiciel associé permettent de commander des processus industriels divers. Le type ou le modèle d'automatisme approprié pour chaque application dépendra de facteurs tels que la fonction de commande requise, le degré de protection exigé, les méthodes de production, des conditions inhabituelles, la législation, etc. Dans certaines applications, plusieurs processeurs seront nécessaires, notamment lorsque la redondance de sauvegarde est requise.

Vous seul, en tant que constructeur de machine ou intégrateur de système, pouvez connaître toutes les conditions et facteurs présents lors de la configuration, de l'exploitation et de la maintenance de la machine, et êtes donc en mesure de déterminer les équipements automatisés, ainsi que les sécurités et verrouillages associés qui peuvent être utilisés correctement. Lors du choix de l'automatisme et du système de commande, ainsi que du logiciel associé pour une application particulière, vous devez respecter les normes et réglementations locales et nationales en vigueur. Le document National Safety Council's Accident Prevention Manual (reconnu aux Etats-Unis) fournit également de nombreuses informations utiles.

Dans certaines applications, telles que les machines d'emballage, une protection supplémentaire, comme celle du point de fonctionnement, doit être fournie pour l'opérateur. Elle est nécessaire si les mains ou d'autres parties du corps de l'opérateur peuvent entrer dans la zone de point de pincement ou d'autres zones dangereuses, risquant ainsi de provoquer des blessures graves. Les produits logiciels seuls, ne peuvent en aucun cas protéger les opérateurs contre d'éventuelles blessures. C'est pourquoi le logiciel ne doit pas remplacer la protection de point de fonctionnement ou s'y substituer.

Avant de mettre l'équipement en service, assurez-vous que les dispositifs de sécurité et de verrouillage mécaniques et/ou électriques appropriés liés à la protection du point de fonctionnement ont été installés et sont opérationnels. Tous les dispositifs de sécurité et de verrouillage liés à la protection du point de fonctionnement doivent être coordonnés avec la programmation des équipements et logiciels d'automatisation associés.

**NOTE :** La coordination des dispositifs de sécurité et de verrouillage mécaniques/électriques du point de fonctionnement n'entre pas dans le cadre de cette bibliothèque de blocs fonction, du Guide utilisateur système ou de toute autre mise en œuvre référencée dans la documentation.

#### DEMARRAGE ET TEST

Avant toute utilisation de l'équipement de commande électrique et des automatismes en vue d'un fonctionnement normal après installation, un technicien qualifié doit procéder à un test de démarrage afin de vérifier que l'équipement fonctionne correctement. Il est essentiel de planifier une telle vérification et d'accorder suffisamment de temps pour la réalisation de ce test dans sa totalité.

# AVERTISSEMENT

#### **RISQUES INHERENTS AU FONCTIONNEMENT DE L'EQUIPEMENT**

- Assurez-vous que toutes les procédures d'installation et de configuration ont été respectées.
- Avant de réaliser les tests de fonctionnement, retirez tous les blocs ou autres cales temporaires utilisés pour le transport de tous les dispositifs composant le système.
- Enlevez les outils, les instruments de mesure et les débris éventuels présents sur l'équipement.

Le non-respect de ces instructions peut provoquer la mort, des blessures graves ou des dommages matériels.

Effectuez tous les tests de démarrage recommandés dans la documentation de l'équipement. Conservez toute la documentation de l'équipement pour référence ultérieure.

#### Les tests logiciels doivent être réalisés à la fois en environnement simulé et réel.

Vérifiez que le système entier est exempt de tout court-circuit et mise à la terre temporaire non installée conformément aux réglementations locales (conformément au National Electrical Code des Etats-Unis, par exemple). Si des tests diélectriques sont nécessaires, suivez les recommandations figurant dans la documentation de l'équipement afin d'éviter de l'endommager accidentellement.

Avant de mettre l'équipement sous tension :

- Enlevez les outils, les instruments de mesure et les débris éventuels présents sur l'équipement.
- Fermez le capot du boîtier de l'équipement.
- Retirez toutes les mises à la terre temporaires des câbles d'alimentation entrants.
- Effectuez tous les tests de démarrage recommandés par le fabricant.

#### FONCTIONNEMENT ET REGLAGES

Les précautions suivantes sont extraites du document NEMA Standards Publication ICS 7.1-1995 (la version anglaise prévaut) :

- Malgré le soin apporté à la conception et à la fabrication de l'équipement ou au choix et à l'évaluation des composants, des risques subsistent en cas d'utilisation inappropriée de l'équipement.
- Il arrive parfois que l'équipement soit déréglé accidentellement, entraînant ainsi un fonctionnement non satisfaisant ou non sécurisé. Respectez toujours les instructions du fabricant pour effectuer les réglages fonctionnels. Les personnes ayant accès à ces réglages doivent connaître les instructions du fabricant de l'équipement et les machines utilisées avec l'équipement électrique.
- Seuls ces réglages fonctionnels, requis par l'opérateur, doivent lui être accessibles. L'accès aux autres commandes doit être limité afin d'empêcher les changements non autorisés des caractéristiques de fonctionnement.

# A propos de ce manuel

### **Présentation**

#### Objectif du document

Ce manuel décrit la mise en œuvre matérielle et logicielle des communications Mode caractère, Modbus et Uni-Telway pour les automates Premium et Atrium.

#### Champ d'application

Cette documentation est applicable à Unity Pro 12.0 ou version ultérieure.

#### Information spécifique au produit

# **AVERTISSEMENT**

#### FONCTIONNEMENT D'EQUIPEMENT NON INTENTIONNEL

L'utilisation de ce produit requiert une expertise dans la conception et la programmation des systèmes d'automatisme. Seules les personnes avec l'expertise adéquate sont autorisées à programmer, installer, modifier et utiliser ce produit.

Respectez toutes les réglementations et normes de sécurité locales et nationales.

Le non-respect de ces instructions peut provoquer la mort, des blessures graves ou des dommages matériels.

### Partie I Présentation des communications Modbus, Mode Caractères et Uni-telway.

### Chapitre 1 Présentation des communications Modbus, Mode Caractères et Uni-telway

### Introduction aux communications

#### Présentation

La fonction de communication permet l'échange de données entre tous les équipements connectés sur un bus ou un réseau.

Cette fonction s'applique :

- aux modules de communication spécifiques montés sur le rack ;
- aux processeurs via une prise terminal et des cartes PCMCIA.

#### Type de communication

Les fonctions de communication présentées dans ce manuel sont les suivantes :

- la fonction Modbus ;
- la fonction Mode caractère ;
- la fonction Uni-Telway.

#### Installation matérielle

Ces trois fonctions requièrent l'installation des équipements suivants :

- le module TSX SCY 21601 ;
- les cartes PCMCIA TSX SCP 111, 112, 114.

La fonction Modbus est également proposée par le module TSX SCY 11601.

#### Installation logicielle

La section relative à l'installation logicielle de ce manuel est identique à celle du manuel des automates Premium et Atrium.

### Partie II Mise en oeuvre matérielle des communications Modbus, Mode Caractères et Uni-Telway

#### Objet de cette partie

Cette partie présente la mise en oeuvre matérielle des communications Modbus, Mode Caractères et Uni-Telway.

#### Contenu de cette partie

Cette partie contient les chapitres suivants :

| Chapitre | Titre du chapitre                            | Page |
|----------|----------------------------------------------|------|
| 2        | Présentation de la mise en oeuvre matérielle | 23   |
| 3        | Equipement prise terminal et TSX P ACC 01    | 25   |
| 4        | Installation des modules TSX SCY 11601/21601 | 75   |
| 5        | Mise en oeuvre des cartes PCMCIA             | 105  |
| 6        | Equipement de connexion TSX SCA 64           | 149  |

# Chapitre 2 Présentation de la mise en oeuvre matérielle

### Equipements de la fonction de communication

#### Généralités

Les fonctions de communication (Modbus, Mode caractère et Uni-Telway) utilisent différents équipements.

| Equipement           | Rôle                                                                                                    | Modbus | Mode<br>caractère | Uni-Telway |
|----------------------|----------------------------------------------------------------------------------------------------|--------|-------------------|------------|
| Prise terminal       | Utilisée pour connecter un terminal de programmation/réglage Prise terminal <i>(voir page 40)</i>                                           | -      | Х                 | Х          |
| Module TSX SCY 21601 | Utilisé pour héberger les cartes de communication PCMCIA et comprend une voie de communication intégrée TSX SCY 21601 <i>(voir page 75)</i> | x      | x                 | x          |
| Module TSX SCY 11601 | Comprend une voie de<br>communication intégrée<br>TSX SCY 11601 <i>(voir page 75)</i>                                                       | x      | -                 | -          |
| Cartes PCMCIA        | Prend en charge les différents<br>protocoles de communication<br>TSX SCP 111/112/114<br><i>(voir page 105)</i>                              | X      | X                 | x          |
| Légende :            |                                                                                                    |        |                   |            |
| X                    | Oui                                                                                                    |        |                   |            |
| -                    | Non                                                                                                    |        |                   |            |

# Chapitre 3 Equipement prise terminal et TSX P ACC 01

#### Objet de ce chapitre

Ce chapitre introduit les fonctions de l'équipement de connexion de la prise terminal et **TSX P ACC 01** des processeurs Premium et Atrium.

#### Contenu de ce chapitre

Ce chapitre contient les sous-chapitres suivants :

| Sous-chapitre | Sujet                             | Page |
|---------------|-----------------------------------|------|
| 3.1           | Présentation de la Prise terminal | 26   |
| 3.2           | Raccordements                     | 34   |
| 3.3           | Annexes                           | 54   |
| 3.4           | Présentation de TSX P ACC 01      | 58   |
| 3.5           | Mise en oeuvre matérielle         | 61   |
| 3.6           | Exemple de topologies             | 68   |

# Sous-chapitre 3.1 Présentation de la Prise terminal

#### Objet de ce sous-chapitre

Ce sous-chapitre présente la fonction communication à partir de la Prise terminal d'un automate.

#### Contenu de ce sous-chapitre

Ce sous-chapitre contient les sujets suivants :

| Sujet                                                    | Page |
|----------------------------------------------------------|------|
| Présentation de la prise terminal                        | 27   |
| Communication avec un terminal de programmation/réglage  | 29   |
| Communication avec une console d'interface homme-machine | 30   |
| Communication Uni-Telway en mode maître/esclave          | 32   |
| Communication par chaînes de caractères                  | 33   |

### Présentation de la prise terminal

#### Présentation

La prise terminal utilise les méthodes de communication Uni-Telway maître, Uni-Telway esclave et chaîne de caractères.

#### **Automates Premium**

La prise terminal figurant sur les processeurs Premium est une liaison RS 485 non isolée constituée de deux connecteurs mini-DIN à 8 broches. Ces deux connecteurs fonctionnent de manière identique et se trouvent sur le processeur. Ils sont marqués TER et AUX et permettent de raccorder physiquement deux équipements simultanément, par exemple un terminal de programmation/réglage et une console d'interface homme-machine.

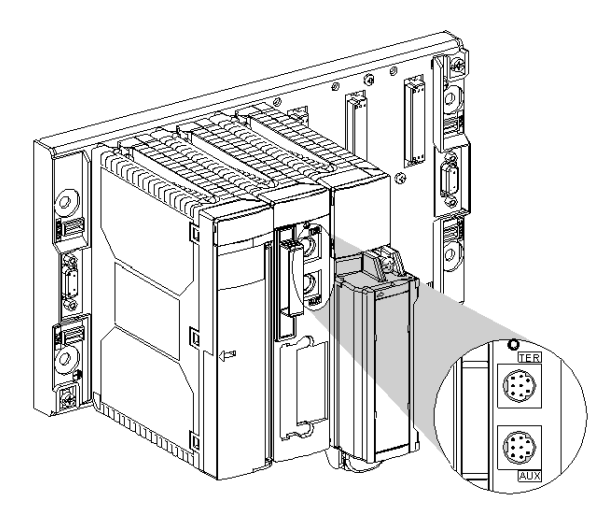

Le connecteur TER permet également d'alimenter en courant un équipement ne disposant pas de sa propre alimentation (convertisseur de câble de connexion RS 485/RS 232, équipement d'isolation **TSX P ACC 01** *(voir page 58)*, etc.).

La prise terminal fonctionne par défaut en mode Uni-Telway maître. Il est possible de la faire passer en mode Uni-Telway esclave ou en Mode caractère par le biais d'une configuration.

**NOTE :** le mode de communication (par ex. Uni-Telway maître, Uni-Telway esclave ou Mode caractère) est identique sur les deux connecteurs TER et AUX.

**NOTE :** les processeurs TSX P57 554, TSX P57 5634 et TSX P57 6634 ne disposent pas de prise AUX. Le recours à un équipement isolé **TSX P ACC 01** permet de dupliquer la prise terminal afin de disposer de deux prises TER et AUX.

#### Automates Atrium

Les processeurs Atrium sont équipés d'une seule prise terminal TER identique en tous points à la prise terminal TER sur les automates Premium. Il s'agit d'une liaison RS 485 non isolée constituée d'un connecteur mini DIN à 8 broches, utilisé pour raccorder physiquement un équipement tel qu'un terminal de programmation/réglage ou une console d'interface homme-machine.

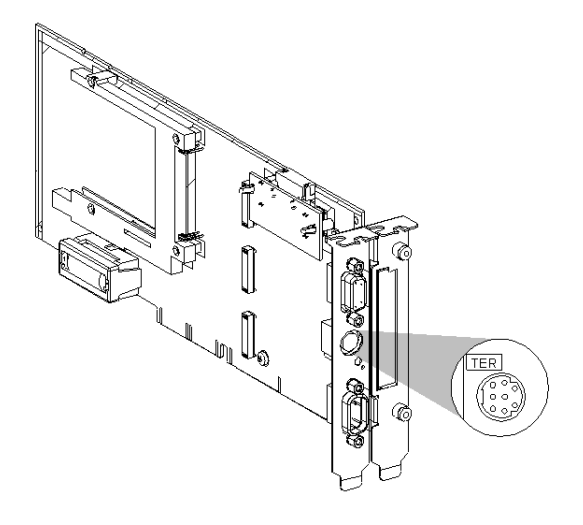

Ce connecteur permet d'alimenter en courant un équipement ne disposant pas de sa propre alimentation (convertisseur de câble de connexion RS 485/RS 232, équipement d'isolation **TSX P ACC 01** (*voir page 58*), etc.).

La prise terminal fonctionne par défaut en mode Uni-Telway maître. Il est possible de la faire passer en mode Uni-Telway esclave ou en Mode caractère par le biais d'une configuration.

**NOTE :** le recours à un équipement isolé **TSX P ACC 01** permet de dupliquer la prise terminal afin de disposer de deux prises TER et AUX, comme sur le processeur d'automate Premium.

### Communication avec un terminal de programmation/réglage

#### Généralités

Configurée en mode Uni-Telway maître (fonction par défaut), la prise terminal est utilisée pour connecter un terminal de programmation/réglage.

Station Premium :

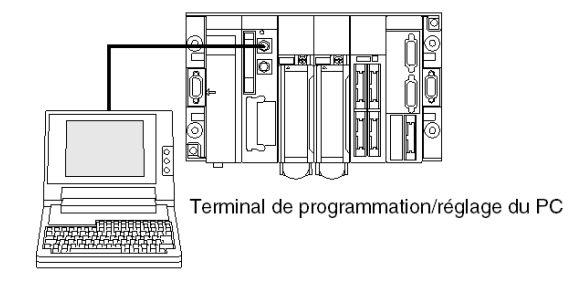

Station Atrium :

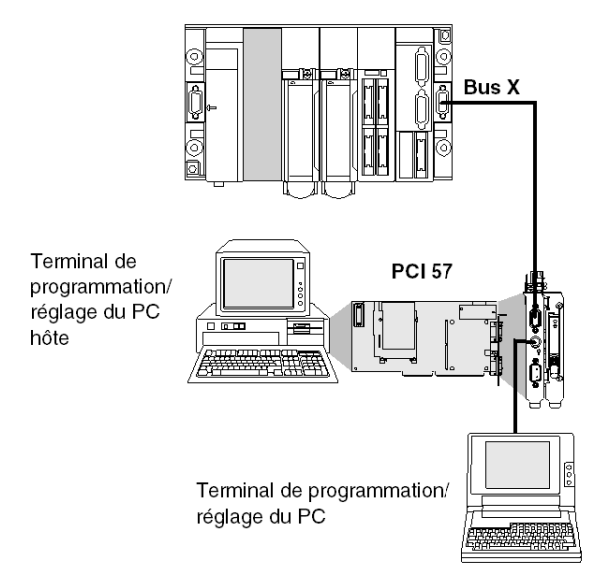

**NOTE :** Si vous utilisez une station Atrium, le terminal de programmation est généralement le PC qui accepte le processeur PCI 57. Toutefois, comme pour une station Premium, le terminal de programmation peut également être un terminal de type PC connecté au port du processeur.

### Communication avec une console d'interface homme-machine

#### Généralités

Configurée en mode Uni-Telway (par défaut), la prise terminal permet de gérer l'équipement d'interface homme-machine.

L'équipement d'interface homme-machine utilise le protocole UNI-TE pour communiquer avec l'automate local et les autres stations de l'architecture réseau.

Si vous utilisez un automate Premium, le terminal d'interface homme-machine doit être raccordé au connecteur AUX afin de libérer le connecteur TER pour le branchement éventuel d'un terminal de programmation/réglage.

Station Premium :

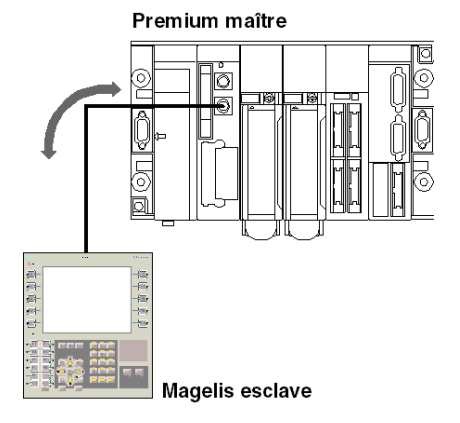

Station Atrium :

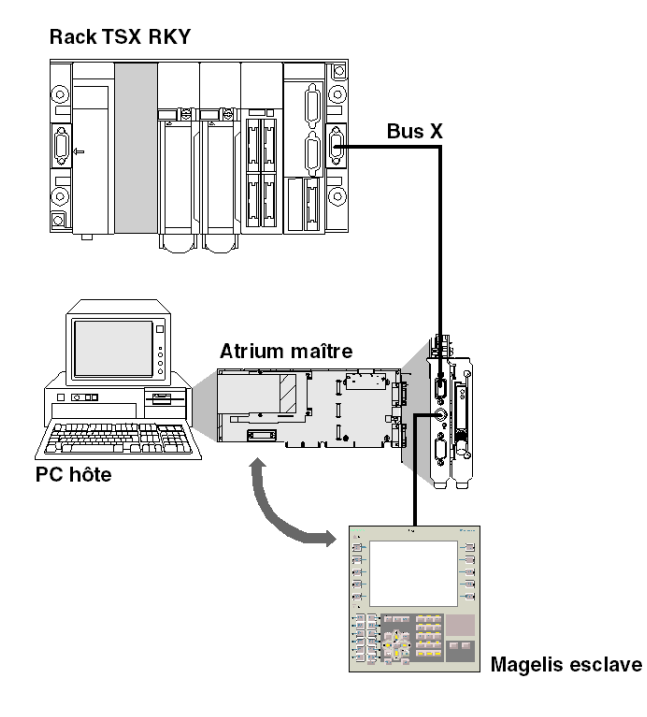

### Communication Uni-Telway en mode maître/esclave

### Généralités

Le mode de communication par défaut de la prise terminal est Uni-Telway maître. Il est utilisé essentiellement pour relier un terminal de programmation et une console d'interface homme-machine esclave.

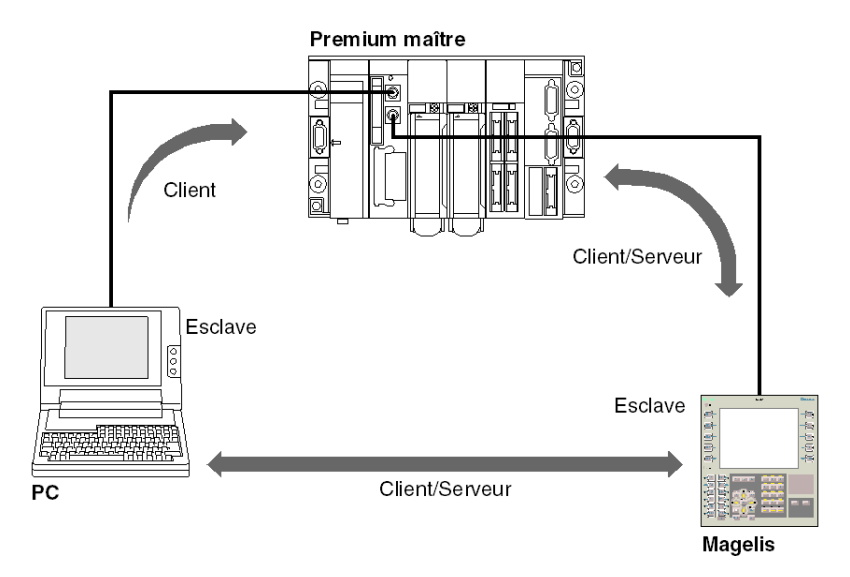

**NOTE**: Si vous utilisez un automate Atrium ou si le processeur n'est équipé que d'une seule prise terminal, ce type de connexion peut être réalisé en utilisant un équipement **TSX P ACC 01** (*voir page 58*).

### Communication par chaînes de caractères

#### Général

Ce mode est utilisé pour connecter une imprimante ou une console spécialisée (écran de contrôle, automate de table, etc.) à la prise terminal d'un automate Premium ou Atrium.

Illustration

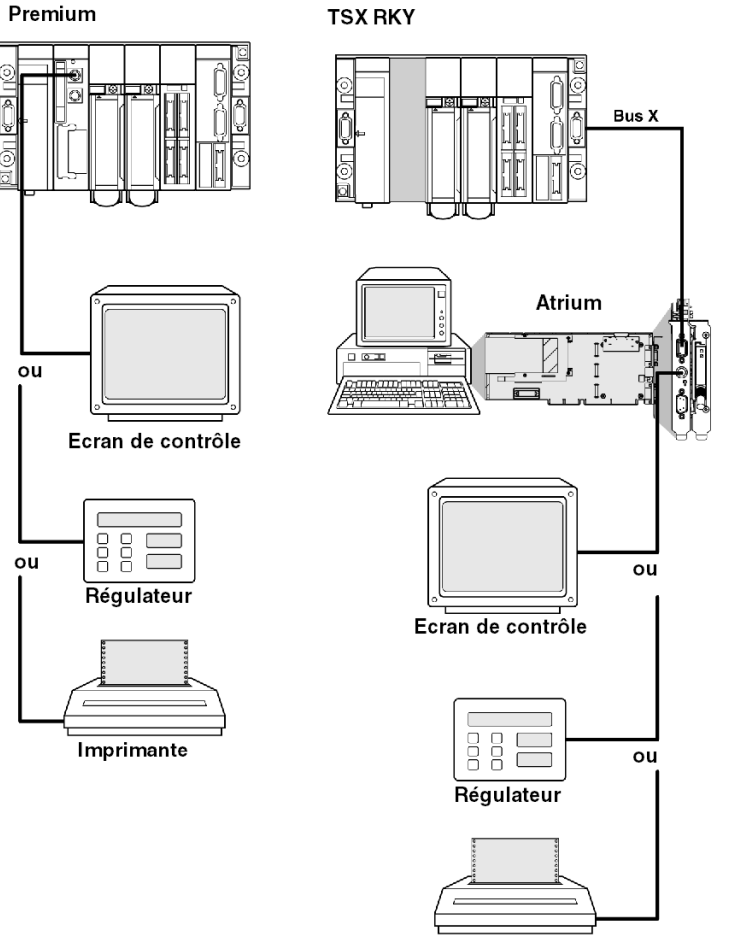

Imprimante

# Sous-chapitre 3.2 Raccordements

#### Objet de ce sous-chapitre

Ce sous chapitre traite des différents raccordements de la Prise terminal.

#### Contenu de ce sous-chapitre

Ce sous-chapitre contient les sujets suivants :

| Sujet                                                              | Page |
|--------------------------------------------------------------------|------|
| Connexions                                                         | 35   |
| Terminal de programmation/réglage                                  | 36   |
| Console d'interface homme-machine                                  | 38   |
| Terminal de programmation/réglage et pupitre de dialogue opérateur | 39   |
| Modem sur prise terminal                                           | 40   |
| Uni-Telway maître                                                  | 42   |
| Uni-Telway esclave                                                 | 44   |
| Uni-Telway inter-automates                                         | 45   |
| Uni-Telway inter-équipements                                       | 47   |
| Automate maître type TSX modèle 40                                 | 48   |
| Chaîne de caractères                                               | 49   |
| Tableau récapitulatif des connexions aux prises terminal           | 51   |

### Connexions

#### Généralités

Le connecteur marqué TER est utilisé pour connecter tout équipement prenant en charge le protocole Uni-Telway, notamment les équipements qui ne disposent pas de leur propre alimentation électrique(convertisseurs de câble de connexion RS 485/RS 232, équipement d'isolation **TSX P ACC 01** (*voir page 58*), etc.).

Le connecteur marqué AUX (uniquement sur automates Premium autres que TSX P57 554/5634/6634) ne permet que la connexion d'équipements disposant de leur propre alimentation électrique (par ex., console d'interface homme-machine, équipements de tiers, etc.).

La prise terminal a trois modes de fonctionnement :

- Uni-Telway maître (configuration par défaut),
- Uni-Telway esclave,
- chaîne de caractères.

Illustration :

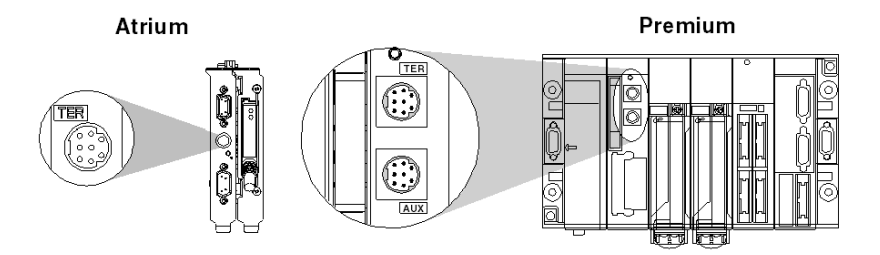

**NOTE :** pour les automates Premium équipés de deux connecteurs (TER et AUX), le mode de fonctionnement défini dans la configuration (Uni-Telway maître, Uni-Telway esclave, Mode caractère) est le même pour les deux connecteurs.

#### Méthodes de connexion

Selon le mode de fonctionnement sélectionné dans la configuration, la prise terminal est utilisée pour connecter les éléments suivants :

- Terminaux de programmation et de réglage des automates Premium,
- équipements d'interface homme-machine,
- autre automate, utilisant un équipement de connexion TSX P ACC 01,
- équipements Uni-Telway (capteurs/actionneurs, variateur de vitesse, etc.),
- imprimante ou écran de contrôle (liaison en mode chaîne de caractères),
- modem.

**NOTE :** la connexion d'un automate Premium/Atrium esclave à un bus UNI-TELWAY nécessite un équipement **TSX P ACC 01**.

### Terminal de programmation/réglage

#### Généralités

Les terminaux disposant de leur propre alimentation électrique (FTX-417, FTX-517) peuvent être connectés indifféremment aux connecteurs TER ou AUX des processeurs Premium.

Si le terminal ne dispose pas de sa propre alimentation, il doit être connecté au connecteur TER du processeur.

Si l'automate est connecté à une architecture en réseau, le réseau transparent permet au terminal de programmation d'atteindre tous les équipements de l'architecture.

La référence commerciale des différents câbles de connexion est fournie ci-dessous.
#### Exemples de connexion :

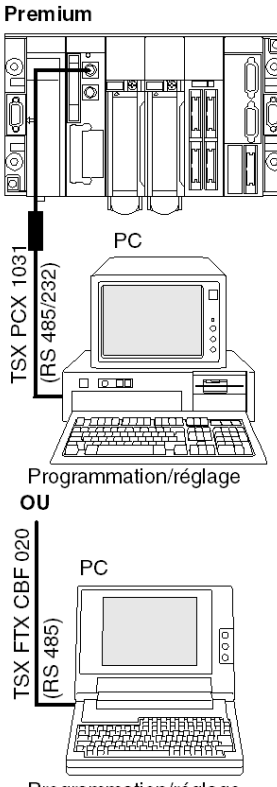

Programmation/réglage

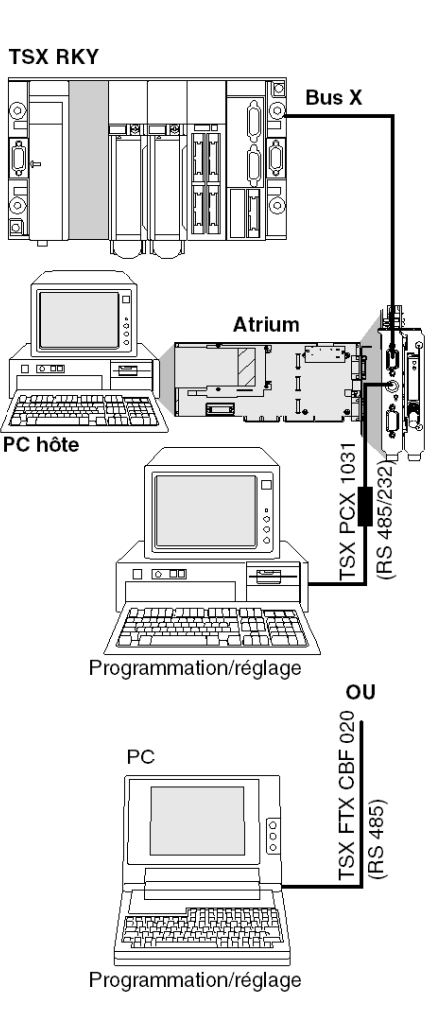

## Console d'interface homme-machine

#### Généralités

L'équipement d'interface homme-machine utilise le protocole UNI-TE pour communiquer avec l'automate local et les autres stations de l'architecture réseau.

Une console homme-machine dotée de sa propre alimentation électrique sur un automate Premium doit être raccordée à la prise AUX (sauf sur les modules TSX P57 554/5634/6634) afin de libérer la prise TER pour un terminal qui nécessiterait une alimentation électrique (FTX 117 Adjust, par exemple).

Les références produit des câbles de connexion entre la prise terminal et une console d'interface homme-machine Magelis sont fournies ci-dessous.

Exemples de connexion :

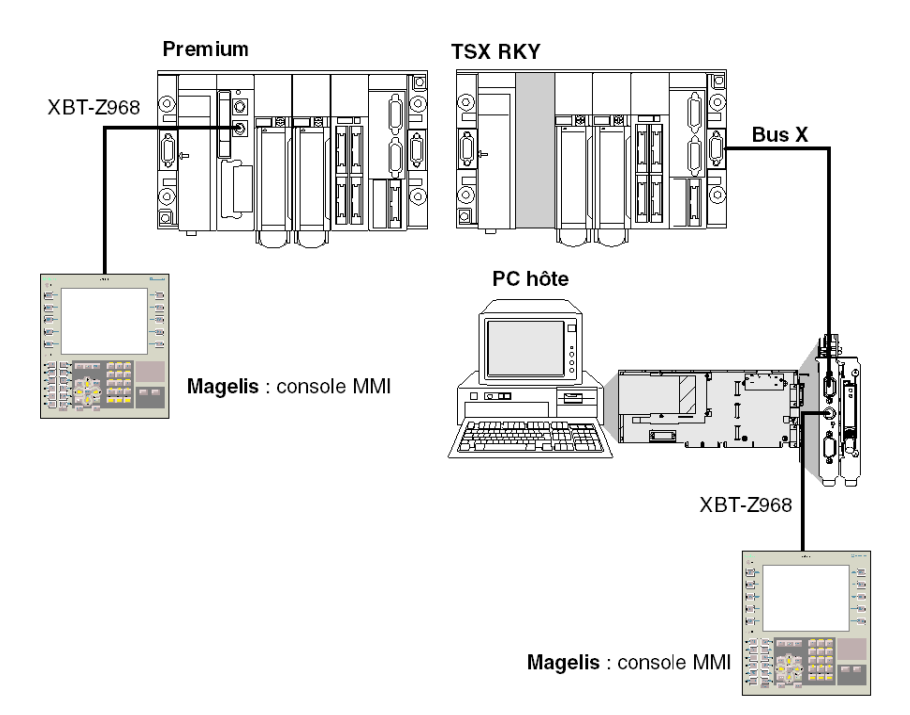

# Terminal de programmation/réglage et pupitre de dialogue opérateur

#### Généralités

La prise terminal d'un processeur Premium peut gérer deux équipements en multipoint : le terminal de programmation/réglage et un pupitre de dialogue opérateur.

Chacun des deux connecteurs du processeur peut recevoir un de ces équipements.

Exemple de raccordement :

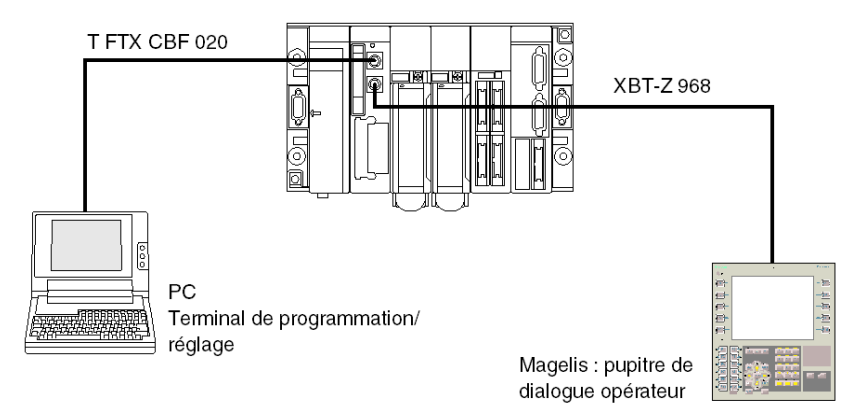

**NOTE :** Chaque terminal connecté est débrochable sans perturber le fonctionnement du second. Dans le cas d'un automate Atrium ou le processeur ne dispose que d'une prise terminal, ce type de raccordement peut être réalisé en utilisant un boîtier **TSX P ACC 01** (*voir page 58*).

## Modem sur prise terminal

#### Généralités

La prise terminal sur les automates Premium est compatible avec une connexion par modem dans tous les protocoles : Master Uni-Telway, Slave Uni-Telway et chaîne de caractères.

#### Caractéristiques d'un modem

Le modem à connecter doit :

- 1. prendre en charge le format 10 bits ou 11 bits par caractère si la prise terminal est utilisée en mode Uni Telway :
  - o 1 bit de début
  - o 8 bits de données
  - o 1 bit d'arrêt
  - o parité impaire ou sans parité
- 2. fonctionner sans compression des données si la prise terminal est utilisée en mode Uni Telway.
- **3.** pouvoir être configuré sur « signal DTR forcé » pour la prise série RS 232 (si le modem est utilisé en mode réponse), car ce signal n'est pas raccordé par le câble.
- 4. fonctionner sans contrôle de flux (ni matériel : RTS/CTS, ni logiciel : XON/XOFF) pour le port série RS 232, car le câble à utiliser pour la prise terminal peut uniquement transmettre des signaux TX, RX et GND.
- 5. fonctionner sans contrôle de porteuse.
  NOTE : ce mode opératoire utilise également des signaux de contrôle RTS et CTS.
- 6. accepter un appel téléphonique entrant pendant que des caractères arrivent sur son port série RS 232 dans le cas où un modem/réseau téléphonique est utilisé en mode réponse sur une prise terminal configurée en mode Uni Telway maître.

**NOTE** : nous vous **recommandons vivement** de vérifier auprès de votre fournisseur que les caractéristiques susmentionnées sont proposées par le modem que vous envisagez d'utiliser.

#### **Exemples**

Connexion à un automate Premium :

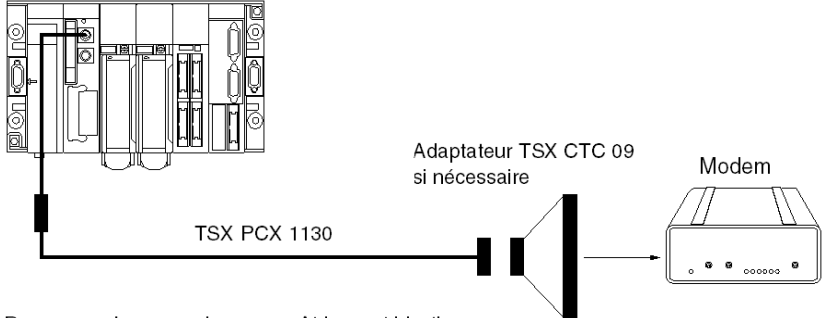

Remarque : La connexion sur un Atrium est identique.

- En mode Uni Telway maître avec la prise terminal connectée à un modem/une prise téléphonique en mode réponse, le modem doit posséder les caractéristiques mentionnées (1 à 6).
- En mode chaîne de caractères avec la prise terminal connectée à un modem via une ligne spécialisée, le modem doit posséder les caractéristiques 3 à 5 ci dessus.

#### Configuration de la prise terminal

En mode UniTelway, les paramètres suivants doivent être respectés et définis dans la configuration d'UnityProware :

- le temps d'attente doit être compris entre 100 et 250 ms ;
- en mode maître, le nombre d'esclaves configurés doit correspondre au nombre d'esclaves actuellement présents sur le bus ;
- en mode esclave, le nombre d'adresses doit correspondre au nombre d'adresses utilisées.

## Uni-Telway maître

#### Généralités

Il s'agit du mode de fonctionnement par défaut de la prise terminal. Il est utilisé essentiellement pour :

- la connexion d'un terminal de programmation/réglage et d'une console d'interface hommemachine si un automate Premium est utilisé,
- la connexion d'un terminal de programmation/réglage ou d'une console d'interface hommemachine dans le cas d'un automate Atrium ou Premium P57 554/5634/6634 avec une seule prise terminal.

Exemples de connexion :

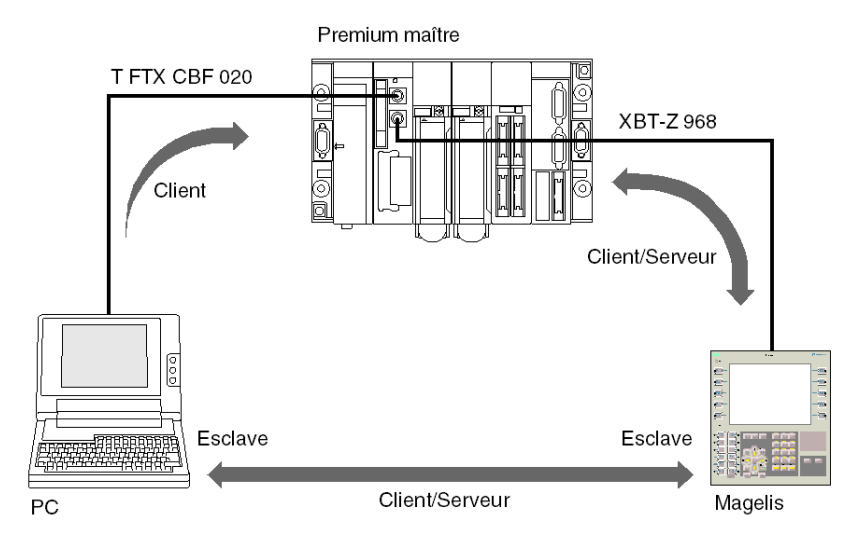

**NOTE :** si vous utilisez une station Atrium sur laquelle le processeur n'est équipé que d'une seule prise terminal, ce type de connexion peut être réalisé en utilisant un équipement **TSX P ACC 01**.

#### Informations importantes

Le maître peut analyser jusqu'à huit adresses de liaison :

- Les adresses de liaison 1,2 et 3 sont réservées au terminal de programmation.
- Les cinq autres adresses peuvent être utilisées pour raccorder un équipement tel qu'une interface homme-machine, un automate esclave, des capteurs/actionneurs ou tout autre équipement esclave prenant en charge le protocole UNI-TE. Les adresses 4 et 5 sont réservées à la console d'interface homme machine, le cas échéant (les adresses sont imposées en utilisant un câble **XBT-Z 968**).

Ce mode de fonctionnement est immédiatement opérationnel. Dans les limites de la configuration par défaut, aucune phase d'installation n'est requise pour connecter un équipement à ce type de liaison.

## **Uni-Telway esclave**

#### Généralités

Le protocole Uni-Telway esclave de la prise terminal est utilisé pour raccorder un automate Atrium ou Premium esclave à un bus Uni-Telway géré par un automate Premium ou Atrium (carte de communications PCMCIA ou prise terminal).

Pour que cette connexion soit possible, il est indispensable d'utiliser un équipement de connexion **TSX P ACC 01**.

Exemples de connexion :

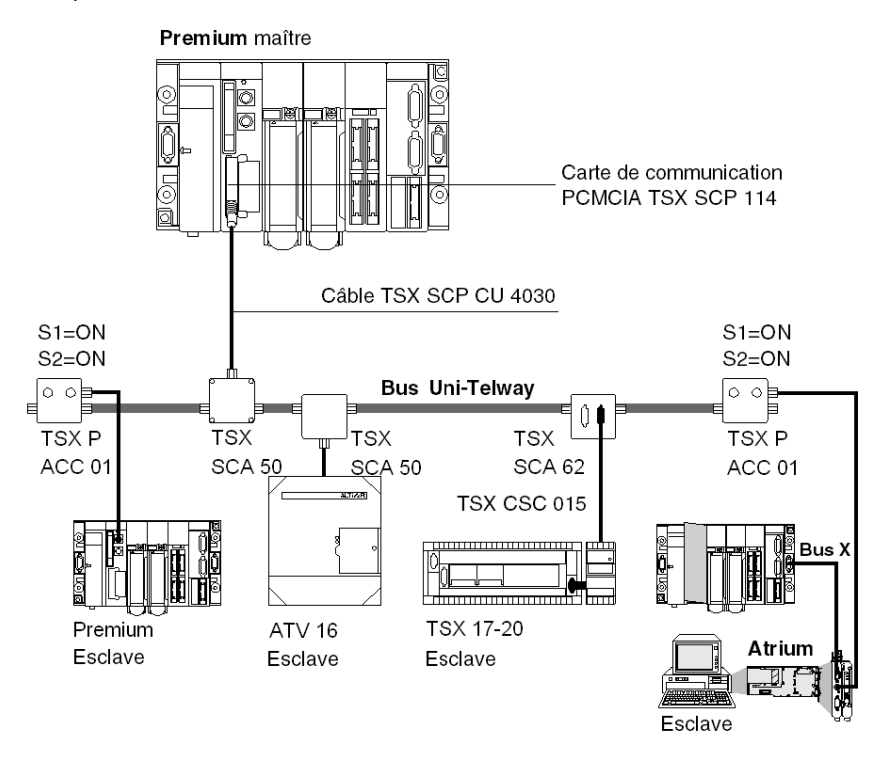

Un automate esclave gère jusqu'à trois adresses de liaison consécutives :

- Ad0 (adresse système),
- Ad1 (adresse de l'application client),
- Ad2 (adresse de l'application d'écoute).

## **Uni-Telway inter-automates**

#### Généralités

La prise terminal des processeurs Premium permet de raccorder deux automates, l'un maître et l'autre esclave.

Pour que cette connexion soit possible, il est **indispensable** d'utiliser un équipement de connexion **TSX P ACC 01** (*voir page 58*). Les différentes options de connexion de cet équipement sont indiquées ci-dessous.

#### Exemple de connexion de deux automates Premium

Illustration :

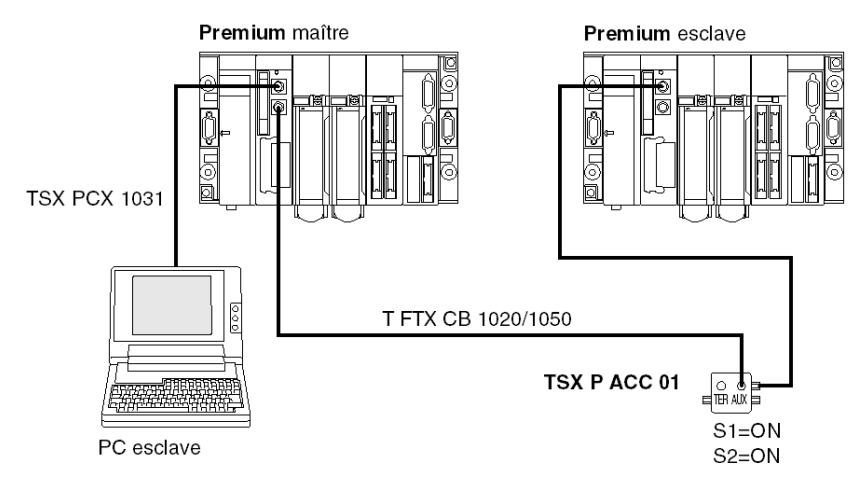

#### Exemple de connexion d'un automate Premium et d'un automate Atrium

Illustration :

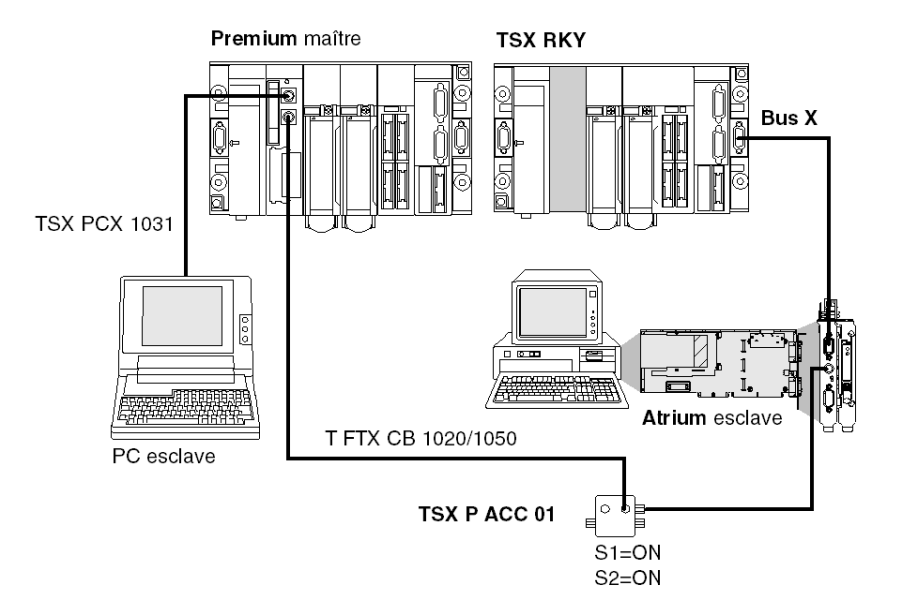

# Uni-Telway inter-équipements

#### Généralités

La prise terminal des automates Premium/Atrium permet leur raccordement à un bus Uni-Telway afin qu'ils puissent communiquer avec des équipements tels que des variateurs de vitesse, des capteurs/actionneurs ou d'autres automates.

La connexion d'un automate Premium/Atrium (maître ou esclave) à un bus Uni-Telway nécessite de recourir à un équipement **TSX P ACC 01** (*voir page 58*).

#### Exemple

Exemples de connexion :

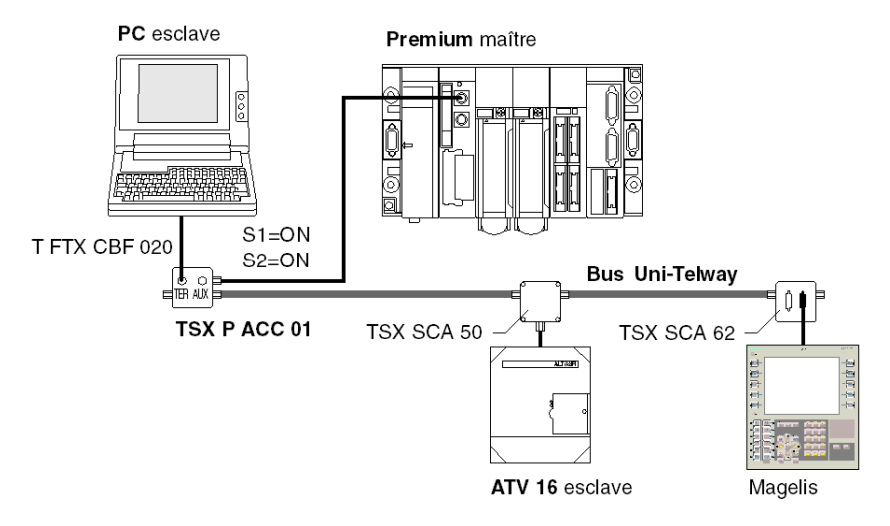

Les équipements connectés communiquent avec l'automate par le biais du protocole UNI-TE.

La communication entre les différents composants est autorisée.

Le terminal de programmation peut accéder directement à tous ces équipements afin de procéder aux opérations de réglage et de diagnostic.

**NOTE :** Pour installer les équipements **TSX SCA 50** et **TSX SCA 62**, consultez le manuel TSX DG UTW : *Communication par bus Uni-Telway*.

# Automate maître type TSX modèle 40

#### Généralités

Un automate TSX/PMX modèle 40 peut également être configuré en mode maître sur un bus Uni-Telway et peut assurer le contrôle d'automates Premium/Atrium esclaves.

Exemple de connexion

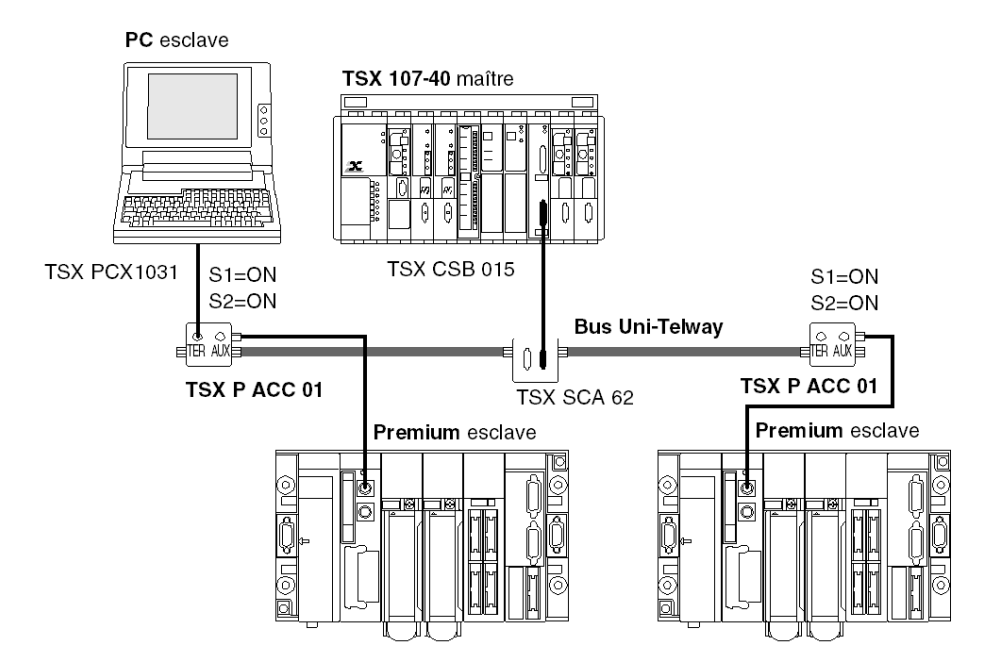

**NOTE :** Pour installer les équipements **TSX SCA 50** et **TSX SCA 62**, consultez le manuel TSX DG UTW : *Communication par bus Uni-Telway*.

## Chaîne de caractères

#### Généralités

La prise terminal, configurée en Mode caractère, peut être utilisée pour connecter un équipement tel qu'une imprimante, un écran d'affichage ou une console spécialisée (un automate de table, par exemple).

Exemples de connexion :

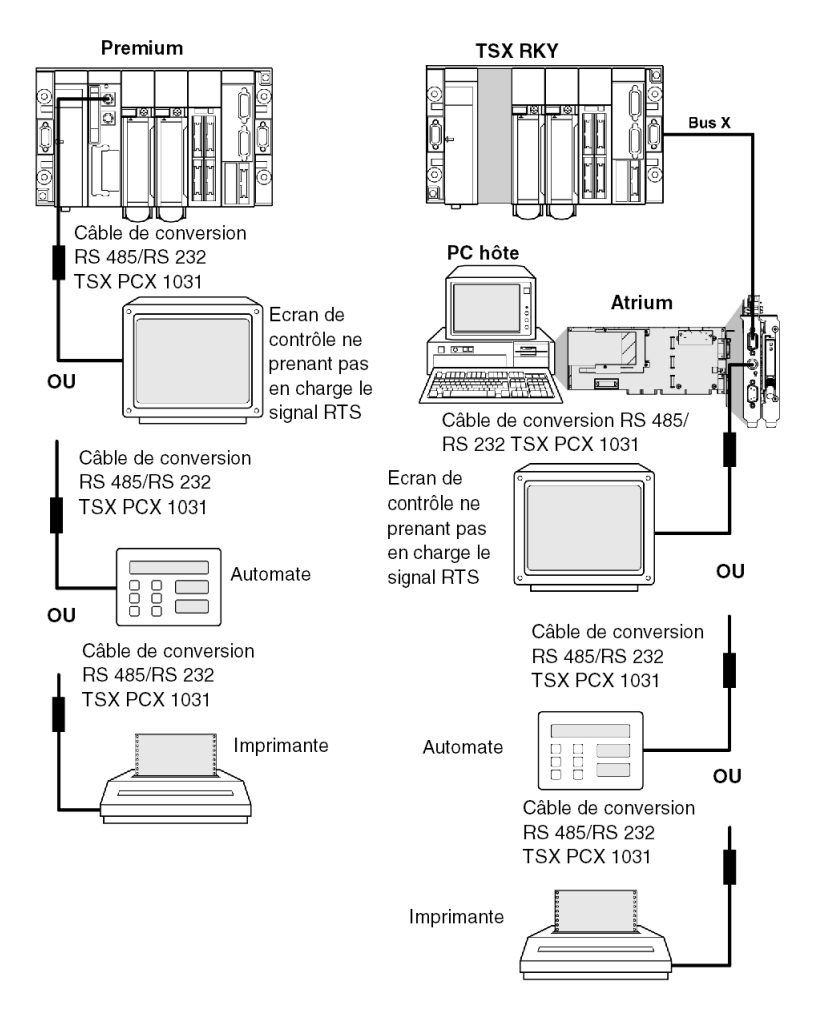

**NOTE :** Pour autoriser tous les types de connexion, le câble **TSX PCX 1130** est fourni avec un adaptateur/convertisseur **TSX CTC 09** (9 à 25 broches mâles).

#### Précautions d'utilisation

Le câble **TSX PCX 1031** autorise la conversion RS 485/RS 232 et fournit des informations sur les périphériques esclaves de l'imprimante. Il ne fonctionne pas sur la prise AUX et **l'équipement** connecté doit prendre en charge le signal RTS.

Pour utiliser le câble de raccordement **TSX PCX 1031**, une des configurations de prise TER suivantes doit être utilisée :

- 7 bits de données + 1 ou 2 bits d'arrêt + 1 bit de parité ;
- 7 bits de donnée + 2 bits d'arrêt ;
- 8 bits de données + 1 bit d'arrêt + 0 ou 1 bit de parité ;
- 8 bits de donnée + 2 bits d'arrêt.

Les câbles **TSX PCX 1031** et **TSX PCX 1130** doivent uniquement être connectés à la prise TER de l'automate afin d'alimenter l'équipement de conversion RS 485/RS 232.

Pour éviter les conflits de signaux, aucun équipement ne doit être connecté à la prise AUX de l'automate.

## Tableau récapitulatif des connexions aux prises terminal

#### Général

Reportez-vous au tableau ci-dessous afin de savoir quel câble utiliser pour relier les connecteurs d'une prise terminal d'un automate Premium/Atrium à un périphérique.

| Câble de raccordement      | Port TER       | Port AUX | Exemple d'équipements connectés                                                                                                    |
|----------------------------|----------------|----------|----------------------------------------------------------------------------------------------------|
| TSX CB 1020<br>TSX CB 1050 | -              | х        | TSX P ACC 01                                                                                                    |
| T FTX CBF 020              | Х              | Х        | FTX 517, FTX 417                                                                                                    |
| TSX PCX 1031               | x              | -        | Terminaux de programmation et de réglage FT 2100,<br>RS 232<br>Terminaux graphiques et imprimantes prenant en<br>charge le signal RTS<br>Equipements ne prenant pas en charge les signaux RTS<br>de type DTE<>DTE : terminaux de programmation<br>RS 232, imprimantes |
| XBT-Z938                   | Х              | Х        | Magelis                                                                                                    |
| TSX P ACC 01               | Х              | -        | Connexion à Uni<:hh>Telway                                                                                                    |
| TSX PCX 1130               | x              | -        | Equipements ne prenant pas en charge les signaux RTS de type DTE<>DCE : modems                                                                                                    |
| TSX PCX 3030               | x              | х        | Terminaux de programmation et de réglage avec port<br>USB                                                                                                    |
|                            |                |          |                                                                                                    |
| Légende :                  |                |          |                                                                                                    |
| х                          | Disponible     |          |                                                                                                    |
| -                          | Non disponible |          |                                                                                                    |

#### Configuration des câbles TSX PCX 1031 et TSX PCX 1130

Les deux câbles **TSX PCX 1031** et **TSX PCX 1130** convertissent les signaux RS 485 et RS 232. Ils permettent ainsi de relier la prise terminal à des équipements RS 232 ne prenant pas en charge les signaux RTS.

Ces deux câbles possèdent chacun un commutateur qui permet de paramétrer l'automate sur le mode Maître ou sur le mode Esclave. Vous pouvez accéder à ce commutateur en retirant le capot de protection métallique sous lequel se trouvent les composants électroniques.

|                   | Configuration Unity Pro<br>avec Uni-Telway maître             | Configuration Unity Pro<br>avec Uni-Telway<br>esclave        | Configuration Unity Pro<br>en mode caractère                 |
|-------------------|---------------------------------------------------------------|--------------------------------------------------------------|--------------------------------------------------------------|
| Commutateur sur M | Uni<:hh>Telway maître<br>avec la configuration<br>Unity Pro   | Uni<:hh>Telway maître<br>avec la configuration<br>par défaut | Uni<:hh>Telway maître<br>avec la configuration<br>par défaut |
| Commutateur sur S | Uni<:hh>Telway<br>esclave avec la<br>configuration par défaut | Uni<:hh>Telway<br>esclave avec la<br>configuration Unity Pro | Mode caractère avec la<br>configuration Unity Pro            |

Le commutateur fonctionne de la manière suivante :

Représentation :

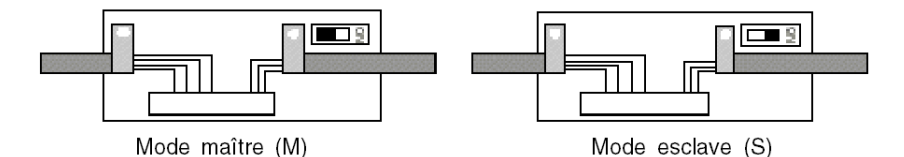

#### Configuration du câble TSX PCX 3030

Le câble **TSX PCX 3030** est un convertisseur de liaisons série USB/RS-485. Il permet de relier un équipement avec port USB à la prise terminal ou au port AUX d'un automate.

Le câble **TSX PCX 3030** possède un commutateur grâce auquel vous pouvez sélectionner votre mode de communication : maître ou esclave.

Vous pouvez accéder à ce commutateur en retirant le capot de protection métallique sous lequel se trouvent les composants électroniques.

| Position du commutateur | Fonction                                                                                 | Mode de<br>liaison |
|-------------------------|------------------------------------------------------------------------------------------|--------------------|
| 0                       | Communication Uni<:hh>Telway avec automate maître.                                       | Multipoint         |
| 1                       | Autres types de communication.                                                           | Multipoint         |
| 2                       | Communication Uni<:hh>Telway avec automate maître, selon la configuration de l'automate. | Point à point      |
| 3                       | Autres types de communication, selon la configuration de l'automate.                     | Point à point      |

Le tableau ci-dessous décrit son fonctionnement.

NOTE : pour pouvoir programmer un automate, vous devez positionner le commutateur sur 0 ou 2.

**NOTE** : vous devez installer un pilote COM virtuel *(voir Pilotes de communication, Manuel d'installation)* pour pouvoir utiliser le câble **TSX PCX 3030**.

# Sous-chapitre 3.3 Annexes

### Objet de ce sous-chapitre

Ce sous-chapitre contient les annexes relatives à la Prise terminal.

#### Contenu de ce sous-chapitre

Ce sous-chapitre contient les sujets suivants :

| Sujet                                                        | Page |
|--------------------------------------------------------------|------|
| Caractéristiques de la prise terminal                        | 55   |
| Configuration des connecteurs à broches de la prise terminal | 57   |

# Caractéristiques de la prise terminal

### Général

Les caractéristiques de la prise terminal sont présentées dans le tableau ci-dessous :

|               |                                                     | Uni-Telway en mode<br>maître ou esclave                                                                                                    | Mode caractères                                                                                                    |
|---------------|-----------------------------------------------------|----------------------------------------------------------------------------------------------------|----------------------------------------------------------------------------------------------------|
| Structure     | Interface physique                                  | RS 485 non isolée                                                                                                    | RS 485 non isolée                                                                                                    |
| Transmission  | Protocole                                           | Multipoint maître/esclave                                                                                                    | Sans protocole                                                                                                    |
|               | Débit binaire                                       | Valeur de 19 200 bits/s par<br>défaut, modifiable de<br>1 200 à 19 200 bits/s (1 bit<br>de début ; 8 bits de<br>données ; parité paire,<br>parité impaire ou sans<br>parité ; 1 bit d'arrêt).                                                                                                    | Valeur de 9 600 bits/s par<br>défaut, modifiable de<br>1 200 à 19 200 bits/s (7 ou<br>8 bits de données; parité<br>paire, parité impaire ou<br>sans parité; avec ou sans<br>écho). |
|               | Vitesse de<br>téléchargement d'un projet<br>en bits | TSX P57 1••/2••/5•• :<br>19 200 bits/s.<br>TSX P573••/4•• :<br>115 000 bits/s.                                                                                                    |                                                                                                    |
| Configuration | Nombre d'équipements                                | Jusqu'à huit (huit adresses<br>gérées par le maître). En<br>mode esclave, les<br>adresses 4, 5 et 6 sont<br>sélectionnées par défaut.<br>En mode maître, les<br>adresses réservées sont<br>les suivantes :<br>• 1, 2 et 3 pour le terminal<br>de programmation,<br>• 4 et 5 si un système<br>Magelis est présent.<br>Les autres adresses sont | Un équipement (point à point)                                                                                                    |
|               | Longueur                                            | Jusqu'à 10 mètres.                                                                                                    | Jusqu'à 10 mètres.                                                                                                    |

|             |                              | Uni-Telway en mode<br>maître ou esclave                                                                                                    | Mode caractères                                                                                                    |
|-------------|------------------------------|----------------------------------------------------------------------------------------------------|----------------------------------------------------------------------------------------------------|
| Utilitaires | UNI-TE                       | Requêtes en point à point<br>avec un compte rendu de<br>128 octets maximum lancé<br>par un équipement<br>connecté. Aucune<br>diffusion à partir du maître. | Chaîne de caractères<br>jusqu'à 129 octets<br>maximum. Les messages<br>doivent se terminer par \$R<br>(retour chariot). |
|             | Fonctions<br>supplémentaires | Transparence de<br>communication avec tous<br>les équipements dans une<br>architecture réseau via le<br>maître.                                            | -                                                                                                    |
|             | Sécurité                     | Contrôle par caractère<br>pour chaque option de<br>trame, d'acquittement ou<br>de répétition                                                               | Aucune indication d'erreur.                                                                                             |
|             | Surveillance                 | Le tableau de l'état du bus,<br>le statut des équipements<br>et les compteurs d'erreurs<br>sont disponibles sur les<br>esclaves.                           | Pas de surveillance de flux                                                                                             |

**NOTE :** L'utilisation d'un équipement de connexion **TSX P ACC 01** *(voir page 58)* permet à la liaison RS 485 d'être utilisée en mode distant.

## Configuration des connecteurs à broches de la prise terminal

#### Généralités

Les connecteurs TER et AUX de la prise terminal sont des connecteurs mini-DIN à 8 broches pouvant être verrouillés.

Les signaux sont indiqués ci-dessous :

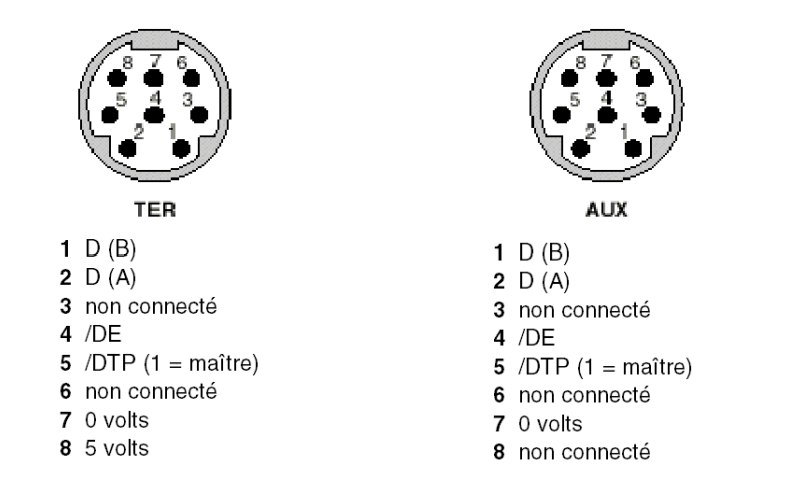

NOTE : Le mode de fonctionnement de la prise terminal dépend de deux paramètres :

- l'état du signal/DTP (0 ou 1), fixé par un accessoire de câblage (câble TSX P ACC 01) ;
- la configuration logicielle de la prise terminal définie dans Unity Pro.

Le tableau ci-dessous définit le mode de fonctionnement de la prise terminal en fonction de ces deux paramètres :

| Configuration<br>Unity Pro | Signal /DTP = 0                                            | Signal /DTP = 1                                           |
|----------------------------|------------------------------------------------------------|-----------------------------------------------------------|
| Uni-Telway maître          | Prise terminal en mode Uni-<br>Telway esclave (par défaut) | Prise terminal en mode Uni-<br>Telway maître              |
| Uni-Telway esclave         | Prise terminal en mode Uni-<br>Telway esclave              | Prise terminal en mode Uni-<br>Telway maître (par défaut) |
| Mode caractère             | Prise terminal en Mode caractère                           | Prise terminal en mode Uni-<br>Telway maître (par défaut) |

# Sous-chapitre 3.4 Présentation de TSX P ACC 01

#### Objet de cette section

Cette section décrit les caractéristiques générales de l'équipement TSX P ACC 01.

#### Contenu de ce sous-chapitre

Ce sous-chapitre contient les sujets suivants :

| Sujet                | Page |
|----------------------|------|
| Fonctionnalités      | 59   |
| Apparence extérieure | 60   |

# Fonctionnalités

#### Général

L'unité **TSX P ACC 01** est un accessoire de câblage relié au connecteur TER du processeur de l'automate Premium/Atrium par un câble intégral doté d'un connecteur mini-DIN à l'une de ses extrémités.

Grâce à cet accessoire, vous pouvez :

- connecter plusieurs équipements à la prise terminal d'un automate Premium/Atrium, en utilisant les deux connecteurs mini-DIN, TER et AUX, dont il est doté et qui fonctionnent de la même manière que les connecteurs TER et AUX du processeur des automates Premium ;
- isoler les signaux Uni-Telway afin d'étendre les liaisons prise terminal de l'automate Premium à plus de 10 mètres pour pouvoir raccorder ce dernier à un bus Uni-Telway ;
- adapter le bus lorsque l'unité est raccordée à l'une des extrémités du bus Uni-Telway ;
- définir le mode opératoire de la prise terminal :
  - o Uni-Telway maître
  - O Uni-Telway esclave ou mode caractères

**NOTE :** Les prises TER et AUX de l'unité **TSX P ACC 01** ne sont pas isolées l'une de l'autre, ni de la prise TER de l'automate fournissant l'alimentation.

**NOTE :** Nous vous déconseillons fortement de laisser, après utilisation, un câble TSX PCU 103• ou TSX PCX 1031 connecté au bus Uni-Telway par l'une de ses extrémités alors que l'autre extrémité n'est pas raccordée.

## Apparence extérieure

#### Généralités

Cet équipement est fabriqué à partir de zamak et est du même type que les équipement de connexion et de branchement Uni-Telway (**TSX SCA 50** et **TSX SCA 62**). Il est conçu pour être monté dans une armoire. Son indice de protection est IP20.

Illustration :

#### Prises terminal

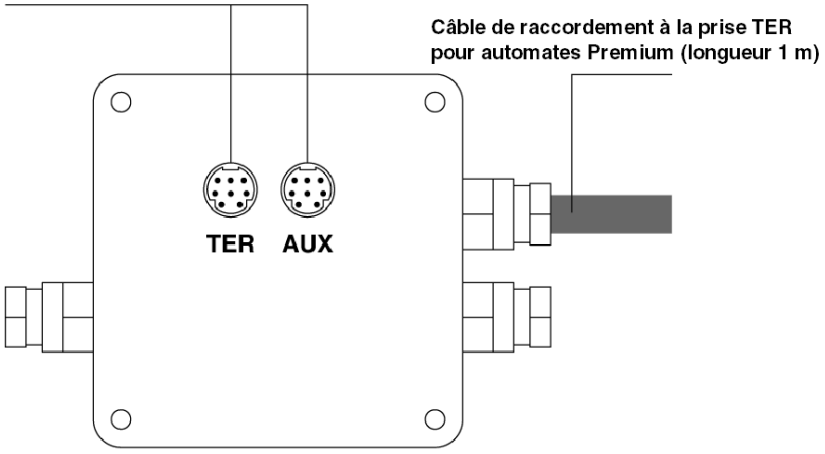

# Sous-chapitre 3.5 Mise en oeuvre matérielle

#### Objet de ce sous-chapitre

Ce sous chapitre traite de la mise en oeuvre matérielle des boîtiers de raccordement **TSX P ACC** 01.

#### Contenu de ce sous-chapitre

Ce sous-chapitre contient les sujets suivants :

| Sujet                                                  | Page |
|--------------------------------------------------------|------|
| Encombrement et montage                                |      |
| Intérieur                                              | 63   |
| Connexion aux bus Uni-Telway                           | 64   |
| Connexion aux automates Premium et Atrium              |      |
| Configuration des commutateurs                         |      |
| Configuration des broches des connecteurs TSX P ACC 01 |      |

# Encombrement et montage

## Généralités

L'équipement **TSX P ACC 01** est installé sur une platine perforée **AM1-PA•••** ou sur un rail DIN avec une platine support **LA9 D09976**.

Illustration :

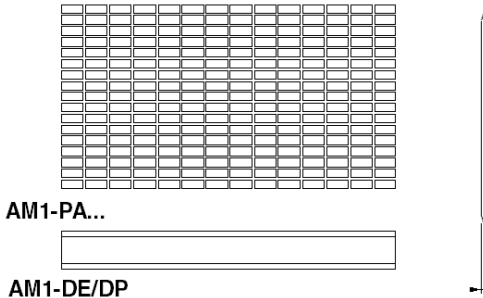

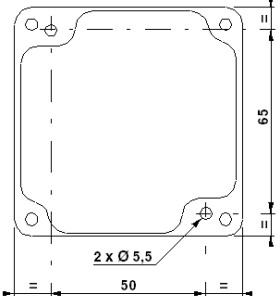

# Intérieur

### Illustration

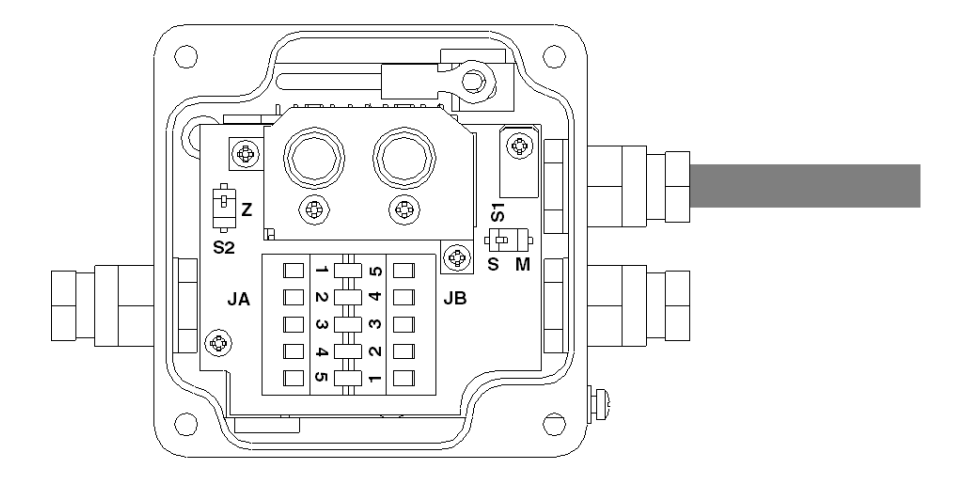

- S1 Sélectionne le mode de fonctionnement (maître ou esclave)
- S2 S'adapte à la fin de ligne
- JA et JB Terminaux de connexion sur le bus Uni-Telway

# Connexion aux bus Uni-Telway

#### Généralités

L'équipement **TSX P ACC 01** est connecté au bus Uni-Telway par les terminaux de connexion JA et JB comme indiqué ci-dessous :

Illustration :

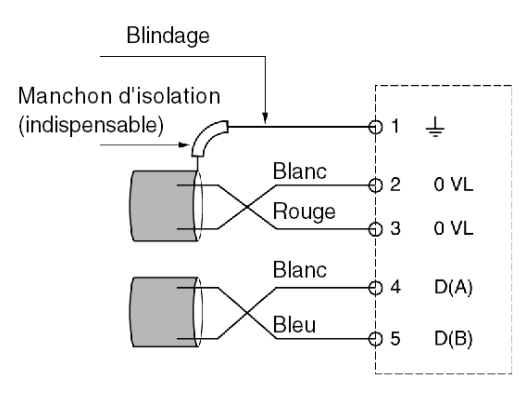

## Connexion aux automates Premium et Atrium

#### Généralités

Lorsque l'équipement **TSX P ACC 01** doit être fourni, il doit être raccordé au connecteur TER par le câble intégré, sur le processeur automate.

L'équipement peut être connecté et déconnecté lorsque l'automate est sous tension. Illustration :

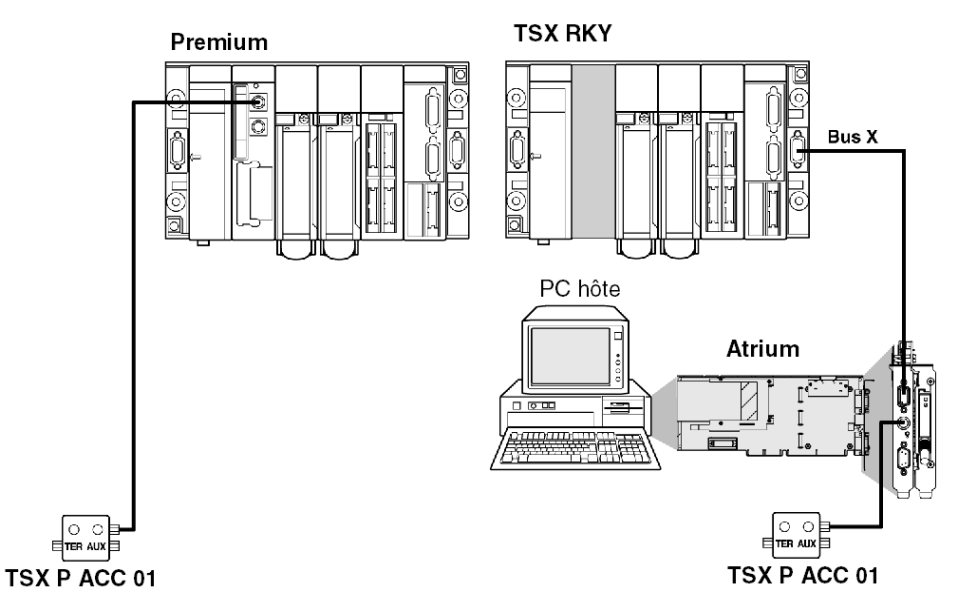

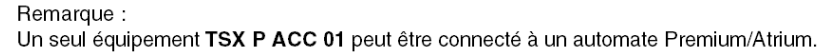

## Configuration des commutateurs

#### Généralités

- Configuration de l'adaptation de fin de ligne Les fins de ligne sont adaptées par le commutateur S2, comme indiqué ci-dessous.
- Configuration du mode de fonctionnement Le mode de fonctionnement est sélectionné au moyen du commutateur S1, comme indiqué cidessous.

Illustration :

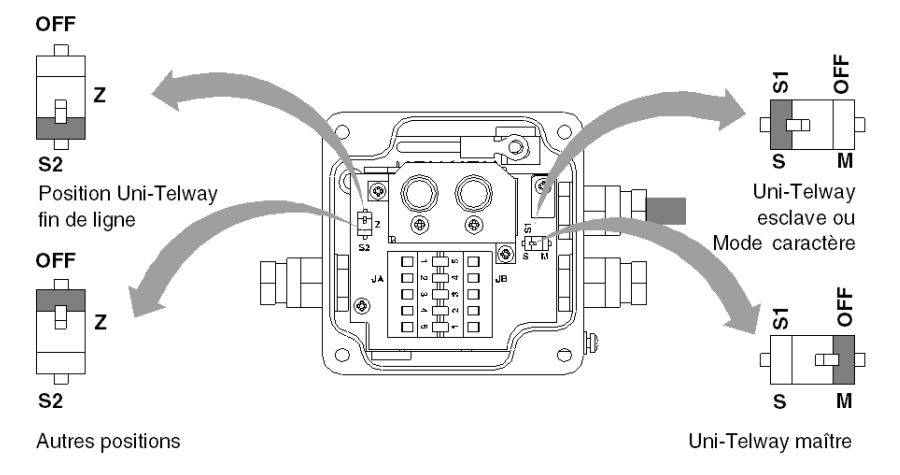

**NOTE :** Le mode de fonctionnement sélectionné ne concerne que le câble de connexion raccordé au connecteur TER sur le processeur de l'automate.

# Configuration des broches des connecteurs TSX P ACC 01

#### Généralités

L'équipement **TSX P ACC 01** possède deux connecteurs parallèles : TER et AUX. Les signaux sont indiqués ci-dessous :

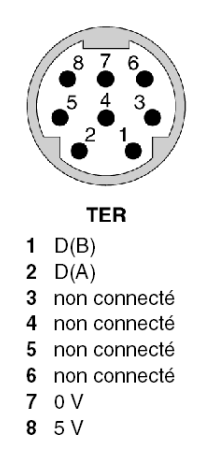

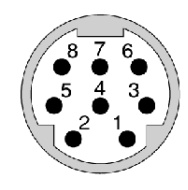

AUX

- 1 D(B)
- 2 D(A)
- 3 non connecté
- 4 non connecté
- 5 non connecté
- 6 non connecté
- 7 non connecté
- 8 non connecté

# Sous-chapitre 3.6 Exemple de topologies

#### Objet de ce sous-chapitre

Ce sous-chapitre présente des exemples d'utilisation du boîtier TSX P ACC 01.

#### Contenu de ce sous-chapitre

Ce sous-chapitre contient les sujets suivants :

| Sujet                          | Page |
|--------------------------------|------|
| Connexion des équipements      |      |
| Mode Uni-Telway maître         |      |
| Mode Uni-Telway esclave        |      |
| Connexion entre deux automates |      |

# Connexion des équipements

#### Généralités

Les deux prises TER et AUX de l'équipement **TSX P ACC 01** offrent les mêmes fonctionnalités standard que les connecteurs TER et AUX des processeurs de station automate Premium/Atrium.

- Le connecteur TER de l'équipement est utilisé pour connecter tout équipement prenant en charge le protocole Uni-Telway, notamment les équipements de liaison qui ne disposent pas de leur propre alimentation électrique (convertisseurs de câble RS 485/RS 232, etc.).
- Le connecteur AUX de l'équipement ne permet que la connexion d'équipements disposant de leur propre alimentation électrique (par ex., console d'interface homme-machine, équipements de tiers, etc.).

**NOTE :** L'équipement **TSX P ACC 01** est fourni à partir du connecteur TER sur l'automate auquel il est connecté. Par conséquent, le connecteur TER de l'équipement accepte les équipements dotés de leur propre alimentation (Magelis, etc.) ou sans alimentation (convertisseur de câble 485/RS 232, etc.).

Si l'utilisateur souhaite raccorder la prise terminal d'un second automate à l'une des prises de l'équipement **TSX P ACC 01**, il convient d'utiliser les prises AUX (sur l'équipement comme sur l'automate) afin d'éviter tout conflit d'alimentation entre les deux automates.

Exemple 1 :

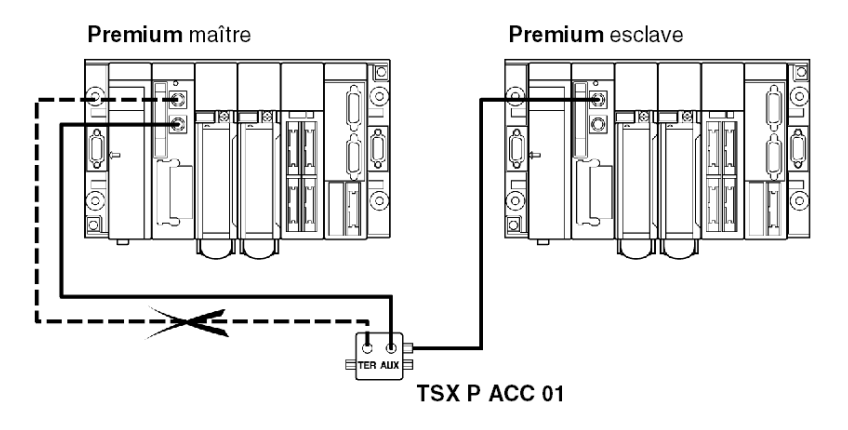

### Exemple 2 :

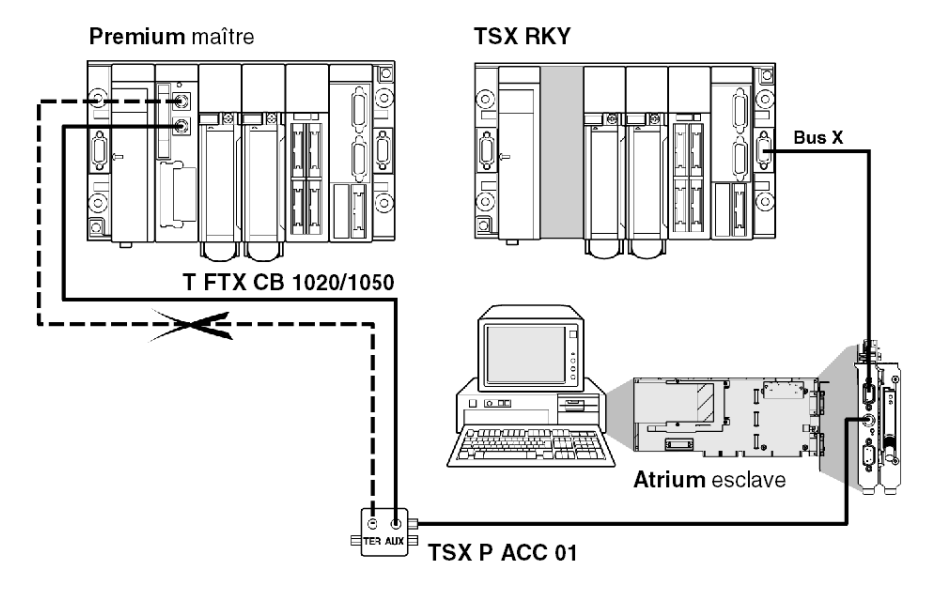

## Mode Uni-Telway maître

#### Exemple

Un équipement **TSX P ACC 01** est connecté à un automate maître Uni-Telway comme dans l'exemple ci-dessous.

Les commutateurs S1 et S2 doivent être en position OFF (mode maître).

Exemple sur une station Premium :

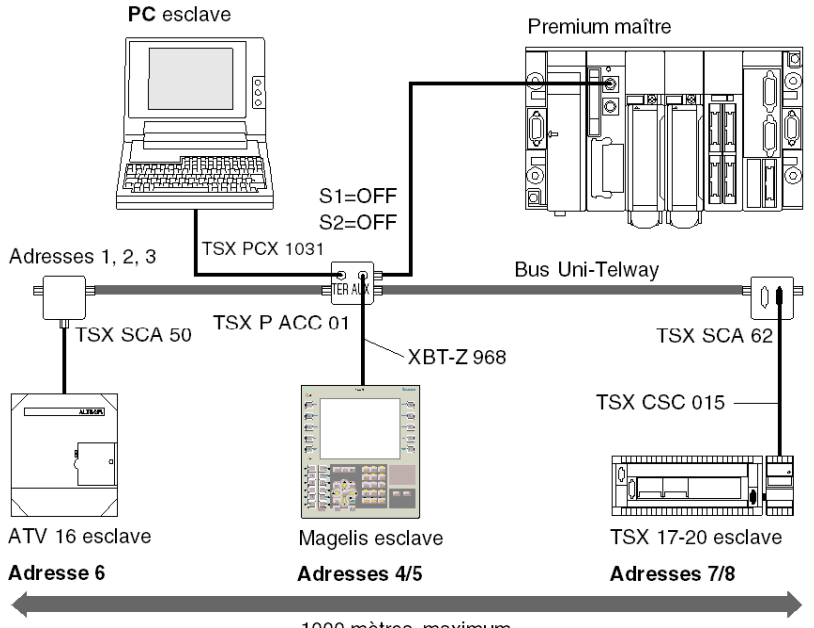

1000 mètres maximum

Exemple sur une station Atrium :

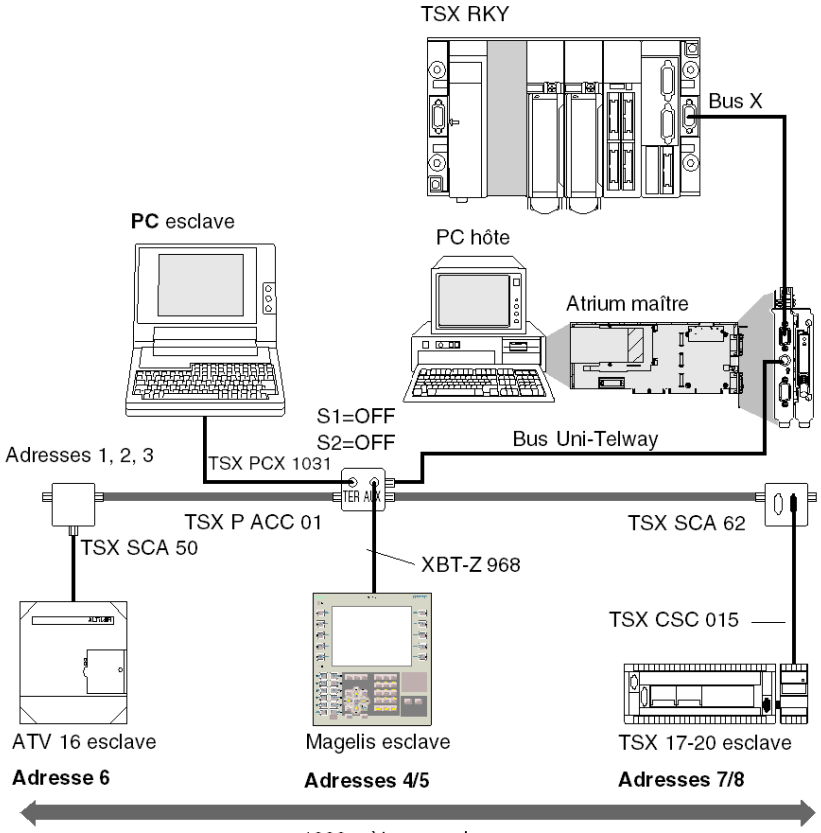

1000 mètres maximum
## Mode Uni-Telway esclave

#### Exemple

Un équipement **TSX P ACC 01** est connecté à un automate esclave Uni-Telway comme dans l'exemple ci-dessous.

NOTE : Pour qu'un automate puisse fonctionner en mode esclave, il doit être connecté à un équipement TSX P ACC 01 au moyen de son câble intégré.

Illustration :

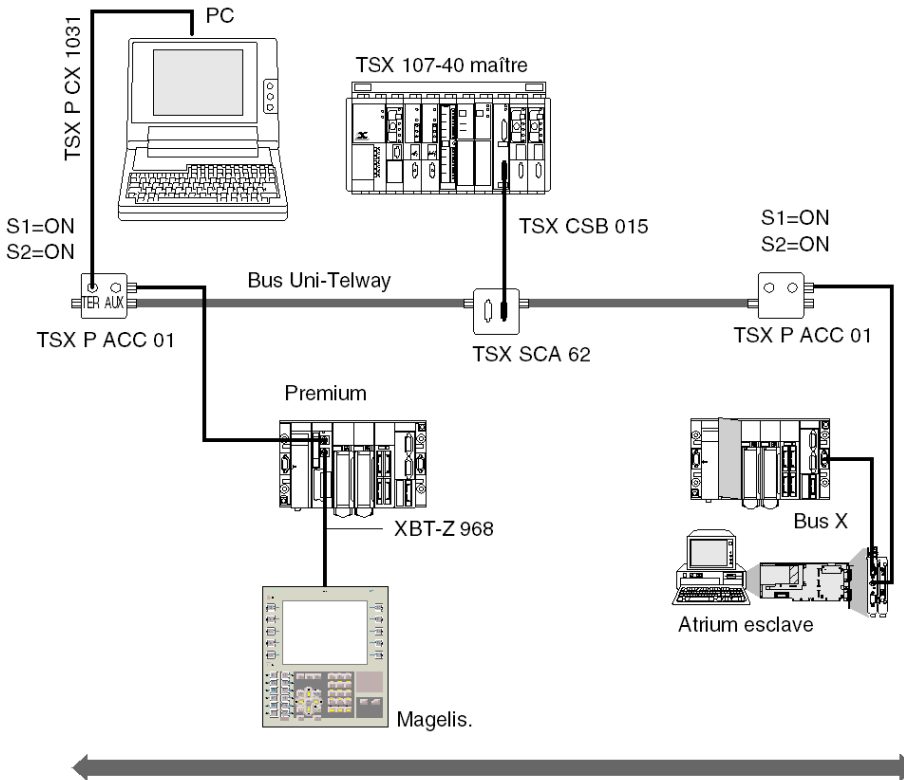

1000 mètres maximum

# Connexion entre deux automates

#### Rappels

Si l'utilisateur souhaite raccorder la prise terminal d'un second automate à l'une des prises de l'équipement **TSX P ACC 01**, il convient d'utiliser la prise AUX afin d'éviter tout conflit d'alimentation entre les deux automates.

NOTE : Pour qu'un automate puisse fonctionner en mode esclave, il doit être connecté à un équipement TSX P ACC 01 au moyen de son câble intégré.

Dans l'exemple indiqué ci-dessous, l'équipement **TSX P ACC 01** doit donc être raccordé à l'automate esclave Uni-Telway par le biais de son câble intégré. Son commutateur S1 doit être en position ON.

Si l'équipement n'est pas placé sur un bus Uni-Telway, la position du commutateur S2 est indifférente.

Illustration :

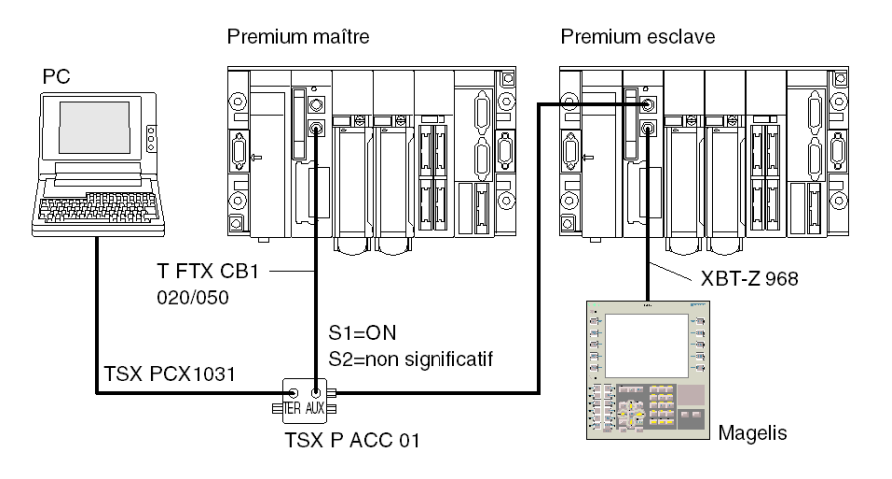

# Chapitre 4 Installation des modules TSX SCY 11601/21601

#### Objet de ce chapitre

Ce chapitre présente l'installation matérielle des modules TSX SCY 11601/21601.

#### Contenu de ce chapitre

Ce chapitre contient les sous-chapitres suivants :

| Sous-chapitre | Sujet                                               | Page |
|---------------|-----------------------------------------------------|------|
| 4.1           | Présentation                                        | 76   |
| 4.2           | Description                                         | 79   |
| 4.3           | Caractéristiques de la voie intégrée                | 82   |
| 4.4           | Compatibilité de la voie d'accueil du TSX SCY 21601 | 84   |
| 4.5           | Installation                                        | 85   |
| 4.6           | Fonctionnement                                      | 87   |
| 4.7           | Diagnostic visuel du module                         | 88   |
| 4.8           | Connexion de la voie intégrée                       | 90   |
| 4.9           | Consommation des modules TSX SCY 11601/21601        | 104  |

# Sous-chapitre 4.1 Présentation

#### Objet de ce sous-chapitre

Ce sous-chapitre présente les modules TSX SCY 11601/21601.

#### Contenu de ce sous-chapitre

Ce sous-chapitre contient les sujets suivants :

| Sujet                    |    |
|--------------------------|----|
| Introduction             | 77 |
| Normes de fonctionnement | 78 |

### Introduction

#### TSX SCY 11601 : Généralités

Le module de communication TSX SCY 11601 permet de communiquer via une liaison Modbus.

Il est composé d'une voie de communication (voie 0) de protocole unique avec une liaison série RS 485 asynchrone isolée prenant en charge le protocole Modbus.

#### TSX SCY 21601 : Généralités

Le module TSX SCY 21601 est compatible avec les cartes de communication PCMCIA.

Il possède deux voies de communication :

- une voie de communication multi-protocole intégrée (voie 0), avec une liaison série RS 485 asynchrone isolée prenant en charge les protocoles Uni-Telway, Modbus et Mode caractère ;
- une voie hôte PCMCIA (voie 1) prenant en charge les protocoles suivants :
  - Uni-Telway, Modbus et Mode caractère sur une liaison RS 232, Boucle de courant ou RS 485, correspondant aux cartes TSX SCP 111, 112 et 114 ;
  - o le réseau de cellules Fipway correspondant à la carte TSX FPP 20.

#### Remarques concernant les deux modules

**NOTE** : La voie intégrée sur les modules **TSX SCY 11601/21601** est uniquement compatible avec une liaison RS 485 deux fils.

### Normes de fonctionnement

#### Généralités

Les modules TSX SCY 11601/21601 et les cartes de communication PCMCIA sont conformes aux normes et standards internationaux suivants :

- Normes américaines : UL508, IEC 1131-2
- Normes canadiennes : CSA C22.2/1 42
- Conformité à la règle : FCC-B
- Etiquetage CE
- Norme mécanique PCMCIA type III E
- PCMCIA 2.01

La liaison intégrée au module **TSX SCY 21601** est conforme aux normes de communication suivantes :

- Uni-Telway
- Modbus
- X-Way

La liaison intégrée au module **TSX SCY 11601** est conforme aux normes de communication suivantes :

- Jbus/Modbus
- X-Way

Les cartes PCMCIA **TSX SCP 111**, **112**, **114** sont conformes aux normes de communication suivantes :

- Protocoles Uni-Telway, Modbus
- PCMCIA
- X-Way

# Sous-chapitre 4.2 Description

# Description

#### Module TSX SCY 116 01 : Général

De format simple, le module **TSX SCY 116 01** peut être inséré dans l'un des emplacements d'un rack de station automate Premium/Atrium.

**NOTE :** le bus distant X n'est pas compatible avec ce module.

Illustration :

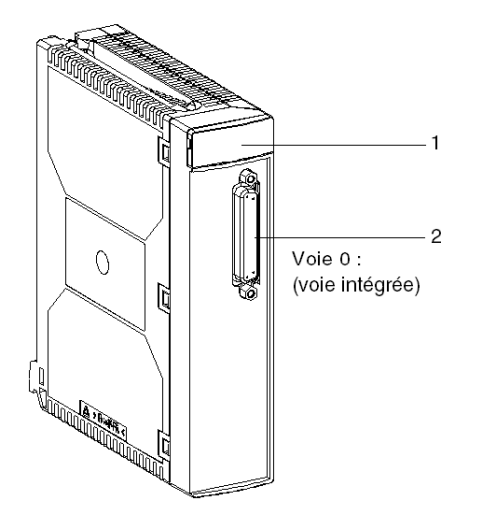

Le module TSX SCY 116 01 est composé des éléments suivants :

| Numéro | Description                                                                                                    |
|--------|----------------------------------------------------------------------------------------------------|
| 1      | <ul> <li>Trois voyants de signalisation sur la partie avant du module :</li> <li>RUN et ERR indiquent l'état du module ;</li> <li>CH0 affiche l'état de la communication sur la liaison série intégrée (voie 0).</li> </ul> |
| 2      | La voie intégrée (voie 0) possède un connecteur femelle SUB-D 25 broches<br>avec une liaison de base RS 485 en mode half duplex :<br>• Modbus                                                                               |

#### Module TSX SCY 216 01 : Général

De format simple, le module **TSX SCY 216 01** peut être inséré dans l'un des emplacements d'un rack de station automate Premium/Atrium.

**NOTE :** le bus distant X n'est pas compatible avec ce module.

Illustration :

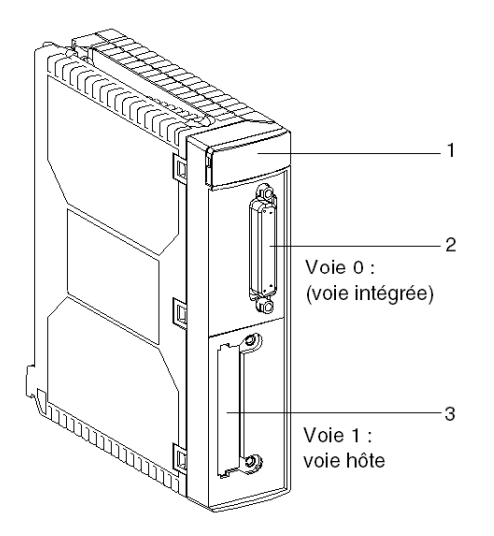

Le module est composé des éléments suivants :

| Numéro | Description                                                                                                    |
|--------|----------------------------------------------------------------------------------------------------|
| 1      | <ul> <li>Trois voyants de signalisation sur la partie avant du module :</li> <li>RUN et ERR indiquent l'état du module ;</li> <li>CH0 affiche l'état de la communication sur la liaison série intégrée (voie 0).</li> </ul> |
| 2      | La voie intégrée possède un connecteur femelle SUB-D 25 broches avec une<br>liaison de base RS 485 en mode half duplex (voie 0) :<br>• Uni-Telway<br>• Modbus<br>• Mode caractère                                           |
| 3      | Voie hôte PCMCIA de type III (voie 1)                                                                                                    |

### Cartes intégrables

Différentes cartes de communication peuvent être intégrées à la voie hôte du module TSX SCY 216 01 :

| Туре        | Description                                                                                                    | Illustration |
|-------------|----------------------------------------------------------------------------------------------------|--------------|
| TSX SCP 111 | Carte multiprotocole (UniTelway, Modbus, Mode caractère), RS 232, 9 signaux non isolés                           |              |
| TSX SCP 112 | Carte multiprotocole (UniTelway, Modbus, Mode caractère), boucle de courant (BC 20 mA)                           |              |
| TSX SCP 114 | Carte multiprotocole (UniTelway, Modbus, Mode<br>caractère), liaison RS 485, compatible avec RS 422<br>et isolée |              |
| TSX FPP 20  | Cartes réseau Fipway                                                                                             |              |

# Sous-chapitre 4.3 Caractéristiques de la voie intégrée

### Caractéristiques de la voie intégrée

#### Général

La voie intégrée des modules TSX SCY 11601/21601 comprend :

- une interface physique RS 485 ;
- un support à double paire torsadée ;
- un module TSX SCY 11601 (avec protocole Modbus) ;
- un module TSX SCY 21601 (avec protocoles Uni-Telway, Modbus et Mode caractère).

#### Caractéristiques

Caractéristiques de la liaison intégrée pour les 3 protocoles suivants :

|                                  | Uni-Telway (21601)                                                                                           | Modbus                                                                                                    | Mode caractère (21601)                                                                                 |
|----------------------------------|----------------------------------------------------------------------------------------------------|----------------------------------------------------------------------------------------------------|----------------------------------------------------------------------------------------------------|
| Туре                             | Maître/esclave                                                                                               | Maître/esclave                                                                                               | Half duplex                                                                                            |
| Flux                             | 9 600 bits/s. Les<br>valeurs des<br>paramètres peuvent<br>être comprises entre<br>1 200 et<br>19 200 bits/s. | 9 600 bits/s. Les<br>valeurs des<br>paramètres peuvent<br>être comprises entre<br>1 200 et<br>19 200 bits/s. | 9 600 bits/s. Les valeurs<br>des paramètres peuvent<br>être comprises entre<br>1 200 et 19 200 bits/s. |
| Nombre<br>d'équipements          | 28                                                                                                    | 32                                                                                                    | -                                                                                                    |
| Nombre d'adresses esclaves       | 98                                                                                                    | 98 (module 21601)<br>247 (module 11601)                                                                      | -                                                                                                    |
| Longueur du bus sans branchement | 1 000 m                                                                                                    | 1 300 m                                                                                                    | 1000 m                                                                                                 |
| Taille de message                | 240 octets                                                                                                   | 256 octets                                                                                                   | 4 Ko                                                                                                   |
| Utilitaires                      | Gestion des<br>messages :<br>Maître/esclave.<br>Esclave/esclave.<br>Requêtes UNI-TE.                         | Lecture de mots/bits<br>Ecriture de mots/bits.<br>Diagnostics.                                               | Chaînes d'envoi de<br>caractères. Chaînes de<br>réception de caractères.                               |

# **ATTENTION**

#### COMPORTEMENT IMPREVU DE L'APPLICATION

N'utilisez pas des paramètres d'adresse erronés. Par exemple :

- Ne définissez pas un paramètre d'adresse ne correspondant pas à l'équipement cible.
- Ne définissez pas de valeurs supérieures à 98 dans la fonction ADDR (champ "e" de l'adresse de l'équipement) lorsque vous utilisez un port série intégré à l'UC ou une voie 0 ou 1 d'un module TSX SCY 21601.

Le non-respect de ces instructions peut provoquer des blessures ou des dommages matériels.

# Sous-chapitre 4.4

Compatibilité de la voie d'accueil du TSX SCY 21601

### Compatibilité de la voie hôte TSX SCY 21601

#### Généralités

Les cartes prises en charge par la voie hôte sont les suivantes :

- Cartes PCMCIA : TSX SCP 111, 112, 114 qui communiquent avec les automates Premium/Atrium et Modicon, ainsi que d'autres produits compatibles Uni-Telway, Modbus et Mode caractère. Les cartes PCMCIA sont également compatibles Jbus/Modbus avec les automates série 1000.
- La carte TSX FPP 20 est compatible avec les équipements Fipway suivants :
  - Jes automates Modèle 40 (TSX 47-455, TSX 67-455, etc.) dans les versions postérieures à 5.0,
  - o les automates TSX 17,
  - o les équipements compatibles PC connectés aux cartes TSX FPC10 et TSX FPC 20.

NOTE : La carte TSX FPP 10 n'est pas prise en charge par la voie hôte.

# Sous-chapitre 4.5 Installation

### Installation

#### Général

Les modules **TSX SCY 11601/21601** sont installés dans un rack de station automate Premium/Atrium.

Ils appartiennent à une architecture réseau X-Way reposant sur des automates Série 7, Micro, Premium et Atrium.

Le module de communication **TSX SCY 11601** ajoute les fonctions suivantes à une station automate :

• une voie de communication RS 485 isolée utilisant le protocole Modbus.

Le module de communication **TSX SCY 21601** ajoute les fonctions suivantes à une station automate :

- une voie de communication RS 485 isolée utilisant plusieurs protocoles ;
- un emplacement de carte de communication PCMCIA standard.

Les modules **TSX SCY 11601/21601** peuvent être installés dans tout emplacement disponible d'un rack de station automate Premium/Atrium.

#### Nombre maximal

Un module **TSX SCY 11601** prend en charge au maximum une voie de communication de type RS 485 TOR intégrée au module.

Un module TSX SCY 21601 prend en charge au maximum deux voies de communication TOR :

- une voie RS 485 intégrée au module ;
- une voie depuis la carte PCMCIA qui peut être intégrée au module.

Le nombre maximal de voies TOR gérées par une station automate est lié au type de processeur installé. Ainsi, le nombre de modules **TSX SCY 11601 ou TSX SCY 21601** dans une station dépend des éléments suivants :

- type de processeur installé ;
- nombre de voies TOR, autres que les voies de communication, déjà utilisées.

Par conséquent, l'utilisateur doit effectuer un bilan mémoire global sur sa station automate de façon à connaître le nombre de voies TOR utilisées, et déterminer ainsi le nombre de modules **TSX SCY 11601 ou TSX SCY 21601** pouvant être utilisés.

**NOTE**: La reconnaissance des voies TOR est définie dans le manuel d'installation des automates Premium *(voir Premium et Atrium sous Unity Pro, Processeurs, racks et alimentations, Manuel de mise en oeuvre)*/Atrium *(voir Premium et Atrium sous Unity Pro, Processeurs, racks et alimentations, Manuel de mise en oeuvre)*.

#### Connexion/Déconnexion

Les modules **TSX SCY 11601/21601** peuvent être **connectés ou déconnectés sous tension**. Ces équipements **ne disposent pas** d'une fonction d'enregistrement de la mémoire.

Lorsqu'un des deux modules est déconnecté du rack, sa mémoire interne est effacée. Le module passe par une phase d'initialisation lors de sa reconnexion.

Un module TSX SCY 21601 avec une carte PCMCIA installée peut être déconnecté sous tension.

**NOTE :** Au contraire, les cartes PCMCIA, utilisées dans TSX SCY 21601 ne doivent pas être **déconnectées** sous tension.

# Sous-chapitre 4.6 Fonctionnement

### Fonctionnement

#### Module TSX SCY 11601 : Général

Le module TSX SCY 11601 gère une voie de communication (voie 0) :

• Voie 0 : protocole Modbus sur une liaison physique half duplex RS 485 normalisée et isolée, avec un débit limité à 19 200 bits par seconde.

#### TSX SCY 21601 : Général

Le module **TSX SCY 21601** gère deux voies de communication indépendantes ayant chacune leurs propres fonctions :

- La voie 0 fonctionne avec les protocoles Uni-Telway, Modbus et Mode caractère sur une liaison physique isolée et une liaison half duplex RS 485 normalisée avec un débit limité à 19 200 bits par seconde.
- La voie 1 reçoit une des cartes de communication PCMCIA suivantes :
  - Bus de terrain : cartes TSX SCP 111 (RS 232), TSX SCP 112 (boucle de courant), TSX SCP 114 (RS 422/RS 485) Uni-Telway, Modbus et Mode caractère
  - O Réseau de cellules : carte Fipway TSX FPP 20

La carte PCMCIA et le protocole sont choisis lorsque les voies de communication du module **TSX SCY 21601** sont configurées à l'aide de Unity Proware.

# Sous-chapitre 4.7 Diagnostic visuel du module

### Diagnostic visuel du module

#### Généralités

Trois voyants sont situés sur le panneau avant des modules **TSX SCY 11601/21601**. Ces voyants affichent des informations sur **l'état de fonctionnement du module** et sur **l'état de communication** de la liaison **intégrée**.

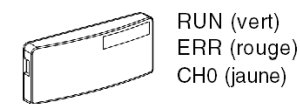

L'état de communication de la voie hôte est défini par les voyants ERR et COM des cartes PCMCIA *(voir page 118)* sur la liaison série ou Fipway.

Signification des voyants :

| RUN | ERR        | CH0        | Commentaires                                                                 |
|-----|------------|------------|------------------------------------------------------------------------------|
| 0   | (1)        | (1)        | Module hors tension ou en panne.                                             |
| •   | 0          | 0          | Pas de communication sur la voie intégrée.                                   |
| •   | 0          | (2)<br>●   | Communication sur la voie intégrée.                                          |
| •   | •          | (1)        | Défaillance grave sur la voie intégrée.                                      |
| •   | 0          | 0          | Défaut de configuration.<br>Aucun équipement ne fonctionne sur la voie.      |
| •   | $\bigcirc$ | $\odot$    | Défaillance de l'équipement sur la voie intégrée (TSX SCY 21601 uniquement). |
|     | $\bigcirc$ | $\bigcirc$ | Auto-tests en cours.                                                         |

| RUN              | ERR | CH0 | Commentaires                                                                        |
|------------------|-----|-----|-------------------------------------------------------------------------------------|
| Légende          |     |     |                                                                                     |
| ⊖ <sub>Ete</sub> | int |     | Clignotement                                                                        |
| • Allı           | ımé |     | <ul><li>(1) Etat neutre.</li><li>(2) Affichage de l'activité de la ligne.</li></ul> |

# Sous-chapitre 4.8 Connexion de la voie intégrée

#### Objectif de cette section

Cette section décrit les différentes méthodes pour connecter la voie intégré des modules TSX SCY 11601/21601.

#### Contenu de ce sous-chapitre

Ce sous-chapitre contient les sujets suivants :

| Sujet                                                                     | Page |
|---------------------------------------------------------------------------|------|
| Présentation                                                              | 91   |
| Connexion de TSX SCY 21601 au bus de terrain Uni-Telway                   | 93   |
| Rappel sur l'adaptation de ligne répartie en RS 485 pour le TSX SCY 21601 | 95   |
| Exemple d'architecture Uni-Telway                                         | 97   |
| Connexion des modules TSX SCY 11601/21601 au bus de terrain Modbus        | 98   |
| Rappel sur la polarisation de ligne unique en mode RS 485                 | 100  |
| Exemple d'architecture Modbus                                             | 102  |
| Raccordement du module TSX_SCY_21601 en mode caractère                    | 103  |

# **Présentation**

#### Généralités sur le module TSX SCY 11601

Les accessoires de câblage destinés au raccordement de la liaison de base RS 485 du module TSX SCY 11601 permettent la connexion suivante :

• Raccordement au réseau Modbus via un boîtier TSX SCA 50 par l'intermédiaire du câble TSX SCY CM 6030 ou par un boîtier TSX SCA 64 par l'intermédiaire du câble TSX SCY CM 6530.

Illustration :

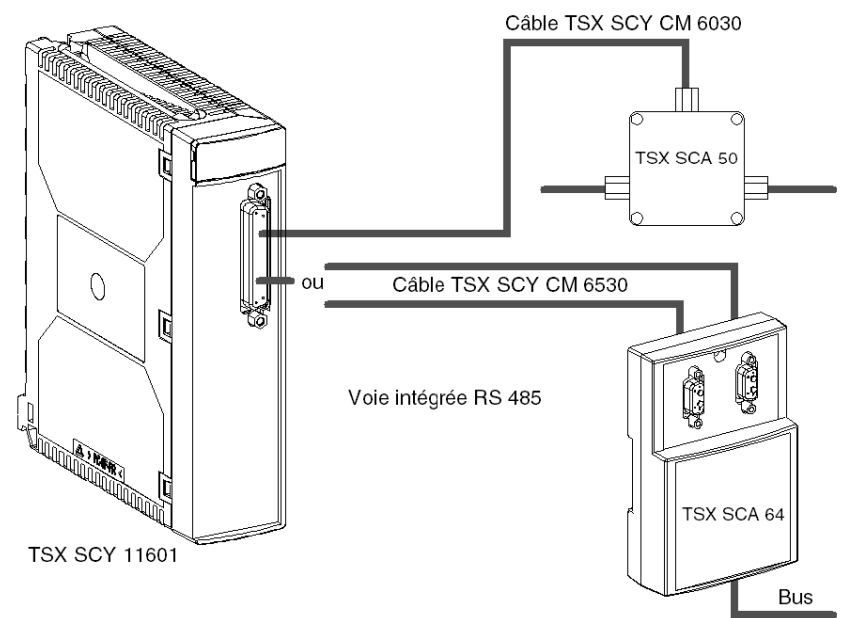

#### Généralités sur le module TSX SCY 11601

Les accessoires de câblage destinés au raccordement de la liaison de base RS 485 du module **TSX SCY 21601** permettent les connexions suivantes :

- Raccordement au réseau Uni-Telway via un boîtier TSX SCA 50 à l'aide du câble TSX SCY CU 6030, ou via un boîtier TSX SCA 62 à l'aide du câble TSX SCY CU 6530.
- Raccordement au réseau Modbus via un boîtier TSX SCA 50 par l'intermédiaire du câble TSX SCY CM 6530.
- Raccordement à des équipements au standard RS 485 en utilisant un connecteur adapté à la liaison à l'aide du câble TSX SCY CU 6030 ou TSX SCY CM 6030.

Illustration :

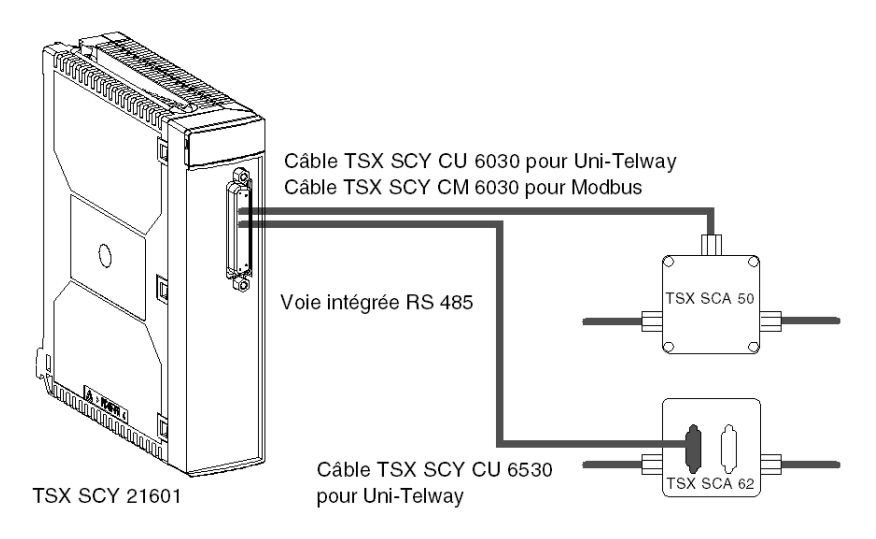

# Connexion de TSX SCY 21601 au bus de terrain Uni-Telway

#### Généralités

La voie de communication intégrée du module est connectée au bus de terrain Uni-Telway par le câble de raccordement TSX SCY CU 6030 via l'équipement de connexion TSX SCA 50. Illustration :

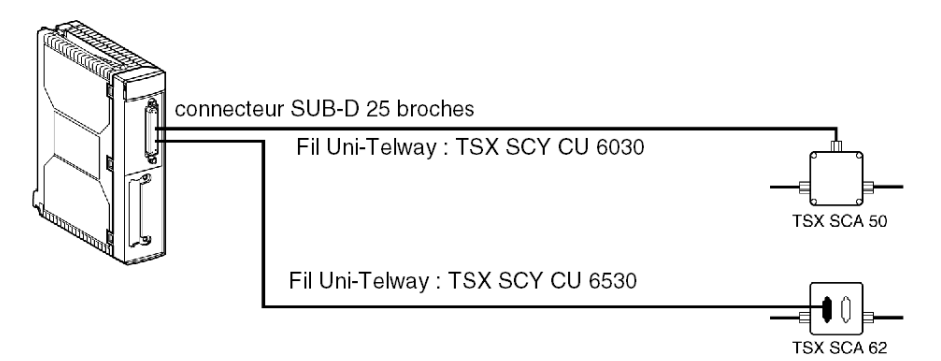

#### **Description des fils**

Fil TSX SCY CU 6030 :

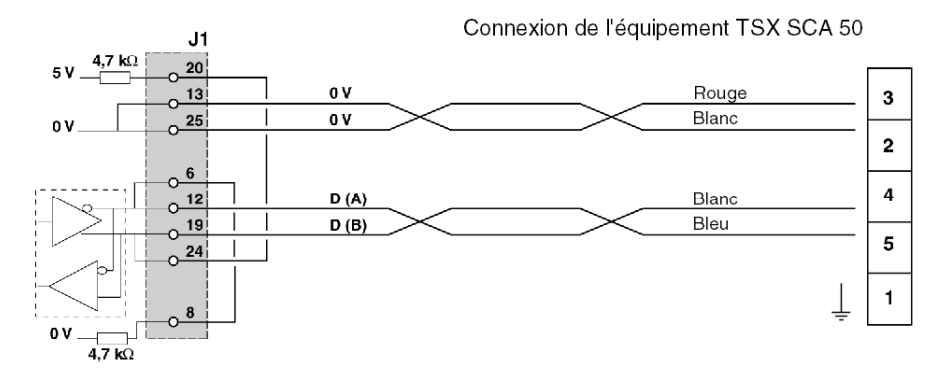

Fil TSX SCY CU 6530 :

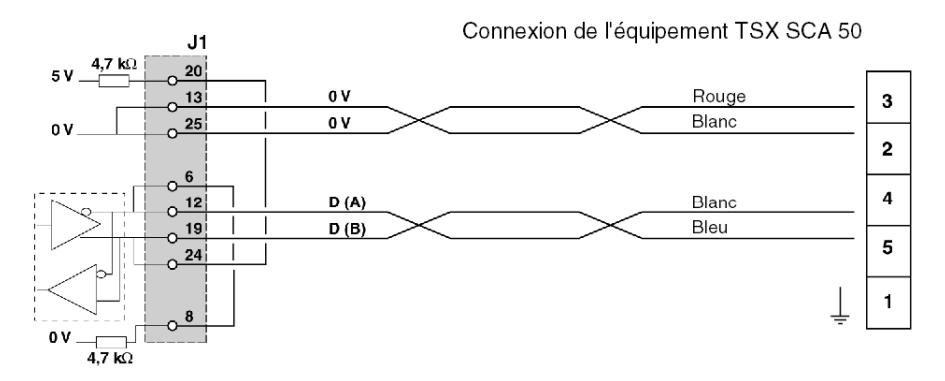

# Rappel sur l'adaptation de ligne répartie en RS 485 pour le TSX SCY 21601

#### Généralités

C'est l'adaptation utilisée pour les réseaux du type Uni-Telway. Schéma de l'architecture générale d'un réseau Uni-Telway :

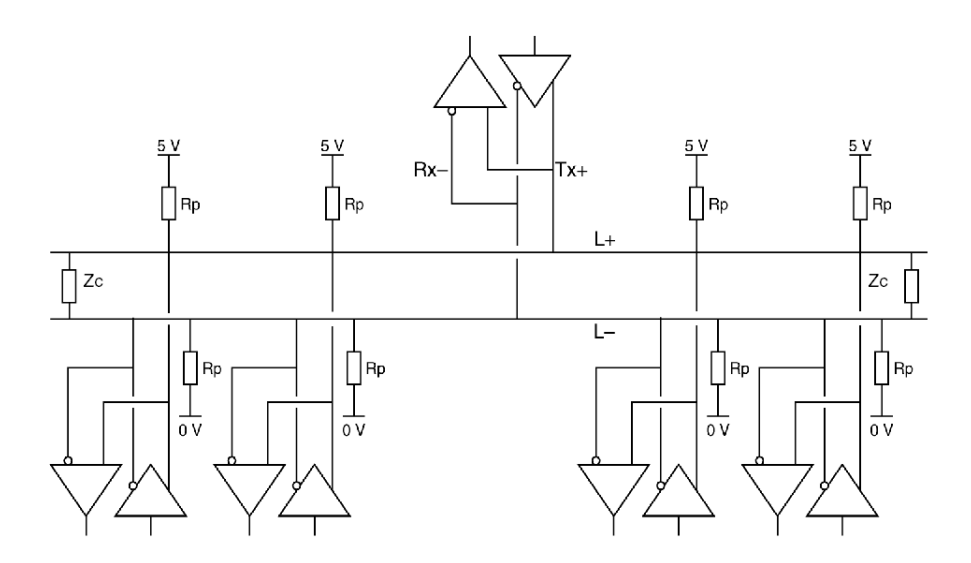

#### Connexion des postes du réseau

Le réseau est constitué par une simple paire torsadée blindée. La connexion des différents postes du réseau se fait de la façon suivante :

| Etape | Instruction                                                                                                    |
|-------|----------------------------------------------------------------------------------------------------|
| 1     | Relier toutes les sorties repérées + (Tx+, Rx+) sur le fil du réseau repéré : L+.                                                                                                    |
| 2     | Relier toutes les sorties repérées - (Tx-, Rx-) sur le fils du réseau repéré : L-                                                                                                    |
| 3     | Adapter l'impédance du réseau au moyen de deux éléments d'adaptation (Zc) situées sur les deux stations extrêmes du réseau.                                                                                                    |
| 4     | Pour chaque station, relier le fil L+ au 5 V et le fil L- au 0 V par l'intermédiaire de deux résistances de polarisation (Rp = 4,7 K $\Omega$ ) pour réaliser la polarisation répartie du réseau. Cette polarisation ayant pour effet de maintenir un état stable du réseau au repos. |

#### Caractéristiques essentielles

Les caractéristiques essentielles sont :

- Jusqu'à 32 stations
- Etendue maximale : 1300 m environ
- Topologie bus
- Dérivation ≤ 15 m
- Half duplex sur 2 fils
- Adaptation de fin de ligne sur les postes d'extrémité
- Adaptation de ligne répartie Rp = 4,7 KΩ

# Exemple d'architecture Uni-Telway

### Exemple

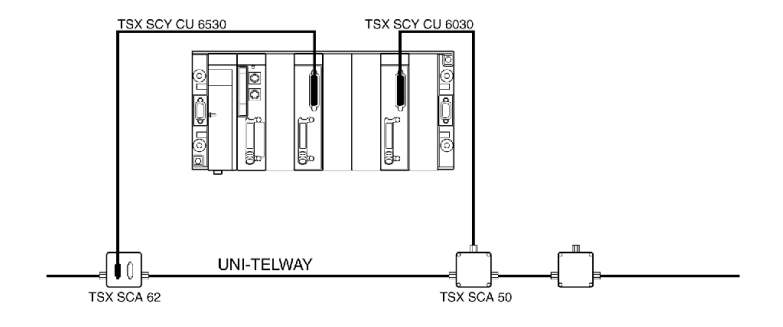

# Connexion des modules TSX SCY 11601/21601 au bus de terrain Modbus

#### Généralités

La voie intégrée est liée au bus via l'équipement **TSX SCA 50** au moyen du câble de connexion **TSX SCY CM 6030**.

Illustration de TSX SCY 21601:

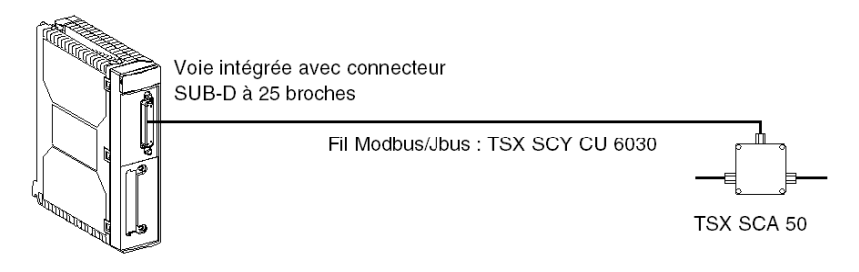

#### Connexion à l'unité TSX SCA 50

NOTE : Important :

Sur un bus Modbus, vous devez effectuer les opérations suivantes :

- polariser le tracé, généralement à un seul endroit (la plupart du temps sur l'équipement maître) avec une résistance de 470 Ω. Connecter l'<sub>arrêt</sub> R à EMI- (D(A)) et le <sub>démarrace</sub> R à EMI+ (D(B));
- adapter le tracé au niveau des deux équipements situés aux extrémités avec une résistance de 150 Ω entre EMI+ et EMI- (EMI+ est déjà connecté en interne par la carte).

#### Modbus sans adaptation de tracé

Le diagramme suivant illustre le câblage d'un esclave en position intermédiaire à un réseau Modbus :

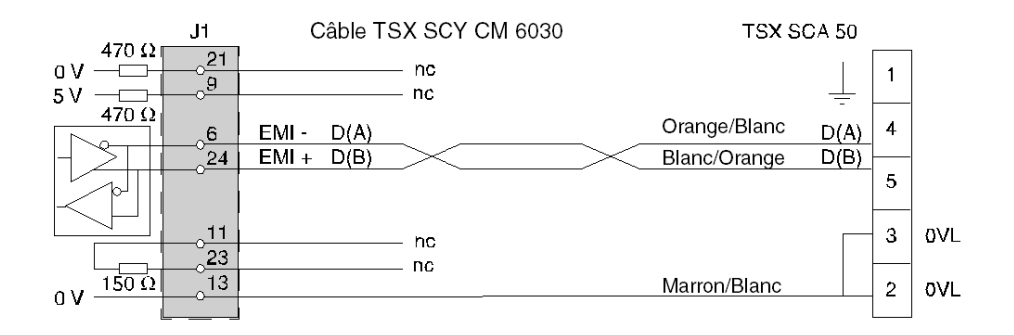

#### Modbus avec adaptation de tracé et polarisation

Le diagramme suivant illustre le câblage d'un maître, placé à la fin d'un réseau Modbus :

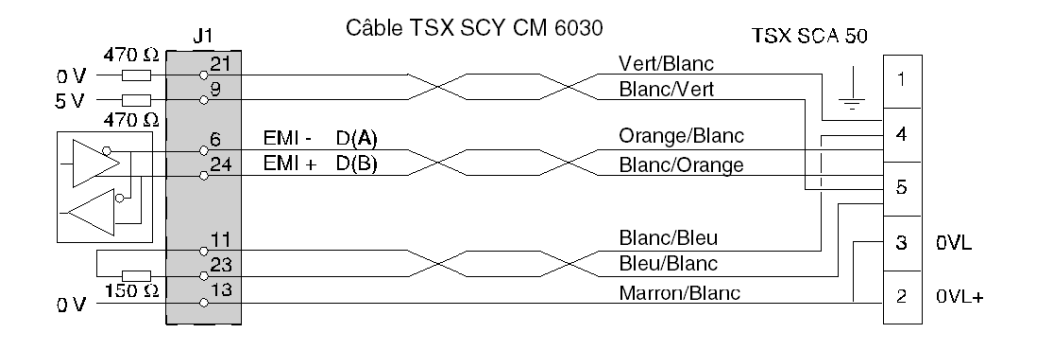

# Rappel sur la polarisation de ligne unique en mode RS 485

#### Général

La polarisation de ligne unique est utilisée pour les réseaux de type Modbus. Schéma de l'architecture générale d'un réseau RS 485 :

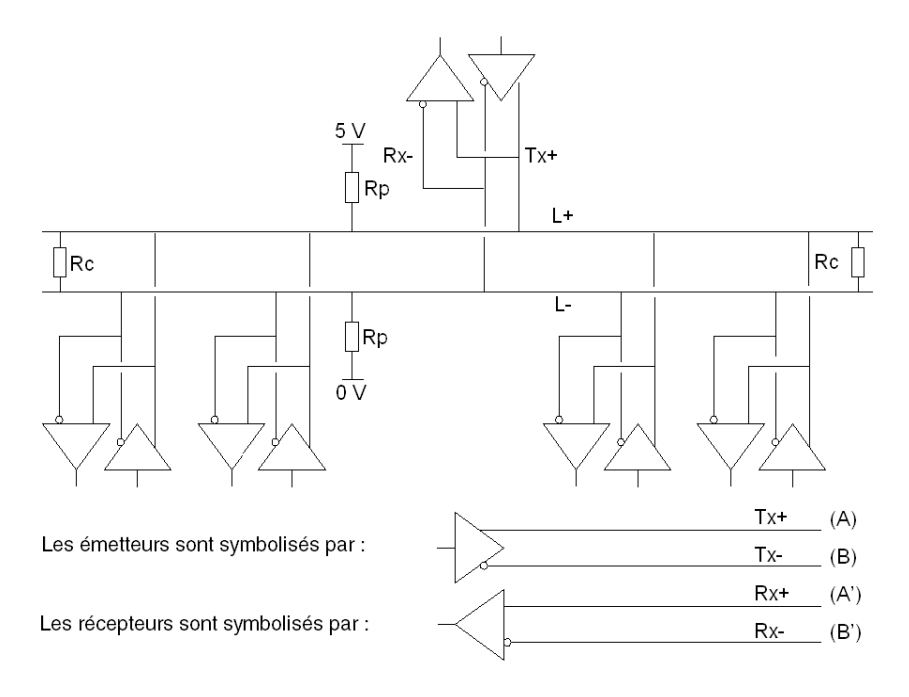

#### Connexion des postes du réseau

Le réseau est constitué d'une paire torsadée blindée. La connexion des différents postes du réseau se fait de la façon suivante :

| Etape | Instruction                                                                                                    |
|-------|----------------------------------------------------------------------------------------------------|
| 1     | Relier toutes les sorties + (Tx+, Rx+) au fil du réseau L+.                                                                                                    |
| 2     | Relier toutes les sorties - (Tx-, Rx-) au fil du réseau L-                                                                                                    |
| 3     | Ajuster l'impédance du réseau à la moyenne des deux éléments d'adaptation (Rc) situés sur les deux stations d'extrémité du réseau.                                                                                                    |
| 4     | Relier le fil L+ à la broche 5 V et le fil L- à la broche 0 V par l'intermédiaire de deux résistances de polarisation (Rp = 470 Ω) pour polariser le réseau.<br>Cette polarisation fait circuler en permanence un courant dans le réseau.<br>La polarisation peut se situer à un endroit quelconque du réseau (en pratique, elle est effectuée au niveau du maître).<br>La polarisation doit être unique sur l'ensemble du réseau, quelle que soit sa portée. |

#### Caractéristiques essentielles

Les caractéristiques essentielles sont les suivantes :

- 32 stations maximum,
- portée maximale : 1300 m environ,
- topologie de bus,
- dérivation de 15 m,
- half duplex à 2 fils,
- adaptation de fin de ligne sur les postes d'extrémité,
- Rp de polarisation = 470 ohms.

# Exemple d'architecture Modbus

### Exemple

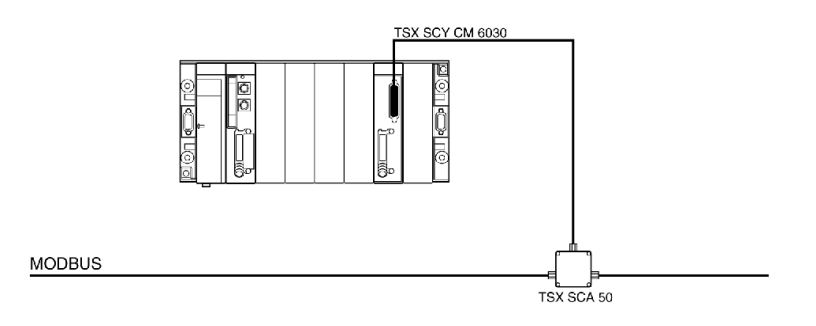

# Raccordement du module TSX\_SCY\_21601 en mode caractère

#### Général

Le câble **TSX SCY CM 6030** doit être utilisé pour raccorder le module **TSX SCY 21601** à un équipement RS 485 standard.

Pour raccorder le module **TSX SCY 21601** en mode caractère à un équipement RS 485 standard Half duplex à l'aide du câble **TSX SCY CM 6030**, ajoutez un connecteur adapté à l'équipement prévu à l'extrémité du câble et reliez les signaux nécessaires (reportez-vous à la section sur la connexion des fils *(voir page 98)*).

Illustration :

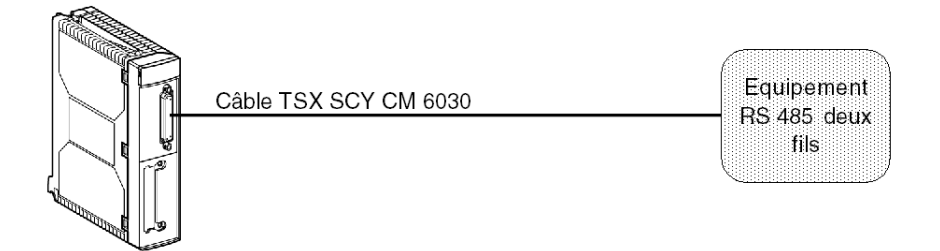

# Sous-chapitre 4.9 Consommation des modules TSX SCY 11601/21601

# Consommation des modules TSX SCY 11601/21601

#### Valeurs

Ce tableau présente la consommation des modules **TSX SCY 11601** et **TSX SCY 21601** sans carte PCMCIA (pour le 21601) ni connexion à la voie intégrée :

| Tension | Courant habituel | Courant maximum | Puissance dissipée |
|---------|------------------|-----------------|--------------------|
| 5 volts | 350 mA           | 420 mA          | 2,1 W max.         |

# Chapitre 5 Mise en oeuvre des cartes PCMCIA

#### Objet de ce chapitre

Ce chapitre présente la mise en œuvre matérielle des cartes PCMCIA de communication sur automates Premium/Atrium.

#### Contenu de ce chapitre

Ce chapitre contient les sous-chapitres suivants :

| Sous-chapitre | Sujet                                                      | Page |
|---------------|------------------------------------------------------------|------|
| 5.1           | Présentation                                               | 106  |
| 5.2           | Description                                                | 108  |
| 5.3           | Connexion de la voie de réception d'une carte PCMCIA       | 110  |
| 5.4           | carte TSX SCP 111, connexion                               | 119  |
| 5.5           | carte TSX SCP 112, connexion                               | 122  |
| 5.6           | carte TSX SCP 114, connexion                               | 136  |
| 5.7           | Récapitulatif du raccordement des équipements              | 145  |
| 5.8           | Précautions à prendre pour la connexion d'une carte PCMCIA | 146  |
| 5.9           | Consommation de la carte PCMCIA                            | 147  |

# Sous-chapitre 5.1 Présentation

## **Présentation**

#### Généralités

Les stations automates Premium/Atrium se connectent aux réseaux de communication, aux bus et aux liaisons via les cartes PCMCIA.

La carte à connecter est un équipement métallique dont les dimensions sont conformes au format PCMCIA type III étendu.

Les cartes PCMCIA sont installées dans l'emplacement hôte du processeur et/ou du module **TSX SCY 21601** des automates Premium.

Elles peuvent également être utilisées avec les équipements disposant d'emplacements pour des cartes de type III, tels que les terminaux **FT 2100** ou les équipements tiers compatibles PC, par exemple.

Illustration :

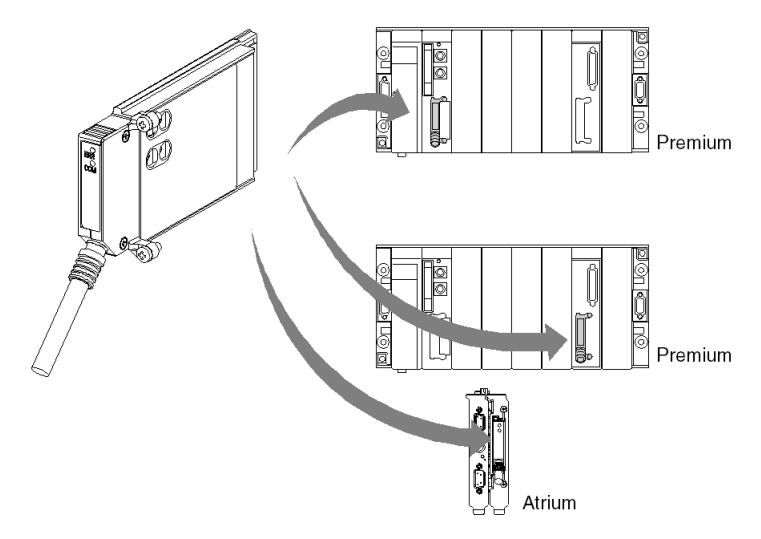

NOTE : Vous ne devez pas connecter les cartes PCMCIA sous tension.

L'installation, le fonctionnement et la maintenance des cartes PCMCIA s'effectuent à l'aide du logiciel de programmation et de fonctionnement Unity Pro pour tous les automates Premium.

#### Cartes TSX SCP 11.

Cartes PCMCIA par liaison série.

Chacune des cartes PCMCIA **TSX SCP 111**, **112**, **114** prend en charge une couche physique différente. Cette famille comprend trois produits :

| Réf. commerciale | Couche physique                         | Illustration |
|------------------|-----------------------------------------|--------------|
| TSX SCP 111      | Liaison RS 232.                         |              |
| TSX SCP 112      | Liaison Boucle de courant (20 mA).      |              |
| TSX SCP 114      | Liaison RS 485 (compatible avec RS 422) |              |

Ces trois cartes, **TSX SCP 111**, **112** et **114**, prennent en charge les protocoles de communication suivants :

- protocole Modbus ;
- protocole Uni-Telway ;
- liaison asynchrone en Mode caractère.

# Sous-chapitre 5.2 Description

## Description

#### Général

Les cartes de communication PCMCIA type III (étendu) sont intégrées dans un boîtier métallique aux dimensions suivantes :

- Longueur : 85,5 mm.
- Largeur : 51 mm.
- Hauteur : 10 mm.

La partie avant de la carte permet d'afficher l'état de la communication et fournit une connexion physique au réseau.

#### Configuration mécanique

La configuration mécanique de la carte doit être adaptée en fonction du type d'installation désiré grâce au montage d'un capot amovible :

| Type d'installation                                                                                             | Configuration                                                                                                    | Illustration |  |
|----------------------------------------------------------------------------------------------------|----------------------------------------------------------------------------------------------------|--------------|--|
| Installation sur un<br>processeur de type<br>Premium ou un module<br>de communication<br><b>TSX SCY 21601</b> . | Capot amovible à oreilles.<br>Des vis permettent de le<br>fixer au module hôte<br>(désigné par <b>3</b> sur<br>l'illustration).       |              |  |
| Installation sur un processeur Atrium.                                                                          | Capot amovible à oreilles.<br>Des vis permettent de le<br>fixer au processeur<br>Atrium (désigné par <b>2</b> sur<br>l'illustration). |              |  |
| Installation sur un<br>équipement compatible<br>PC.                                                             | Capot amovible (désigné<br>par <b>1</b> sur l'illustration).                                                                          |              |  |
**NOTE** : Les capots à oreilles, montés sur des cartes PCMCIA, empêchent toute extraction accidentelle sous tension et garantissent le bon fonctionnement de la carte.

Les capots 1 et 3 sont fournis avec la carte PCMCIA. Le capot 2 est fourni avec le processeur Atrium.

Le raccordement au réseau est réalisé en connectant le câble de liaison sur la partie avant de la carte. Un système de détrompage évite tout montage incorrect.

L'étiquette de référence commerciale informe l'utilisateur de la nature de la couche physique supportée par la carte.

## Sous-chapitre 5.3 Connexion de la voie de réception d'une carte PCMCIA

## Objectif de ce sous-chapitre

Ce sous-chapitre décrit la mise en œuvre des cartes PCMCIA dans la voie de réception du module **TSX SCY 21601**.

## Contenu de ce sous-chapitre

Ce sous-chapitre contient les sujets suivants :

| Sujet                                                         | Page |
|---------------------------------------------------------------|------|
| Précautions à prendre lors du raccordement d'une carte PCMCIA | 111  |
| Connexion des cartes PCMCIA                                   | 112  |
| Référence des cartes PCMCIA et implantation                   | 113  |
| Montage des cartes et câbles                                  | 114  |
| Visualisation du fonctionnement des cartes PCMCIA             | 117  |
| Diagnostic visuel des cartes PCMCIA                           | 118  |

## Précautions à prendre lors du raccordement d'une carte PCMCIA

### Général

## **ATTENTION**

## COMPORTEMENT INATTENDU DE L'EQUIPEMENT

Mettez l'équipement hors tension avant de manipuler la carte PCMCIA.

Le non-respect de ces instructions peut provoquer des blessures ou des dommages matériels.

Lors de l'extraction ou de l'insertion, le fonctionnement de l'ensemble n'est pas garanti. Il n'y a pas de procédure de redémarrage à chaud entre la carte PCMCIA et l'équipement d'accueil **TSX SCY 21601**.

Dans le cas où l'environnement de fonctionnement ne permet pas d'arrêter l'application par la mise hors tension du processeur de l'automate, il est préconisé d'extraire le module **TSX SCY 21601** avec la carte PCMCIA.

La carte PCMCIA doit être équipée de son capot version automate et être vissée dans le module d'accueil **TSX SCY 21601** avant la mise sous tension de l'ensemble (Configuration mécanique *(voir page 108)*).

## **Connexion des cartes PCMCIA**

## Généralités

Des équipements de raccordement et des câbles spécifiques sont nécessaires pour connecter les cartes PCMCIA, en fonction du type des modèles.

## Cartes par liaison série

Référence commerciale des câbles et des équipements à utiliser avec des cartes PCMCIA par liaison série en fonction des protocoles :

| Carte PCMCIA                              | Uni-Telway                                      | Modbus                                          | Mode caractère                                            |
|-------------------------------------------|-------------------------------------------------|-------------------------------------------------|-----------------------------------------------------------|
| <b>TSX SCP 111</b><br>(RS 232)            | TSX SCP CD 1030/1100 en mode point à point      | TSX SCP CD 1030/1100 en mode point à point      | TSX SCP CD 1030/1100                                      |
|                                           | TSX SCP CC 1030 en mode multipoint via un modem | TSX SCP CC 1030 en mode multipoint via un modem |                                                           |
| <b>TSX SCP 112</b><br>(Boucle de courant) | TSX SCP CX 2030                                 | TSX SCP CX 2030                                 | TSX SCP CX 2030                                           |
| <b>TSX SCP 114</b><br>(RS 422/RS 485)     | TSX SCP CU 4030, TSX SCA<br>64 et TSX SCA 50    | TSX SCP CM 4030, TSX<br>SCA 64 et TSX SCA 50    | TSX SCP CU 4030,<br>TSX SCP CM 4030 et<br>TSX SCP CM 4530 |

## Référence des cartes PCMCIA et implantation

## Implantation

Tableau donnant les possibilités d'implantation des cartes PCMCIA dans les voies d'accueil des processeurs et du module **TSX SCY 21601** :

| Références  | Voie d'accueil processeur | Voie d'accueil TSX SCY 21601 |
|-------------|---------------------------|------------------------------|
| TSX SCP 111 | Oui                       | Oui                          |
| TSX SCP 112 | Oui                       | Oui                          |
| TSX SCP 114 | Oui                       | Oui                          |

## Voies métier et connexions réseau

Tableau donnant le nombre de voies métiers ou de connexions réseau utilisées par les cartes PCMCIA :

| Références  | Nombre de voies métiers  |                                       |  |
|-------------|--------------------------|---------------------------------------|--|
|             | Carte dans le processeur | Carte dans le module<br>TSX SCY 21601 |  |
| TSX SCP 111 | 0                        | 1                                     |  |
| TSX SCP 112 | 0                        | 1                                     |  |
| TSX SCP 114 | 0                        | 1                                     |  |

## Nombre maximum de voies métier par type de processeur

Nombre de voies "métier" gérées :

- Premium (voir Premium et Atrium sous Unity Pro, Processeurs, racks et alimentations, Manuel de mise en oeuvre)
- Atrium (voir Premium et Atrium sous Unity Pro, Processeurs, racks et alimentations, Manuel de mise en oeuvre)

## Montage des cartes et câbles

## Détails de la carte PCMCIA

Illustration :

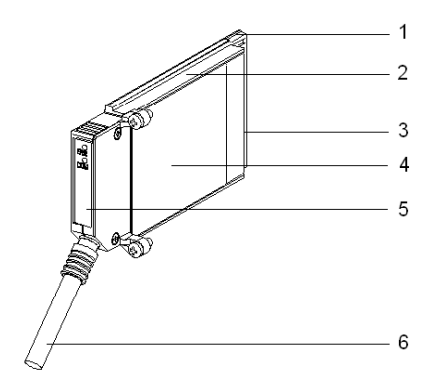

Les cartes PCMCIA se composent des éléments suivants :

| Numéro | Désignation                   | Commentaires                                                                                                    |
|--------|-------------------------------|----------------------------------------------------------------------------------------------------|
| 1      | Carte équipée                 | Reçoit les composants électroniques.                                                                                                    |
| 2      | Corps constitué de zamac      | -                                                                                                    |
| 3      | Connecteur PCMCIA             | Connecteur avec 20 points de connexion.                                                                                                    |
| 4      | Capot supérieur               | Reçoit l'étiquette de référence commerciale<br>mentionnant le type de carte PCMCIA                                                                                                    |
| 5      | Capot amovible                | Garantit que la carte apparaît dans son<br>logement. Les noms des deux voyants sont<br>imprimés sur l'avant du capot amovible. Ce capot<br>permet également de fixer la carte PCMCIA sur<br>le processeur ou sur le module <b>TSX SCY 21601</b> . |
| 6      | Câble de liaison avec ferrule | La ferrule placée à l'extrémité du câble de la carte PCMCIA empêche le pincement du câble par le capot amovible. Cette ferrule évite également le risque de provoquer un rayon de courbure qui pourrait nuire à la qualité de la liaison.         |

#### Montage pour les processeurs TSX P57 1•4 à TSX P57 5•4

Pour monter la carte de transmission pour le processeur ou le module TSX SCY 21601, commencez par retirer le capot vissé sur l'équipement et suivez les instructions ci-dessous :

| Etape | Action                                                                                                    | Illustration                                                   |
|-------|----------------------------------------------------------------------------------------------------|----------------------------------------------------------------|
| 1     | Branchez le câble.                                                                                                    | Emplacement hôte sur le                                        |
| 2     | Placez le capot approprié sur<br>l'équipement, en ayant soin<br>d'insérer la ferrule dans<br>l'emplacement fourni afin de<br>fixer le câble à la carte. | processeur<br>TSX P57 1•4 à TSX P57 4•4<br>ou<br>TSX SCY 21601 |
| 3     | Vissez le couvercle.                                                                                                    |                                                                |
| 4     | Insérez la carte dans<br>l'emplacement fourni sur<br>l'équipement hôte.                                                                                 |                                                                |
| 5     | Vissez la carte afin d'éviter<br>qu'elle ne bouge lors de la<br>mise sous tension et pour<br>garantir son bon<br>fonctionnement.                        |                                                                |

## Montage pour les processeurs TSX P57 5-4

Pour monter la carte sur les processeurs de type TSX P57 5•4, suivez les instructions ci-dessous :

| Etape | Action                                                                                                    | Illustration |
|-------|----------------------------------------------------------------------------------------------------|--------------|
| 1     | Branchez le câble.                                                                                                    |              |
| 2     | Placez le capot approprié<br>sur l'équipement, en<br>ayant soin d'insérer la<br>ferrule dans<br>l'emplacement fourni afin<br>de fixer le câble à la carte. |              |
| 3     | Vissez le couvercle.                                                                                                    |              |

| Etape | Action                                                                                                    | Illustration                                                                                                    |
|-------|----------------------------------------------------------------------------------------------------|----------------------------------------------------------------------------------------------------|
| 4     | Retirez le capot plastique<br>du caddie.                                                                                         |                                                                                                    |
| 5     | Orientez la carte dans le<br>caddie selon un angle<br>oblique à l'aide des deux<br>dispositifs de fixation.                      | caddie<br>Caddie<br>C<br>Caddie<br>C<br>Caddie<br>Caddie<br>Caddie<br>Caddie<br>Caddie<br>Caddie<br>Caddie<br>Caddie<br>Caddie<br>Caddie<br>Caddie<br>Caddie<br>Caddie<br>Caddie<br>Caddie<br>Caddie<br>C<br>Caddie<br>C<br>Caddie<br>C<br>C<br>Caddie<br>C<br>Caddie<br>C<br>C<br>C<br>C<br>C<br>C<br>C<br>C<br>C<br>C<br>C<br>C<br>C<br>C<br>C<br>C<br>C<br>C<br>C |
| 6     | Faites glisser la carte<br>dans le caddie jusqu'à ce<br>qu'elle arrive en butée.<br>Celle-ci est alors solidaire<br>du caddie.   | Clic !                                                                                                    |
| 7     | Insérez l'ensemble<br>(caddie et carte) dans<br>l'emplacement fourni sur<br>l'équipement hôte.                                   |                                                                                                    |
| 8     | Vissez la carte afin<br>d'éviter qu'elle ne bouge<br>lors de la mise sous<br>tension et pour garantir<br>son bon fonctionnement. |                                                                                                    |

## Visualisation du fonctionnement des cartes PCMCIA

## Généralités

Deux voyants de diagnostic sont situés sur la face avant de la carte. Ils renseignent l'utilisateur sur le fonctionnement des échanges entre l'équipement supportant la carte PCMCIA et l'équipement connexe.

#### Illustration

| Repère | Description                                                                                                    | Figure |
|--------|----------------------------------------------------------------------------------------------------|--------|
| 1      | Voyant Erreur "ERR" (normalement éteint)<br>visualise les défauts.<br>Il est de couleur rouge.                                                              |        |
| 2      | Le voyant Communication "COM", visualise<br>l'activité de la ligne.<br>Ce voyant est de couleur jaune sur les cartes <b>TSX</b><br><b>SCP 111/112/114</b> . |        |

## Diagnostic visuel des cartes PCMCIA

## Généralités

Selon leur état, les voyants de la carte PCMCIA indiquent le mode de fonctionnement de la communication, ainsi que le diagnostic de la carte.

## Cartes TSX SCP 111/112/114

Etat des voyants :

| ERR        | СОМ         | Signification                                      | Mesures correctives                                                      |
|------------|-------------|----------------------------------------------------|--------------------------------------------------------------------------|
| 0          | 0           | Equipement hors tension, communication interrompue | Vérifiez l'alimentation.<br>Carte non opérationnelle                     |
| 0          |             | Fonctionnement normal                              | -                                                                        |
| •          | (1)         | Erreur critique                                    | Changez la carte.                                                        |
| 0          | 0           | Défaut fonctionnel                                 | Vérifiez la configuration et la<br>connexion du bus de<br>communication. |
| $\odot$    | $\odot$     | Défaut fonctionnel                                 | Vérifiez la configuration.                                               |
|            |             |                                                    |                                                                          |
| Légende :  |             |                                                    |                                                                          |
| 0          | Eteint      |                                                    |                                                                          |
| •          | Allumé      |                                                    |                                                                          |
| $\bigcirc$ | Clignoteme  | nt                                                 |                                                                          |
| (1)        | Etat neutre |                                                    |                                                                          |

# Sous-chapitre 5.4 carte TSX SCP 111, connexion

## Objet de cette section

Cette section présente l'installation matérielle des cartes PCMCIA TSX SCP 111.

## Contenu de ce sous-chapitre

Ce sous-chapitre contient les sujets suivants :

| Sujet                                                 | Page |
|-------------------------------------------------------|------|
| Connexion point à point en Mode caractère (DTE ´ DTE) | 120  |
| Uni-Telway, Modbus ou Mode Caractères via Modem       | 121  |

## Connexion point à point en Mode caractère (DTE ´ DTE)

#### Généralités

La carte de support physique **TSX SCP 111** RS 232 est insérée soit dans le processeur soit dans le module **TSX SCY 21601**. Elle est connectée à l'équipement associé au moyen du câble **TSX SCP CD 1030/1100**.

Les équipements à connecter sont de type DTE à DTE (Data Terminal Equipment, équipement terminal de données). Par exemple : terminal, imprimante, etc.

Illustration :

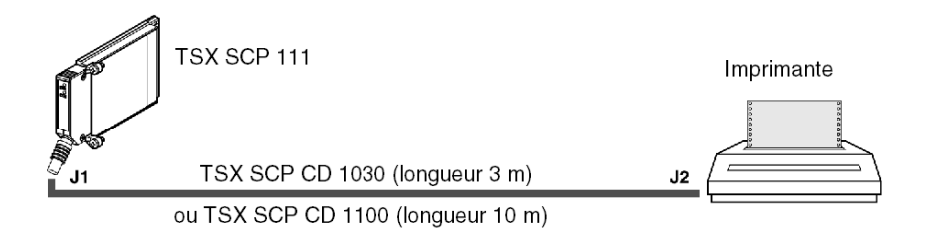

#### Description du câble TSX SCP CD 1030

Illustration :

Le mini-connecteur PCMCIA à 20 broches prend en charge les signaux :

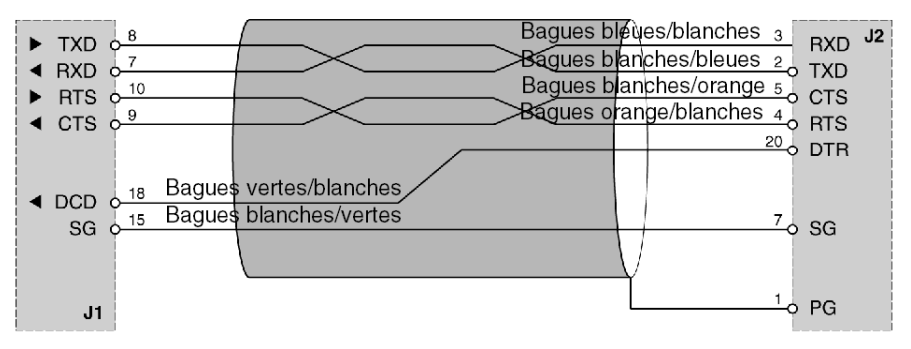

## Uni-Telway, Modbus ou Mode Caractères via Modem

#### Généralités

La connexion de la carte PCMCIA aux bus Uni-Telway, Modbus ou Mode Caractères via un modem et une liaison téléphonique de type (DTE/DCE), s'opère à l'aide du cordon de référence **TSX SCP CC 1030**.

Les équipements connectés sont du type DCE, par exemple un modem ou un convertisseur. Illustration :

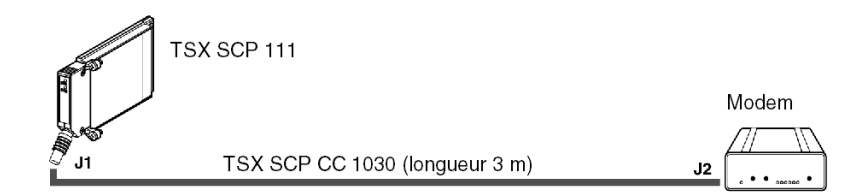

## Description du cordon TSX SCP CC 1030

Illustration :

Le connecteur miniature 20 points PCMCIA supporte les signaux :

Connecteur SUB-D 25M

|                       | Blanc/anneaux bleus   |               | 2   | TYD J2 | l |
|-----------------------|-----------------------|---------------|-----|--------|---|
|                       | Bleu/anneaux blancs   |               | 3   | RYD    | ļ |
| ► PTS 0 <sup>10</sup> | Blanc/anneaux oranges |               | 4   | DTS    | į |
|                       | Orange/anneaux blancs |               | 5   | CTS    | į |
|                       | Blanc/anneaux verts   |               | 20  | DTD    | ł |
| DSP 13                | Vert/anneaux blancs   |               | 6   |        | i |
|                       | Blanc/anneaux marrons |               | 8   |        | ļ |
| BI 0 17               | Marron/anneaux blancs |               | 22  | BI     | ļ |
|                       | Blanc/anneaux gris    |               | 23  |        | ļ |
| SG 0 <sup>15</sup>    | Gris/anneaux blancs   |               | 7   | SC SC  | ł |
| 50 0                  |                       | $\mathcal{V}$ | , i | 50     | į |
|                       |                       | L             | 1.0 | PG     |   |
|                       |                       |               | 1   |        | 1 |

# Sous-chapitre 5.5 carte TSX SCP 112, connexion

## Objet de cette section

Cette section présente l'installation matérielle des cartes PCMCIA TSX SCP 112.

## Contenu de ce sous-chapitre

Ce sous-chapitre contient les sujets suivants :

| Sujet                                                   | Page |
|---------------------------------------------------------|------|
| Raccordement de la carte TSX SCP 112                    | 123  |
| Raccordement en mode point à point                      | 124  |
| Raccordement en multipoint                              | 125  |
| Performances dynamiques                                 |      |
| Raccordement TSX SCP 112 avec automates April 5000/7000 | 129  |

## Raccordement de la carte TSX SCP 112

## Généralités

La carte **PCMCIA TSX SCP 112** permet le raccordement d'une station automate Premium/Atrium à une liaison boucle de courant 20 mA en point à point ou multipoint.

NOTE : Dans tous les cas une alimentation : 24 V  $\pm$  20%, extérieure à la carte TSX SCP 112 doit fournir le courant nécessaire à l'alimentation de la boucle de courant.

Le cordon TSX SCP CX 2030 permet ce type de raccordement (longueur 3 m).

Description du cordon TSX SCP CX 2030 :

Le connecteur miniature 20 points PCMCIA supporte les signaux :

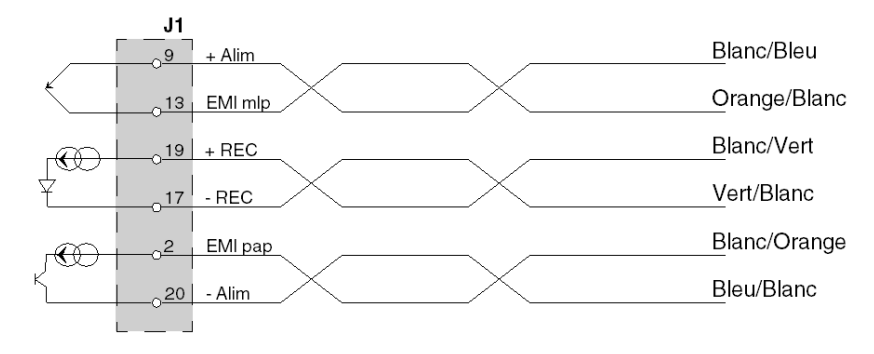

NOTE : Le raccordement de la carte TSX SCP 112 nécessite la mise en oeuvre d'un bornier à vis.

## Raccordement en mode point à point

## Généralités

Le schéma ci-dessous décrit le principe de câblage des cartes PCMCIA boucle de courant **TSX SCP 112** en point à point. Le point à point se fait uniquement selon le mode 20 mA au repos. Illustration :

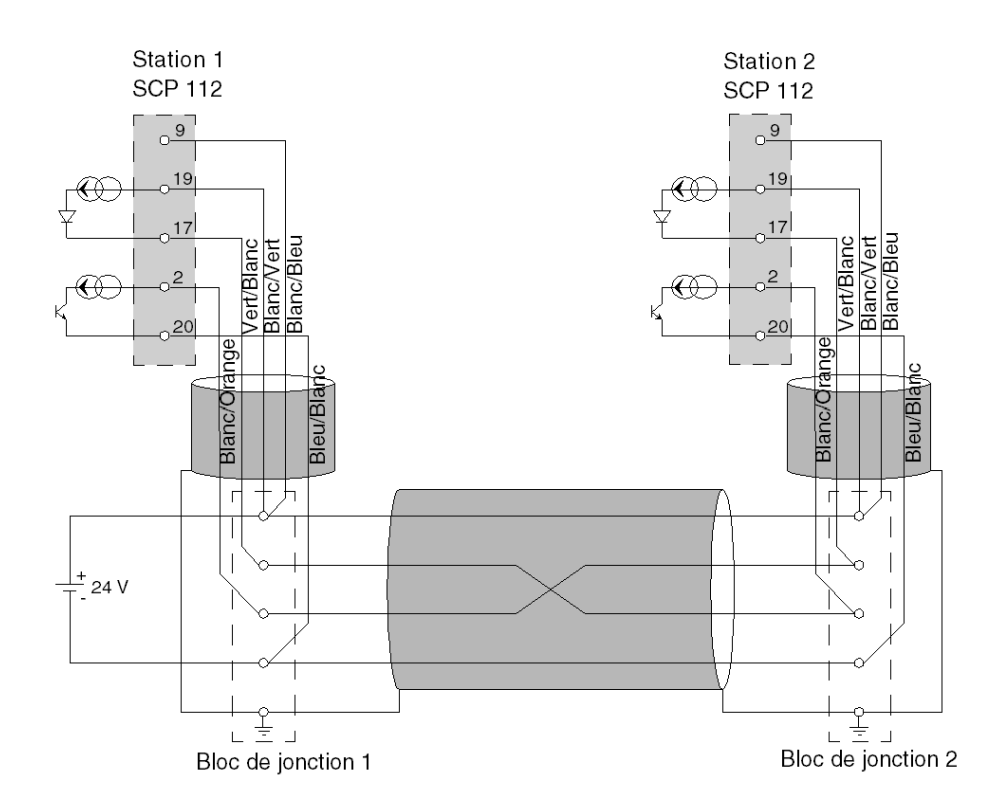

**NOTE : Important :** les blindages des câbles doivent être raccordés au plus court dans les blocs de jonction.

## Raccordement en multipoint

## Généralités

Le multipoint se fait uniquement en mode 0 mA au repos. Les émissions et les réceptions sont câblées en parallèle. Le maître est à définir par logiciel.

Exemple de raccordement de n cartes TSX SCP 112 :

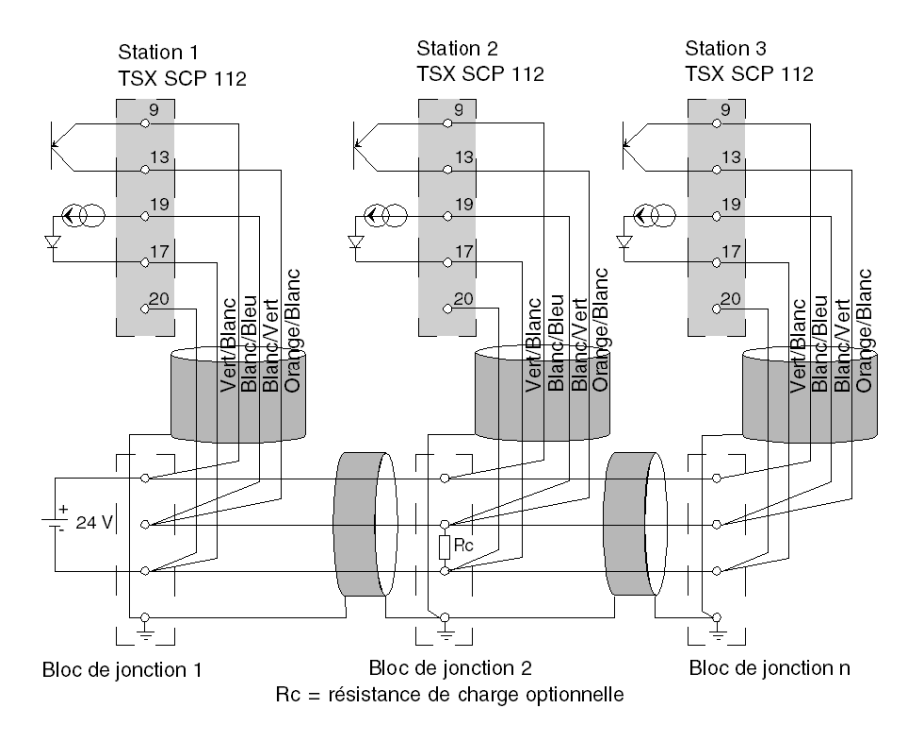

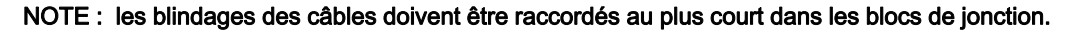

## Performances dynamiques

## Généralités

Le débit d'une liaison en boucle de courant est limité par la section et la longueur du câble utilisé.

L'utilisateur se reportera aux deux abaques ci-après pour apprécier les performances pouvant être obtenues dans son application.

## Point à point

Ces courbes sont données pour un câble deux paires blindées (émission dans une paire, réception dans l'autre) respectant toutes les précautions d'usage.

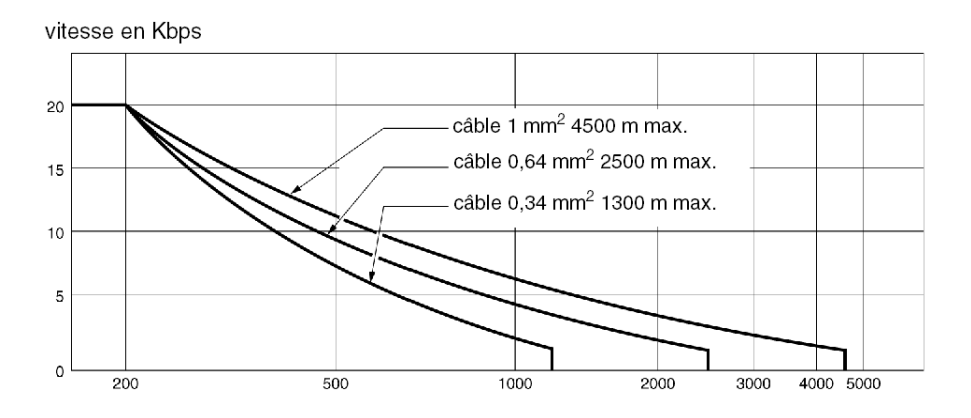

#### **Multipoint**

L'abaque ci-dessous est donnée pour un câble blindé dont la section des conducteurs est de 0,34 mm<sup>2</sup>. Le raccordement ayant été réalisé suivant le schéma multipoint parallèle ci-dessous. L'emploi de conducteurs de section supérieure améliore la qualité des signaux transmis :

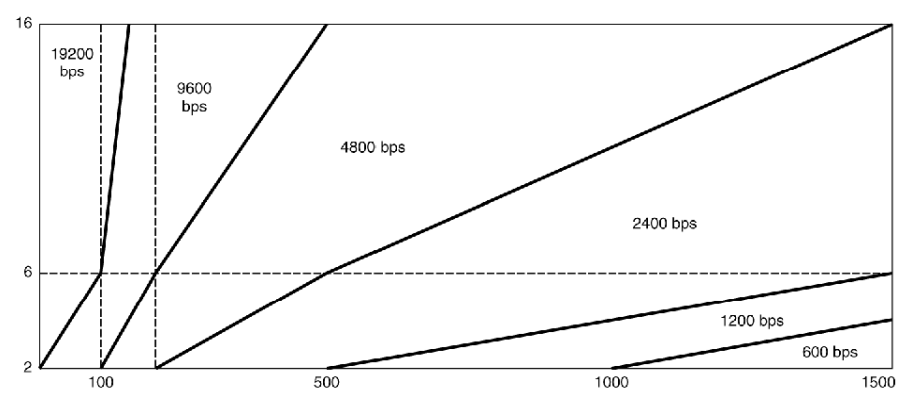

Nombre de stations connectées

Les performances d'une liaison multipoint sont accrues quand le nombre de stations connectées est élevé. La ligne se trouve plus chargée, ce qui améliore la qualité du signal transmis.

Lorsque le raccordement est effectué suivant le schéma donné plus haut *(voir page 125)*, le nombre de stations peut être augmenté artificiellement (dans la limite de 16 stations maximum) en chargeant la ligne à l'une de ses extrémités.

Ceci peut être effectué en incorporant une résistance de charge.

Cette résistance de charge peut être connectée sur n'importe quel bloc de jonction à condition qu'elle soit entre les broches 17 et 19 des cartes **TSX SCP 112**.

La valeur de la résistance Rc simulant la charge de "N" stations est déterminée par la formule :

|               | R en KΩ                               |
|---------------|---------------------------------------|
| Rc = -U       | U = tension de l'alimentation externe |
| $N \times 20$ | N = nombre de station à simuler       |

Exemple :

Une installation comporte physiquement 6 stations raccordées en multipoint avec une alimentation externe de 24 V.

Les performances de la ligne seront celles de 10 stations en simulant la charge de 4 stations supplémentaires par une résistance :

$$Rc = \frac{24}{4 \times 20} = 0,3K\Omega$$

**NOTE :** La résistance de charge ne doit pas présenter d'effet selfique sous peine de non fonctionnement.

Utiliser des résistances de type couche épaisse.

## Raccordement TSX SCP 112 avec automates April 5000/7000

### Généralités

La carte PCMCIA **TSX SCP 112** boucle de courant 20 mA permet la connexion des modules de communication April du type **JBU0220** et **JBU0250**. La **connexion multipoint** de la carte PCMCIA **TSX SCP 112** avec les modules **JBU0220** et **JBU0250** se fait en **mode série**. Pour le raccordement des modules April se reporter au manuel de référence TEM60000F.

**NOTE : Important** : il faut configurer la carte **TSX SCP 112** en **mode point à point** dans l'écran de configuration Unity Pro, qu'il s'agisse d'une liaison point à point ou multipoint série.

**NOTE :** La boucle de courant autorise un courant de 20 mA au repos aussi bien en point à point qu'en mode multipoint.

Si un esclave est mis hors tension, l'émetteur de cet esclave devient passant, la ligne est disponible.

Si l'alimentation de la boucle est déportée sur un des esclaves, la mise hors tension de cet esclave provoque l'interruption de la communication.

#### Liaison point à point : module JBU0220 ou JBU0250 actif

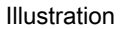

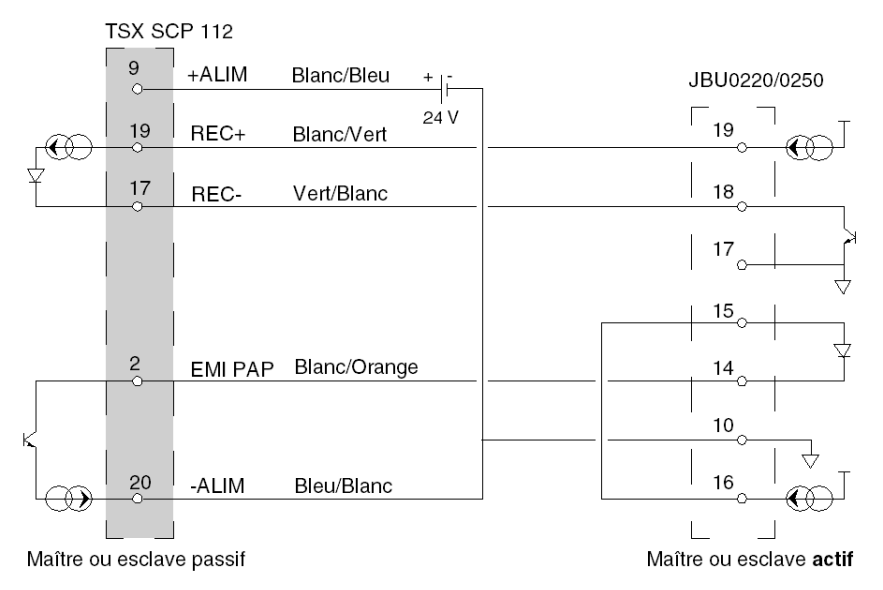

## Liaison point à point : carte TSX SCP 112 active

Illustration :

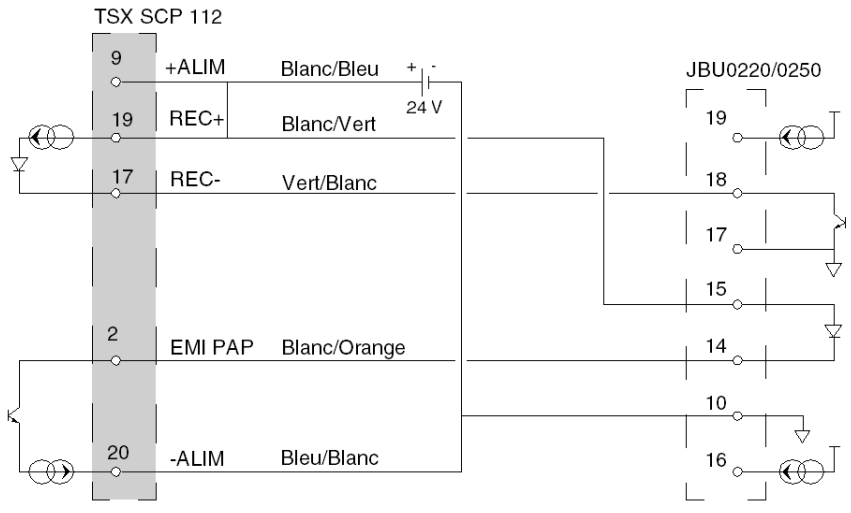

Maître ou esclave actif

Maître ou esclave passif

#### Liaison postes mixtes

Illustration :

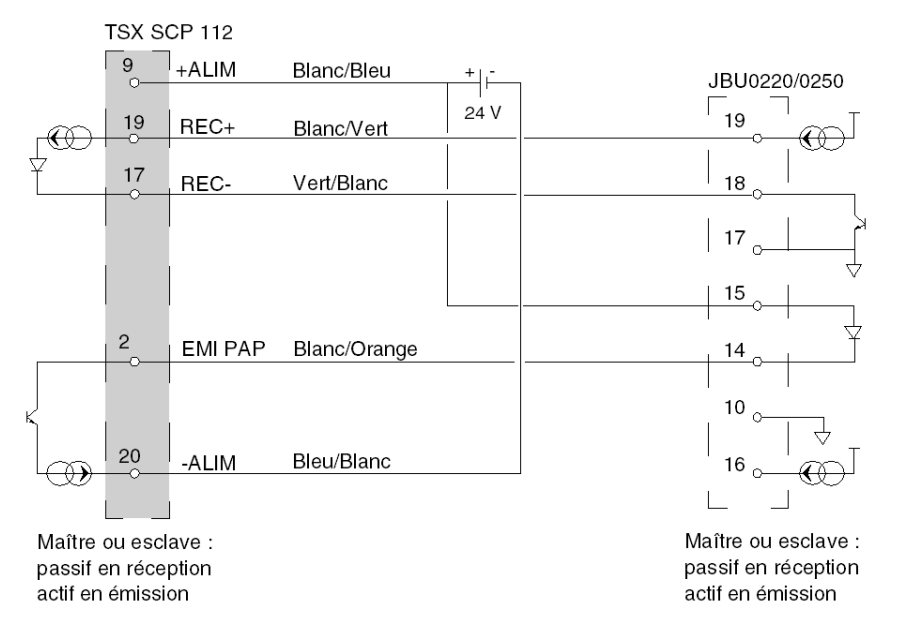

#### Liaison de type multipoint

Les exemples suivants décrivent les différentes possibilités de câblage de la carte TSX SCP 112 avec les modules JBU0220/0250.

NOTE : il faut connecter impérativement l'alimentation 24 V de chaque TSX SCP 112 présente dans la boucle, que celle-ci soit active ou passive, sous peine de non fonctionnement de la liaison. Ces alimentations ne doivent avoir aucun point commun (potentiel) entre elles. Ne pas relier le - 24 V des alimentations à la terre.

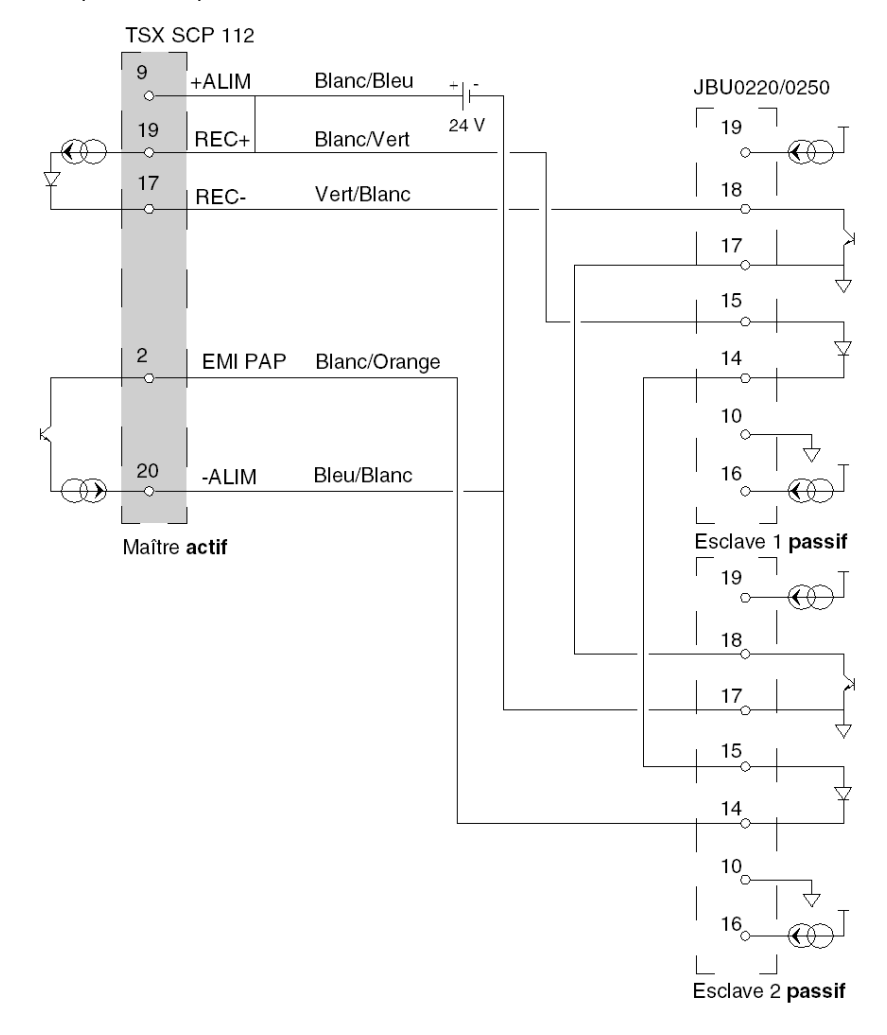

Exemple 1: Multipoint TSX SCP 112 maître actif

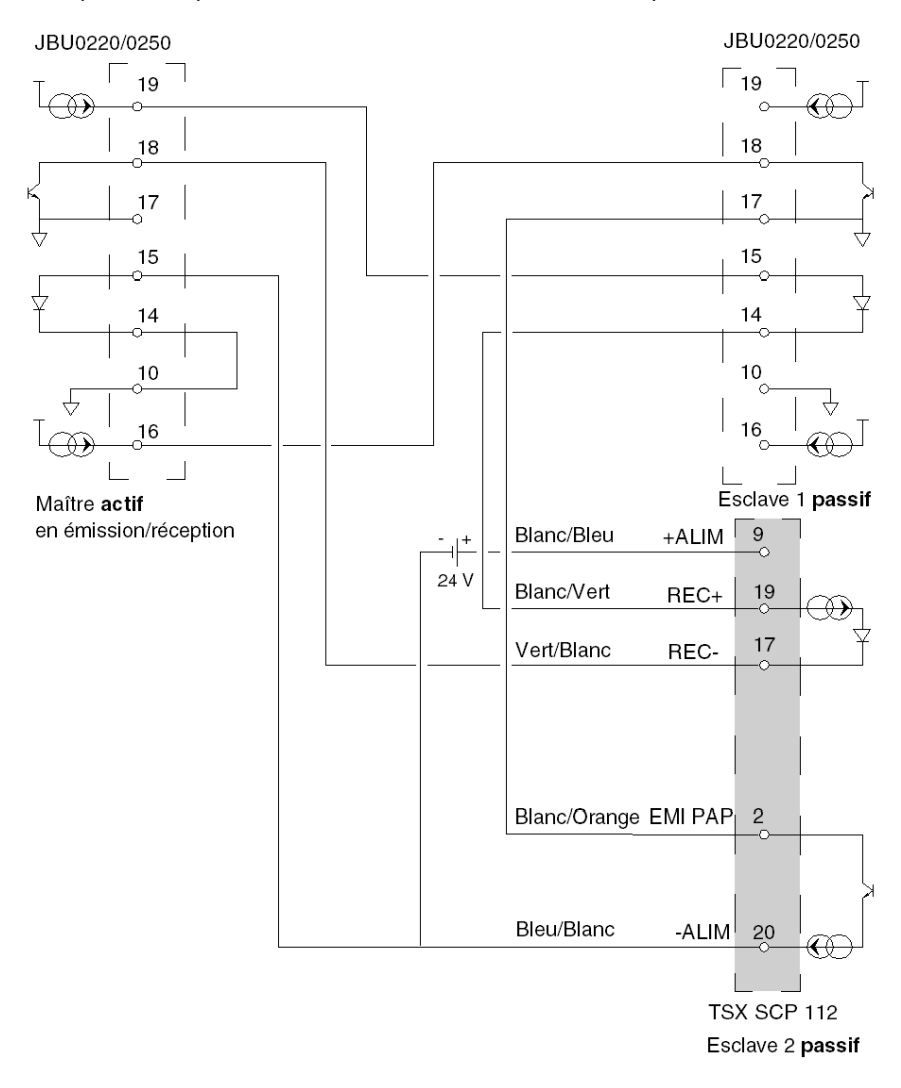

Exemple 2: Multipoint JBU0220/0250 actif en émission/réception

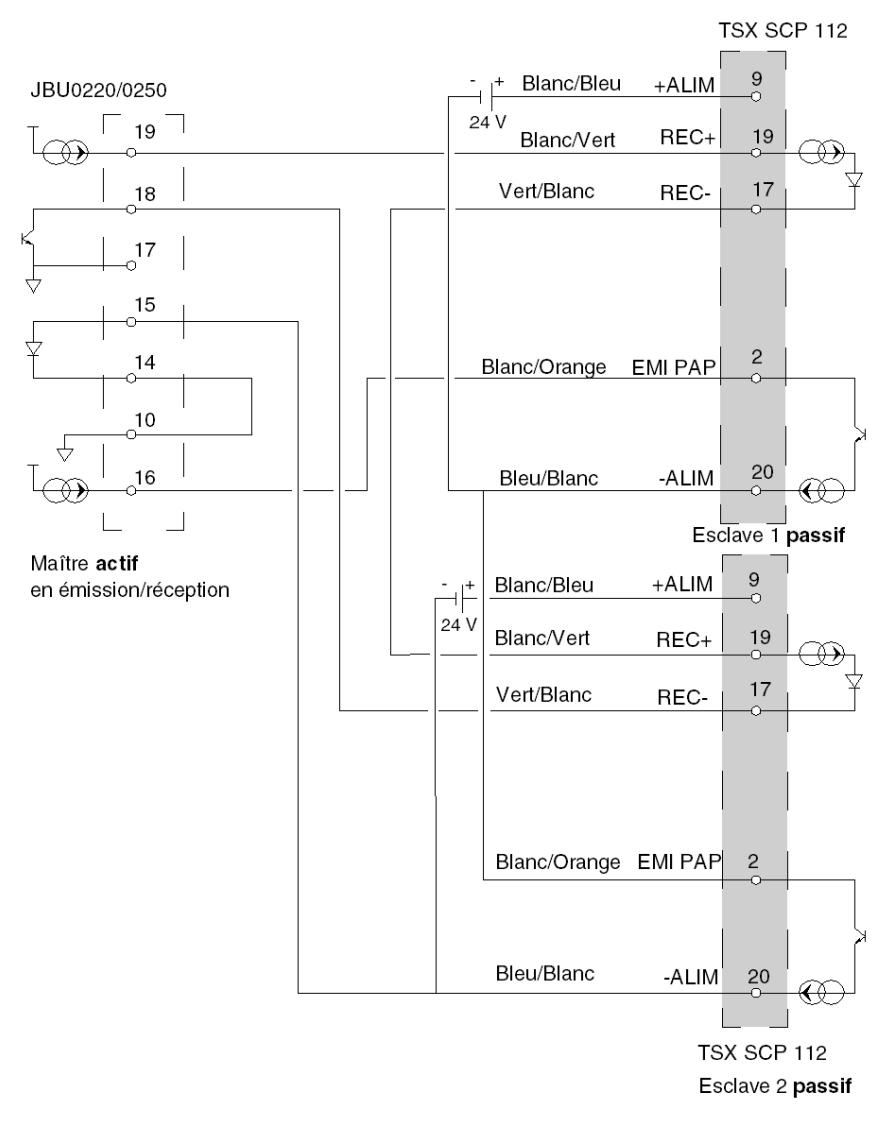

Exemple 3 : Multipoint maître JBU0220/0250 actif en émission/réception - esclaves TSX SCP 112

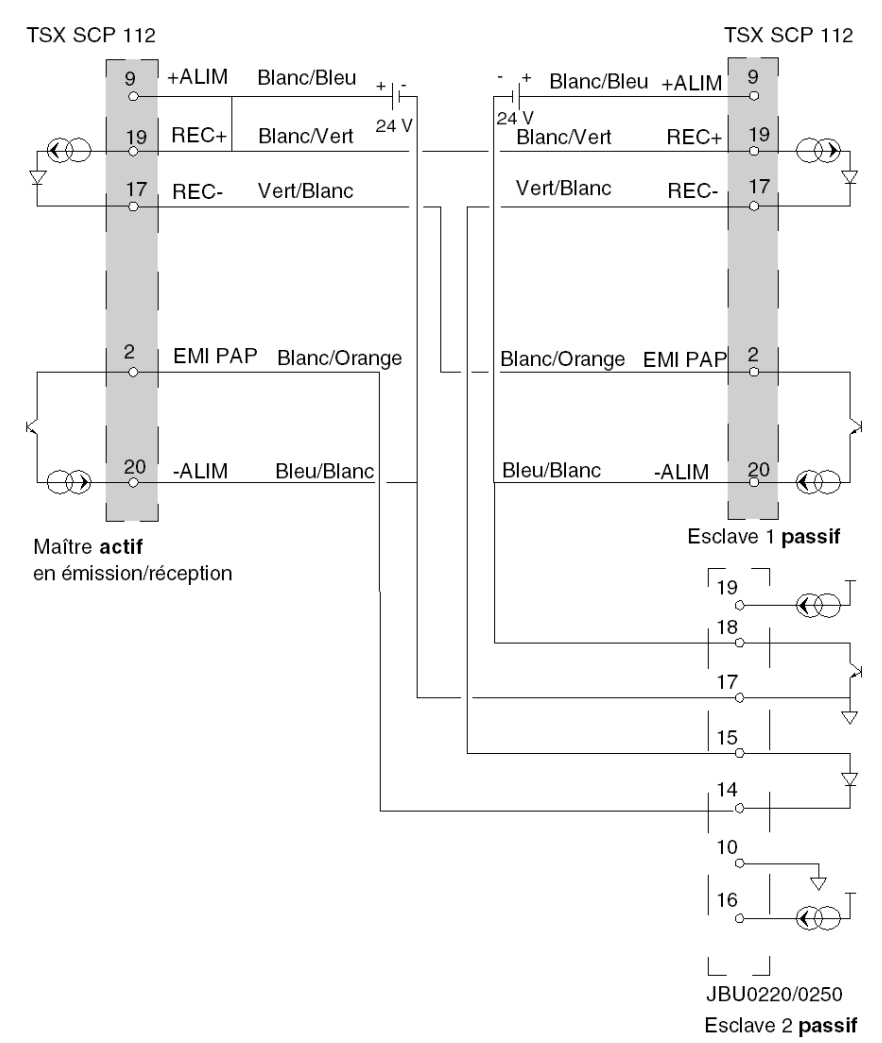

Exemple 4 : Multipoint maître actif TSX SCP 112

# Sous-chapitre 5.6 carte TSX SCP 114, connexion

## Objet de cette section

Cette section présente l'installation matérielle des cartes PCMCIA TSX SCP 114.

## Contenu de ce sous-chapitre

Ce sous-chapitre contient les sujets suivants :

| Sujet                                                                             | Page |
|-----------------------------------------------------------------------------------|------|
| Raccordement au réseau Uni-Telway                                                 | 137  |
| Connexion au bus Modbus                                                           |      |
| Connexion en liaison asynchrone multi-protocoles, RS 422                          |      |
| Connexion en Modbus Full-Duplex dans une configuration de redondance d'UC Premium | 144  |

## Raccordement au réseau Uni-Telway

## Généralités

La carte TSX SCP 114, support physique RS 485, se connecte au réseau UNI-TELWAY à l'aide du cordon TSX SCP CU 4030 via le boîtier de raccordement TSX SCA 50, ou par l'intermédiaire du câble TSX SCP CU 4530 (muni de connecteur SUB-D 15 points) via le boîtier TSX SCA 62. La carte est insérée dans le processeur ou dans le module TSX SCY 21601.

Le **TSX SCA 50** est de type passif comportant un circuit imprimé équipé de 3 jeux de bornes à vis. Il est utilisé pour connecter une station par dérivation sur le tronçon principal d'un bus Uni-Telway.

Il assure la continuité électrique des signaux, le blindage et la fonction d'adaptation de fin de ligne.

#### Type de raccordement

La carte PCMCIA, via son cordon, présente à son extrémité des fils nus à raccorder au bornier placé à l'intérieur du boîtier.

Illustration :

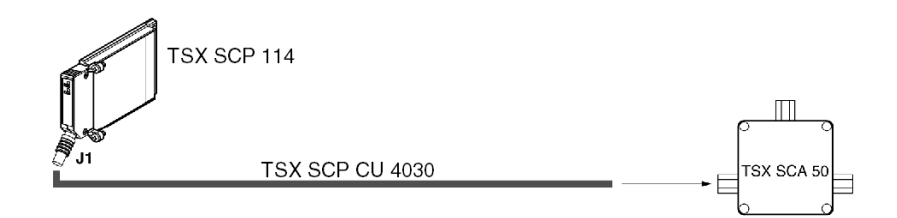

**NOTE :** L'utilisation du boîtier de dérivation configure le système de câblage de la carte en un système de connexion de type dérivation.

## Description du cordon TSX SCP CU 4030

### Illustration :

Le connecteur miniature 20 points PCMCIA supporte les signaux :

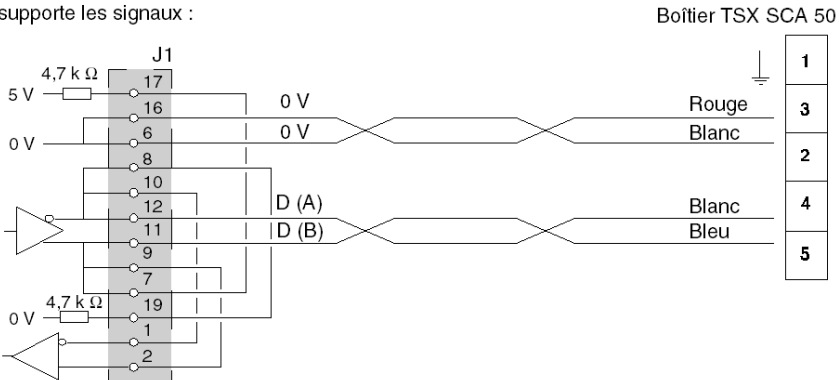

## Raccordement via un boîtier TSX SCA 62

Illustration :

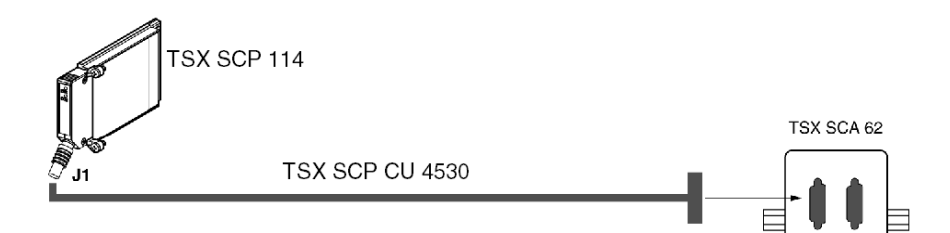

## Description du cordon TSX SCP CU 4530

Illustration :

Le connecteur miniature 20 points PCMCIA supporte les signaux :

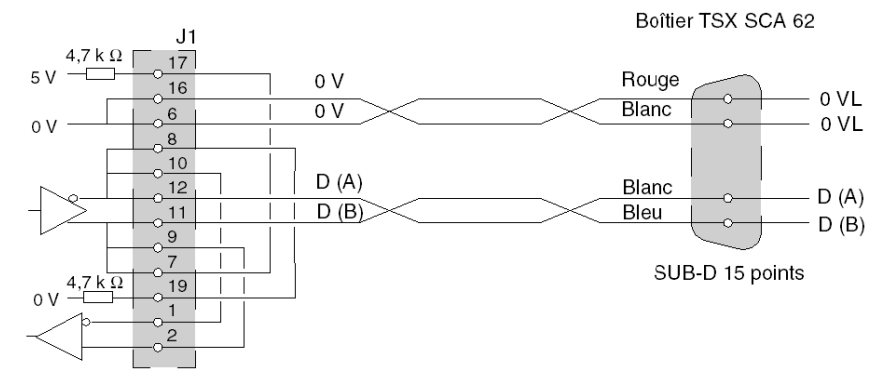

## Connexion au bus Modbus

#### Généralités

Le raccordement de la carte PCMCIA **TSX SCP 114** au bus Modbus est réalisé à l'aide du cordon de liaison **TSX SCP CM 4030**. Ce cordon est raccordé au boîtier de dérivation **TSX SCA 50**.

## Type de raccordement

La carte PCMCIA, via son cordon, présente à son extrémité des fils nus à raccorder au bornier placé à l'intérieur du boîtier.

Illustration :

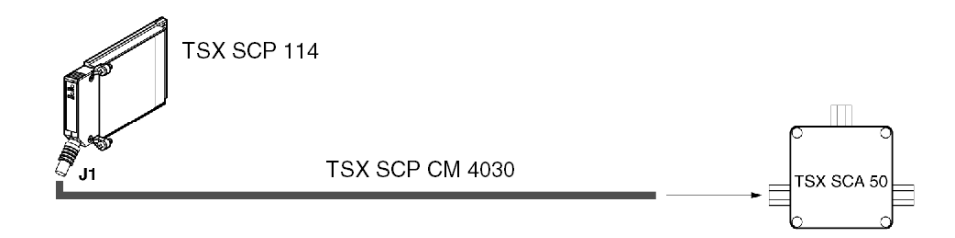

**NOTE :** La longueur du cordon utilisateur (3 m), permet la connexion d'un équipement à un boîtier de raccordement **TSX SCA 50** situé dans un rayon de 3 mètres par rapport à la carte . Cette longueur assure une connexion à l'intérieur d'une armoire standard.

#### Description du cordon TSX SCP CM 4030

Le connecteur miniature 20 points PCMCIA supporte les signaux :

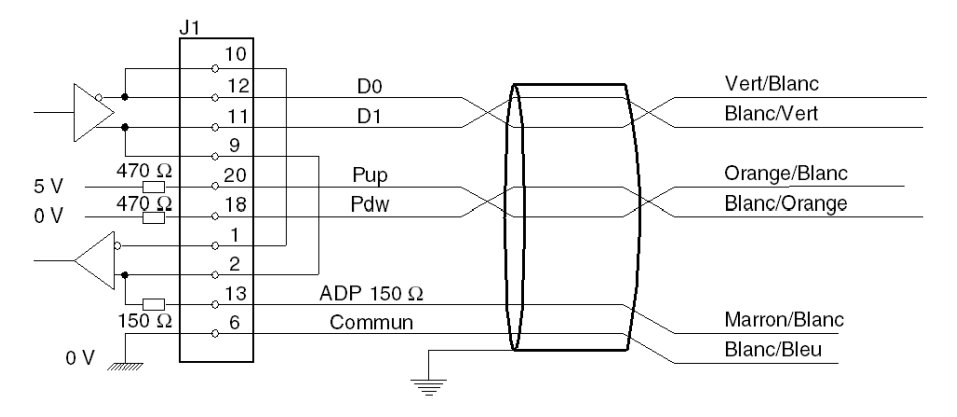

**NOTE : Important** : sur un bus Modbus il faut :

- polariser la ligne, en général en un seul endroit (généralement sur l'équipement maître) par des résistances de 470 Ω. Raccorder Pdw à D0 (D(A)) et Pup à D1 (D(B)).
- adapter le ligne sur les deux équipements d'extrémité par une résistance de 150 Ω entre D0 et D1 (la connexion sur D1 est déjà réalisée en interne par la carte).

**Important** : pour raccorder une carte **TSX SCP 114** à un automate Série 1000 (S1000), il est impératif de connecter D1 sur L-.

#### Raccordement de Modbus au boîtier TSX SCA 50

Raccordement sans terminaison de ligne :

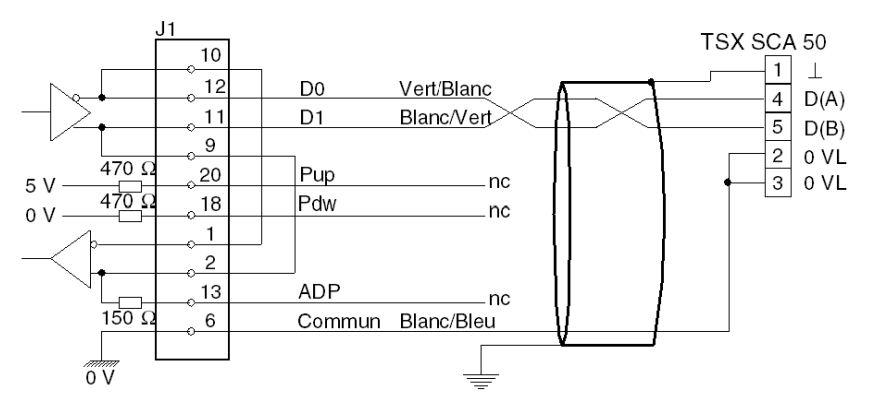

Raccordement d'un SCA 50 avec terminaison de ligne :

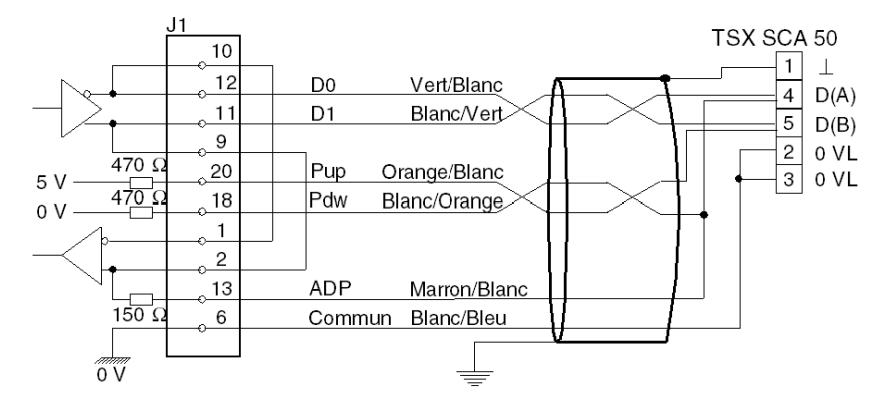

## Connexion en liaison asynchrone multi-protocoles, RS 422

## Généralités

Le raccordement de la carte **TSX SCP 114** en Mode Caractères ne nécessite aucun accessoire particulier.

Le cordon de liaison de la carte PCMCIA RS 485/RS 422 a pour référence **TSX SCP CX 4030**. Sa longueur est de 3 mètres.

#### Type de raccordement

La carte PCMCIA **TSX SCP 114** est connectée en point à point à un équipement standard RS 422 A de type station VAX.

Illustration :

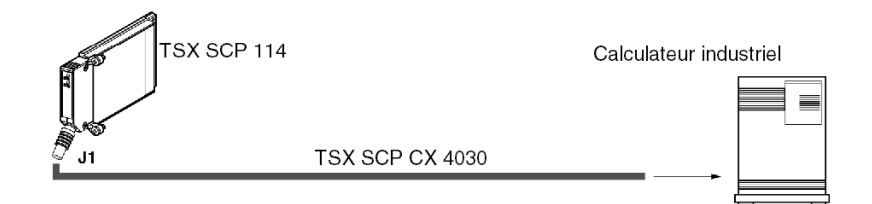

## Description du cordon TSX SCP CX 4030

Illustration :

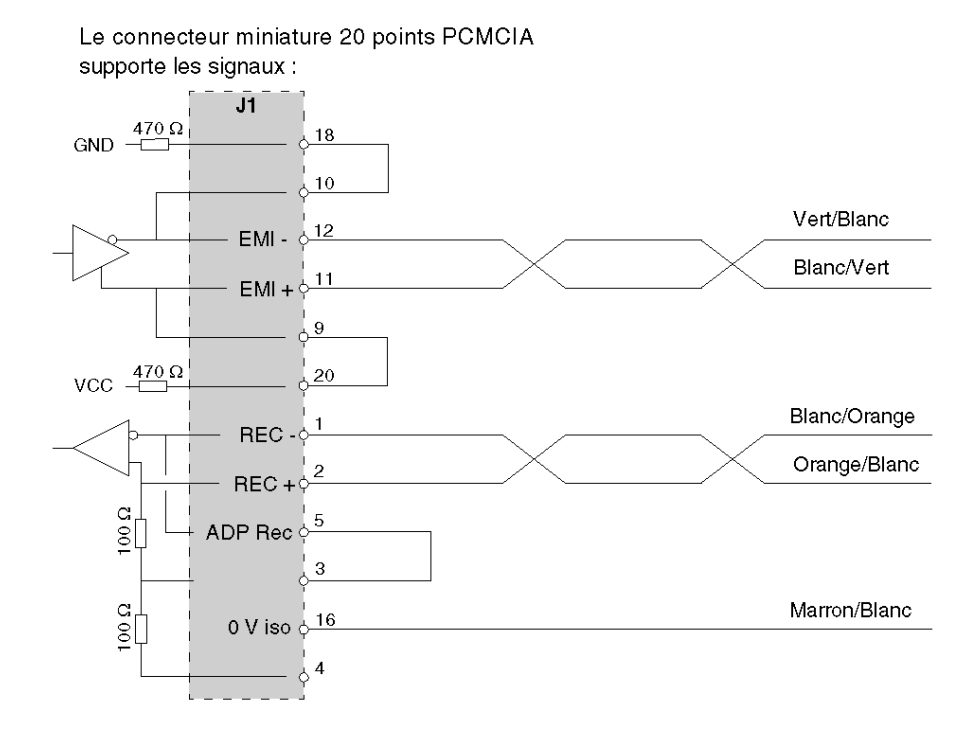

Voir aussi *Raccordement du module TSX\_SCY\_21601 en mode caractère, page 103* (liaison intégrée du module **TSX SCY 21601**).

## Connexion en Modbus Full-Duplex dans une configuration de redondance d'UC Premium

### Général

Deux automates Premium dans une configuration de redondance d'UC sont connectés en mode Full-Duplex à la cible commune via des cartes **TSX SCP 114** et un équipement de dérivation **TSX SCA 64**.

NOTE : la version de la carte TSX SCP 114 doit être supérieure ou égale à V3.3

#### Exemple de câblage de connexion

Le schéma ci-dessous illustre le câblage permettant de raccorder deux automates Premium dans une configuration de redondance d'UC au bus Modbus en mode Full-Duplex :

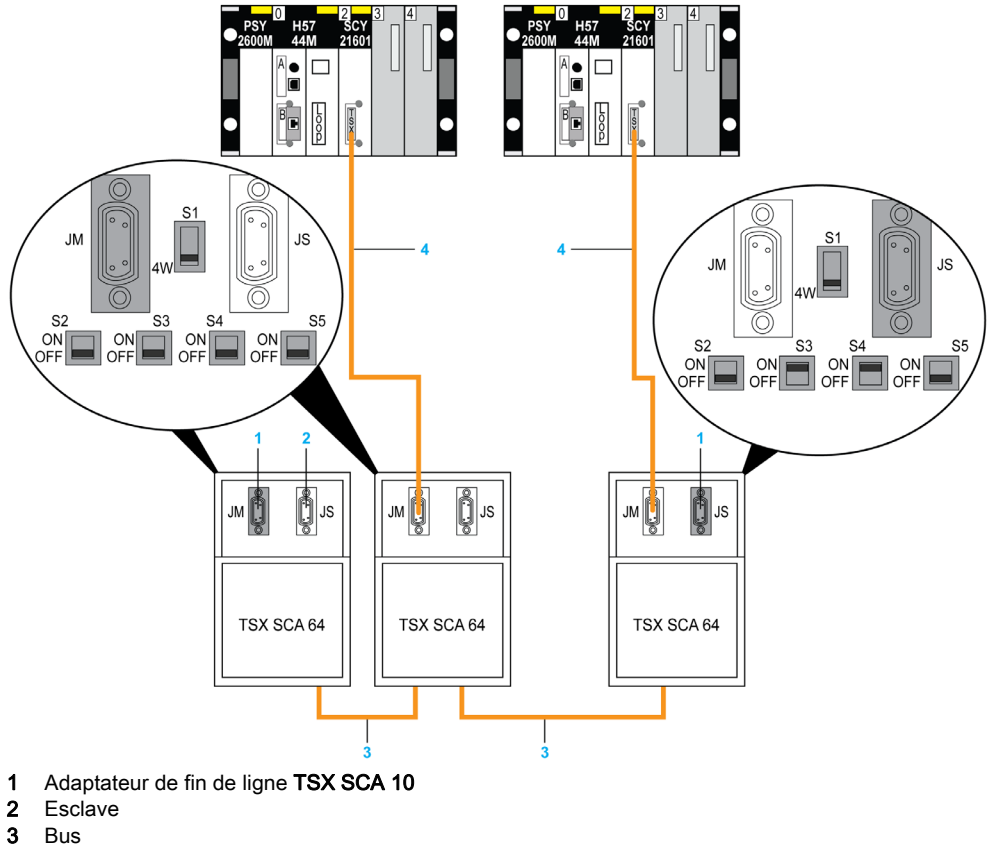

4 TSX SCP CM 4530
# Sous-chapitre 5.7 Récapitulatif du raccordement des équipements

## Récapitulatif concernant les équipements de connexion des cartes PCMCIA

#### TSX SCP 111

| Type de câble  | Réf. commerciale                   | Désignation                                                                   |
|----------------|------------------------------------|-------------------------------------------------------------------------------|
| Câble du modem | TSX SCP CC 1030                    | Câble de raccordement via RS 232C,<br>9 signaux DTE/DCE du modem,<br>L = 3 m. |
| Câble standard | TSX SCP CD 1030<br>TSX SCP CD 1100 | Câble de raccordement DTE/DTE<br>RS 232C, L = 3 m ou 10 m.                    |

### TSX SCP 112

| Type de câble              | Réf. commerciale | Désignation                                   |
|----------------------------|------------------|-----------------------------------------------|
| Câble de boucle de courant | TSX SCP CX 2030  | Câble de boucle de courant 20 mA,<br>L = 3 m. |

#### TSX SCP 114

| Type de câble           | Réf. commerciale | Désignation                                                                    |
|-------------------------|------------------|--------------------------------------------------------------------------------|
| Câble universel         | TSX SCP CX 4030  | Câble universel de type RS 485 et<br>RS 422, L = 3 m.                          |
| Câble Uni-Telway        | TSX SCP CU 4030  | Câble de type RS 485, L = 3 m.                                                 |
| Câble ModBus            | TSX SCP CM 4030  | Câble de type RS 485, L = 3 m.                                                 |
| Equipement de connexion | TSX SCA 50       | Equipement de connexion vissé au bus pour la liaison série RS 485.             |
| Equipement de connexion | TSX SCA 62       | Equipement de connexion au bus via un connecteur pour la liaison série RS 485. |
| Convertisseur           | TSX SCA 72       | Convertisseur RS 232C/RS 485.                                                  |

# Sous-chapitre 5.8

Précautions à prendre pour la connexion d'une carte PCMCIA

## Précautions à prendre pour le raccordement des cartes PCMCIA

#### Important

La connexion et la déconnexion des cartes doit s'effectuer au niveau de l'équipement hôte (processeur ou TSX SCY 21601) lorsque l'équipement est hors tension.

La férule, placée en contact direct avec l'équipement supportant la carte PCMCIA, est utilisée pour neutraliser les interférences électriques générées par les brins des câbles de liaison.

# Sous-chapitre 5.9 Consommation de la carte PCMCIA

## **Consommation des cartes PCMCIA**

#### TSC SCP 111

Tableau de consommation :

| Tension | Courant habituel | Courant maximum | Puissance dissipée |
|---------|------------------|-----------------|--------------------|
| 5 volts | 140 mA           | 300 mA          | 1,5 W max.         |

#### TSC SCP 112

Tableau de consommation :

| Tension | Courant habituel | Courant maximum | Puissance dissipée |
|---------|------------------|-----------------|--------------------|
| 5 volts | 120 mA           | 300 mA          | 1,5 W max.         |

#### TSC SCP 114

Tableau de consommation :

| Tension | Courant habituel | Courant maximum | Puissance dissipée |
|---------|------------------|-----------------|--------------------|
| 5 volts | 150 mA           | 300 mA          | 1,5 W max.         |

# Chapitre 6 Equipement de connexion TSX SCA 64

#### Objet de ce chapitre

Ce chapitre présente les fonctions de l'équipement de connexion TSX SCA 64.

#### Contenu de ce chapitre

Ce chapitre contient les sous-chapitres suivants :

| Sous-chapitre | Sujet                                                               | Page |
|---------------|---------------------------------------------------------------------|------|
| 6.1           | Présentation générale                                               | 150  |
| 6.2           | Description physique                                                | 152  |
| 6.3           | Encombrements et montage                                            | 155  |
| 6.4           | Mise en oeuvre                                                      | 157  |
| 6.5           | Câblage du blindage des câbles bus                                  | 159  |
| 6.6           | Configuration du boîtier et polarisation des paires de transmission | 166  |
| 6.7           | Adaptation de fin de ligne                                          | 176  |

# Sous-chapitre 6.1 Présentation générale

## Présentation générale

#### Généralités

L'unité **TSX SCA 64** est un accessoire de câblage, qui permet de raccorder un module de communication en mode 2 ou 4 fils à un Modbus, Jbus ou Jnet.

#### En mode 2 fils

Dans ce mode, les interfaces de communication pouvant être connectées sont :

- la voie intégrée des modules TSX SCY 11601/21601, via un câble TSX CM 6530,
- la carte TSX SCP/JNP 114 PCMCIA, via un câble TSX SCP CM 6530.

**NOTE**: La connexion peut être réalisée indifféremment sur le connecteur JM ou JS, quelle que soit la configuration de la voie (maître ou esclave).

#### Illustration

Ce diagramme présente les principes généraux de connexion en mode 2 fils pour un TSX SCY 21601.

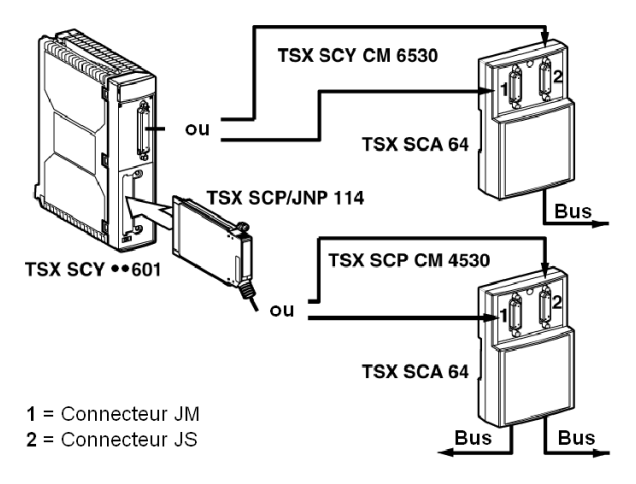

#### En mode 4 fils

Dans ce mode, l'interface de communication pouvant être connectée est :

 une carte PCMCIA TSX SCP/JNP 114, via un câble TSX SCP CM 4530, par l'intermédiaire d'un câble TSX SCP CM 6530.

Raccordez le câble TSX SCP CM 6530 au :

- connecteur JM si la voie de carte PCMCIA est configurée en mode maître,
- connecteur JS si la voie de carte PCMCIA est configurée en mode esclave.

#### Illustration

Ce diagramme présente les principes généraux de connexion en mode 4 fils.

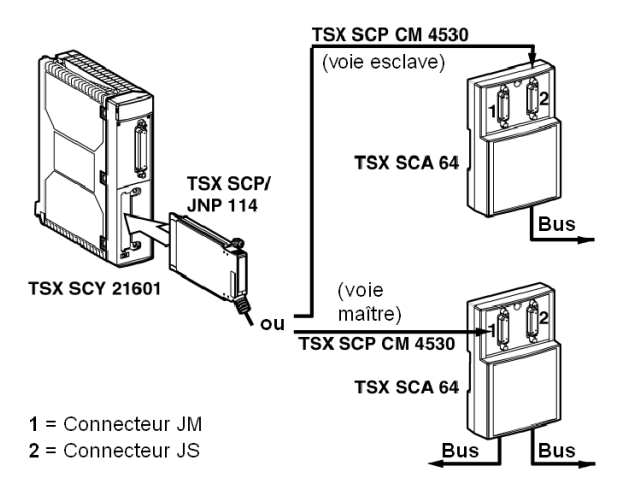

# Sous-chapitre 6.2 Description physique

## **Description physique**

#### Illustration

Ce diagramme présente le plan de montage de l'équipement de connexion TSX SCA 64.

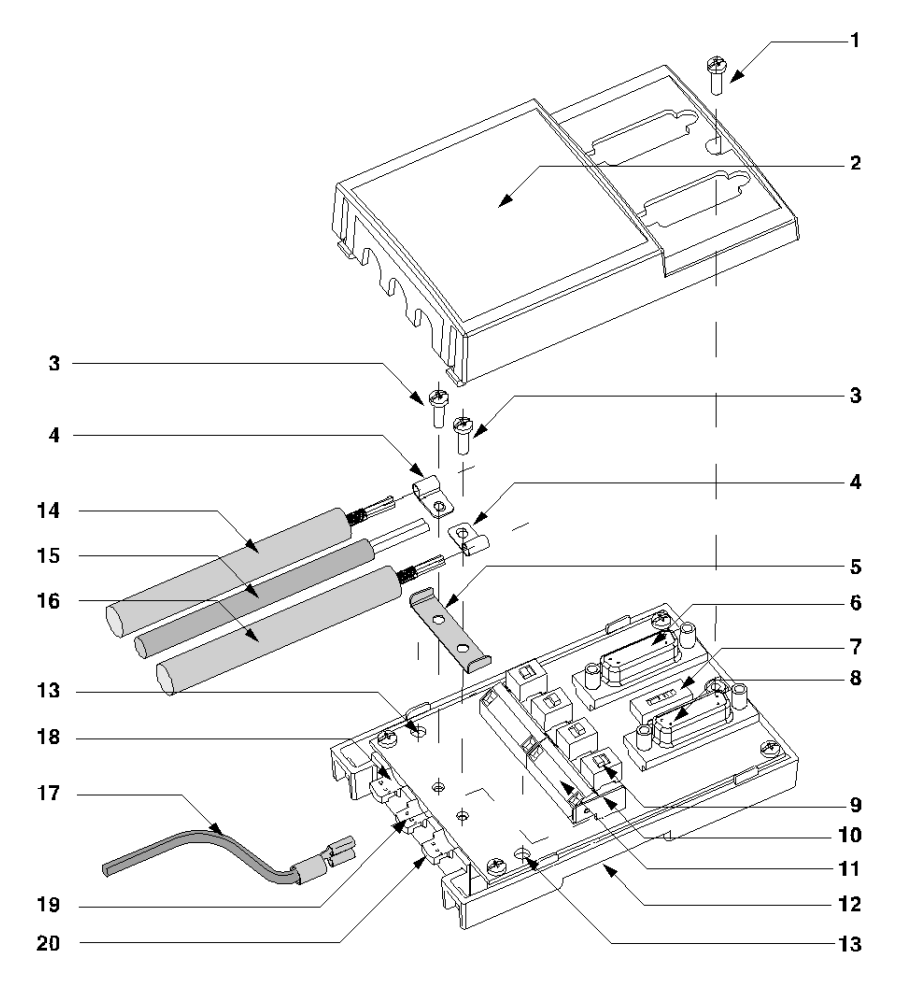

#### Abonnés

Le tableau suivant décrit les différents noeuds de l'équipement de connexion.

| N° | Description                                                                                                    |
|----|----------------------------------------------------------------------------------------------------|
| 1  | Vis du capot                                                                                                    |
| 2  | Capot de l'équipement                                                                                                    |
| 3  | Vis maintenant les brides de mise à la terre                                                                                                    |
| 4  | Brides de mise à la terre                                                                                                    |
| 5  | Pièce métallique assurant la liaison de mise à la terre entre les 2 câbles                                                                                                    |
| 6  | <ul> <li>Connecteur femelle (JM) SUB D à 15 broches permettant de recevoir :</li> <li>en mode 2 fils : le connecteur mâle d'un câble de connexion TSX SCY CM 6530 ou TSX SCP CM 4530, que la voie soit maître ou esclave,</li> <li>en mode 4 fils : le connecteur mâle d'un câble de connexion TSX SCP CM 4530, si la voie est maître,</li> <li>ou une terminaison de ligne TSX SCA 10 si l'équipement se trouve au début ou à la fin de la ligne,</li> <li>ou un connecteur mâle de câble de connexion d'analyseur.</li> </ul>  |
| 7  | 1 micro-interrupteur permettant de configurer un fonctionnement en mode 2 ou 4 fils                                                                                                    |
| 8  | <ul> <li>Connecteur femelle (JS) SUB D à 15 broches permettant de recevoir :</li> <li>en mode 2 fils : le connecteur mâle d'un câble de connexion TSX SCY CM 6530 ou TSX SCP CM 4530, que la voie soit maître ou esclave,</li> <li>en mode 4 fils : le connecteur mâle d'un câble de connexion TSX SCP CM 4530, si la voie est esclave,</li> <li>ou une terminaison de ligne TSX SCA 10 si l'équipement se trouve au début ou à la fin de la ligne,</li> <li>ou un connecteur mâle de câble de connexion d'analyseur.</li> </ul> |
| 9  | 4 micro-interrupteurs permettant la configuration du mode de polarisation                                                                                                    |
| 10 | Prise pour connecter le fil vert/jaune de mise à la terre                                                                                                    |
| 11 | Prises de connexion pour les câbles de connexion principaux assurant la continuité du bus                                                                                                    |
| 12 | Base de connexion de l'équipement                                                                                                    |
| 13 | Trous taraudés (diamètre 4) pour fixer l'équipement sur une platine ou un panneau (écart de 60 mm)                                                                                                    |
| 14 | Câble principal à 2 ou 3 paires assurant la continuité du bus (max. diamètre 10), pour la connexion à JA                                                                                                    |
| 15 | Câble d'alimentation 5 Vcc (pour la polarisation externe le cas échéant) pour la connexion à JC                                                                                                    |
| 16 | Câble principal à 2 ou 3 paires assurant la continuité du bus (max. diamètre 10), pour la connexion à JB                                                                                                    |
| 17 | Câble vert/jaune de mise à la terre de l'équipement                                                                                                    |

| N° | Description                                                                                         |
|----|----------------------------------------------------------------------------------------------------|
| 18 | Câble principal avec format de terre correspondant connecté à la terre locale via un parasurtenseur |
| 19 | Câble d'alimentation et câble vert/jaune de mise à la terre                                         |
| 20 | Câble principal avec format de terre correspondant connecté à la terre locale                       |

NOTE : Les noeuds 14 et 16 ne font pas partie de l'équipement TSX SCA 64.

# Sous-chapitre 6.3 Encombrements et montage

## Encombrement et montage

#### Dimensions

Ce diagramme présente les dimensions de l'équipement de connexion RSX SCA 64.

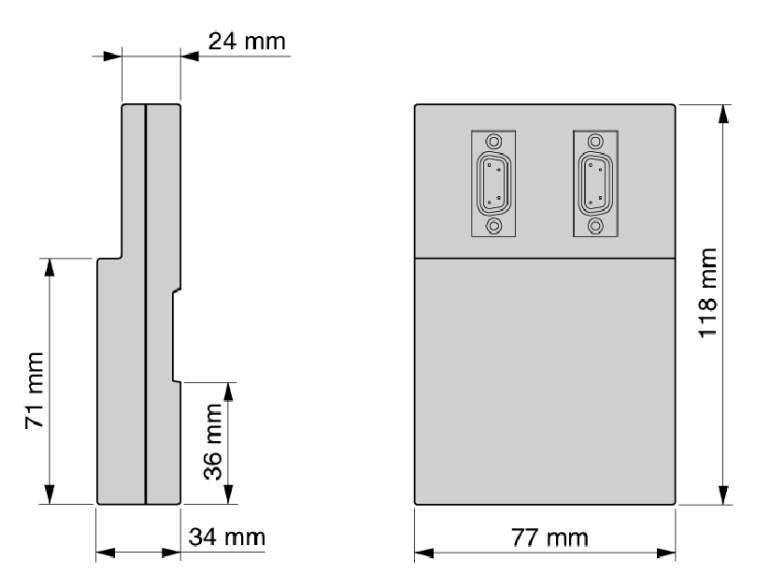

### Montage/Fixation

L'équipement peut être monté :

- soit sur une platine ou un panneau avec 2 vis M4 (longueur minimale de 20 mm),
- soit sur un profil DIN Refs. AM1-DP 200 ou AM1-DE 200 (références de catalogue Schneider).

### Gabarit de perçage

Ce diagramme présente le plan de montage sur une platine ou un panneau.

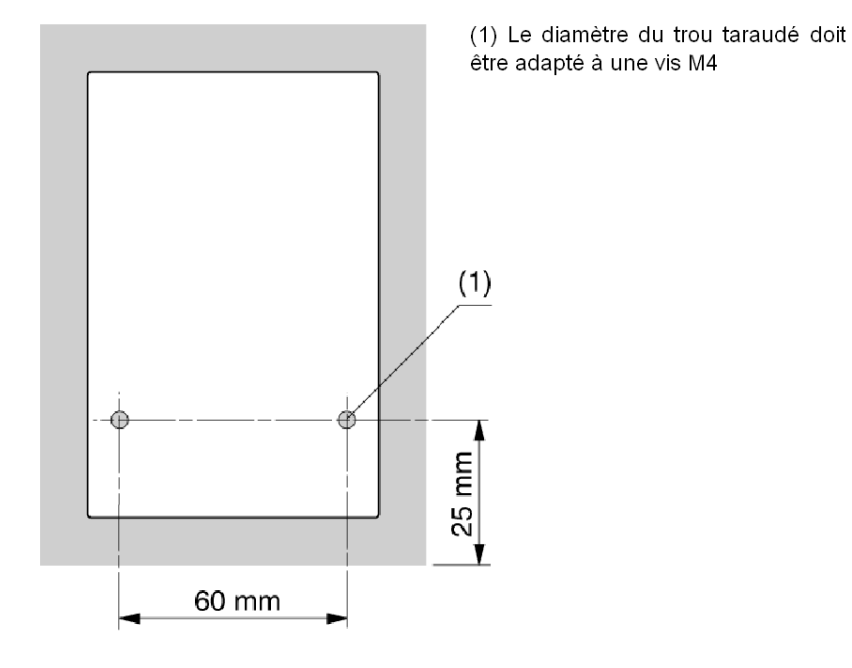

# Sous-chapitre 6.4 Mise en oeuvre

## Installation

#### Matériel nécessaire

L'installation de l'équipement TSX SCA 64 requiert :

- un tournevis à extrémité plate de 2,5 mm de diamètre,
- un tournevis cruciforme (PZ01).

#### **Procédure**

Les libellés du texte ci-dessous correspondent à ceux de la description de l'équipement.

| Etape | Action                                                                                                    |
|-------|----------------------------------------------------------------------------------------------------|
| 1     | Dévissez la vis 1 à l'aide d'un tournevis PZ01 et ouvrez le capot 2.                                                                                                    |
| 2     | <ul> <li>Fixez la base de connexion sur son support :</li> <li>soit un profil DIN AM1-DP200 ou AM1-DE 200,</li> <li>soit une platine ou un panneau avec 2 vis M4 (longueur minimale de 20 mm).</li> </ul>                                                                                                    |
| 3     | Préparez les câbles principaux <b>14</b> et <b>16</b> en fonction du type de connexion sélectionné, comme indiqué dans les pages suivantes.                                                                                                    |
| 4     | Positionnez les brides de mise à la terre <b>4</b> sur les câbles.                                                                                                    |
| 5     | Positionnez la liaison de mise à la terre <b>5</b> , le cas échéant, en fonction du type de connexion sélectionné, comme indiqué dans les pages suivantes.                                                                                                    |
| 6     | Reliez les câbles principaux (ainsi que le câble d'alimentation, si nécessaire) à la borne <b>11</b> , en fonction du type de connexion sélectionné, comme indiqué dans les pages suivantes.<br>Les fils des câbles doivent avoir des embouts DZ5-CE005 (pour les câbles principaux) et DZ5-CE007 (pour le câble d'alimentation).<br>Utilisez un tournevis plat de 2,5 mm de diamètre.<br>Couple sur la vis du bornier $\leq 0,25$ N.m. |
| 7     | Raccordez les brides de mise à la terre à la liaison avec les vis <b>3</b> , à l'aide d'un tournevis cruciforme PZ01.                                                                                                    |
| 8     | Reliez le fil vert/jaune de mise à la terre <b>17</b> au bornier de raccordement <b>10</b> .                                                                                                    |
| 9     | Fixez les câbles avec des attaches de nylon. (Raccordez le fil vert/jaune au câble d'alimentation, le cas échéant).                                                                                                    |
| 10    | Définissez les micro-interrupteurs <b>7</b> et <b>9</b> sur la configuration souhaitée (voir les configurations, pages suivantes).                                                                                                    |
| 11    | Cassez les languettes entaillées sur le capot 2 pour le passage des câbles.                                                                                                    |

| Etape | Action                                                                                             |
|-------|----------------------------------------------------------------------------------------------------|
| 12    | Montez le capot <b>2</b> et fixez-le avec la vis <b>1</b> à l'aide d'un tournevis cruciforme PZ01. |

# Sous-chapitre 6.5 Câblage du blindage des câbles bus

#### Objet de ce sous-chapitre

Ce sous-chapitre décrit les différents principes de mise à la masse locale du bus.

#### Contenu de ce sous-chapitre

Ce sous-chapitre contient les sujets suivants :

| Sujet                                                                                                    | Page |
|----------------------------------------------------------------------------------------------------|------|
| Mise à la terre locale du bus : généralités                                                                                                    | 160  |
| Raccordement du blindage à la masse locale et aux deux extrémités du câble (type de raccordement préconisé)                                       | 162  |
| Raccordement du blindage à la masse locale pour une extrémité du câble et à la masse locale<br>à travers un parasurtenseur pour l'autre extrémité |      |
| Raccordement du blindage à la masse locale pour une extrémité et isolé de la masse pour l'autre extrémité                                         |      |

## Mise à la terre locale du bus : généralités

#### Introduction

Le bus peut être raccordé à la terre de trois manières :

- en connectant le blindage à la terre locale et aux deux extrémités du câble,
- en connectant le blindage à la terre locale à une extrémité et à la terre locale via un parasurtenseur à l'autre extrémité,
- en connectant le blindage à la terre locale à une extrémité et en l'isolant de la terre à l'autre extrémité.

#### Principe

A l'opposé de chaque circuit de câble principal, une languette en cuivre raccorde le blindage du câble à la terre :

- Le circuit 20 connecte le blindage du câble à la terre locale.
- Le circuit 18 connecte le blindage du câble à la terre locale via un parasurtenseur.

#### Illustration

Ce diagramme illustre le principe de raccordement à la terre locale de l'équipement dans son ensemble.

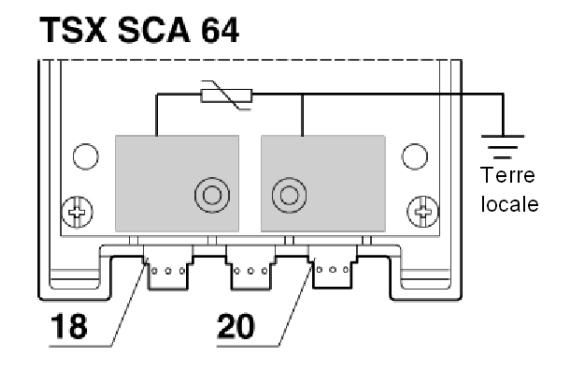

#### Modèle de préparation du câble : introduction

Certaines précautions doivent être prises afin d'assurer un positionnement correct des câbles du bus :

- en suivant le modèle de dénudage,
- en utilisant les extrémités de câble suivantes :
  - O DZ5-CE005 pour les câbles principaux,
  - O DZ5-CE007 pour le câble d'alimentation.

Ce diagramme illustre le principe de raccordement à la terre locale de l'équipement dans son ensemble.

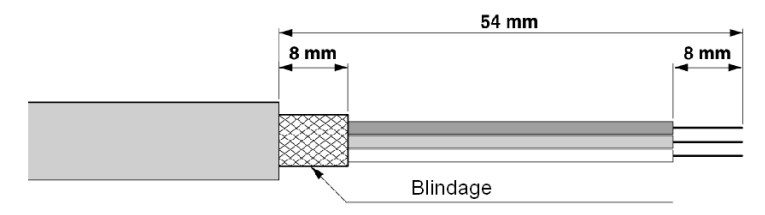

# Raccordement du blindage à la masse locale et aux deux extrémités du câble (type de raccordement préconisé)

#### Principe

Les deux plages de masse sont à relier à l'aide de la liaison de masse repéré **5** Cas particulier des boîtiers d'extrémités ne comportant qu'un seul câble. Dans ce cas, la liaison de masse repéré **5** n'est pas nécessaire dans la mesure où le câble est positionné à l'emplacement **20** comme indiqué sur la figure.

#### Illustration

Ce schéma représente le principe de mise à la masse locale du câble.

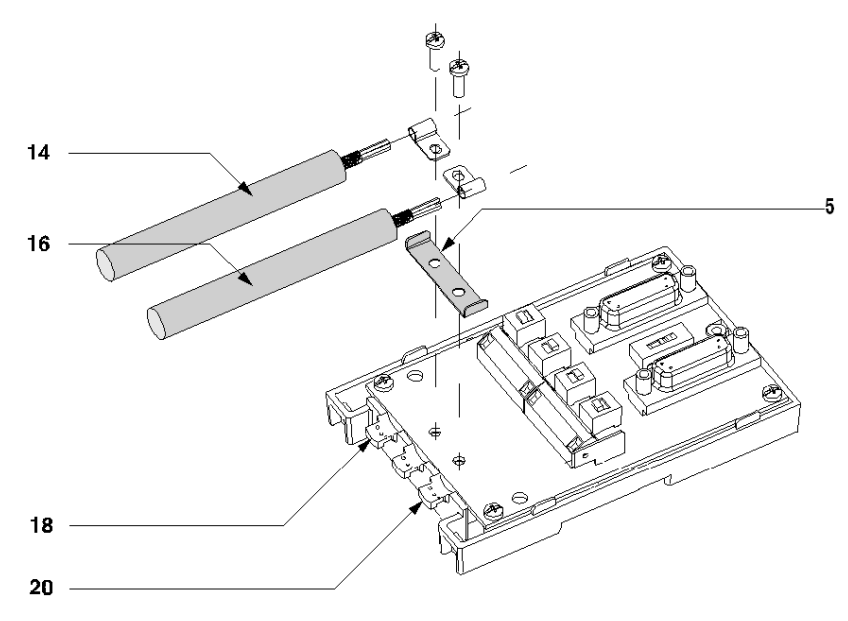

Raccordement de plusieurs boitiers entre eux:

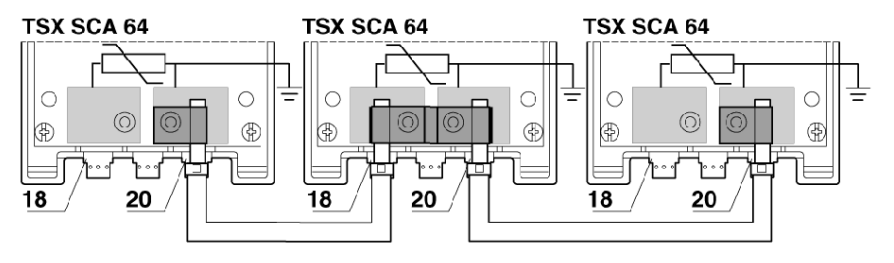

# Raccordement du blindage à la masse locale pour une extrémité du câble et à la masse locale à travers un parasurtenseur pour l'autre extrémité

#### **Principe**

Seul le câble repéré **16** est raccordé à la masse locale, le câble repéré **14** est raccordé à la masse locale à travers un parasurtenseur.

NOTE : La liaison de masse repéré 5 n'est pas utilisée

#### Illustration

Ce schéma représente le principe de mise à la masse locale du câble.

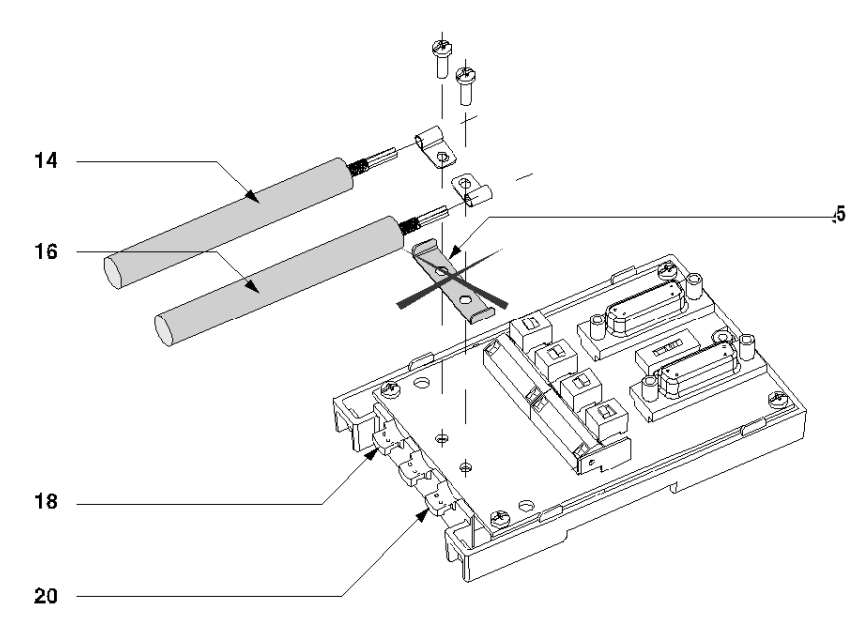

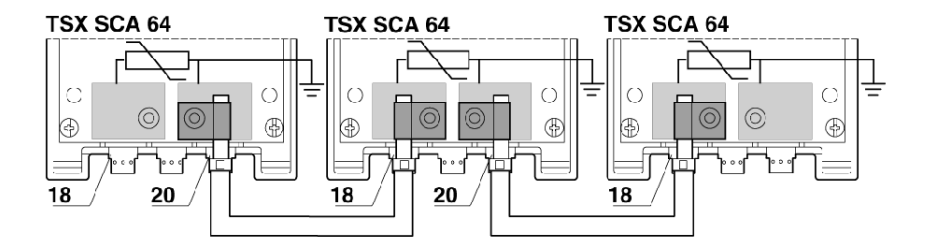

Raccordement de plusieurs boitiers entre eux:

# Raccordement du blindage à la masse locale pour une extrémité et isolé de la masse pour l'autre extrémité

#### **Principe**

Seul le câble repéré **16** est raccordé à la masse locale, le blindage du câble repéré **14** est isolé de la masse par une gaine thermo-rétractable (non fournie).

NOTE : Dans ce cas, la liaison de masse repéré 5 n'est pas utilisée.

#### Illustration

Ce schéma représente le principe de mise à la masse locale du câble.

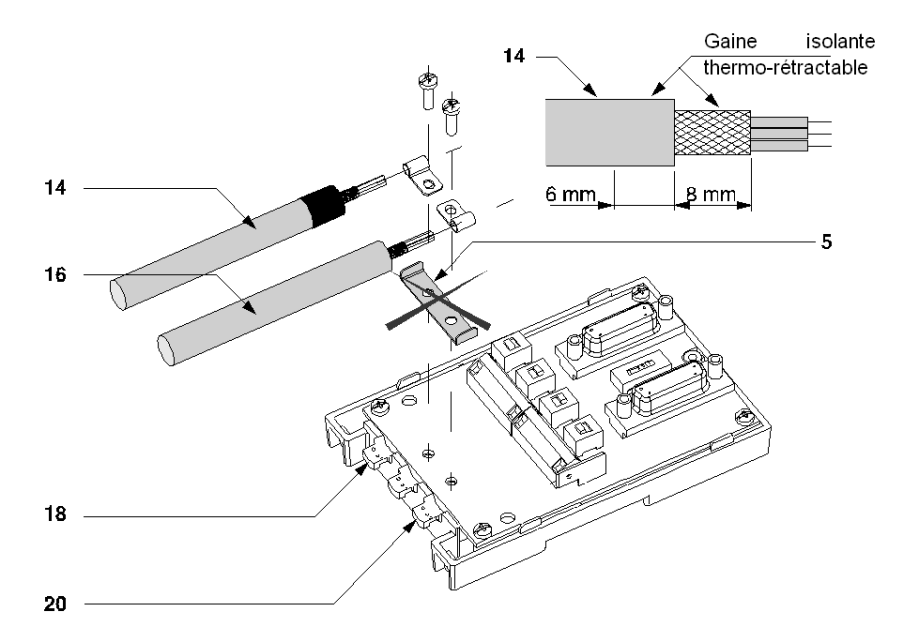

Raccordement de plusieurs boîtiers entre eux:

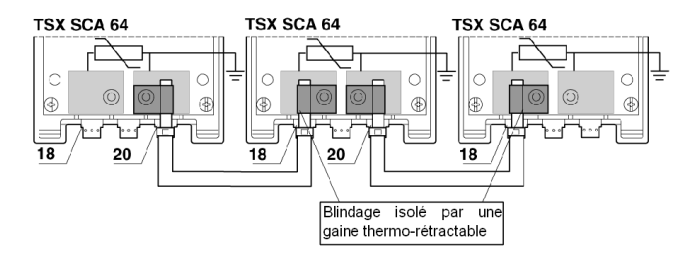

# Sous-chapitre 6.6 Configuration du boîtier et polarisation des paires de transmission

#### Objet de ce sous-chapitre

Ce sous-chapitre décrit les différentes configurations du boîtier TSX SCA 64.

#### Contenu de ce sous-chapitre

Ce sous-chapitre contient les sujets suivants :

| Sujet                                                                                                    | Page |
|----------------------------------------------------------------------------------------------------|------|
| Configuration à 2 fils avec polarisation sur la paire de données par une station                                    | 167  |
| Configuration à 2 fils avec polarisation sur la paire de données via une alimentation électrique externe de 5 Vcc   | 169  |
| Configuration à 4 fils avec polarisation sur une paire par la station maître et sur l'autre par une station esclave | 171  |
| Configuration à 4 fils avec polarisation sur 2 paires via une alimentation électrique externe de 5 Vcc              | 174  |

## Configuration à 2 fils avec polarisation sur la paire de données par une station

#### introduction

Les câbles principaux 14 et 16 sont des câbles à deux paires :

- une paire RXD1, RXD0,
- une paire COMMUN, COMMUN.

Le fil vert/jaune 17 est raccordé à la prise de terre du module.

NOTE : Cette paire n'est polarisée qu'une seule fois sur la totalité du bus.

#### Illustration

Ce diagramme présente une configuration avec connexion du blindage à une extrémité uniquement.

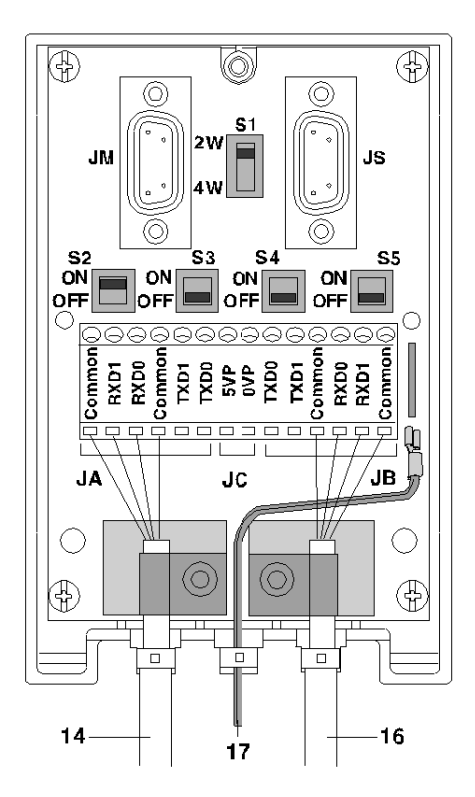

#### Position des commutateurs

Ce tableau décrit les positions des commutateurs.

| Commutateurs | Position sur      |                       |  |
|--------------|-------------------|-----------------------|--|
|              | la station maître | les stations esclaves |  |
| S1           | 2W                | 2W                    |  |
| S2           | ON                | OFF                   |  |
| S3           | OFF               | OFF                   |  |
| S4           | OFF               | OFF                   |  |
| S5           | OFF               | OFF                   |  |

# Configuration à 2 fils avec polarisation sur la paire de données via une alimentation électrique externe de 5 Vcc

#### Introduction

Les câbles principaux 14 et 16 sont des câbles à deux paires :

- une paire RXD1, RXD0,
- une paire COMMUN, COMMUN.

Le câble d'alimentation 15 est relié à une alimentation externe de 5 Vcc.

Le fil vert/jaune 17 est raccordé à la prise de terre du module.

NOTE : La paire ne doit être polarisée qu'une seule fois sur la totalité du bus.

#### Illustration

Ce diagramme présente une configuration avec connexion du blindage à une extrémité uniquement.

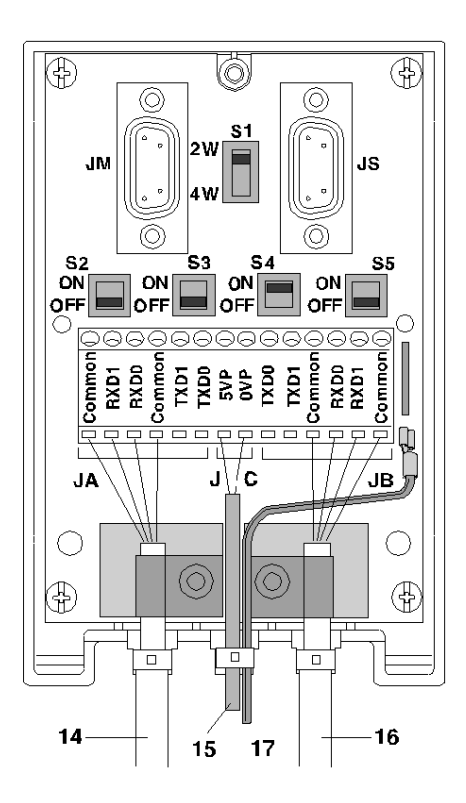

#### Position des commutateurs

Ce tableau décrit les positions des commutateurs.

| Commutateurs | Position sur                                       |                        |  |
|--------------|----------------------------------------------------|------------------------|--|
|              | l'équipement recevant<br>l'alimentation électrique | les autres équipements |  |
| S1           | 2W                                                 | 2W                     |  |
| S2           | OFF                                                | OFF                    |  |
| S3           | OFF                                                | OFF                    |  |
| S4           | ON                                                 | OFF                    |  |
| S5           | OFF                                                | OFF                    |  |

# Configuration à 4 fils avec polarisation sur une paire par la station maître et sur l'autre par une station esclave

#### introduction

Les câbles principaux 14 et 16 sont des câbles à trois paires :

- une paire RXD1, RXD0,
- une paire TXD1, TXD0,
- une paire COMMUN, COMMUN.

Le fil vert/jaune 17 est raccordé à la prise de terre du module.

#### NOTE :

- Chaque paire ne doit être polarisée qu'une seule fois sur la totalité du bus.
- Ces diagrammes présentent une configuration avec connexion du blindage à une extrémité uniquement.

#### Illustration

Ce diagramme présente une configuration avec polarisation de la paire RXD1, RXD0 par la station maître connectée à JM.

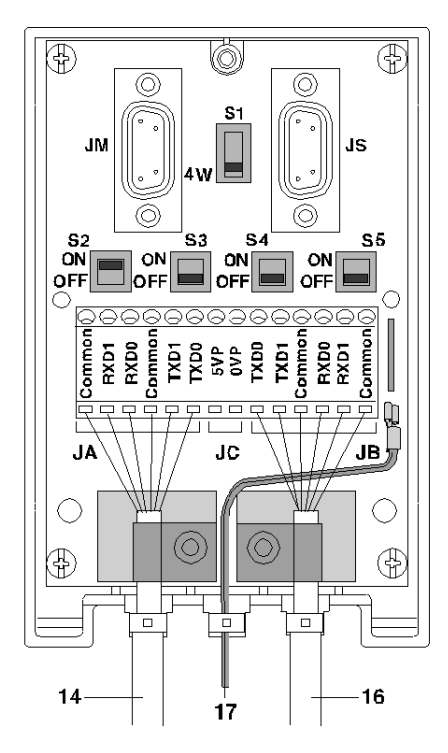

#### Position des commutateurs

Ce tableau décrit les positions des commutateurs.

| Commutateurs | Positions sur     |  |  |
|--------------|-------------------|--|--|
|              | la station maître |  |  |
| S1           | 4W                |  |  |
| S2           | ON                |  |  |
| S3           | OFF               |  |  |
| S4           | OFF               |  |  |
| S5           | OFF               |  |  |

#### Illustration

Ce diagramme présente une configuration avec polarisation de la paire TXD1 et TXD0 par une station esclave connectée à JS.

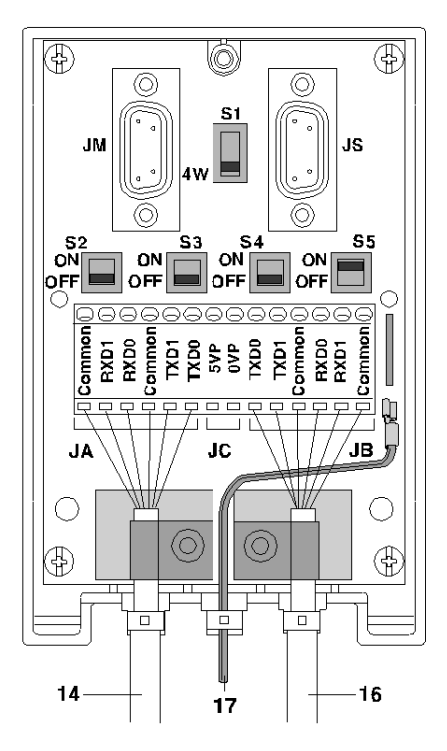

### Position des commutateurs

Ce tableau décrit les positions des commutateurs.

| Commutateurs | Positions sur               |                              |  |  |
|--------------|-----------------------------|------------------------------|--|--|
|              | l'une des stations esclaves | les autres stations esclaves |  |  |
| S1           | 4W                          | 4W                           |  |  |
| S2           | OFF                         | OFF                          |  |  |
| S3           | OFF                         | OFF                          |  |  |
| S4           | OFF                         | OFF                          |  |  |
| S5           | ON                          | OFF                          |  |  |

# Configuration à 4 fils avec polarisation sur 2 paires via une alimentation électrique externe de 5 Vcc

#### introduction

Les câbles principaux 14 et 16 sont des câbles à trois paires :

- une paire RXD1, RXD0,
- une paire TXD1, TXD0,
- une paire COMMUN, COMMUN.

Le câble d'alimentation 15 est relié à une alimentation externe de 5 Vcc.

Le fil vert/jaune 17 est raccordé à la prise de terre du module.

NOTE : Chaque paire ne doit être polarisée qu'une seule fois sur la totalité du bus.

#### Illustration

Ce diagramme présente une configuration avec connexion du blindage à une extrémité uniquement.

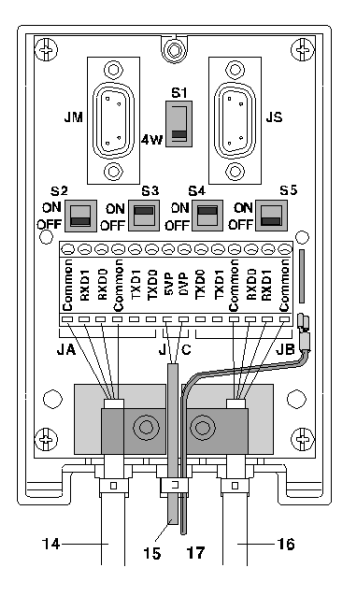

### Position des commutateurs

Ce tableau décrit les positions des commutateurs.

| Commutateurs | Position sur                                       |                        |  |
|--------------|----------------------------------------------------|------------------------|--|
|              | l'équipement recevant<br>l'alimentation électrique | les autres équipements |  |
| S1           | 4W                                                 | 4W                     |  |
| S2           | OFF                                                | OFF                    |  |
| S3           | ON                                                 | OFF                    |  |
| S4           | ON                                                 | OFF                    |  |
| S5           | OFF                                                | OFF                    |  |

# Sous-chapitre 6.7 Adaptation de fin de ligne

#### Objet de ce sous-chapitre

Ce sous-chapitre contient les explications sur l'adaptation de fin de ligne des boîtiers TSX SCA 64.

#### Contenu de ce sous-chapitre

Ce sous-chapitre contient les sujets suivants :

| Sujet                                                   | Page |
|---------------------------------------------------------|------|
| Adaptation de fin de ligne                              | 177  |
| Signaux sur les connecteurs JM et JS SUB-D à 15 broches | 180  |

## Adaptation de fin de ligne

#### Présentation

Chaque extrémité du câble bus doit comporter un adaptateur de prise de fin de ligne. Cet adaptateur peut être connecté à des connecteurs libres sur les prises JM (maître) ou JS (esclave) des équipements TSX SCA 64, situées aux extrémités du bus.

Le kit TSX SCA 10 est composé de deux connecteurs SUB D 15 broches ainsi que d'accessoires (capot, vis, fils, etc.) et permet à l'utilisateur de configurer les prises de fin de ligne.

#### Illustration

Cette illustration montre une prise de fin de ligne.

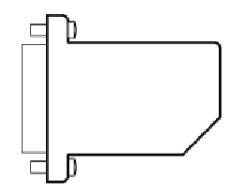

#### Exemple de montage SCA 64

Cet exemple illustre un bus de communication avec quatre équipements de connexion TSX SCA 64.

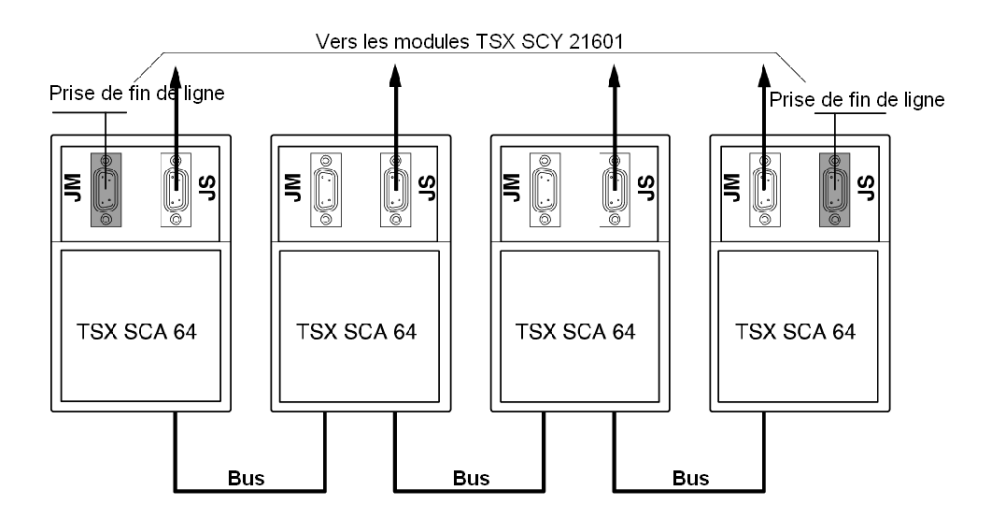

#### Installation des prises de fin de ligne : présentation

Pour la configuration de l'adaptation de ligne, chaque connecteur de deux fils SUB D 15 broches (fournis) doit être relié aux sockets.

Ce schéma présente la configuration.

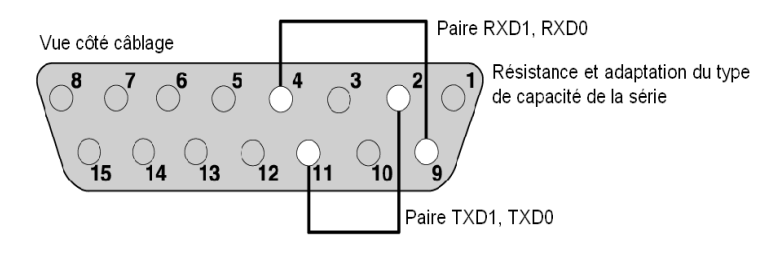

#### Procédure de montage

#### Installation

| Etat | Action                                                                                                    |
|------|----------------------------------------------------------------------------------------------------|
| 1    | Connectez les fils fournis aux connecteurs SUB D 15 broches comme indiqué ci-dessus.                                                                                 |
| 2    | Placez le connecteur dans l'une des moitiés de capot (le sens n'a pas d'importance).                                                                                 |
| 3    | Serrez la vis de verrouillage.                                                                                                    |
| 4    | Mettez le manchon en place.                                                                                                    |
| 5    | Recouvrez-le avec l'autre moitié du capot, en prenant garde de ne pas<br>endommager les fils.                                                                        |
| 6    | Vissez ou assemblez les deux moitiés de capot (en fonction du type inclus).                                                                                          |
| 7    | Utilisez les libellés vierges fournis pour clarifier l'utilisation.<br><b>Remarque :</b> Les serre-câbles et/ou les autres accessoires ne doivent pas être utilisés. |

#### Connexion d'un analyseur

Les connecteurs JM ou JS du TSX SCA 64 peuvent prendre en charge un analyseur de trame relié par un connecteur SUB D 15 broches (mâles). Les signaux relatifs à chaque paire sont disponibles sur les connecteurs des équipements, comme indiqué sur le schéma ci-dessous.

Ce schéma montre les connexions de différentes paires du câble de l'analyseur.

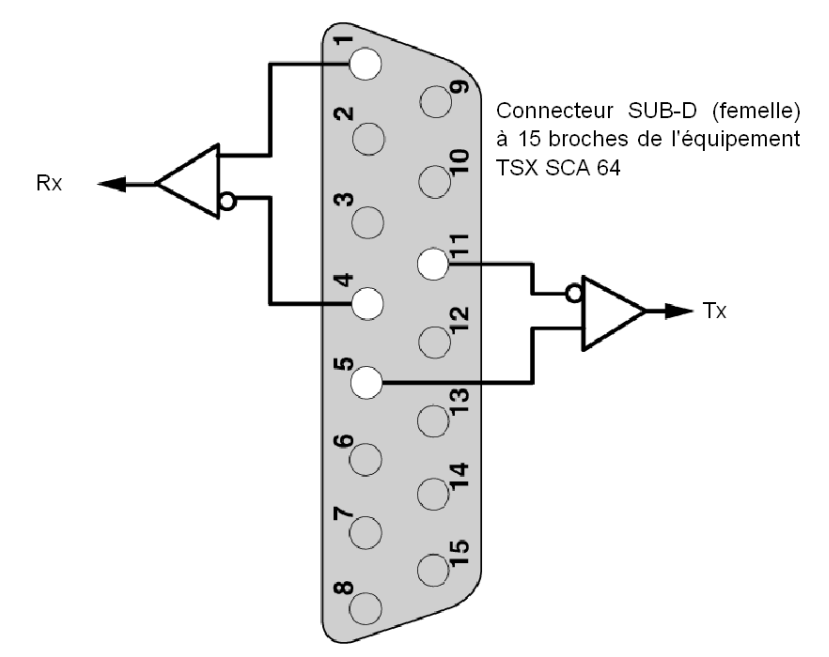

## Signaux sur les connecteurs JM et JS SUB-D à 15 broches

### Présentation

Le tableau ci-dessous présente les différents signaux pour chacun des connecteurs :

| JM Sub-D15 : maître  |                                                 |        |            | JS Sub-D15 : esclave |                                                 |
|----------------------|-------------------------------------------------|--------|------------|----------------------|-------------------------------------------------|
| Noms<br>(modbus.org) | Fonction                                        | Broche | Interface  | Noms<br>(modbus.org) | Fonction                                        |
| RXD1                 | Signal de bus maître<br>D1 vers les esclaves    | 1      | Bus        | RXD1                 | Signal de bus maître<br>D1 vers les esclaves    |
| LT0                  | Terminaison RC de<br>paire TXD                  | 2      | Bus        | LT0                  | Terminaison RC de<br>paire TXD                  |
| LT1                  | Terminaison R de<br>paire TXD (non<br>utilisée) | 3      | Bus        | LT1                  | Terminaison R de<br>paire TXD (non<br>utilisée) |
| RXD0                 | Signal de bus maître<br>D0 vers les esclaves    | 4      | Bus        | RXD0                 | Signal de bus maître<br>D0 vers les esclaves    |
| TXD1                 | Signal de bus esclave<br>D1 vers le maître      | 5      | Bus        | TXD1                 | Signal de bus esclave<br>D1 vers le maître      |
| RXD0M                | Réception RXD0 à<br>partir du maître            | 6      | Equipement | RXD0S                | Réception RXD0 à<br>partir de l'esclave         |
| TXD0M                | Transmission TXD0 à<br>partir du maître         | 7      | Equipement | TXD0S                | Transmission TXD0 à partir de l'esclave         |
| Commun               | Bus 0 V commun                                  | 8      |            | Commun               | Bus 0 V commun                                  |
| LR0                  | Terminaison RC de<br>paire RXD                  | 9      | Bus        | LR0                  | Terminaison RC de<br>paire RXD                  |
| LR1                  | Terminaison R de<br>paire RXD (non<br>utilisée) | 10     | Bus        | LR1                  | Terminaison R de<br>paire RXD (non<br>utilisée) |
| TXD0                 | Signal de bus esclave<br>D0 vers le maître      | 11     | Bus        | TXD0                 | Signal de bus esclave<br>D0 vers le maître      |
| PR0                  | Pour la polarisation<br>RXD0 par équipement     | 12     | Equipement | PT0                  | Pour la polarisation<br>TXD0 par équipement     |
| RXD1M                | Réception RXD1 à<br>partir du maître            | 13     | Equipement | RXD1S                | Réception RXD1 à<br>partir de l'esclave         |
| TXD1M                | Transmission TXD1 à partir du maître            | 14     | Equipement | TXD1S                | Transmission TXD1 à partir de l'esclave         |
| PR1                  | Pour la polarisation<br>RXD1 par équipement     | 15     | Equipement | PT1                  | Pour la polarisation<br>TXD1 par équipement     |
## Partie III Mise en oeuvre logicielle des communications Modbus, Mode Caractères et Uni-Telway

### Objet de cette partie

Cette partie présente la mise en oeuvre logicielle des communications Modbus, Mode Caractères et Uni-Telway avec le logiciel Unity Pro.

#### Contenu de cette partie

Cette partie contient les chapitres suivants :

| Chapitre | Titre du chapitre                                                                             | Page |
|----------|-----------------------------------------------------------------------------------------------|------|
| 7        | Méthodologie de mise en oeuvre                                                                | 183  |
| 8        | Mise en oeuvre logicielle d'une communication Modbus                                          | 185  |
| 9        | Mise en oeuvre logicielle d'une communication en Mode caractère                               | 229  |
| 10       | Mise en oeuvre logicielle d'une communication Uni-Telway                                      | 263  |
| 11       | Implémentation logicielle de protocoles de communication spécifiques (cartes FCS SCP 111/114) | 317  |
| 12       | Objets langage des communications Modbus, Mode caractère et Uni-Telway                        | 329  |

# Chapitre 7 Méthodologie de mise en oeuvre

### Vue d'ensemble des phases d'installation

#### Introduction

La mise en œuvre logicielle des modules métier est réalisée depuis les différents éditeurs de Unity Pro :

- en mode local ;
- en mode connecté.

Si vous ne disposez pas de processeur auquel vous pouvez vous connecter, Unity Pro vous permet d'effectuer un test initial à l'aide du simulateur. Dans ce cas, l'installation *(voir page 184)* est différente.

Il est recommandé de respecter l'ordre des phases d'installation suivant. Toutefois, il est possible de modifier cet ordre (en commençant par la phase de configuration, par exemple).

#### Phases d'installation à l'aide du processeur

Le tableau ci-dessous présente les différentes phases d'installation avec le processeur :

| Phase                        | Description                                                                                         | Mode         |
|------------------------------|----------------------------------------------------------------------------------------------------|--------------|
| Déclaration des<br>variables | Déclaration des variables de type IODDT pour les modules métier et les variables du projet.         | Local (1)    |
| Programmation                | Programmation du projet.                                                                            | Local (1)    |
| Configuration                | Déclaration des modules.                                                                            | Local        |
|                              | Configuration des voies du module.                                                                  |              |
|                              | Saisie des paramètres de configuration.                                                             |              |
| Association                  | Association des variables IODDT aux voies configurées (éditeur de variables).                       | Local (1)    |
| Génération                   | Génération du projet (analyse et édition des liens).                                                | Local        |
| Transfert                    | Transfert du projet vers l'automate.                                                                | Connecté     |
| Réglage/Mise au point        | Mise au point du projet depuis les écrans de mise au point et les tables d'animation.               | Connecté     |
|                              | Modification du programme et des paramètres de réglage.                                             |              |
| Documentation                | Création d'un fichier de documentation et impression des diverses informations relatives au projet. | Connecté (1) |

| Phase                         | Description                                                                    | Mode     |
|-------------------------------|--------------------------------------------------------------------------------|----------|
| Fonctionnement/<br>Diagnostic | Affichage des diverses informations nécessaires à la<br>supervision du projet. | Connecté |
|                               | Diagnostic du projet et des modules.                                           |          |
| Légende :                     |                                                                                |          |
| (1)                           | Ces différentes phases peuvent aussi être réalisées dans l'autre mode.         |          |

### Phases de mise en œuvre à l'aide du simulateur

Le tableau ci-dessous présente les différentes phases de mise en œuvre avec le simulateur :

| Phase                     | Description                                                                                 | Mode       |
|---------------------------|---------------------------------------------------------------------------------------------|------------|
| Déclaration des variables | Déclaration des variables de type IODDT pour les modules métier et les variables du projet. | Local (1)  |
| Programmation             | Programmation du projet.                                                                    | Local (1)  |
| Configuration             | Déclaration des modules.                                                                    | Local      |
|                           | Configuration des voies du module.                                                          |            |
|                           | Saisie des paramètres de configuration.                                                     |            |
| Association               | Association des variables IODDT aux modules configurés (éditeur de variables).              | Local (1)  |
| Génération                | Génération du projet (analyse et édition des liens).                                        | Local      |
| Transfert                 | Transfert du projet vers le simulateur.                                                     | Connecté   |
| Simulation                | Simulation du programme sans les entrées/sorties.                                           | Connecté   |
| Réglage/Mise au point     | Mise au point du projet depuis les écrans de mise au point et les tables d'animation.       | Connecté   |
|                           | Modification du programme et des paramètres de réglage.                                     | -          |
| Légende :                 | ·                                                                                           |            |
| (1)                       | Ces différentes phases peuvent aussi être réalisées dans l'a                                | utre mode. |

NOTE : Le simulateur prend uniquement en charge les modules TOR ou analogiques.

# Chapitre 8 Mise en oeuvre logicielle d'une communication Modbus

### Objet de ce chapitre

Ce chapitre présente la mise en œuvre logicielle d'une communication Modbus.

### Contenu de ce chapitre

Ce chapitre contient les sous-chapitres suivants :

| Sous-chapitre | Sujet                                    | Page |
|---------------|------------------------------------------|------|
| 8.1           | Généralités                              | 186  |
| 8.2           | Configuration d'une communication Modbus | 194  |
| 8.3           | Programmation d'une communication Modbus | 208  |
| 8.4           | Mise au point d'une communication Modbus | 222  |

# Sous-chapitre 8.1 Généralités

### Objet de ce sous-chapitre

Ce sous chapitre présente les généralités sur la communication Modbus et ses services.

### Contenu de ce sous-chapitre

Ce sous-chapitre contient les sujets suivants :

| Sujet                                                             | Page |
|-------------------------------------------------------------------|------|
| A propos de Modbus                                                | 187  |
| Compatibilités                                                    | 188  |
| Compatibilité entre un automate Premium et un automate série 1000 | 189  |
| Performances                                                      | 191  |
| Mode de fonctionnement                                            | 193  |

### A propos de Modbus

### Introduction

La communication par Modbus permet l'échange de données entre tous les équipements connectés sur le bus. Le protocole Modbus est un protocole créant une structure hiérarchisée composée d'un maître et de plusieurs esclaves.

Le maître gère l'ensemble des échanges selon deux types de dialogues :

- le maître échange avec l'esclave et attend la réponse ;
- le maître échange avec l'ensemble des esclaves sans attente de réponse (diffusion générale).

### Compatibilités

### Matériel

Ce type de communication est disponible pour les automates Premium :

via l'emplacement hôte du processeur et/ou du module TSX SCY 21601, avec :

- o une carte PCMCIA TSX SCP 111 associée à une couche RS232 physique,
- o une carte PCMCIA TSX SCP 112 associée à des boucles de courant de 20 mA,
- o une carte PCMCIA TSX SCP 114 associée à des couches physiques RS 422 et RS 485.
- via une liaison intégrée avec un module TSX SCY 11601/21601 associé à la couche physique RS485.

### Logiciel

La taille de trame maximale est de 256 octets.

Les cartes PCMCIA et la liaison intégrée des modules **TSX SCY 11601/21601** peuvent traiter 8 fonctions de communication simultanément en Modbus maître.

La fonction de communication READ\_VAR peut lire jusqu'à 1000 bits consécutifs dans tout équipement distant. Pour lire plus de 1000 bits, vous devez utiliser la fonction de communication SEND\_REQ.

**NOTE :** les automates Premium ne peuvent pas transmettre plus de 1000 bits à la suite d'une requête de lecture.

**NOTE :** notez que deux maîtres (sur le même bus) n'envoient pas de requêtes simultanément ; sinon, les requêtes seraient perdues et chaque rapport obtiendrait un résultat erroné qui pourrait être 16#0100 (impossible de traiter la requête) ou 16#ODFF (esclave non présent).

### Compatibilité entre un automate Premium et un automate série 1000

### Présentation

L'utilisation des fonctions READ\_VAR et WRITE\_VAR permet de lire et écrire des objets contenus dans des automates de la série 1000. Ce sont les mots, doubles mots, flottant, chaîne de caractères.

### Adressage de la mémoire

L'adresse de l'objet dans la mémoire de l'automate série 1000 détermine le type de l'objet à accéder.

Ce tableau présente les adresses d'accès pour un automate APRIL 5000 de la série 1000 avec extension de la mémoire.

| Type de variable    | APRIL 5000 avec extension |                            |  |
|---------------------|---------------------------|----------------------------|--|
|                     | Adresse automate          | Adresse d'accès (en hexa.) |  |
| Bits internes %M    | %M0<br>%M4095             | A000<br>AFFF               |  |
| Mots de données %MW | %MW0<br>%MW24999          | 0<br>61A7                  |  |
| Mots de données %MD | %MD25000<br>%MD26998      | 61A8<br>6976               |  |
| Mots de données %FD | %FD27000<br>%FD28998      | 6978<br>7146               |  |
| Mots de données %CH | %CH29000<br>%CH43903      | 7148<br>AB7F               |  |

#### Règles de programmation

Lorsque vous désirez accédez aux objets d'un automate série 1000, l'indice du premier à lire (ou écrire), est l'adresse d'accès.

Exemple :

- Lecture du bit %MO READ\_VAR(ADDR('0.0.1.3'), '%M', 16#A000, 1, ...)
- Lecture du mot %MD25000 READ\_VAR(ADDR('0.0.1.3'), '%MW', 16#61A8, 2, ...)

De plus ces fonctions de communication ne permettent pas d'échanger des mots doubles ou des chaînes de caractères à travers le protocole Modbus. En cas de besoin, il pourra être utilisé le transfert sous forme %MW, le projet devra se charger du sens de rangement des mots.

Les fonctions de diagnostic sont accessibles à travers la fonction SEND\_REQ.

### Compatibilité entre un automate Premium et un Quantum ou un équipement Micrologic

Tableau descriptif :

| Premium | Quantum | Micrologic |
|---------|---------|------------|
| %M0     | 00001   | %M1        |
| %MW0    | 40001   | %MW1       |

### Performances

### Présentation

Les tableaux suivants permettent d'évaluer le temps d'échange typique selon différents critères. Les résultats présentés correspondent à une durée moyenne d'exécution de la fonction READ\_VAR en millisecondes.

### Temps d'échange pour 1-mot

Nombre d'objets lus-: 1-mot

| Vitesse en bits/s | Cycle T (ms) | Durée moyenne (ms)<br>TSX-SCP-114 | Durée moyenne (ms)<br>TSX SCP 1114 | Durée moyenne (ms)<br>TSX-SCY-<br>11601/21601 |
|-------------------|--------------|-----------------------------------|------------------------------------|-----------------------------------------------|
| 4-800             | cyclique     | 105                               | -                                  | 120                                           |
| 4-800             | 10           | 133                               | -                                  | 140                                           |
| 4-800             | 50           | 152                               | -                                  | 172                                           |
| 9-600             | cyclique     | 74                                | -                                  | 90                                            |
| 9-600             | 10           | 86                                | -                                  | 110                                           |
| 9-600             | 50           | 149                               | -                                  | 172                                           |
| 19-200            | cyclique     | 57                                | -                                  | 75                                            |
| 19-200            | 10           | 60                                | -                                  | 90                                            |
| 19-200            | 50           | 100                               | -                                  | 118                                           |
| 38-400            | cyclique     | -                                 | 16                                 | -                                             |
| 38-400            | 10           | -                                 | 20                                 | -                                             |
| 38-400            | 50           | -                                 | 50                                 | -                                             |
| 57-600            | cyclic       | -                                 | 18                                 | -                                             |
| 57-600            | 10           | -                                 | 20                                 | -                                             |
| 57-600            | 50           | -                                 | 50                                 | -                                             |

### Temps d'échange pour 100-mots

Nombre d'objets lus-: 100-mots

| Vitesse en bits/s | Cycle T (ms) | Durée moyenne<br>(ms)<br>TSX-SCP-114 | Durée moyenne<br>(ms)<br>TSX SCP 1114 | Durée moyenne<br>(ms)<br>TSX-SCY-<br>11601/21601 |
|-------------------|--------------|--------------------------------------|---------------------------------------|--------------------------------------------------|
| 4-800             | cyclique     | 616                                  | -                                     | 630                                              |
| 4-800             | 10           | 637                                  | -                                     | 650                                              |
| 4-800             | 50           | 700                                  | -                                     | 730                                              |
| 9-600             | cyclique     | 357                                  | -                                     | 375                                              |
| 9-600             | 10           | 367                                  | -                                     | 390                                              |
| 9-600             | 50           | 405                                  | -                                     | 425                                              |
| 19-200            | cyclic       | 215                                  | -                                     | 228                                              |
| 19-200            | 10           | 216                                  | -                                     | 239                                              |
| 19-200            | 50           | 251                                  | -                                     | 280                                              |
| 38-400            | cyclique     | -                                    | 75                                    | -                                                |
| 38-400            | 10           | -                                    | 80                                    | -                                                |
| 38-400            | 50           | -                                    | 100                                   | -                                                |
| 57-600            | cyclique     | -                                    | 54                                    | -                                                |
| 57-600            | 10           | -                                    | 60                                    | -                                                |
| 57-600            | 50           | -                                    | 100                                   | -                                                |

### Mode de fonctionnement

#### Présentation

Le schéma suivant présente les modes de fonctionnement des cartes PCMCIA Modbus, des liaisons intégrées aux modules TSX SCY 11601/21601 et de la prise terminal.

### Diagramme général

Le mode de fonctionnement est le suivant :

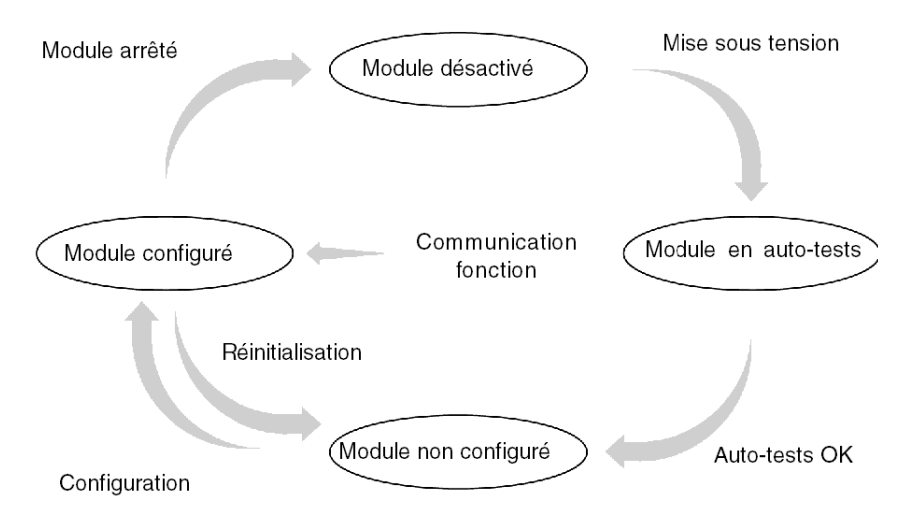

### Fonctionnement

- Après la mise sous tension, le module effectue des auto-tests. Pendant cette étape, les indicateurs clignotent.
- Si aucune application Unity Pro se trouve dans l'automate, le module attend la configuration.
- Si aucune application Unity Pro ne se trouve dans l'automate, la configuration de l'application est transmise au module qui démarre ensuite.
- Lorsque une coupure secteur se produit, le processeur du module effectue un redémarrage rapide. Le module redémarre alors les procédures d'auto-tests.

# Sous-chapitre 8.2 Configuration d'une communication Modbus

### Objet de cette section

Cette partie décrit le processus de configuration pour la mise en œuvre d'une communication Modbus.

### Contenu de ce sous-chapitre

Ce sous-chapitre contient les sujets suivants :

| Sujet                                                                                        | Page |
|----------------------------------------------------------------------------------------------|------|
| Comment accéder aux paramètres Modbus de la voie intégrée des modules<br>TSX SCY 11601/21601 | 195  |
| Comment accéder aux paramètres des cartes PCMCIA Modbus                                      | 197  |
| Ecran de configuration Modbus                                                                | 199  |
| Fonctions Modbus accessibles                                                                 | 201  |
| Paramètres Modbus liés à l'application                                                       | 202  |
| Paramètres Modbus liés à la transmission                                                     | 205  |

# Comment accéder aux paramètres Modbus de la voie intégrée des modules TSX SCY 11601/21601

#### **Présentation**

Cette procédure permet d'accéder à l'écran de configuration de la liaison intégrée Modbus (voie 0) des modules **TSX SCY 21601** pour les automates Premium.

**NOTE** : Pour **TSX SCY 11601**, étant donné que seules une voie (voie 0) et une liaison ( Modbus/JBUS) sont disponibles, la voie 0 est configurée par défaut.

#### Comment accéder à la liaison

Le tableau suivant indique les étapes à suivre pour accéder à la liaison Modbus :

| Etape | Action                                                                                                    |
|-------|----------------------------------------------------------------------------------------------------|
| 1     | Ouvrez l'éditeur de configuration matérielle.                                                                             |
| 2     | Double-cliquez sur le module TSX SCY 11601 ou TSX SCY 21601.                                                              |
| 3     | Sélectionnez la voie 0.<br><b>Résultat :</b>                                                                              |
|       | 0.2 : TSX SCY 21601         CARTE PCMCIA EN RACK         TSX SCY 21601         Voie 0         Fonction :         Aucune : |

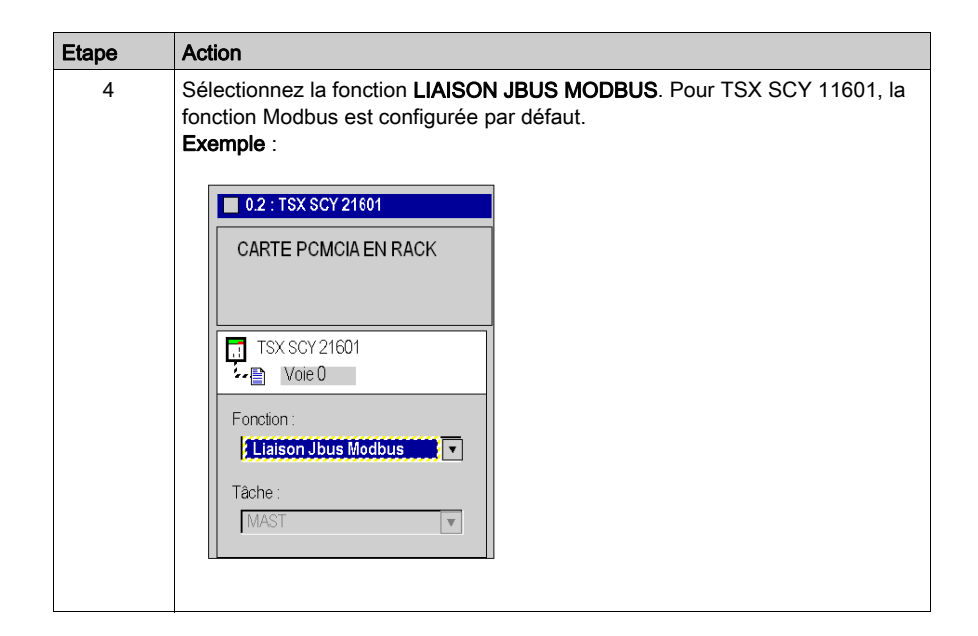

### Comment accéder aux paramètres des cartes PCMCIA Modbus

### **Présentation**

Cette procédure permet d'accéder à l'écran de configuration de la liaison d'une carte PCMCIA Modbus pour les automates Premium.

### Comment accéder à la liaison

Le tableau suivant indique les étapes à suivre pour accéder à la liaison Modbus :

| Etape         | Action                                                                                                    |                                             |  |  |  |
|---------------|----------------------------------------------------------------------------------------------------|---------------------------------------------|--|--|--|
| 1             | Ouvrez l'éditeur de configuration matérielle.                                                                                                    |                                             |  |  |  |
| 2             | 2 Double-cliquez sur l'emplacement de la carte PCMCIA.<br><b>Résultat :</b> la fenêtre de sélection du type de carte apparaît.<br>Ajouter/Remplacer le sous-module |                                             |  |  |  |
|               | Réf. commerciale                                                                                                    | Description                                 |  |  |  |
|               |                                                                                                    |                                             |  |  |  |
|               | FCS SCP 111                                                                                                    | CARTE PCMCIA RS232 OUVERTE                  |  |  |  |
|               | FCS SCP 114                                                                                                    | CARTE PCMCIA RS485 OUVERTE                  |  |  |  |
|               | TSX FPP 20 CARTE PCMCIA FIPWAY                                                                                                    |                                             |  |  |  |
| TSX FPP 200 G |                                                                                                    | CARTE PCMCIA FIPWAY                         |  |  |  |
|               | TSX JNP 112                                                                                                    | CARTE PCMCIA JNET BC                        |  |  |  |
|               | TSX JNP 114                                                                                                    | CARTE PCMCIA JNET RS485                     |  |  |  |
|               | TSX SCP 111                                                                                                    | GARTE PCMCIA RS232 MP                       |  |  |  |
|               | TSX SCP 112                                                                                                    | CARTE PCMCIA MP BC                          |  |  |  |
|               | TSX SCP 114/1114                                                                                                    | CARTE PCMCIA MP RS485                       |  |  |  |
|               |                                                                                                    |                                             |  |  |  |
| 3             | Dans le menu, cliquez sur l'une des OK.<br>• TSX SCP 111                                                                                                    | cartes PCMCIA, puis validez en cliquant sur |  |  |  |
|               | TSX SCP 112                                                                                                    |                                             |  |  |  |
|               | • TSX SCP 114/1114                                                                                                    |                                             |  |  |  |

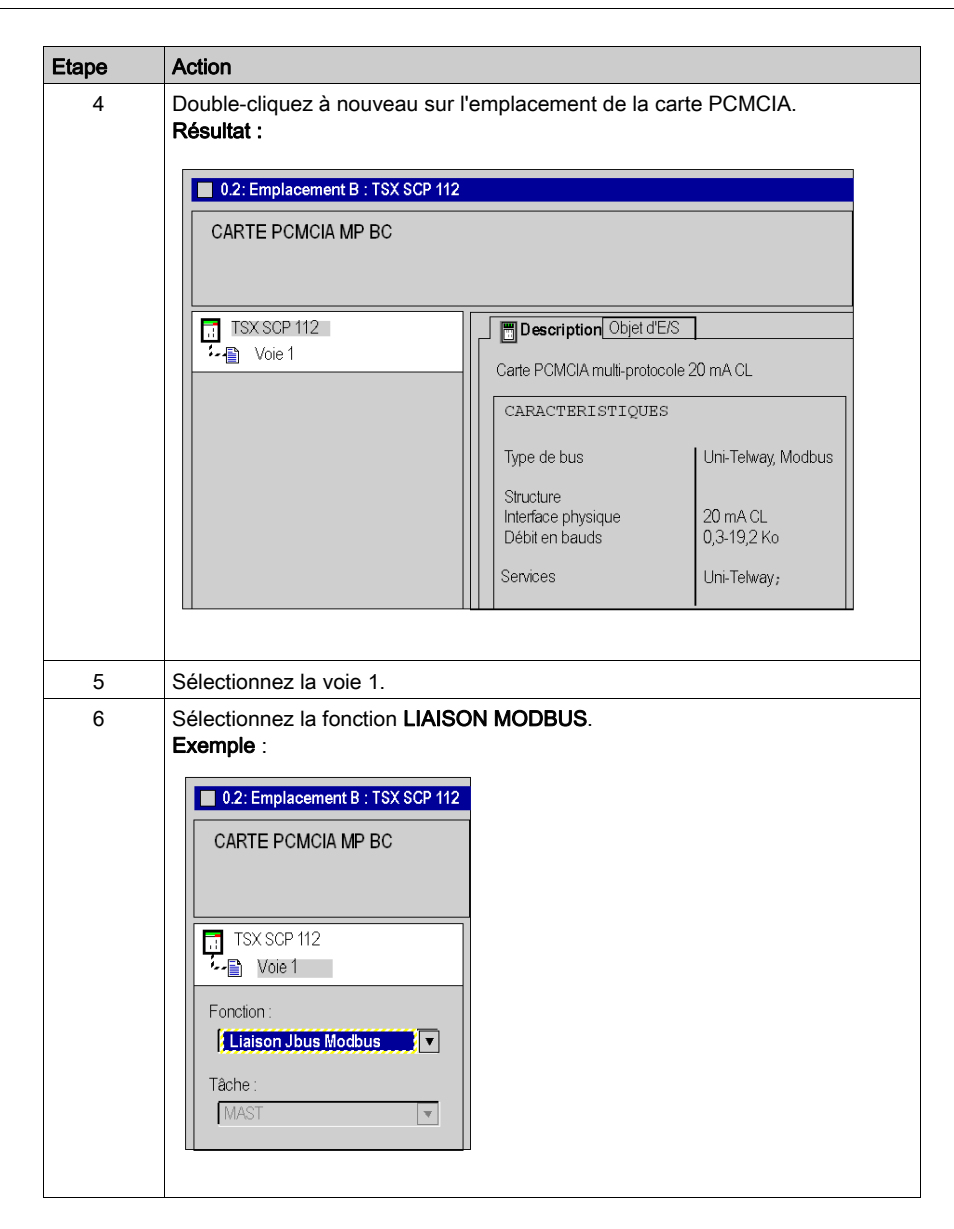

### Ecran de configuration Modbus

### Généralités

L'écran de configuration permet de configurer les paramètres requis pour une liaison Modbus.

### Illustration

La figure ci-dessous représente l'écran de configuration.

|   | _ |                                                   | 1                                                                                                    |
|---|---|---------------------------------------------------|----------------------------------------------------------------------------------------------------|
| 2 |   | CARTE PCMCIA MP BC                                |                                                                                                    |
|   |   |                                                   |                                                                                                    |
| 3 |   | TSX SCP 112                                       | [] Config                                                                                                    |
| 4 |   | Fonction:<br>LIASONJBUS MODBUS<br>Tâche-:<br>MAST | Type       Vitesse de transmission         Mailre       9-600-bits/{•         Nombre de réitérations       3         Temps de réponse       100 x-10-ms         Esclave       Arrêter         Numéro d'esclave       1         Boucle de courant (PSR)       Retard RTS/CTS         Multipoint       Point à point |
|   | Ľ |                                                   |                                                                                                    |
|   |   |                                                   | 5                                                                                                    |

### Description

Le tableau suivant présente les différents éléments de l'écran de configuration et leurs fonctions.

| Adresse | Elément                        | Fonction                                                                                                    |
|---------|--------------------------------|----------------------------------------------------------------------------------------------------|
| 1       | Onglets                        | <ul> <li>L'onglet avant indique le mode actuellement utilisé (Config dans cet exemple). Chaque mode peut être sélectionné par l'onglet correspondant. Les modes disponibles sont :</li> <li>Configuration ;</li> <li>Mise au point, accessible uniquement en mode connecté ;</li> <li>Diagnostic, accessible uniquement en mode connecté.</li> </ul>                                      |
| 2       | Zone <b>Module</b>             | Rappelle l'intitulé abrégé du module et l'état du module en mode connecté à l'aide de voyants.                                                                                                    |
| 3       | Zone <b>Voie</b>               | <ul> <li>Permet :</li> <li>en cliquant sur la référence de l'équipement, d'afficher les onglets :</li> <li>Description, qui donne les caractéristiques de l'équipement ;</li> <li>Objets d'E/S (voir Unity Pro, Modes de marche), qui permet de présymboliser les objets d'entrée/de sortie ;</li> <li>Défaut, qui donne accès aux défauts de l'équipement (en mode connecté).</li> </ul> |
|         |                                | <ul> <li>de choisir la voie ;</li> <li>d'afficher le Symbole, nom de la voie défini par l'utilisateur (via l'éditeur de variables).</li> </ul>                                                                                                    |
| 4       | Zone<br>Paramètres<br>généraux | <ul> <li>Permet de choisir les paramètres généraux associés à la voie :</li> <li>Fonction : selon la voie, les fonctions disponibles sont<br/>Modbus, Mode caractère et Uni-Telway. Par défaut, aucune<br/>fonction n'est configurée.</li> <li>Tâche : définit la tâche MAST dans laquelle seront échangés<br/>les objets à échange implicite de la voie.</li> </ul>                      |
| 5       | Zone<br><b>Configuration</b>   | Permet de configurer les paramètres de configuration de la voie.<br>Certaines sélections peuvent être verrouillées. Elles<br>apparaissent alors grisées.<br>Elle est divisée en deux types d'informations :<br>• paramètres d'application ;<br>• naramètres de transmission                                                                                                    |

### Fonctions Modbus accessibles

### Présentation

Selon le support de communication choisi, il est possible que certains paramètres ne puissent être modifiés. Ils apparaissent alors en grisé.

### **Fonctions accessibles**

Le tableau récapitulatif ci-dessous indique les différents choix possibles :

| Fonctions                 | SCP 111                                              | SCP 112                                              | SCP 114                                              | SCY 11601/21601                                      | Prise terminal                                       |
|---------------------------|------------------------------------------------------|------------------------------------------------------|------------------------------------------------------|------------------------------------------------------|------------------------------------------------------|
| Maître                    | Oui                                                  | Oui                                                  | Oui                                                  | Oui                                                  | Non                                                  |
| Esclave                   | Oui                                                  | Oui                                                  | Oui                                                  | Oui                                                  | Oui                                                  |
| Boucle de courant (PSR)   | Non                                                  | Oui                                                  | Non                                                  | Non                                                  | Non                                                  |
| Vitesse de transmission   | Oui                                                  | Oui                                                  | Oui                                                  | Oui                                                  | Oui                                                  |
| Délai intercaractères     | Oui                                                  | Oui                                                  | Oui                                                  | Oui                                                  | Oui                                                  |
| Données                   | <ul><li>ASCII</li><li>RTU</li></ul>                  | <ul><li>ASCII</li><li>RTU</li></ul>                  | <ul><li>ASCII</li><li>RTU</li></ul>                  | <ul><li>ASCII</li><li>RTU</li></ul>                  | RTU<br>uniquement                                    |
| Arrêter                   | <ul><li>1 bit</li><li>2 bits</li></ul>               | <ul><li>1 bit</li><li>2 bits</li></ul>               | <ul> <li>1 bit</li> <li>2 bits</li> </ul>            | <ul><li>1 bit</li><li>2 bits</li></ul>               | <ul> <li>1 bit</li> <li>2 bits</li> </ul>            |
| Parité                    | <ul><li>Impaire</li><li>Paire</li><li>Sans</li></ul> | <ul><li>Impaire</li><li>Paire</li><li>Sans</li></ul> | <ul><li>Impaire</li><li>Paire</li><li>Sans</li></ul> | <ul><li>Impaire</li><li>Paire</li><li>Sans</li></ul> | <ul><li>Impaire</li><li>Paire</li><li>Sans</li></ul> |
| Retard RTS/CTS            | Oui                                                  | Non                                                  | Non                                                  | Non                                                  | Non                                                  |
| Gestion de porteuse (DCD) | Oui                                                  | Non                                                  | Non                                                  | Non                                                  | Non                                                  |

### Fonctions spécifiques

La fonction supplémentaire **Serveur immédiat** n'est disponible que si une carte TSX SCP 114 a été insérée dans le module TSX SCY 21601.

### Paramètres Modbus liés à l'application

### Présentation

Après avoir configuré la voie de communication, vous devez renseigner les paramètres liés à l'application.

Ils sont répartis dans quatre fenêtres différentes :

- Fenêtre **Type**
- Fenêtre Maître
- Fenêtre Esclave
- Fenêtre Boucle de courant (PSR)

### Paramètre Type

La fenêtre se présente comme dans l'illustration ci-dessous.

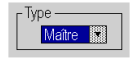

Elle vous permet de sélectionner le type de protocole Modbus utilisé par le module :

- Maître : permet de sélectionner le Modbus maître où la station est maître,
- Esclave : permet de sélectionner le Modbus esclave où la station est esclave,
- Serveur immédiat : permet de rediriger les requêtes UNI-TE vers la fonction SERVEUR (voir Unity Pro, Communication, Bibliothèque de blocs) et non vers le serveur principal du processeur.

**NOTE :** pour le paramètre **Serveur immédiat**, la fonction de communication doit être programmée dans Unity Pro.

Il est valide lorsque la case est cochée.

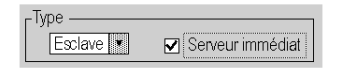

#### **Fonction Maître**

Cette fenêtre est uniquement accessible en sélectionnant Maître.

| Maitre            |         |     |         |
|-------------------|---------|-----|---------|
| Nombre de réitéra | tions E | : 3 |         |
| Délai de réponse  | 10      | 0   | X 10 ms |

Vous pouvez alors indiquer les informations suivantes :

- Nombre de réitérations :
  - nombre de tentatives de connexion qu'effectue le maître avant de déclarer l'esclave absent.
  - O La valeur par défaut est 3.
  - o Les valeurs possibles sont comprises entre 0 et 15.
  - La valeur 0 indique qu'il n'y a pas de réitération du maître.
- Délai de réponse :

délai écoulé entre la requête émise par le maître et sa réitération en cas de non-réponse de l'esclave. Il correspond au temps maximum entre l'émission du dernier caractère de la requête émise par le maître et la réception du premier caractère de la requête renvoyée par l'esclave.

- La valeur par défaut est 1 s (100\*10 ms).
- Les valeurs possibles sont comprises entre 10 ms et 10 s.

Lors de l'envoi d'un EF de diffusion, les requêtes EF suivantes seront différées de la valeur du délai de réponse (après une diffusion, le maître Modbus attendront que le délai de réponse soit écoulé avant d'envoyer d'autres requêtes). Cette fonctionnalité est disponible sur les modules suivants :

- SCY21601 à partir du micrologiciel version 2.8 ie41
- SCY11601 à partir du micrologiciel version 1,2 ie06
- SCP111 à partir du micrologiciel version 3.2 ir21
- SCP114 à partir du micrologiciel version 3.2 ir21
- SCP1114 à partir du micrologiciel version 3.2 ir21

**NOTE :** le délai de réponse du maître doit être au moins égal au délai de réponse le plus long parmi les esclaves présents sur le bus.

#### **Fonction Esclave**

Cette fenêtre est uniquement accessible en sélectionnant Esclave.

Elle permet de remplir le Numéro d'esclave de l'équipement :

- TSX SCY 21601 :
  - o la valeur par défaut est 98.
  - O Les valeurs possibles sont comprises entre 1 et 98.
- TSX SCY 11601 :
  - o la valeur par défaut est 247.
  - o Les valeurs possibles sont comprises entre 1 et 247.

# **ATTENTION**

### COMPORTEMENT IMPREVU DE L'APPLICATION

N'utilisez pas des paramètres d'adresse erronés. Par exemple :

- Ne définissez pas un paramètre d'adresse ne correspondant pas à l'équipement cible.
- Ne définissez pas de valeurs supérieures à 98 dans la fonction ADDR (champ "e" de l'adresse de l'équipement) lorsque vous utilisez un port série intégré à l'UC ou une voie 0 ou 1 d'un module TSX SCY 21601.

Le non-respect de ces instructions peut provoquer des blessures ou des dommages matériels.

#### Fonction Boucle de courant

La fenêtre se présente comme dans l'illustration ci-dessous.

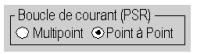

Elle permet de sélectionner une communication :

- Multipoint (Boucle de courant),
- Point à point (Boucle de courant).

### Paramètres Modbus liés à la transmission

#### Présentation

Après avoir configuré la voie de communication, vous devez fournir les paramètres liés à la transmission.

Ils sont répartis dans six fenêtres différentes :

- Fenêtre Vitesse de transmission
- Fenêtre Délai intercaractères
- Fenêtres propres aux données et à l'arrêt
- Fenêtre Parité
- Fenêtre Retard RTS/CTS

#### Vitesse de transmission

La fenêtre se présente comme dans l'illustration ci-dessous.

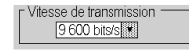

Elle permet de sélectionner la vitesse de transmission du protocole Modbus utilisé par le module. Cette dernière est conforme aux autres équipements :

- La vitesse par défaut est de 9600 bits/s.
- Les vitesses disponibles sont 300, 600, 1200, 2400, 4800, 9600, 19200, 38 400 et 57 600 bits/s.
- Les vitesses de 300 et 600 bits/s sont disponibles uniquement avec la carte PCMCIA TSX SCP 111.
- Les vitesses de 38 400 et 57 600 bits/s sont disponibles uniquement avec la carte PCMCIA TSX SCP 1114.

#### Délai entre les trames

La fenêtre se présente comme dans l'illustration ci-dessous.

| ☐ Délai entre les |     |    |
|-------------------|-----|----|
| Par défaut        | ÷ 4 | ms |

Il s'agit du délai minimum avant que l'esclave n'envoie la réponse au maître (même si la réponse est prête, l'esclave respecte ce délai avant de l'envoyer). Le Délai entre les trames autorise un délai minimum entre toutes les trames du réseau Modbus.

Il est préconisé d'utiliser les valeurs par défaut dans des configurations sans modem et sans équipement intermédiaire. Sinon, il est nécessaire d'utiliser des valeurs supérieures.

NOTE : la valeur par défaut dépend de la vitesse de transmission.

**NOTE :** le délai entre les trames doit correspondre à la valeur par défaut pour être conforme au protocole Modbus. Si un esclave n'est pas conforme, la valeur peut être modifiée et doit être identique pour le maître et tous les esclaves du bus.

**NOTE :** une **restriction** s'applique au délai entre les trames pour la voie 0 des modules **TSX SCY 11601/21601** (voir le tableau ci-dessous).

Le tableau ci-après donne les valeurs maximales du délai entre les trames en fonction de la vitesse de transmission.

| Vitesse (bit/s) | DBF max. (ms) |
|-----------------|---------------|
| 1 200           | 212           |
| 2 400           | 106           |
| 4 800           | 53            |
| 9 600           | 26            |
| 19 200          | 13            |

### Données

La fenêtre se présente comme dans l'illustration ci-dessous.

Données ASCII (7 bits) RTU (8 bits)

Le champ **Données** comporte le type de codage utilisé pour communiquer en mode Modbus. Il doit être configuré en fonction des autres équipements :

- En mode RTU :
  - Les caractères sont codés sur 8 bits.
  - Le début et la fin de trame sont détectés par un silence d'au moins 3 5 caractères.
  - L'intégrité de la trame est contrôlée à l'aide de la somme de contrôle CRC contenue dans celle-ci.
- En mode ASCII :
  - o Les caractères sont codés sur 7 bits.
  - Le début de trame est détecté par réception de caractères ":" ou par un silence plus long que le délai intercaractères.

La fin de la trame est détectée par CR et LF (retour chariot et retour à la ligne) ou par un silence plus long que le délai intercaractères.

NOTE : la valeur 1000 en mode ASCII correspond à un délai intercaractères infini.

#### Arrêter

La fenêtre se présente comme dans l'illustration ci-dessous.

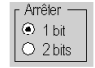

Le champ **Arrêter** permet d'indiquer le nombre de bits d'arrêt utilisés pour communiquer en Modbus. Les valeurs possibles sont 1 ou 2 bits d'arrêt. Ce champ est défini en fonction des autres équipements.

NOTE : la valeur par défaut est 1 bit d'arrêt.

#### Parité

La fenêtre se présente comme dans l'illustration ci-dessous.

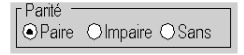

Ce champ permet de définir l'adjonction ou non d'un bit de parité ainsi que son type. Les valeurs possibles sont Paire, Impaire ou Sans (par défaut, Paire). Ce champ est défini en fonction des autres équipements.

#### **Retard RTS/CTS**

La fenêtre se présente comme dans l'illustration ci-dessous.

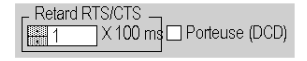

Avant chaque émission d'une chaîne de caractères, le module active le signal RTS (Requête à émettre) et attend l'activation du signal CTS (Prêt à émettre).

- Cette zone permet de renseigner le temps d'attente maximum entre ces deux signaux. Si ce temps est dépassé, la requête n'est pas envoyée sur le bus.
  - La valeur est exprimée en centaines de millisecondes.
  - O La valeur par défaut est 0 ms.
  - O La valeur est comprise entre 0 s et 10s.
  - O La valeur O spécifie l'absence de gestion du retard entre les deux signaux.
- La gestion de la porteuse (signal DCD Porteuse détectée) est utilisée uniquement dans le cas d'une communication avec un modem à porteuse commandée.
  - Si l'option est sélectionnée, la réception des caractères est valide uniquement lorsque le signal de la porteuse DCD est détecté.
  - Si l'option n'est pas sélectionnée, tous les caractères reçus sont pris en compte.

# Sous-chapitre 8.3 Programmation d'une communication Modbus

### Objet de cette section

Cette section décrit le processus de programmation pour la mise en œuvre d'une communication Modbus.

### Contenu de ce sous-chapitre

Ce sous-chapitre contient les sujets suivants :

| Sujet                                                         | Page |
|---------------------------------------------------------------|------|
| Fonctions de communication disponibles                        | 209  |
| Fonction de communication Modbus maître                       | 210  |
| Fonction de communication Modbus esclave                      | 212  |
| Utilisation de la fonction de communication SEND_REQ          | 214  |
| Exemple 1 : fonction SEND_REQ avec requête Echo               | 215  |
| Exemple 2 : fonction SEND_REQ avec la requête Lecture de mots | 216  |
| Exemple 3 : Fonction SEND_REQ avec requête de lecture de bits | 218  |
| Exemple 4 : fonction READ_VAR pour la lecture de bits         | 220  |

### Fonctions de communication disponibles

### Présentation

Cette page décrit les fonctions de communication disponibles en mode Modbus.

### **Fonctions disponibles**

Quatre fonctions de communication spécifiques sont définies pour émettre et recevoir des données vers un équipement Modbus maître ou esclave :

- READ\_VAR : lecture d'un objet langage de base (mots, bits, doubles mots, flottants, mots constants, bits et mots système, temporisateur, monostable, programmateur cyclique). *Unity Pro, Communication, Bibliothèque de blocs*.
- WRITE\_VAR : écritue d'un objet langage de base (mots, bits, doubles mots, flottants, mots constants, bits et mots système). *Unity Pro, Communication, Bibliothèque de blocs*.
- SEND\_REQ: échange d'une requête Modbus. Unity Pro, Communication, Bibliothèque de blocs.
- Fonctions de dialogue opérateur : échange des différentes fonctions de communication spécifiques au dialogue opérateur (Send\_Msg, Send\_alarm, Ask\_Msg, Ini\_Buttons, Control\_Leds, Command).

**NOTE :** La disponibilité de ces fonctions varient avec les types d'échanges et version de matériel (se repporter aux différents types d'échange).

### Fonction de communication Modbus maître

### Vue d'ensemble

Cette page décrit les services disponibles sur les stations Premium maîtres d'une liaison Modbus (Fonctions générales *(voir Architectures et services de communication, Manuel de référence)*).

### Echanges de données

Les requêtes suivantes sont adressées à l'équipement esclave avec lequel vous désirez effectuer des opérations de lecture ou d'écriture de variables.

Ces requêtes utilisent les fonctions de communication READ\_VAR (voir Unity Pro, Communication, Bibliothèque de blocs), SEND\_REQ et WRITE\_VAR (voir Unity Pro, Communication, Bibliothèque de blocs).

| Requête Modbus                                   | Code fonction  | Fonction de communication |
|--------------------------------------------------|----------------|---------------------------|
| Lecture de bits                                  | 16#01          | READ_VAR                  |
| Lecture de mots (jusqu'à 125 registres)          | 16#03          | READ_VAR                  |
| Ecriture d'un bit ou de n bits                   | 16#0F          | WRITE_VAR                 |
| Ecriture d'un mot ou de n mots                   | 16#06 ou 16#10 | WRITE_VAR                 |
| Lecture de bits d'entrée                         | 16#02          | SEND_REQ                  |
| Lecture de mots d'entrée (jusqu'à 124 registres) | 16#04          | SEND_REQ                  |

**NOTE :** WRITE\_VAR est utilisable en mode diffusion (mais pas READ\_VAR). Dans ce cas, l'automate ne reçoit pas de réponse. Il est donc recommandé de configurer un time-out pour acquitter le bit d'activité de la fonction. Comme la version du TSX SCP ••• est 3.2 et celle du TSX SCY ••• est 2.8, la valeur renvoyée dans le second mot de gestion est 16#00FF.

#### Exemple de lecture de mots

L'exemple porte sur la lecture du mot 4 (%MW4) dans l'esclave Modbus 3.

READ\_VAR (ADDR('0.0.1.3'), '%MW',4,1,%MW200:4,%MW100:1)

### **Diagnostic et maintenance**

Les informations de diagnostic et maintenance des esclaves Modbus utilisent la fonction de communication SEND\_REQ (voir Unity Pro, Communication, Bibliothèque de blocs).

| Requête Modbus            | Code fonction / Code sous-<br>fonction | Fonction de communication |
|---------------------------|----------------------------------------|---------------------------|
| Etat d'exception          | 16#07                                  | SEND_REQ                  |
| Diagnostic                | 16#08/16#xx                            | SEND_REQ                  |
| Compteur d'événements     | 16#0B                                  | SEND_REQ                  |
| Evénement de<br>connexion | 16#0C                                  | SEND_REQ                  |
| Identification d'esclave  | 16#11                                  | SEND_REQ                  |

### Fonction de communication Modbus esclave

### Présentation

Cette page décrit les services gérés par les modules esclaves d'une liaison Modbus.

### Echanges de données

Le module esclave gère les requêtes suivantes :

| Requête Modbus               | Code fonction / Code sous-<br>fonction | Objet automate |
|------------------------------|----------------------------------------|----------------|
| Lecture de n bits de sortie  | 16#01                                  | %M             |
| Lecture de n bits d'entrée   | 16#02                                  | %M             |
| Lecture de n mots de sortie  | 16#03                                  | %MW            |
| Lecture de n mots d'entrée   | 16#04                                  | %MW            |
| Ecriture d'un bit de sortie  | 16#05                                  | %M             |
| Ecriture d'un mot de sortie  | 16#06                                  | %MW            |
| Ecriture de n bits de sortie | 16#0F                                  | %M             |
| Ecriture de n mots de sortie | 16#10                                  | %MW            |

### **Diagnostic et maintenance**

Les informations de diagnostic et de maintenance accessibles à partir d'une liaison Modbus sont indiquées ci-dessous :

| Désignation                                                                                                    | Code fonction / Code sous-<br>fonction |
|----------------------------------------------------------------------------------------------------|----------------------------------------|
| Lecture de l'état des exceptions                                                                                                    | 16#07                                  |
| Echo                                                                                                    | 16#08 / 16#00                          |
| Initialisation du module                                                                                                    | 16#08 / 16#01                          |
| Lecture des registres de diagnostic de l'automate                                                                                                    | 16#08 / 16#02                          |
| Modification du délimiteur de fin de trame (mode ASCII)                                                                                                    | 16#08 / 16#03                          |
| Passage en mode écoute                                                                                                    | 16#08 / 16#04                          |
| RAZ compteurs                                                                                                    | 16#08 / 16#0A                          |
| Nombre de messages reçus sans erreur de CRC                                                                                                    | 16#08 / 16#0B                          |
| Nombre de trames reçues avec erreur de CRC                                                                                                    | 16#08 / 16#0C                          |
| Nombre de réponses exceptionnelles                                                                                                    | 16#08 / 16#0D                          |
| Nombre de messages adressés à l'automate                                                                                                    | 16#08 / 16#0E                          |
| Nombre de messages de diffusion reçus :                                                                                                    | 16#08 / 16#0F                          |
| Nombre de réponses correctes                                                                                                    | 16#08 / 16#10                          |
| Nombre de messages reçus en mode écoute                                                                                                    | 16#08 / 16#11                          |
| Nombre de caractères incorrects reçus                                                                                                    | 16#08 / 16#12                          |
| Lecture du compteur d'événements                                                                                                    | 16#0B                                  |
| Lecture de l'événement de connexion                                                                                                    | 16#0C                                  |
| Lecture de l'identification<br><b>Remarque</b> : La réponse de la requête esclave renvoie les<br>mêmes éléments que la requête d'identification UNI-TE (voir le<br>sous-chapitre Requête d'utilisation générale du manuel<br>TSX DR NET). | 16#11                                  |

### Utilisation de la fonction de communication SEND\_REQ

### Présentation

La requête UNI-TE Action-objet (code requête 16#9F) est utilisée pour transmettre l'ensemble des fonctions Modbus. *Unity Pro, Communication, Bibliothèque de blocs*.

Après l'exécution de cette requête, le compte rendu vaut toujours 16#CF00.

Aussi, est-il nécessaire pour contrôler l'échange, de tester le contenu du premier mot de la table de réception.

### Valeurs possibles du premier mot :

- 0 : indique que l'échange est réalisé,
- 1: indique que l'échange n'est pas réalisé.

Le buffer d'émission doit contenir les informations suivantes :

- premier mot :
  - O Octet 0 : code fonction,
  - Octet 1: code sous-fonction.
- deuxième mot : identification de la fonction Modbus, toujours 16#0296,
- troisième mot = 0 : réservé,
- quatrième mot : paramètres de la fonction Modbus,
- cinquième mot : paramètres de la fonction Modbus,
- n ième mot : paramètres de la fonction Modbus.

**NOTE** : Cette fonction n'est pas disponible en mode Modbus maître sur la prise Terminal.

### Exemple 1 : fonction SEND\_REQ avec requête Echo

### Présentation

L'exemple traite de la fonction de diagnostic **Echo**. Cette fonction demande à l'esclave interrogé de retourner intégralement le message envoyé par le maître.

### Question

La fonction de communication est la suivante :

SEND\_REQ(ADDR('0.0.1.x'), 16#9F, %MW10:10, %MW100:4, %MW50:30)

Avant d'émettre la fonction, il est nécessaire d'initialiser les mots suivant :

| Mots   | Valeur des mots | Description                                                                                               |
|--------|-----------------|----------------------------------------------------------------------------------------------------|
| %MW10  | := 16#0008      | correspond à la fonction Echo (octet 0 = 16#08, octet 1 =16#00.                                           |
| %MW11  | := 16#0296      | correspond à l'identification de la fonction Modbus.                                                      |
| %MW12  | := 0            | réservé.                                                                                                  |
| %MW13  | := 16#1234      | correspond au paramètre de la fonction Echo. Pour cet exemple, l'esclave doit renvoyer la valeur 16#1234. |
| %MW103 | := 8 (octets)   | longueur des données à transmettre en octets.                                                             |

### Réponse

La réponse de l'esclave, contenue dans la mémoire tampon de réception %MW50:30, est de type :

| Valeur de %MW50         | Valeur de<br>%MW51 | Description                                                                                                    |
|-------------------------|--------------------|----------------------------------------------------------------------------------------------------|
| := 0 si action réalisée | := 16#0008         | correspond à la fonction Echo (octet 0 = 16#08, octet 1 =16#00)<br>%MW52 à %MW79 contiennent les données de la réponse Modbus. Pour cet<br>exemple %MW52:= 1234 |
| := 1 si action non      | := 16#0007         | paramètres de la requête incorrects                                                                                                    |
| réalisée                | := 16#0004         | paramètres de la question incorrects                                                                                                    |
|                         | := 16#0688         | octet 0 =16#80 + code fonction (16#08 pour Echo)<br>octet 1 = 16#06 code d'erreur Modbus (l'esclave est occupé)                                                 |
|                         | := 16#0188         | octet 0 =16#80 + code fonction (16#08 pour Echo)<br>octet 1 = 16#01 code d'erreur Modbus (la fonction est inconnue)                                             |
|                         | := 16#0388         | octet 0 =16#80 + code fonction (16#08 pour Echo)<br>octet 1 = 16#03 code d'erreur Modbus (les données sont invalides)                                           |

### Exemple 2 : fonction SEND\_REQ avec la requête Lecture de mots

### Présentation

L'exemple traite de la lecture de 4 mots d'entrée à l'adresse 10 d'un équipement tiers. Ces mots sont ensuite recopiés dans %MW52:5.

### Question

La fonction de communication est la suivante :

SEND REQ(ADDR('0.0.1.x'),16#9F,%MW10:10,%MW100:4,%MW50:30)

Avant d'émettre la fonction, il est nécessaire d'initialiser les mots suivant :

| Mots      | Valeur des mots                                              | Description                                                                           |  |
|-----------|--------------------------------------------------------------|---------------------------------------------------------------------------------------|--|
| %MW10     | := 16#0004                                                   | correspond à la fonction lecture de n mots d'entrée (octet 0 = 16#04, octet 1 =16#00) |  |
| %MW11     | := 16#0296                                                   | correspond à l'identification de la fonction Modbus                                   |  |
| %MW12     | := 0                                                         | réservé                                                                               |  |
| %MW13     | := 16#0A00                                                   | adresse du premier mot à lire (1)                                                     |  |
| %MW14     | := 16#0400                                                   | nombre de mots à lire (1)                                                             |  |
| %MW103    | := 10 (octets)                                               | longueur des données à transmettre en octets                                          |  |
|           |                                                              |                                                                                       |  |
| Légende : |                                                              |                                                                                       |  |
| (1)       | il faut inverser les octets de poids fort et de poids faible |                                                                                       |  |
## Réponse

La réponse de l'esclave, contenue dans la mémoire tampon de réception %MW50:30, est de type :

| Valeur de %MW50                                                                                                    | Valeur de<br>%MW51 | Description                                                                                                    |
|----------------------------------------------------------------------------------------------------|--------------------|----------------------------------------------------------------------------------------------------|
| := 0 si action réalisée := 16#0004 correspond à<br>(octet 0 = 16<br>%MW52 à %<br>• %MW52:<br>• octet 0<br>• octet 0<br>• octet 1<br>• %MW53:<br>• octet 0 |                    | <ul> <li>correspond à la fonction de lecture de n mots d'entrée<br/>(octet 0 = 16#04, octet 1 = 16#00)</li> <li>%MW52 à %MW79 contiennent les données de la réponse Modbus:</li> <li>%MW52:= PF<sub>0</sub> 0 A</li> <li>octet 0 = 16#0A: longueur reçue en octets (10 octets)</li> <li>octet 1 = PF<sub>0</sub>: octet de poids fort du premier mot</li> <li>%MW53:= PF<sub>1</sub> pf<sub>0</sub></li> <li>octet 0 = pf<sub>0</sub>: octet de poids faible du premier mot</li> </ul> |
|                                                                                                    |                    | <ul> <li>octet 1 = PF<sub>1</sub>: octet de poids fort du second mot</li> <li>%MW54:= PF<sub>2</sub> pf<sub>1</sub></li> <li>octet 0 =pf<sub>1</sub>: octet de poids faible du second mot</li> </ul>                                                                                                    |
|                                                                                                    |                    | • octet 1 = $PF_2$ : octet de poids fort du troisième mot                                                                                                    |
| := 1 si action non                                                                                                    | := 16#0007         | paramètres de la requête incorrects                                                                                                    |
| réalisée                                                                                                    | := 16#0004         | paramètres de la question incorrects                                                                                                    |
|                                                                                                    | := 16#0688         | octet 0 =16#80 + code fonction (16#08 pour Echo)<br>octet 1 = 16#06 code d'erreur Modbus (l'esclave est occupé)                                                                                                    |
|                                                                                                    | := 16#0188         | octet 0 =16#80 + code fonction (16#08 pour Echo)<br>octet 1 = 16#01 code d'erreur Modbus (la fonction est inconnue)                                                                                                    |
|                                                                                                    | := 16#0388         | octet 0 =16#80 + code fonction (16#08 pour Echo)<br>octet 1 = 16#03 code d'erreur Modbus (les données sont invalides)                                                                                                    |

**NOTE :** Pour récupérer les mots lus, on utilisera l'instruction ROR1\_ARB *(voir Unity Pro, Obsolète, Bibliothèque de blocs).* 

## Exemple 3 : Fonction SEND\_REQ avec requête de lecture de bits

## Présentation

Cet exemple présente la lecture de deux bits de sortie à partir de l'adresse 0 par un équipement tiers dont l'adresse esclave est 5.

## Question

La fonction de communication se présente sous la forme suivante :

SEND REQ(ADDR('0.3.0.5'),16#9F,%MW300:50,%MW450:4,%MW400:50)

Avant d'envoyer la fonction, il est nécessaire d'initialiser les mots suivants :

| Mots      | Valeur des mots                                                                                      | Description                                         |  |
|-----------|----------------------------------------------------------------------------------------------------|-----------------------------------------------------|--|
| %MW300    | := 16#0001 Correspond à la fonction de lecture de n bits de sortie (octet 0 = 16#01, octet 1= 16#00) |                                                     |  |
| %MW301    | := 16#0296                                                                                           | Correspond à l'identification de la fonction Modbus |  |
| %MW302    | := 0                                                                                                 | Réservé                                             |  |
| %MW303    | := 16#0000                                                                                           | Adresse du premier bit à lire (1)                   |  |
| %MW304    | := 16#0200                                                                                           | Nombre de bits à lire (1)                           |  |
| %MW453    | :=10 (octets)                                                                                        | Longueur des données à transmettre en octets        |  |
|           |                                                                                                    |                                                     |  |
| Légende : |                                                                                                    |                                                     |  |
| (1)       | Les octets de poids fort et les octets de poids faible doivent être inversés.                        |                                                     |  |

## Réponse

La réponse esclave, comprise dans le tampon de réception %MW400:50, se présente comme suit :

| Mot                     | Valeur     | Description                                                                                                    |
|-------------------------|------------|----------------------------------------------------------------------------------------------------|
| %MW400                  |            | := 0 si une action est effectuée<br>:= 1 si aucune action n'est effectuée                                                                                                    |
| %MW401<br>si %MW400:= 0 | := 16#0001 | Correspond à la fonction de lecture de n bits de sortie<br>(octet 0 = 16#01, octet 1= 16#00)                                                                                                    |
| %MW401                  | := 16#0007 | Paramètres de requête incorrects                                                                                                    |
| si %MW400:= 1           | := 16#0004 | Paramètres de question incorrects                                                                                                    |
|                         | := 16#0681 | Octet 0 =16#80 + code fonction (16#01)<br>Octet 1 =<br>• 16#06 code d'erreur Modbus (l'esclave est occupé)<br>• 16#01 code d'erreur Modbus (la fonction est inconnue)<br>• 16#03 code d'erreur Modbus (les données sont incorrectes) |
| %MW402                  | := 16#xx01 | Contient les données de réponse Modbus :<br>Octet 0 = 16#01 : longueur reçue en octets (1 octet)<br>Octet 1 = 16#xx : valeur des bits<br>Par exemple, si le bit 1 = 1 et le bit 2 = 1, alors l'octet 1 = 16#03                       |

## Exemple 4 : fonction READ\_VAR pour la lecture de bits

## Généralités

La programmation des échanges entre les équipements Modbus esclaves s'effectue au moyen des fonctions de communication READ\_VAR et WRITE\_VAR uniquement (la fonction SEND\_REQ n'est pas prise en charge sur la prise TER).

## Exemple de fonction READ\_VAR

Description des objets utilisés dans l'exemple :

| Objet  |        | Description                                     |
|--------|--------|-------------------------------------------------|
| %MW0   | .0     | Demande de transmission de la requête           |
| %M20   |        | Requête en cours                                |
| %MW1   | 00:10  | Tampon de réception                             |
| %MW2   | 00:203 | Zone de compte rendu :                          |
|        | %MW200 | Numéro du bit d'activité et de session (X0)     |
|        | %MW201 | Code d'erreur                                   |
|        | %MW202 | Time out en unités de 100 ms                    |
| %M30   |        | Bit défini sur 1 en cas d'échange réussi        |
| %MW204 |        | Compteur des requêtes envoyées                  |
| %MW205 |        | Compteur des requêtes correctes                 |
| %MW2   | 06     | Compteur des requêtes incorrectes               |
| %MW207 |        | Code d'erreur de la dernière requête incorrecte |

#### Présentation du programme :

!(\*Lecture des bits %M0 à %M8 à partir de Nano à l'adresse 37 \*)

IF %MW0.0 AND NOT %M20 THEN
%MW200:4:=0;%MW202:=50;SET %M20;
READ\_VAR(ADDR('0.0.0.37'),'%M',0,8,%MW200:4,%MW100:10);
(\*8 bits %M0..%M7 sont lus au niveau de l'esclave 37 et placés dans le
mot %MW100 du maître\*)
END\_IF;
!(\*Analyse des résultats\*)

IF %M20 AND NOT %MW200.0 THEN
INC %MW204;RESET %M20;RESET %MW0.0;
IF %MW201=0 THEN INC %MW205;SET %M30;
ELSE INC %MW206;%MW207:=%MW201;RESET %M30;
END IF;

## Sous-chapitre 8.4 Mise au point d'une communication Modbus

## Objet de cette sous-section

Cette sous-section décrit la mise au point lors de la mise en œuvre d'une communication Modbus.

## Contenu de ce sous-chapitre

Ce sous-chapitre contient les sujets suivants :

| Sujet                                    | Page |
|------------------------------------------|------|
| Ecran de mise au point du Modbus         | 223  |
| Ecran de mise au point du Modbus maître  | 225  |
| Ecran de mise au point du Modbus esclave | 227  |

## Ecran de mise au point du Modbus

## Présentation

Cet écran, divisé en plusieurs zones, permet de choisir la voie de communication et d'accéder aux paramètres de mise au point pour une liaison Modbus.

## Illustration

La figure ci-dessous représente un exemple de l'écran de mise au point dédié à une communication Modbus.

| 2 | CARTE POMOIA EN RACK                                                                 |                                                                                                    |
|---|--------------------------------------------------------------------------------------|----------------------------------------------------------------------------------------------------|
| 3 | TSX SCY 21601<br>Voie 0<br>Fonction :<br>Liaison Jbus Modbus 1993<br>Täche :<br>MAST | Compleurs      Compleurs      Compleurs |
| 4 |                                                                                      | Satsie Requéte                                                                                                    |

## Description

Le tableau ci-dessous présente les différents éléments de l'écran de mise au point et leurs fonctions.

| Adresse | Elément | Fonction                                                                                                    |
|---------|---------|----------------------------------------------------------------------------------------------------|
| 1       | Onglets | <ul> <li>L'onglet avant indique le mode actuel (Mise au point dans cet exemple). Chaque mode peut être sélectionné par l'onglet correspondant. Les modes disponibles sont :</li> <li>Mise au point, accessible uniquement en mode connecté ;</li> <li>Validation, accessible uniquement en mode connecté.</li> <li>Configuration.</li> </ul> |

| Adresse | Elément                            | Fonction                                                                                                    |  |
|---------|------------------------------------|----------------------------------------------------------------------------------------------------|--|
| 2       | Zone Module                        | Indique l'intitulé abrégé du module.                                                                                                    |  |
| 3       | Champ <b>Voie</b>                  | <ul> <li>Permet :</li> <li>en cliquant sur la référence de l'équipement, d'afficher les onglets :</li> <li>Description, qui donne les caractéristiques de l'équipement ;</li> <li>Objets d'E/S (voir Unity Pro, Modes de marche), qui permet de présymboliser les objets d'entrée/de sortie ;</li> <li>Défaut, qui donne accès aux défauts de l'équipement (en mode connecté).</li> <li>de choisir la voie ;</li> <li>d'afficher le Symbole, nom de la voie défini par l'utilisateur (via</li> </ul> |  |
|         |                                    | l'éditeur de variables).                                                                                                    |  |
| 4       | Zone <b>Paramètres</b><br>généraux | <ul> <li>Affiche les paramètres de la voie de communication :</li> <li>Fonction : affiche la fonction de communication configurée.<br/>Elle ne peut pas être modifiée.</li> <li>Tâche : affiche la tâche MAST configurée. Elle ne peut pas<br/>être modifiée.</li> </ul>                                                                                                    |  |
| 5       | Zone Affichage et commande         | <ul> <li>Utilisée pour accéder aux paramètres de mise au point d'une liaison Modbus.</li> <li>Elle est différente selon le type de fonction Modbus configurée :</li> <li>soit Modbus maître,</li> <li>soit Modbus esclave.</li> </ul>                                                                                                    |  |

NOTE : Les voyants et commandes non disponibles apparaissent en grisé.

## Ecran de mise au point du Modbus maître

## Présentation

Cette partie est divisée en trois fenêtres :

- la fenêtre Type ;
- la fenêtre Compteurs ;
- la fenêtre Test voie.

## Fenêtre Type

La fenêtre se présente comme ci-dessous :

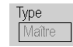

Cette zone rappelle le type de fonction Modbus configuré (maître).

## **Fenêtre Compteurs**

La fenêtre se présente comme ci-dessous :

| Compteurs                       |                               |   |
|---------------------------------|-------------------------------|---|
| Réception sans erreur de CRC    | C Réception avec erreur de CR |   |
| Réception avec code d'exception | O Emission sans réponse       | 0 |
| Emission en diffusion           | Réception avec NACQ           |   |
| Réitérations                    | Erreur de caractère           |   |
| RA                              | Z compteurs                   |   |

Cette fenêtre affiche les différents compteurs (en configuration esclave).

Le bouton RAZ compteurs remet les compteurs à 0.

## Fenêtre Test voie

La fenêtre se présente comme ci-dessous :

|                  | <sub>r</sub> Réception réponse ——— |        |
|------------------|------------------------------------|--------|
| Identification   |                                    | •      |
| Joaisie Requelej | • ASCII                            | O Hex. |

Cette fenêtre permet de tester une voie de communication en envoyant une requête à l'une des stations présentes sur le bus.

Pour la voie intégrée du module TSX SCY 11601, les valeurs du numéro d'esclave à interroger sont comprises entre 1 et 247. Pour les autres voies prenant en charge le Modbus maître, les valeurs sont comprises entre 1 et 98.

## Ecran de mise au point du Modbus esclave

## Présentation

Cette partie est divisée en trois fenêtres :

- la fenêtre Type ;
- la fenêtre Compteurs ;
- la fenêtre Test voie : cette fenêtre est indisponible dans ce mode.

## Fenêtre Type

La fenêtre se présente comme ci-dessous :

Type Esclave

Cette zone rappelle le type de fonction Modbus configuré (esclave).

## **Fenêtre Compteurs**

La fenêtre se présente comme ci-dessous :

| I | -Compteurs                      |                                |   |
|---|---------------------------------|--------------------------------|---|
|   | Réception sans erreur de CRC    | C Réception avec erreur de CRC |   |
|   | Réception avec code d'exception | 0 Message à l'UC 0             |   |
|   | Diffusion Réception             | Emission avec NACK             |   |
|   | Compteur de bus esclaves ou     | Erreur de caractère            | = |
|   | mode écoute seul : RAZ          | compteurs                      |   |

Cette fenêtre affiche les différents compteurs (en configuration esclave).

Le bouton RAZ compteurs remet les compteurs à 0.

Compteur de bus esclaves ou mode écoute seul :

- bus esclave : ce compteur est incrémenté par l'esclave lorsque celui-ci reçoit une requête du maître alors qu'il traite une autre requête. En effet, lorsque le maître envoie une requête, il n'attend pas une réponse de l'esclave et peut envoyer une autre requête.
- Mode écoute seul : mode opératoire d'un esclave en mode écoute seul. Il ne répond jamais aux trames émises par le maître. Dans ce cas, le compteur indique le nombre de trames reçues par l'esclave.

## Chapitre 9 Mise en oeuvre logicielle d'une communication en Mode caractère

## Objet de ce chapitre

Ce chapitre vous présente la mise en œuvre logicielle d'une communication en Mode caractère.

## Contenu de ce chapitre

Ce chapitre contient les sous-chapitres suivants :

| Sous-chapitre | Sujet                                               | Page |
|---------------|-----------------------------------------------------|------|
| 9.1           | Généralités                                         | 230  |
| 9.2           | Configuration d'une communication en Mode caractère | 238  |
| 9.3           | Mise au point d'une communication en Mode caractère | 255  |
| 9.4           | Mise au point d'une communication en Mode caractère | 257  |

## Sous-chapitre 9.1 Généralités

## Objet de ce sous-chapitre

Ce sous-chapitre présente les généralités sur la communication par mode caractères et ses services.

## Contenu de ce sous-chapitre

Ce sous-chapitre contient les sujets suivants :

| Sujet                      | Page |
|----------------------------|------|
| A propos du Mode caractère | 231  |
| Contrôle de flux           | 232  |
| Compatibilités             | 234  |
| Performances               | 235  |
| Mode de fonctionnement     | 237  |

## A propos du Mode caractère

#### Introduction

La communication en Mode caractère permet de réaliser des fonctions de dialogue et de communication entre les automates et leur environnement.

- Périphériques usuels : imprimante, écran-clavier, terminal d'atelier
- Périphériques spécialisés : lecteurs de codes barres
- Liaison à un calculateur de contrôle ou de gestion de production
- Transmission de données entre équipements hétérogènes (commandes numériques, variateurs de vitesse, etc.)
- Liaison à un modem externe

## Contrôle de flux

### Présentation

Le contrôle de flux vous permet de gérer les échanges sur une liaison série (dans ce cas, une liaison mode caractères) entre deux équipements.

Les données sont transmises par l'émetteur Tx1 au récepteur Rx2. La transmission des données est vérifiée par les signaux de contrôle de flux Scf1 et Scf2.

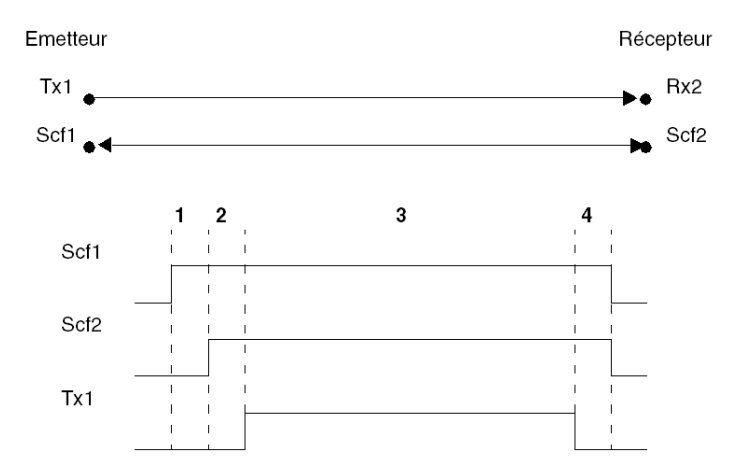

| Adresse | Description                                                                                                |
|---------|----------------------------------------------------------------------------------------------------|
| 1       | L'émetteur active le signal Scf1 pour indiquer qu'il est prêt à envoyer des<br>données.                    |
| 2       | Le récepteur active le signal Scf2 pour indiquer qu'il autorise la transmission des données.               |
| 3       | Transmission des données                                                                                   |
| 4       | Lorsque la transmission des données est terminée, les signaux de contrôle<br>Scf1 et Scf2 sont désactivés. |

Pour effectuer le contrôle de flux, deux méthodes sont possibles :

- à l'aide du matériel :
  - O RTS/CTS,
  - o RTS/DCD.
- à l'aide du logiciel (Xon/Xoff).

**NOTE :** Le contrôle de flux logiciel est plus couramment utilisé. S'il n'est pas disponible, le contrôle matériel est effectué.

#### **RTS/CTS**

Dans ce cas, le contrôle utilise des signaux RTS/CTS. Ce mode de contrôle de flux matériel est le plus courant.

La sortie de l'émetteur Tx est connectée à l'entrée du récepteur Rx et inversement. Le signal CTS de l'émetteur est connecté au signal RTS du récepteur et inversement.

L'émetteur est autorisé à transmettre les données lorsqu'il reçoit le signal RTS du récepteur sur son entrée CTS.

#### **RTS/DCD**

Dans ce cas, le contrôle utilise des signaux RTS/DCD. Ce mode de contrôle de flux n'est pas courant. Cependant, il peut être utilisé pour communiquer avec une imprimante dont la performance est limitée.

La sortie de l'émetteur Tx est connectée à l'entrée du récepteur Rx et inversement. Le signal DCD de l'émetteur est connecté au signal DTR du récepteur et le signal RTS de l'émetteur est connecté au signal CTS du récepteur.

L'émetteur est autorisé à transmettre les données lorsqu'il reçoit le signal RTS du récepteur sur son entrée CTS.

## Xon/Xoff

Dans ce cas, le contrôle de flux logiciel est effectué avec les caractères Xon/Xoff. Les équipements sont alors uniquement connectés par deux fils.

La sortie de l'émetteur Tx est connectée à l'entrée du récepteur Rx et inversement.

L'émetteur est autorisé à transmettre les données lorsqu'il reçoit le caractère Xon sur son entrée Rx et doit arrêter la transmission lorsqu'il reçoit le caractère Xoff sur son entrée Rx.

## Compatibilités

## Matériel

Ce type de communication est disponible pour les automates Premium :

- via la prise terminal associée à la couche physique RS 485 ;
- via la voie hôte du processeur ou du module TSX SCY 21601, avec :
  - o une carte PCMCIA TSX SCP 111 associée à la couche physique RS 232 ;
  - o une carte PCMCIA TSX SCP 112 associée à des boucles de courant de 20 mA ;
  - o une carte PCMCIA TSX SCP 114 associée aux couches physiques RS 422 et RS 485 ;
- via la liaison intégrée du module TSX SCY 21601 associée à la couche physique RS 485.

## Logiciel

La prise terminal des processeurs Premium ne peut traiter qu'une seule fonction de communication de type :

- INPUT\_CHAR
- PRINT\_CHAR
- OUT\_IN\_CHAR:

Pour la communication via une prise terminal, la taille de trame maximale est de 120 octets par fonction de communication.

Les cartes PCMCIA peuvent traiter 8 fonctions de communication simultanément dans les automates Premium.

La liaison intégrée du module **TSX SCY 21601** peut traiter 8 fonctions de communication simultanément.

Pour la communication via une carte PCMCIA ou une liaison intégrée, la taille de trame maximale est de 4 Ko par fonction de communication.

## Performances

## **Présentation**

Les tableaux suivants permettent d'évaluer le temps d'échange typique en Mode caractère :

- des cartes PCMCIA et de la liaison intégrée du module TSX SCY 21601 ;
- de la prise terminal.

Les résultats présentés correspondent à une durée moyenne d'exécution de la fonction PRINT CHAR en millisecondes.

## **Temps avec les cartes PCMCIA**

Durée moyenne en fonction de la durée du cycle programmée et du nombre de caractères transmis :

| Longueur du n  | nessage       | 80 caractères |           | 960 caractères | S         |
|----------------|---------------|---------------|-----------|----------------|-----------|
| Vitesse en     | Cycle T en    | Durée moyenne |           | Durée moyenne  |           |
| bits/s         | ms            |               |           |                |           |
|                |               | PCMCIA        | SCY 21601 | PCMCIA         | SCY 21601 |
| 4 800          | 10            | 190           | 210       | 2 100          | 2 200     |
| 4 800          | 25            | 200           | 220       | 2 166          | 2 300     |
| 4 800          | 50            | 200           | 230       | 2 300          | 2 400     |
| 9 600          | 10            | 108           | 125       | 1 120          | 1 200     |
| 9 600          | 25            | 118           | 135       | 1147           | 1 230     |
| 9 600          | 50            | 137           | 157       | 1 148          | 1 240     |
| 19 200         | 10            | 62            | 90        | 604            | 700       |
| 19 200         | 25            | 75            | 105       | 696            | 800       |
| 19 200         | 50            | 100           | 120       | 698            | 810       |
| 38 400         | 10            | 30            | -         | 320            | -         |
| 38 400         | 25            | 50            | -         | 350            | -         |
| 38 400         | 50            | 50            | -         | 450            | -         |
| 57 600         | 10            | 20            | -         | 230            | -         |
| 57 600         | 25            | 25            | -         | 250            | -         |
| 57 600         | 50            | 50            | -         | 250            | -         |
|                |               |               |           |                |           |
| Légende        |               |               |           |                |           |
| (1): carte TSX | SCP 1114 uniq | uement        |           |                |           |

## Temps avec la prise terminal

Durée moyenne en fonction de la durée du cycle programmée et de la transmission de 80 caractères pour des automates Premium :

| Vitesse en bits/s | Cycle T en ms | Durée moyenne |
|-------------------|---------------|---------------|
| 1 200             | 10            | 939           |
| 1 200             | 20            | 945           |
| 1 200             | 50            | 948           |
| 1 200             | 100           | 1000          |
| 1 200             | 255           | 1018          |
| 4 800             | 10            | 242           |
| 4 800             | 20            | 242           |
| 4 800             | 50            | 249           |
| 4 800             | 100           | 299           |
| 4 800             | 255           | 455           |
| 9 600             | 10            | 129           |
| 9 600             | 20            | 139           |
| 9 600             | 50            | 149           |
| 9 600             | 100           | 199           |
| 9 600             | 255           | 355           |
| 19 200            | 10            | 65            |
| 19 200            | 20            | 75            |
| 19 200            | 50            | 105           |
| 19 200            | 100           | 155           |
| 19 200            | 255           | 285           |

## Mode de fonctionnement

## Présentation

Le schéma suivant présente les modes de fonctionnement des cartes PCMCIA Modbus, de la liaison intégrée du module TSX SCY 21601 et de la prise terminal en Mode caractère.

## Diagramme général

Le mode de fonctionnement est le suivant :

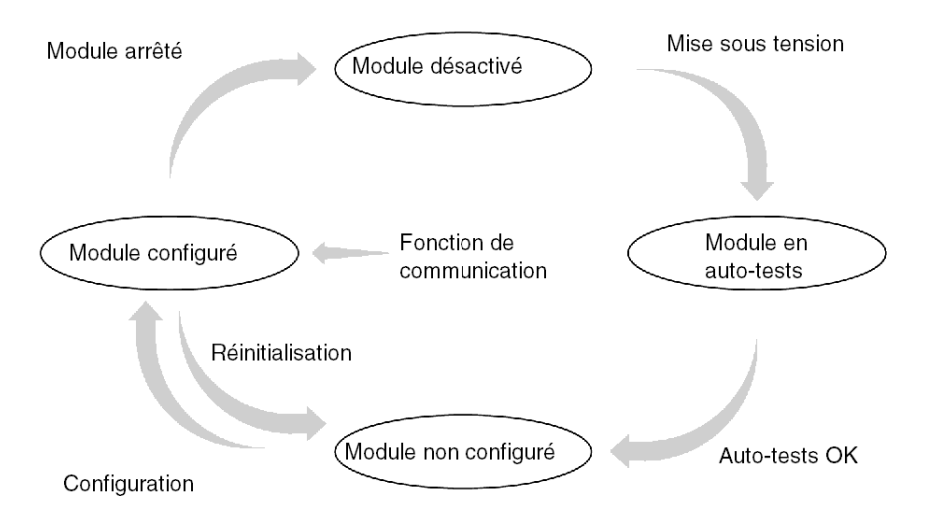

## Fonctionnement

- Après la mise sous tension, le module effectue des auto-tests. Pendant cette étape, les indicateurs clignotent.
- Si aucune application Unity Pro ne se trouve dans l'automate, le module attend la configuration.
- Si aucune application Unity Pro ne se trouve dans l'automate, la configuration de l'application est transmise au module qui démarre ensuite.
- Lorsque une coupure secteur se produit, le processeur du module effectue un redémarrage rapide. Le module redémarre alors les procédures d'auto-tests.

## Sous-chapitre 9.2 Configuration d'une communication en Mode caractère

## Objet de cette section

Cette section décrit le processus de configuration pour la mise en œuvre d'une communication en Mode caractère.

## Contenu de ce sous-chapitre

Ce sous-chapitre contient les sujets suivants :

| Sujet                                                                                        | Page |
|----------------------------------------------------------------------------------------------|------|
| Comment accéder aux paramètres de la prise terminal                                          | 239  |
| Comment accéder aux paramètres de la voie intégrée du module TSX SCY 21601 en Mode caractère | 240  |
| Comment accéder aux paramètres des cartes PCMCIA en Mode caractère                           | 242  |
| Ecran de configuration du Mode caractère                                                     | 244  |
| Fonctions accessibles en Mode caractère                                                      | 246  |
| Paramètres liés à la transmission en Mode caractère                                          | 247  |
| Paramètres de fin de message en Mode caractère                                               | 250  |
| Paramètres de contrôle de flux en Mode caractère                                             | 252  |
| Paramètres supplémentaires                                                                   | 253  |

## Comment accéder aux paramètres de la prise terminal

## **Présentation**

Cette section explique comment accéder aux paramètres de configuration de la liaison Mode caractère via la prise terminal.

## Comment accéder à la liaison

Le tableau suivant indique les étapes à suivre pour accéder à la liaison Mode caractère :

| Etape | Action                                                                                                    |  |  |
|-------|----------------------------------------------------------------------------------------------------|--|--|
| 1     | Ouvrez l'éditeur de configuration matérielle.                                                                                                    |  |  |
| 2     | Double-cliquez sur l'emplacement de la prise terminal de l'UC.                                                                                   |  |  |
| 3     | Sélectionnez la fonction LIAISON MODE CARACTERES.                                                                                                |  |  |
|       | 0.0 : Prise terminal      Prise terminal      Prise terminal      Voie 0      Fonction :      ALAISON MODE CARACTERE     Tâche :      MAST     V |  |  |

# Comment accéder aux paramètres de la voie intégrée du module TSX SCY 21601 en Mode caractère

## Présentation

Cette section explique comment accéder aux paramètres de configuration de la liaison Mode caractère via un module TSX SCY 21601 pour les automates Premium.

## Comment accéder à la liaison

Le tableau suivant indique les étapes à suivre pour accéder à la liaison Mode caractère :

| Etape | Action                                                                                                    |
|-------|----------------------------------------------------------------------------------------------------|
| 1     | Ouvrez l'éditeur de configuration matérielle.                                                                                                    |
| 2     | Double-cliquez sur le module TSX SCY 21601.                                                                                                    |
| 3     | Sélectionnez la voie 0.<br>Résultat :<br>CARTE PCMCIA EN RACK                                                                                                    |
|       | TSX SCY 21601                                                                                                    |
| 4     | Sélectionnez la fonction LIAISON MODE CARACTERE.<br>Exemple :<br>02:TSX SCY21601<br>CARTE PCMCIA EN RACK<br>TSX SCY21601<br>Fonction :<br>Italison Mode caractère<br>Tâche :<br>MAST |

## Comment accéder aux paramètres des cartes PCMCIA en Mode caractère

## Présentation

Cette section décrit comment accéder aux paramètres de configuration de la liaison Mode caractère via les cartes PCMCIA.

## Comment accéder à la liaison

Le tableau suivant indique les étapes à suivre pour accéder à la liaison Mode caractère :

| Etape | Action                                                                                                    |                                               |  |
|-------|----------------------------------------------------------------------------------------------------|-----------------------------------------------|--|
| 1     | Ouvrez l'éditeur de configuration matérielle.                                                                          |                                               |  |
| 2     | Double-cliquez sur l'emplacement d<br><b>Résultat :</b> la fenêtre de sélection du<br>Ajouter/Remplacer le sous-module | e la carte PCMCIA.<br>type de carte apparaît. |  |
|       | Réf. commerciale                                                                                                    | Description                                   |  |
|       | Communication                                                                                                    |                                               |  |
|       | FCS SCP 111                                                                                                    | CARTE PCMCIA RS232 OUVERTE                    |  |
|       | FCS SCP 114                                                                                                    | CARTE PCMCIA RS485 OUVERTE                    |  |
|       | TSX FPP 20                                                                                                    | CARTE PCMCIA FIPWAY                           |  |
|       | TSX FPP 200                                                                                                    | CARTE PCMCIA FIPWAY                           |  |
|       | TSX JNP 112                                                                                                    | CARTE PCMCIA JNET BC                          |  |
|       | TSX JNP 114                                                                                                    | CARTE PCMCIA JNET RS485                       |  |
|       | TSX SCP 111                                                                                                    | CARTE PCMCIA MP RS232                         |  |
|       | TSX SCP 112                                                                                                    | CARTE PCMCIA MP BC                            |  |
|       | TSX SCP 114/1114                                                                                                    | CARTE PCMCIA MP RS485                         |  |
|       |                                                                                                    |                                               |  |
| 3     | Dans le menu, cliquez sur l'une des d<br>OK.<br>• TSX SCP 111                                                          | cartes PCMCIA, puis validez en cliquant sur   |  |
|       | TSX SCP 112                                                                                                    |                                               |  |
|       | • TSX SCP 114/1114                                                                                                    |                                               |  |

| Etape | Action                                                                           |
|-------|----------------------------------------------------------------------------------|
| 4     | Double-cliquez à nouveau sur l'emplacement de la carte PCMCIA. <b>Résultat :</b> |
|       | 0.2: Emplacement B : TSX SCP 112                                                 |
|       | CARTE PCMCIA MP BC                                                               |
|       | TSX SCP 112                                                                      |
|       | Voie 1 Carte PCMCIA multi-protocole 20 mA CL                                     |
|       | CARACTERISTIQUES                                                                 |
|       | Type de bus Uni-Telway, Modbus                                                   |
|       | Structure 20 mA CL<br>Débit en bauds 0,3-19,2 Ko                                 |
|       | Services Uni-Telway;                                                             |
|       |                                                                                  |
| 5     | Sélectionnez la voie 1.                                                          |
| 6     | Sélectionnez la fonction LIAISON MODE CARACTERE.<br>Exemple :                    |
|       | 0.2: Emplacement B : TSX SCP 112                                                 |
|       | CARTE PCMCIA MP BC                                                               |
|       |                                                                                  |
|       | TSX SCP 112                                                                      |
|       |                                                                                  |
|       | ARACTERES Liaison Mode caractère                                                 |
|       | Tâche :                                                                          |
|       | MAST                                                                             |
|       |                                                                                  |

## Ecran de configuration du Mode caractère

### **Présentation**

Cet écran permet de déclarer la voie de communication et de configurer les paramètres nécessaires à une liaison Mode caractères.

#### Illustration

La figure ci-dessous représente l'écran de configuration.

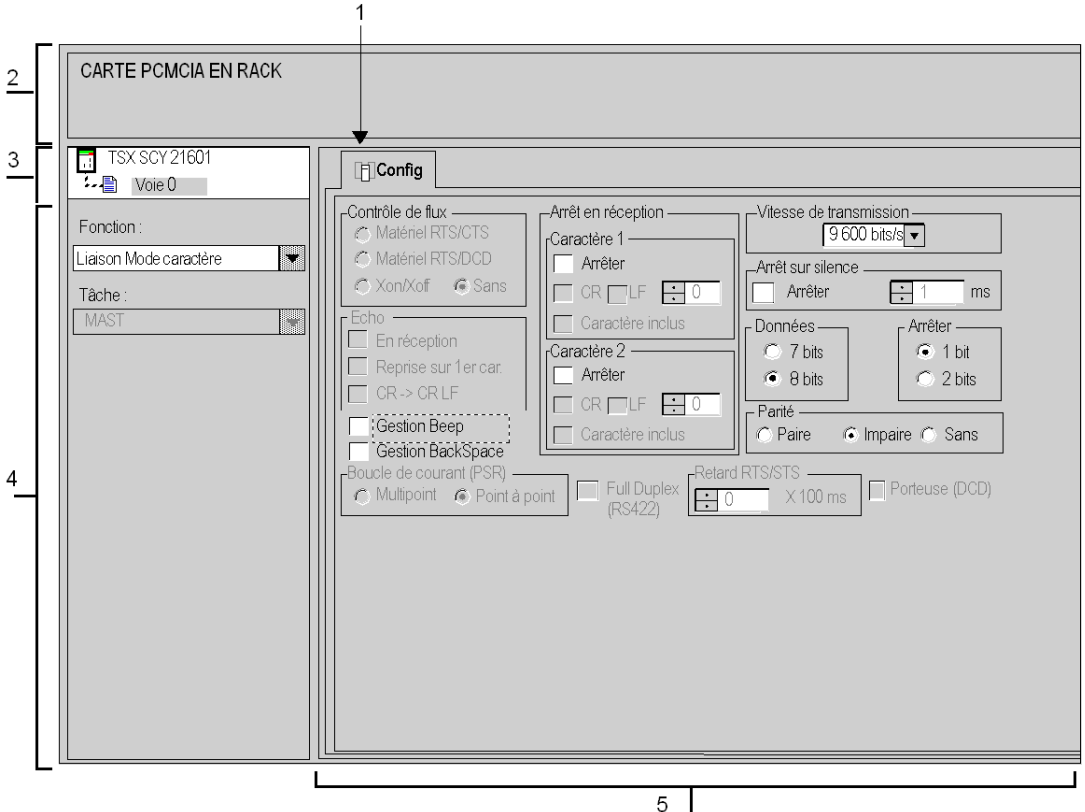

I

## Description

Le tableau suivant présente les différents éléments de l'écran de configuration et leurs fonctions.

| Adresse | Elément                            | <ul> <li>Fonction</li> <li>L'onglet avant indique le mode actuellement utilisé (<br/>Configuration dans cet exemple). Chaque mode peut<br/>être sélectionné par l'onglet correspondant. Les modes<br/>disponibles sont :</li> <li>Configuration ;</li> <li>Mise au point, accessible uniquement en mode<br/>connecté ;</li> <li>Diagnostic, accessible uniquement en mode<br/>connecté.</li> </ul>          |  |
|---------|------------------------------------|----------------------------------------------------------------------------------------------------|--|
| 1       | Onglets                            |                                                                                                    |  |
| 2       | Zone Module                        | Rappelle l'intitulé abrégé du module et l'état du module en mode connecté (voyants).                                                                                                    |  |
| 3       | Champ <b>Voie</b>                  | <ul> <li>Permet :</li> <li>en cliquant sur la référence de l'équipement, d'affichen<br/>les onglets :</li> <li>Description, qui donne les caractéristiques de<br/>l'équipement,</li> <li>Objets d'E/S (voir Unity Pro, Modes de marche),<br/>qui permet de présymboliser les objets d'entrée/de<br/>sortie,</li> <li>Défaut, qui donne accès aux défauts de<br/>l'équipement (en mode connecté).</li> </ul> |  |
|         |                                    | <ul> <li>de choisir la voie ;</li> <li>d'afficher le Symbole, nom de la voie défini par<br/>l'utilisateur (via l'éditeur de variables).</li> </ul>                                                                                                    |  |
| 4       | Zone <b>Paramètres</b><br>généraux | <ul> <li>Permet de choisir les paramètres généraux associés à la voie :</li> <li>Fonction : selon la voie, les fonctions disponibles son Modbus, Mode caractères et Uni-Telway. Par défaut aucune fonction n'est configurée.</li> <li>Tâche : définit la tâche MAST dans laquelle seront échangés les objets à échange implicite de la voie.</li> </ul>                                                     |  |
| 5       | Zone <b>Configuration</b>          | <ul> <li>Permet de configurer les paramètres de configuration de<br/>la voie. Certaines sélections peuvent être verrouillées.<br/>Elles apparaissent alors grisées.</li> <li>Elle est divisée en quatre types d'informations : <ul> <li>paramètres d'application ;</li> </ul> </li> <li>paramètres concernant la détection de fin de<br/>message ;</li> </ul>                                               |  |
|         |                                    | <ul> <li>paramètres de contrôle de flux ;</li> <li>paramètres supplémentaires.</li> </ul>                                                                                                    |  |

## Fonctions accessibles en Mode caractère

## Présentation

Selon le support de communication choisi, il est possible que certains paramètres ne puissent être modifiés. Ils apparaissent alors en grisé.

## **Fonctions accessibles**

Le tableau récapitulatif ci-dessous indique les différents choix possibles :

| Fonctions                        | SCP 111                                                                                 | SCP 112                                                                                 | SCP 114 | SCY 21601 | Prise terminal                                                             |
|----------------------------------|-----------------------------------------------------------------------------------------|-----------------------------------------------------------------------------------------|---------|-----------|----------------------------------------------------------------------------|
| Contrôle de flux                 | <ul> <li>RTS/CTS</li> <li>RTS/DCD</li> <li>Xon/Xoff</li> <li>Sans</li> </ul>            | Non                                                                                     | Non     | Non       | Non                                                                        |
| Echo                             | <ul> <li>En réception</li> <li>Reprise sur<br/>1er car.</li> <li>CR-&gt;CRLF</li> </ul> | <ul> <li>En réception</li> <li>Reprise sur<br/>1er car.</li> <li>CR-&gt;CRLF</li> </ul> | Non     | Non       | En réception                                                               |
| Boucle de courant<br>(PSR)       | Non                                                                                     | Oui                                                                                     | Non     | Non       | Non                                                                        |
| Arrêt en réception               | Oui                                                                                     | Oui                                                                                     | Oui     | Oui       | <ul> <li>CR/LF avec 1<br/>Micro</li> <li>Non avec 1<br/>Premium</li> </ul> |
| Full Duplex                      | Non                                                                                     | Non                                                                                     | Oui     | Non       | Non                                                                        |
| Vitesse de<br>transmission       | Oui                                                                                     | Oui                                                                                     | Oui     | Oui       | Oui                                                                        |
| Arrêt sur silence                | Oui                                                                                     | Oui                                                                                     | Oui     | Oui       | Non                                                                        |
| Données / Arrêter                | Oui                                                                                     | Oui                                                                                     | Oui     | Oui       | Oui                                                                        |
| Parité                           | Oui                                                                                     | Oui                                                                                     | Oui     | Oui       | Oui                                                                        |
| Retard RTS/CTS<br>Porteuse (DCD) | Oui                                                                                     | Non                                                                                     | Non     | Non       | Non                                                                        |

Les gestions Beep et Backspace sont accessibles quel que soit le type de support utilisé.

## Paramètres liés à la transmission en Mode caractère

### Présentation

Après avoir configuré la voie de communication, vous devez fournir les paramètres de transmission.

Ils sont présents dans quatre fenêtres différentes :

- la fenêtre Vitesse de transmission ;
- les fenêtres propres aux données et à l'arrêt ;
- la fenêtre Parité ;
- la fenêtre Retard RTS/CTS.

#### Vitesse de transmission

La fenêtre se présente comme ci-dessous :

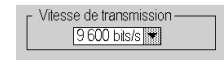

Elle permet de sélectionner la vitesse de transmission du protocole en Mode caractère utilisé par le module :

- La vitesse par défaut est de 9 600 bits/s.
- Les autres vitesses disponibles sont 300, 600, 1 200, 2 400, 4 800, 9 600, 19 200, 38 400 et 57 600 bits/s.
- Les vitesses de 300 et 600 bits/s sont disponibles uniquement avec la carte PCMCIA TSX SCP 111.
- Les vitesses de 38 400 et 57 600 bits/s sont disponibles uniquement avec la carte PCMCIA TSX SCP 1114.
- Il est conseillé d'ajuster la vitesse de transmission en fonction de l'équipement distant.

#### Données

La fenêtre se présente comme ci-dessous :

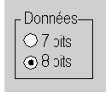

Le champ **Données** spécifie la taille des données échangées sur la ligne. Les valeurs disponibles sont 7 et 8 bits. Il est conseillé d'ajuster le nombre de bits de données en fonction de l'équipement distant utilisé.

NOTE : La valeur par défaut est 8 bits.

## Arrêter

La fenêtre se présente comme ci-dessous :

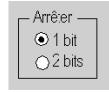

Le champ **Arrêter** permet d'indiquer le nombre de bits d'arrêt utilisés pour communiquer en Mode caractère. Les valeurs possibles sont 1 ou 2 bits d'arrêt. Il est conseillé d'ajuster le nombre de bits d'arrêt en fonction de l'équipement distant utilisé.

NOTE : La valeur par défaut est 1 bit d'arrêt.

#### Parité

La fenêtre se présente comme ci-dessous :

Parité OPaire O Impaire O Sans

Ce champ permet de définir l'adjonction ou non d'un bit de parité ainsi que son type. Les valeurs possibles sont Paire, Impaire ou Sans (par défaut, Impaire).

Il est conseillé d'ajuster la parité en fonction de l'équipement distant utilisé.

#### **Retard RTS/CTS**

La fenêtre se présente comme ci-dessous :

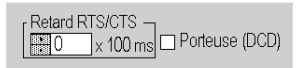

Avant chaque émission d'une chaîne de caractères, le coupleur active le signal RTS (Requête à émettre) et attend l'activation du signal CTS (Prêt à émettre).

Vous pouvez alors indiquer :

- le temps d'attente maximal entre les deux signaux. Si ce temps est dépassé, la requête n'est pas envoyée sur le bus.
  - o La valeur est exprimée en centaines de millisecondes.
  - O La valeur par défaut est 0 ms.
  - O La valeur est comprise entre 0 et 10 s.
  - La valeur 0 spécifie l'absence de gestion du retard entre les deux signaux.

- la gestion de la porteuse (signal DCD Porteuse détectée), utilisée uniquement dans le cas d'une communication avec un modem à porteuse commandée :
  - Si l'option est sélectionnée, la réception des caractères est valide uniquement lorsque le signal de la porteuse DCD est détecté.
  - O Si l'option n'est pas sélectionnée, tous les caractères reçus sont pris en compte.

## Paramètres de fin de message en Mode caractère

### Présentation

Après avoir configuré la voie de communication, vous devez renseigner les paramètres concernant la détection de fin de message.

Ces paramètres sont répartis sur deux fenêtres :

- la fenêtre Arrêt en réception : condition d'arrêt par caractère spécial ;
- la fenêtre Arrêt sur silence : condition d'arrêt par silence.

#### Condition d'utilisation

L'activation de l'une de ces conditions entraîne ce qui suit :

- La fonction de communication INPUT\_CHAR ne vous autorise pas à lire un nombre défini de caractères. Le paramètre Nombre de caractères à lire doit être défini sur 0.
- Vous avez la possibilité d'utiliser la fonction de communication OUT\_IN\_CHAR en réception.

La sélection de l'arrêt sur silence entraîne la désélection de l'arrêt par caractère, et inversement.

#### Arrêt en réception

La fenêtre se présente comme ci-dessous :

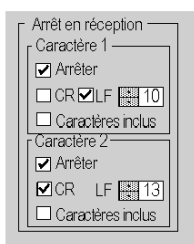

Une requête de réception peut se terminer dès la réception d'un caractère particulier.

En cochant l'option **Arrêter**, il est possible d'activer et de configurer l'arrêt en réception par un caractère de fin de message :

- CR : permet de détecter la fin du message par un retour chariot
- LF : permet de détecter la fin de message par un retour à la ligne
- Une zone de saisie : permet d'identifier un caractère de fin de message, différent du caractère CR ou LF, par une valeur décimale :

Les valeurs possibles sont :

0 à 255 si les données sont codées sur 8 bits ;

- O 0 à 127 si les données sont codées sur 7 bits.
- Caractère inclus : cochez cette case si vous souhaitez inclure le caractère de fin de message dans la table de réception de l'application des automates Unity Pro.

Il est possible de configurer deux caractères de fin de réception de message. Dans la fenêtre cidessous, la fin de réception d'un message est détectée par le caractère LF ou CR.

#### Arrêt sur silence

La fenêtre se présente comme ci-dessous :

| r Arrêt sur silence |   |    |
|---------------------|---|----|
| 🗹 Arrêter           | 1 | ms |
| ☑ Arrêter           | 1 | ms |

Ce paramètre permet de détecter la fin d'un message en réception par absence de caractère de fin pendant un temps donné.

L'arrêt sur silence est activé lorsque la case **Arrêter** est cochée. La durée du silence, exprimée en millisecondes, est définie dans la zone de saisie.

NOTE : Les valeurs possibles sont comprises entre 1 ms et 10 000 ms.

## Paramètres de contrôle de flux en Mode caractère

### Présentation

Après avoir configuré la voie de communication, vous devez fournir les paramètres du Contrôle de flux *(voir page 232)*.

### Fenêtre Contrôle de flux

La fenêtre se présente comme ci-dessous :

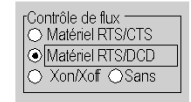

Le contrôle de flux est sélectionné en fonction de l'équipement distant utilisé :

- Matériel RTS/CTS : si l'équipement prend en charge ce contrôle de flux ;
- Matériel RTS/DCD : si l'équipement prend en charge ce contrôle de flux ;
- Xon/Xoff : si l'équipement prend en charge ce contrôle de flux ;
- Sans : si l'équipement ne prend pas en charge le contrôle de flux.
## Paramètres supplémentaires

#### Présentation

Lors de la configuration d'une liaison en mode caractère, vous devez configurer les quatre paramètres suivants :

- la fenêtre Echo ;
- le paramètre Gestion Beep ;
- le paramètre Gestion BackSpace ;
- le paramètre Full Duplex (RS 422).

#### Echo

Cette fenêtre vous permet de sélectionner et de configurer la gestion de l'écho en réception.

| r Echo               |
|----------------------|
| En réception         |
| Reprise sur 1er car. |
| CR-> CR LF           |

Tout caractère reçu par l'automate est immédiatement retransmis sur la ligne en tant qu'écho (permettant ainsi à l'équipement distant d'effectuer un contrôle).

Pour valider la gestion de l'écho, cochez la case En réception.

Si une requête d'écriture est émise par l'automate lors de la réception, l'écho en réception est interrompu. La requête terminée, choisissez l'une des options suivantes pour réinitialiser l'écho :

- à partir du premier caractère reçu (dans ce cas, cochez la case Reprise sur 1er car.) ;
- à partir du dernier caractère avant l'interruption (dans ce cas, décochez la case **Reprise sur 1er** car.).

En cochant **CR** --> **CR LF**, vous pouvez envoyer, dès sa réception, le caractère de retour chariot (CR = 16#0D) en tant que partie de l'écho, suivi automatiquement par le caractère de retour à la ligne (LF = 16#0A).

#### **Gestion Beep**

Si vous cochez la case **Gestion Beep**, un bip sonore vous indique lorsque le tampon de réception du module est vide ou plein.

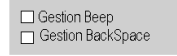

Décochez cette case si la carte est connectée à un terminal de dialogue opérateur.

#### **Gestion BackSpace**

Si vous cochez la case **Gestion BackSpace**, vous n'avez plus à enregistrer chaque caractère de retour arrière reçu, et le caractère précédent est annulé.

En outre, si vous cochez la case **En réception**, l'automate émet trois caractères dans l'ordre suivant :

- retour arrière (= 16#08)
- espace (= 16#20)
- retour arrière (= 16#08)

Si vous décochez cette case, tous les retours arrière reçus sont enregistrés, comme n'importe quel autre caractère.

#### Full Duplex (RS 422)

Si vous cochez cette case, vous configurez la communication en mode full duplex. Sinon, la communication est en mode half duplex. L'activation de cette fonction dépend du type d'équipement distant utilisé.

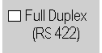

## Sous-chapitre 9.3

## Mise au point d'une communication en Mode caractère

### Fonctions de communication disponibles

#### **Présentation**

Cette page présente les fonctions de communication disponibles en mode caractères et propose un exemple de communication entre deux stations (Micro et Premium).

#### **Fonctions disponibles**

Trois fonctions de communication spécifiques sont définies pour émettre et recevoir des données via une voie de communication en mode caractères :

- PRINT\_CHAR : émission d'une chaîne de caractères. Unity Pro, Communication, Bibliothèque de blocs.
- INPUT\_CHAR : requête de lecture d'une chaîne de caractères. *Unity Pro, Communication, Bibliothèque de blocs*.
- OUT\_IN\_CHAR : émission d'une chaîne de caractères suivie d'une requête de lecture. *Unity Pro, Communication, Bibliothèque de blocs.*

NOTE : L'utilisation de ces fonctions doit respecter la configuration.

#### Exemple

Une station à l'adresse {20.1} sur un réseau Fipway souhaite émettre une chaîne de caractères vers un terminal vidéo et en recevoir une de ce dernier. Le terminal est connecté à la liaison intégrée du module TSX SCY 21601 d'une station à l'adresse {20.3}.

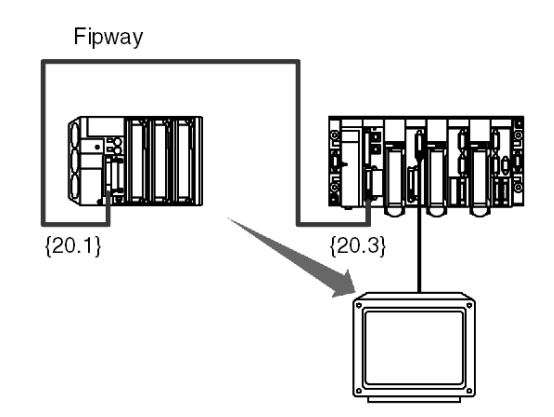

Programmation de la fonction de communication :

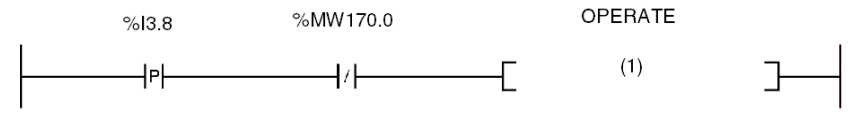

(1) OUT\_IN\_CHAR(ADDR ('{20.3}0.0.0.SYS'), 1, Str\_1, %MW170:4, Str\_2)

Le tableau ci-dessous décrit les différents paramètres de cette fonction :

| Paramètre                | Description                                                                                   |
|--------------------------|-----------------------------------------------------------------------------------------------|
| ADDR ('{20.3}0.0.0.SYS') | Adresse de l'équipement destinataire du message                                               |
| 1                        | Emission, réception                                                                           |
| Str_2                    | Contenu du message reçu. Variable de type STRING                                              |
| %MW170:4                 | Compte rendu d'échange, longueur de la chaîne émise, suivie de la longueur de la chaîne reçue |
| Str_1                    | Contenu du message à émettre. Variable de type STRING                                         |

**NOTE :** Avant chaque lancement de la fonction, vous devez indiquer, dans le paramètre Longueur, le nombre de caractères à émettre (en octets). Dans notre exemple, %MW173 = 10. A la fin de l'échange, ce nombre sera remplacé par le nombre de caractères reçus (en octets). La valeur 0 vous permet d'émettre l'intégralité de la chaîne de caractères.

## Sous-chapitre 9.4 Mise au point d'une communication en Mode caractère

#### Objet de cette sous-section

Cette sous-section décrit la mise au point lors la mise en œuvre d'une communication en Mode caractère.

#### Contenu de ce sous-chapitre

Ce sous-chapitre contient les sujets suivants :

| Sujet                                         | Page |
|-----------------------------------------------|------|
| Ecran de mise au point en Mode caractère      | 258  |
| Paramètres de mise au point en Mode caractère | 260  |
| Test d'une voie de communication              | 262  |

## Ecran de mise au point en Mode caractère

#### Présentation

Cet écran, divisé en deux zones, permet de déclarer la voie de communication et de configurer les paramètres nécessaires à une liaison Mode caractère.

#### Illustration

La figure ci-dessous représente un exemple d'écran de mise au point dédié à une communication en Mode caractère.

|   | 1                                                             |                                                                                                    |  |  |  |  |
|---|---------------------------------------------------------------|----------------------------------------------------------------------------------------------------|--|--|--|--|
| 2 | CARTE POMCIA MP RS232                                         |                                                                                                    |  |  |  |  |
| 3 | TSX SCP 111<br>Voie 1<br>Fonction :<br>LIASON MODE CARACTERES | [f] Config.     Config.       Erreurs     Envoyer une requête       En réception     Envoyer une requête       En éception     Envoyer une requête       En éception     Envoyer une requête       En éception     Envoyer une requête       En éception     Envoyer une requête       En éception     Envoyer une requête                                                                                                    |  |  |  |  |
| 4 | Tâche :<br>MAST                                               | RAZ compteurs     Emission / Réception       Message envoyé     Image: Ascente of the second second |  |  |  |  |
| _ | 5                                                             |                                                                                                    |  |  |  |  |

#### Description

Le tableau ci-dessous présente les différents éléments de l'écran de mise au point et leurs fonctions.

| Adresse | Elément                          | Fonction                                                                                                    |  |
|---------|----------------------------------|----------------------------------------------------------------------------------------------------|--|
| 1       | Onglets                          | <ul> <li>L'onglet avant indique le mode actuel (Mise au point dans cet exemple). Chaque mode peut être sélectionné par l'onglet correspondant. Les modes disponibles sont :</li> <li>Mise au point, accessible uniquement en mode connecté ;</li> <li>Validation (par défaut), accessible uniquement en mode connecté ;</li> <li>Configuration.</li> </ul>                                                                                                    |  |
| 2       | Zone Module                      | Indique l'intitulé abrégé du module.                                                                                                    |  |
| 3       | Champ <b>Voie</b>                | <ul> <li>Permet :</li> <li>en cliquant sur la référence de l'équipement, d'afficher les onglets :</li> <li>Description, qui donne les caractéristiques de l'équipement ;</li> <li>Objets d'E/S (voir Unity Pro, Modes de marche), qui permet de présymboliser les objets d'entrée/de sortie ;</li> <li>Défaut, qui donne accès aux défauts de l'équipement (en mode connecté).</li> <li>de choisir la voie ;</li> <li>d'afficher le Symbole, nom de la voie défini par l'utilisateur (via l'éditeur de variables).</li> </ul> |  |
| 4       | Zone<br>Paramètres<br>généraux   | <ul> <li>Affiche les paramètres de la voie de communication :</li> <li>Fonction : affiche la fonction de communication configurée.<br/>Elle ne peut pas être modifiée.</li> <li>Tâche : affiche la tâche MAST configurée. Elle ne peut pas<br/>être modifiée.</li> </ul>                                                                                                    |  |
| 5       | Zone<br>Affichage et<br>commande | Utilisée pour accéder aux paramètres de mise au point d'une liaison Mode caractère <i>(voir page 260)</i> .                                                                                                    |  |

NOTE : Les voyants et commandes non disponibles apparaissent en grisé.

## Paramètres de mise au point en Mode caractère

#### Présentation

Cette partie est divisée en quatre fenêtres :

- la fenêtre Erreurs ;
- la fenêtre Emission requête ;
- la fenêtre Message envoyé ;
- la fenêtre Message reçu .

#### **Fenêtre Erreurs**

La fenêtre se présente comme ci-dessous :

| Erreurs —     |   |  |  |
|---------------|---|--|--|
| En émission   | 0 |  |  |
| En réception  | 0 |  |  |
| RAZ compteurs |   |  |  |

Cette fenêtre indique le nombre d'erreurs de communication comptabilisées par le module de communication.

- En émission : correspond au nombre d'erreurs en émission (image du mot %MWr.m.c.4)
- En réception : correspond au nombre d'erreurs en réception (image du mot %MWr.m.c.5)

Le bouton RAZ compteurs remet les compteurs à 0.

#### Fenêtre Emission requête

La fenêtre se présente comme ci-dessous :

| – Envoyer une req | uête            |       |
|-------------------|-----------------|-------|
|                   | Emission        |       |
|                   | Réception       |       |
| Er                | mission / Récep | otion |

Cette fenêtre est utilisée pour tester une voie de communication en émission et/ou en réception d'une chaîne de caractère.

- Le bouton Emission transmet une chaîne de caractères.
- Le bouton Réception est utilisé pour recevoir une chaîne de caractères.
- Le bouton Emission/Réception permet de transmettre une chaîne de caractères et d'attendre une réponse.

**NOTE :** Il est possible d'arrêter la réception en appuyant sur la touche Echap ou si un message est reçu.

#### Fenêtre Message envoyé

La fenêtre se présente comme ci-dessous :

| Г <sup>Mes</sup> | sage envoyé                                 |
|------------------|---------------------------------------------|
| Es               | sai d'émission d'une chaîne de caractères l |
| 4                |                                             |

Cette fenêtre permet de saisir un message à envoyer lors d'un test de communication à l'aide des boutons **Transmettre** et **Emission/Réception**.

#### Fenêtre Message reçu

La fenêtre se présente comme ci-dessous :

| - Me | ssade recu- |                            |   |       |
|------|-------------|----------------------------|---|-------|
| 1010 | .ssuge reçu | Nombre de caractères reçus | 0 |       |
|      |             |                            |   | ASCII |
|      |             |                            |   | - Hev |
|      |             |                            |   |       |

Cette fenêtre permet de lire un message reçu après un test de communication à l'aide des boutons **Réception** et **Emission/Réception**.

Les boutons ASCII et Hex. sont utilisés pour afficher le texte en ASCII ou en hexadécimal.

## Test d'une voie de communication

#### Introduction

Cette page décrit les procédures utilisées pour tester une voie de communication à partir de l'écran de mise au point.

#### Emission d'une chaîne de caractères

La procédure suivante permet d'émettre une chaîne de caractère à l'aide d'un équipement distant.

| Etape | Actions                                                                                                    |
|-------|----------------------------------------------------------------------------------------------------|
| 1     | Entrez la chaîne de caractères à envoyer dans la fenêtre <b>Message envoyé</b> . <b>Remarque :</b> Les caractères spéciaux peuvent également être émis. Ils doivent commencer par le caractère \$ (exemple utilisant le caractère du retour chariot : \$0D). |
| 2     | Cliquez sur le bouton <b>Transmettre</b> .<br><b>Résultat</b><br>Si l'échange est correct, une fenêtre apparaît pour l'indiquer. Sur l'affichage de<br>l'équipement distant, vérifiez si la chaîne a été transmise.                                          |

#### Réception d'une chaîne de caractères

La procédure suivante permet de recevoir une chaîne de caractère à l'aide d'un équipement distant. Pour que l'opération soit efficace, rappelez-vous que, pour ce test, vous devez configurer l'arrêt en réception via un caractère spécial ou un silence.

| Etape | Action                                                                                                    |
|-------|----------------------------------------------------------------------------------------------------|
| 1     | Cliquez sur le bouton <b>Réception</b> .                                                                                                    |
| 2     | Envoyez la chaîne de caractères avec le caractère de fin de trame à partir de l'équipement distant.<br><b>Remarque :</b> Dans cet exemple, l'arrêt en réception est effectué après un caractère de retour chariot (16#0D). |
| 3     | Affichez le nombre de caractères et la chaîne de caractères reçus dans la fenêtre <b>Messages reçus</b> .                                                                                                    |

## Chapitre 10 Mise en oeuvre logicielle d'une communication Uni-Telway

#### Objet de ce chapitre

Ce chapitre présente la mise en œuvre logicielle d'une communication Uni-Telway.

#### Contenu de ce chapitre

Ce chapitre contient les sous-chapitres suivants :

| Sous-chapitre | Sujet                                        | Page |
|---------------|----------------------------------------------|------|
| 10.1          | Généralités                                  | 264  |
| 10.2          | Configuration d'une communication Uni-Telway | 271  |
| 10.3          | Programmation d'une communication Uni-Telway | 285  |
| 10.4          | Mise au point d'une communication Uni-Telway | 308  |

## Sous-chapitre 10.1 Généralités

#### Objet de ce sous-chapitre

Ce sous-chapitre présente les généralités sur la communication Uni-Telway et ses services

#### Contenu de ce sous-chapitre

Ce sous-chapitre contient les sujets suivants :

| Sujet                          | Page |
|--------------------------------|------|
| Présentation                   | 265  |
| Compatibilité                  | 266  |
| Performances                   | 267  |
| Mode de fonctionnement         |      |
| Adresses d'un automate esclave | 270  |

## Présentation

#### Introduction

La communication par Uni-Telway permet l'échange de données entre tous les équipements connectés sur le bus. Le standard Uni Telway est un protocole UNI-TE créant une structure hiérarchisée (un maître et plusieurs esclaves). L'équipement maître est le gestionnaire du bus.

Uni-Telway permet une communication égalitaire et autorise l'envoi de messages :

- de maître à esclave ;
- d'esclave à maître ;
- d'esclave à esclave.

## Compatibilité

#### Matériel

Ce type de communication est disponible pour les automates Premium :

- via la porte de terminal associée à la couche physique RS485 ;
- via la voie hôte du processeur ou du module TSX SCY 21601, avec :
  - $\odot\,$  une carte PCMCIA TSX SCP 111 associée à la couche physique RS232 ;
  - o une carte PCMCIA TSX SCP 112 associée à des boucles de courant de 20 mA ;
  - o une carte PCMCIA TSX SCP 114 associée aux couches physiques RS422 et RS485 ;
- via la liaison intégrée du module TSX SCY 21601 associée à la couche physique RS485.

#### Logiciel

La porte de terminal des processeurs Premium permet le traitement :

- en mode Uni-Telway maître :
  - o de 4 messages transmis au bus ;
  - o de 4 messages reçus ;
- en mode Uni-Telway esclave :
  - o de 4 transactions au serveur d'adresse Ad0 ;
  - o de 4 transactions au serveur d'adresse Ad1 ;
  - o de 4 réceptions à l'adresse d'application Ad2.

Pour la communication via une porte de terminal, la taille de trame maximale est de 128 octets par fonction de communication.

Les cartes PCMCIA et la liaison intégrée aux modules TSX SCY 21601 autorisent le traitement :

- en mode Uni-Telway maître :
  - de 8 messages transmis au bus ;
  - o de 8 messages reçus ;
- en mode Uni-Telway esclave :
  - o de 6 transactions au serveur d'adresse Ad0 ;
  - o d'une transaction au serveur d'adresse Ad1 ;
  - o de 8 réceptions à l'adresse d'application Ad2.

Pour la communication via une carte PCMCIA ou une liaison intégrée, la taille de trame maximale est de 210 octets par fonction de communication.

La fonction de communication READ\_VAR peut lire jusqu'à 1000 bits consécutifs dans tout équipement distant. Pour lire plus de 1000 bits, vous devez utiliser la fonction de communication SEND\_REQ.

**NOTE :** Les automates Premium ne peuvent pas transmettre plus de 1000 bits à la suite d'une requête de lecture.

## Performances

#### Présentation

Les tableaux suivants permettent d'évaluer le temps d'échange typique en mode Uni-Telway :

- des cartes PCMCIA et de la liaison intégrée du module TSX SCY 21601;
- de la prise terminal.

Les résultats présentés correspondent à une durée moyenne d'exécution de la fonction READ\_VAR en millisecondes.

#### Temps avec les cartes PCMCIA

Nombre d'objets à lire : 1 mot

| Vitesse en bits/s | Cycle T en ms | Durée moyenne<br>TSX SCP 114 | Durée moyenne<br>TSX SCP 1114 | Durée moyenne<br>TSX SCY 21601 |
|-------------------|---------------|------------------------------|-------------------------------|--------------------------------|
| 4 800             | cyclique      | 131                          | -                             | 152                            |
| 4 800             | 10            | 160                          | -                             | 172                            |
| 4 800             | 50            | 180                          | -                             | 200                            |
| 9 600             | cyclique      | 95                           | -                             | 110                            |
| 9 600             | 10            | 107                          | -                             | 120                            |
| 9 600             | 50            | 167                          | -                             | 190                            |
| 19 200            | cyclique      | 64                           | -                             | 84                             |
| 19 200            | 10            | 67                           | -                             | 87                             |
| 19 200            | 50            | 107                          | -                             | 130                            |
| 38 400            | cyclique      | -                            | 28                            | -                              |
| 38 400            | 10            | -                            | 33                            | -                              |
| 38 400            | 50            | -                            | 50                            | -                              |
| 57 600            | cyclique      | -                            | 25                            | -                              |
| 57 600            | 10            | -                            | 31                            | -                              |
| 57 600            | 50            | -                            | 50                            | -                              |

#### Nombre d'objets à lire : 100 mots

| Vitesse en bits/s | Cycle T en ms | Durée moyenne<br>TSX SCP 114 | Durée moyenne<br>TSX SCP 1114 | Durée moyenne<br>TSX SCY 21601 |
|-------------------|---------------|------------------------------|-------------------------------|--------------------------------|
| 4 800             | cyclique      | 620                          | -                             | 638                            |
| 4 800             | 10            | 640                          | -                             | 660                            |
| 4 800             | 50            | 710                          | -                             | 730                            |
| 9 600             | cyclique      | 363                          | -                             | 387                            |

| Vitesse en bits/s | Cycle T en ms | Durée moyenne<br>TSX SCP 114 | Durée moyenne<br>TSX SCP 1114 | Durée moyenne<br>TSX SCY 21601 |
|-------------------|---------------|------------------------------|-------------------------------|--------------------------------|
| 9 600             | 10            | 373                          | -                             | 395                            |
| 9 600             | 50            | 402                          | -                             | 428                            |
| 19 200            | cyclique      | 213                          | -                             | 230                            |
| 19 200            | 10            | 214                          | -                             | 240                            |
| 19 200            | 50            | 249                          | -                             | 272                            |
| 38 400            | cyclique      | -                            | 84                            | -                              |
| 38 400            | 10            | -                            | 89                            | -                              |
| 38 400            | 50            | -                            | 100                           | -                              |
| 57 600            | cyclique      | -                            | 64                            | -                              |
| 57 600            | 10            | -                            | 67                            | -                              |
| 57 600            | 50            | -                            | 100                           | -                              |

#### Temps avec la prise terminal

#### Temps d'échange des automates Premium

Vitesse de transmission = 19 200 bits/s et nombre d'objets lus = 40 mots

| Cycle T en ms | Durée moyenne |
|---------------|---------------|
| 10            | 135           |
| 20            | 150           |
| 50            | 185           |
| 100           | 210           |
| 255           | 340           |

#### **Recommandations d'utilisation**

Pour améliorer les performances de la connexion d'un équipement esclave à Uni-Telway, il est conseillé de configurer le nombre d'esclaves en fonction du nombre d'esclaves présents et de sélectionner les adresses commençant par 1.

## Mode de fonctionnement

#### Présentation

Le schéma suivant présente les modes de fonctionnement des cartes PCMCIA Uni-Telway, des liaisons intégrées aux modules TSX SCY 21601 et de la prise terminal.

#### Diagramme général

Le mode de fonctionnement est le suivant :

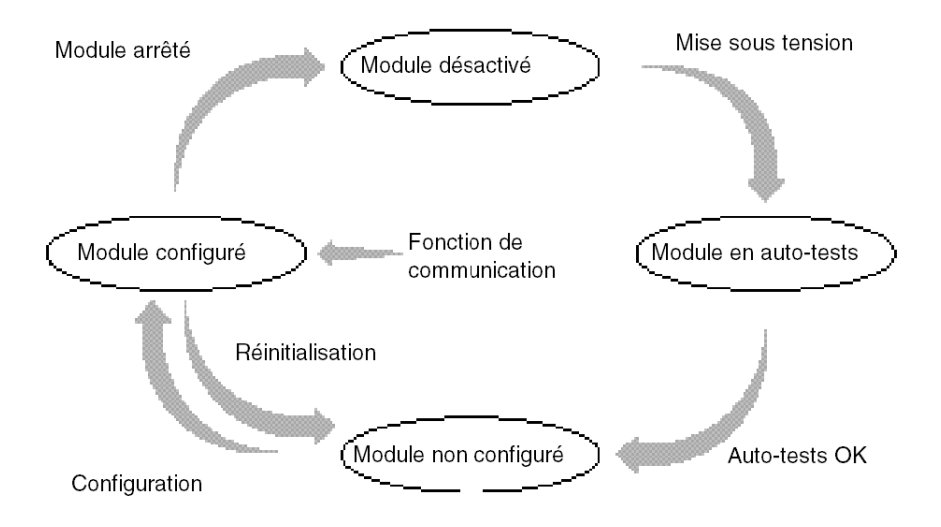

#### Fonctionnement

- Après la mise sous tension, le module effectue des auto-tests. Pendant cette étape, les indicateurs clignotent.
- Si aucune application Unity Pro ne se trouve dans l'automate, le module attend la configuration.
- Si aucune application Unity Pro se trouve dans l'automate, la configuration de l'application est transmise au module qui démarre ensuite.
- Lorsque une coupure secteur se produit, le processeur du module effectue un redémarrage rapide. Le module redémarre alors les procédures d'auto-tests.

### Adresses d'un automate esclave

#### Présentation

Un automate esclave peut avoir jusqu'à trois adresses Uni-Telway :

- une adresse serveur Ad0;
- une adresse d'application client Ad1 ;
- une adresse d'application d'écoute Ad2.

#### Adresse Ad0

Une adresse serveur, appelée **Ad0**, est obligatoire et codée dans la configuration. Elle permet d'accéder au système de l'automate pour le réglage, le diagnostic, la lecture des fonctions ou l'écriture des variables, le chargement et déchargement de programmes, etc.

#### Adresse Ad1

Une d'adresse d'application client, appelée **Ad1**, est facultative et fournie par la configuration du module esclave. Elle permet d'envoyer des requêtes ou des messages qui nécessitent ou non une réponse à un autre équipement connecté sur le bus Uni-Telway.

#### Adresse Ad2

Une d'adresse d'application d'écoute, appelée **Ad2**, est facultative et fournie par la configuration du module esclave. Elle permet de recevoir des requêtes données non sollicitées (16#FC) en provenance d'un autre équipement connecté sur le bus Uni-Telway.

#### **Contraintes d'utilisation**

Les adresses Ad1 et Ad2 doivent être consécutives à l'adresse Ad0 (Ad1 = Ad0 + 1 et Ad2 = Ad0 + 2).

#### Exemple

| Adresse de liaison Uni-Telway | Entités logiques        |                                                                     |
|-------------------------------|-------------------------|---------------------------------------------------------------------|
| Ad0 = 6                       | Système                 | Répond aux questions                                                |
| Ad1 = 7                       | Application client      | Envoie des questions à un serveur<br>Uni-Telway                     |
| Ad2 = 8                       | Application<br>d'écoute | Reçoit la requête "Données non sollicitées" envoyée à l'application |

**NOTE :** Lorsque l'Uni-Telway maître est un module de communication série (automates SCM série 7), l'application présente sur le maître doit utiliser l'adresse esclave de destination (Premium) augmentée de 100 (16#0064).

## Sous-chapitre 10.2 Configuration d'une communication Uni-Telway

#### Objet de cette section

Cette section décrit le processus de configuration pour la mise en œuvre d'une communication Uni-Telway.

#### Contenu de ce sous-chapitre

Ce sous-chapitre contient les sujets suivants :

| Sujet                                                                                        | Page |
|----------------------------------------------------------------------------------------------|------|
| Comment accéder aux paramètres de la prise terminal                                          | 272  |
| Comment accéder aux paramètres de la voie intégrée du module TSX SCY 21601 en Mode caractère | 273  |
| Comment accéder aux paramètres des cartes PCMCIA en Uni-Telway                               | 275  |
| Ecran de configuration de la liaison Uni-Telway                                              | 277  |
| Fonctions accessibles en mode Uni-Telway                                                     | 279  |
| Paramètres Uni-Telway liés à l'application                                                   | 280  |
| Paramètres Uni-Telway liés à la transmission                                                 | 282  |

## Comment accéder aux paramètres de la prise terminal

#### Présentation

Cette section explique comment accéder aux paramètres de configuration de la liaison Uni-Telway via la prise terminal de l'automate Premium.

#### Comment accéder à la liaison

Le tableau suivant indique les étapes à suivre pour accéder à la liaison Uni-Telway :

| Etape | Action                                                                                   |  |
|-------|------------------------------------------------------------------------------------------|--|
| 1     | Ouvrez l'éditeur de configuration matérielle.                                            |  |
| 2     | Cliquez deux fois sur l'emplacement de la prise terminal de l'UC.                        |  |
| 3     | Sélectionnez la fonction <b>Uni-Telway</b> .<br><b>Exemple</b> :<br>0.0 : Prise terminal |  |
|       | Prise terminal<br>Voic 0<br>Fonction :<br>LAISON UNFTELWAY<br>Tâche :<br>MAST            |  |

# Comment accéder aux paramètres de la voie intégrée du module TSX SCY 21601 en Mode caractère

#### **Présentation**

Cette section explique comment accéder aux paramètres de configuration de la liaison Uni-Telway via la voie intégrée du module **TSX SCY 21601** Premium.

#### Comment accéder à la liaison

Le tableau suivant indique les étapes à suivre pour accéder à la liaison Uni-Telway :

| Etape | Action                                                                                                    |
|-------|----------------------------------------------------------------------------------------------------|
| 1     | Ouvrez l'éditeur de configuration matérielle.                                                                                                    |
| 2     | Double-cliquez sur le module TSX SCY 21601.                                                                                                    |
| 3     | Sélectionnez la voie 0.<br><b>Résultat :</b>                                                                                                    |
|       | 02: TSX SCY 21601         CARTE PCMCIA EN RACK         Image: TSX SCY 21601         Image: TSX SCY 21601 |

| Etape | Action                                                                          |
|-------|---------------------------------------------------------------------------------|
| 4     | Sélectionnez la fonction LIAISON UNI-TELWAY.<br>Exemple :                       |
|       | CARTE PCMCIA EN RACK                                                            |
|       | TSX SCY 21601<br>Voie 0<br>Fonction :<br>[Liaison Uni-Telway<br>Tâche :<br>MAST |

## Comment accéder aux paramètres des cartes PCMCIA en Uni-Telway

#### **Présentation**

Cette section explique comment accéder aux paramètres de configuration de la liaison Uni-Telway via les cartes PCMCIA des automates Premium.

#### Comment accéder à la liaison

Le tableau suivant indique les étapes à suivre pour accéder à la liaison Uni-Telway :

| Etape | Action                                                                                                    |                                       |                   |
|-------|----------------------------------------------------------------------------------------------------|---------------------------------------|-------------------|
| 1     | Ouvrez l'éditeur de configuration maté                                                                                       | rielle.                               |                   |
| 2     | Double-cliquez sur l'emplacement de la carte PCMCIA.<br><b>Résultat :</b> la fenêtre de sélection du type de carte apparaît. |                                       |                   |
|       | Ajouter/Remplacer le sous-module                                                                                             |                                       |                   |
|       | Réf. commerciale                                                                                                    | Description                           |                   |
|       | Communication                                                                                                    |                                       |                   |
|       | FCS SCP 111                                                                                                    | CARTE PCMCIA RS232 OUVERTE            |                   |
|       | FCS SCP 114                                                                                                    | CARTE PCMCIA RS485 OUVERTE            |                   |
|       | TSX FPP 20                                                                                                    | CARTE PCMCIA FIPWAY                   |                   |
|       | TSX FPP 200                                                                                                    | CARTE PCMCIA FIPWAY                   |                   |
|       | TSX JNP 112                                                                                                    | CARTE PCMCIA JNET BC                  |                   |
|       | TSX JNP 114                                                                                                    | CARTE PCMCIA JNET RS485               |                   |
|       | TSX SCP 111                                                                                                    | CARTE PCMCIA MP RS232                 |                   |
|       | TSX SCP 112                                                                                                    | CARTE PCMCIA MP BC                    |                   |
|       | TSX SCP 114/1114                                                                                                    | CARTE PCMCIA MP RS485                 |                   |
|       |                                                                                                    |                                       | _                 |
| 3     | Dans le menu, cliquez sur l'une des ca<br>• TSX SCP 111                                                                      | artes PCMCIA, puis validez en cliquan | t sur <b>OK</b> . |
|       | TSX SCP 112                                                                                                    |                                       |                   |
|       | • TSX SCP 114/1114                                                                                                    |                                       |                   |

| Etape | Action                                                                           |
|-------|----------------------------------------------------------------------------------|
| 4     | Double-cliquez à nouveau sur l'emplacement de la carte PCMCIA. <b>Résultat :</b> |
|       | 0.2: Emplacement B : TSX SCP 112                                                 |
|       |                                                                                  |
|       | TSX SCP 112                                                                      |
|       | CARACTERISTIQUES                                                                 |
|       | Type de bus Uni Telway, Modbus                                                   |
|       | Structure 20 mA CL<br>Interface physique 20 mA CL<br>Débit en bauds 0,3 19,2 Ko  |
|       | Uni Telway ;                                                                     |
| F     |                                                                                  |
| 6     | Selectionnez la fonction LIAISON UNI-TELWAY.                                     |
|       | Exemple :                                                                        |
|       | 0.2: Emplacement B : TSX SCP 112 :                                               |
|       | CARTE PCMCIA MP BC                                                               |
|       |                                                                                  |
|       | TSX SCP 112                                                                      |
|       |                                                                                  |
|       | Liaison Uni-Telway                                                               |
|       | Tâche :<br>MAST                                                                  |
|       |                                                                                  |

## Ecran de configuration de la liaison Uni-Telway

#### Présentation

Cet écran, divisé en deux zones, permet de déclarer la voie de communication et de configurer les paramètres nécessaires à une liaison Uni-Telway.

#### Illustration

La figure ci-dessous représente l'écran de configuration.

|   |          |                      | 1                                                                                                    |
|---|----------|----------------------|----------------------------------------------------------------------------------------------------|
| 2 |          | CARTE PCMCIA EN RACK |                                                                                                    |
| 0 |          |                      |                                                                                                    |
| 3 |          | Voie 1               | E Config                                                                                                    |
|   |          | Fonction :           | TypeVitesse de transmission<br>Maître ▼ 9600 bits/s ▼                                                                                                    |
|   |          | Tâche :<br>MAST      | Maîre     Délai d'attente       Données événementielles     0 octet       Nachar d'andrese     30       Valeur en ms     30                                                                                                    |
|   |          |                      | Esclave     Oracle of the sector of the sector |
| 1 |          |                      | Nombre d'adresses     Image: Contract (PSR)       Bousie de courant (PSR)     Datard RTS/STS                                                                                                    |
| + |          |                      | Multipoint  Point à point                                                                                                    |
|   |          |                      |                                                                                                    |
|   |          |                      |                                                                                                    |
|   |          |                      |                                                                                                    |
|   |          |                      |                                                                                                    |
|   | <u> </u> |                      | 5                                                                                                    |

#### Description

Le tableau suivant présente les différents éléments de l'écran de configuration et leurs fonctions.

| Adresse | Elément                            | Fonction                                                                                                    |
|---------|------------------------------------|----------------------------------------------------------------------------------------------------|
| 1       | Onglets                            | <ul> <li>L'onglet avant indique le mode actuellement utilisé (</li> <li>Configuration dans cet exemple). Chaque mode peut être sélectionné par l'onglet correspondant. Les modes disponibles sont :</li> <li>Configuration ;</li> <li>Mise au point, accessible uniquement en mode connecté ;</li> <li>Validation, accessible uniquement en mode connecté.</li> </ul>                                                                                                    |
| 2       | Zone <b>Module</b>                 | Rappelle l'intitulé abrégé du module et l'état du module en mode connecté (voyants).                                                                                                    |
| 3       | Zone <b>Voie</b>                   | <ul> <li>Permet :</li> <li>en cliquant sur la référence de l'équipement, d'afficher les onglets :</li> <li>Description, qui donne les caractéristiques de l'équipement ;</li> <li>Objets d'E/S (voir Unity Pro, Modes de marche), qui permet de présymboliser les objets d'entrée/de sortie ;</li> <li>Défaut, qui donne accès aux défauts de l'équipement (en mode connecté).</li> <li>de choisir la voie ;</li> <li>d'afficher le Symbole, nom de la voie défini par l'utilisateur (via l'éditeur de variables).</li> </ul> |
| 4       | Zone <b>Paramètres</b><br>généraux | <ul> <li>Permet de choisir les paramètres généraux associés à la voie :</li> <li>Fonction : selon la voie, les fonctions disponibles sont<br/>Modbus, Mode caractère et Uni-Telway. Par défaut, aucune<br/>fonction n'est configurée.</li> <li>Tâche : définit la tâche MAST dans laquelle seront échangés<br/>les objets à échange implicite de la voie.</li> </ul>                                                                                                    |
| 5       | Zone <b>Configuration</b>          | Permet de configurer les paramètres de configuration de la voie.<br>Certaines sélections peuvent être verrouillées. Elles<br>apparaissent alors grisées.<br>Elle est divisée en deux types d'informations :<br>• paramètres d'application ;<br>• paramètres de transmission                                                                                                    |

## Fonctions accessibles en mode Uni-Telway

### Présentation

Selon le support de communication choisi, il est possible que certains paramètres ne puissent être modifiés. Ils apparaissent alors en grisé.

#### **Fonctions accessibles**

Le tableau récapitulatif ci-dessous indique les différents choix possibles :

| Fonctions                           | SCP 111 | SCP 112 | SCP 114 | SCY 21601 | Prise terminal |
|-------------------------------------|---------|---------|---------|-----------|----------------|
| Maître - Données<br>événementielles | Oui     | Oui     | Oui     | Non       | Non            |
| Maître - Nombre d'esclaves          | Oui     | Oui     | Oui     | Oui       | Oui            |
| Esclave                             | Oui     | Oui     | Oui     | Oui       | Oui            |
| Boucle de courant (PSR)             | Non     | Oui     | Non     | Non       | Non            |
| Vitesse de transmission             | Oui     | Oui     | Oui     | Oui       | Oui            |
| Délai d'attente                     | Oui     | Oui     | Oui     | Oui       | Oui            |
| Données / Arrêter                   | Stop    | Stop    | Stop    | Stop      | Non            |
| Parité                              | Oui     | Oui     | Oui     | Oui       | Oui            |
| Retard RTS/CTS                      | Oui     | Non     | Non     | Non       | Non            |
| Gestion de porteuse (DCD)           | Oui     | Non     | Non     | Non       | Non            |

## Paramètres Uni-Telway liés à l'application

#### Présentation

Après avoir configuré la voie de communication, vous devez renseigner les paramètres liés à l'application.

Ils sont répartis dans quatre fenêtres différentes :

- la fenêtre Type ;
- la fenêtre Maître ;
- la fenêtre Esclave ;
- la fenêtre Boucle de courant (PSR).

#### Paramètre Type

La fenêtre se présente comme ci-dessous :

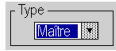

Elle vous permet de sélectionner le type de protocole Uni-Telway utilisé par le module :

- Maître : sélectionne le maître Uni-Telway ;
- Esclave : sélectionne l'esclave Uni-Telway.

#### **Fonction Maître**

Cette fenêtre est uniquement accessible en sélectionnant Maître :

| _ Maître |                         |         |  |
|----------|-------------------------|---------|--|
|          | Données événementielles | 0 octet |  |
|          | Nombre d'esclaves       | # 31    |  |

Vous pouvez alors renseigner :

- **Données événementielles** : permet de sélectionner le nombre d'octets des données événementielles :
  - O La valeur par défaut est 0 octet.
  - O Les valeurs possibles sont 0, 4 ou 8 octets.
- Nombre d'esclaves : permet de sélectionner le nombre d'esclaves qui devront être analysés par l'automate maître :
  - Les valeurs sont comprises entre 0 et 98 ms, pour une carte PCMCIA et la liaison intégrée.
  - O Les valeurs possibles sont 3 ou 8 pour la prise terminal.
  - La valeur par défaut dépend de la voie de communication : 31 pour une carte PCMCIA et la liaison intégrée et 3 pour la prise terminal.

#### **Fonction Esclave**

Cette fenêtre est uniquement accessible en sélectionnant Esclave :

| Serveur d'adresse (ADO) | 1 |
|-------------------------|---|
| Nombre d'adresses       | 1 |

Vous pouvez alors renseigner :

- Serveur d'adresse (Ad0) : permet de sélectionner le serveur d'adresse Ad0 de l'équipement.
   Les valeurs possibles sont comprises entre 1 et 98.
- Nombre d'adresses : permet d'affecter jusqu'à trois adresses esclaves au même équipement. Cette option est disponible, par exemple, pour les automates pouvant avoir des adresses d'application serveur (Ad0), client (Ad1) et d'écoute (Ad2).
  - Les valeurs possibles sont comprises entre 1 et 3 (1 pour Ad0 uniquement, 2 pour Ad0 et Ad1, 3 pour Ad0, Ad1 et Ad2).

#### Fonction Boucle de courant

La fenêtre se présente comme ci-dessous :

Boucle de courant (PSR) O Multipoint O Point à Point

Elle permet de sélectionner une communication :

- Multipoint (Boucle de courant) ;
- Point à point (Boucle de courant).

## Paramètres Uni-Telway liés à la transmission

### Présentation

Après avoir configuré la voie de communication, vous devez fournir les paramètres liés à la transmission.

Ils sont répartis dans six fenêtres différentes :

- la fenêtre Vitesse de transmission ;
- la fenêtre Délai d'attente ;
- les fenêtres propres aux données et à l'arrêt ;
- la fenêtre Parité ;
- la fenêtre Retard RTS/CTS.

#### Vitesse de transmission

La fenêtre se présente comme ci-dessous :

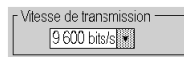

Elle permet de sélectionner la vitesse de transmission du protocole Uni-Telway utilisé par le module :

- La vitesse par défaut est de 9 600 bits/s.
- Les vitesses disponibles sont 300, 600, 1 200, 2 400, 4 800, 9 600, 19 200, 38 400 et 57 600 bits/s.
- Les vitesses de 300 et 600 bits/s sont disponibles uniquement avec la carte PCMCIA TSX SCP 111.
- Les vitesses de 38 400 et 57 600 bits/s sont disponibles uniquement avec la carte PCMCIA TSX SCP 1114.

#### Délai d'attente

La fenêtre se présente comme ci-dessous :

| Délai d'attente | 🕂 30 🔽 Par défaut |
|-----------------|-------------------|
| C Valeur en s   | 1 💌               |

Ce paramètre permet de choisir le délai d'attente en millisecondes (timeout) au terme duquel la station cible sera considérée comme absente en cas de non-réponse :

- Les valeurs sont comprises entre X et 255 ms (pour la prise terminal) ou entre X et 10 000 ms (pour une carte PCMCIA et une liaison intégrée). X représente la valeur minimale. Elle dépend de la vitesse de transmission paramétrée.
- La valeur par défaut est 30 ms.

Pour la prise terminal, il est possible de choisir le délai d'attente en secondes. Les valeurs sont comprises entre X et 10 s.

#### Données

La fenêtre se présente comme ci-dessous :

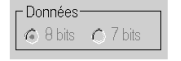

Le champ **Données** indique le type de codage utilisé pour communiquer en mode Uni-Telway. Tous les caractères seront codés sur 8 bits.

#### Arrêter

La fenêtre se présente comme ci-dessous :

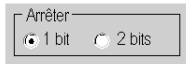

Le champ **Arrêter** permet de préciser le nombre de bits d'arrêt utilisés pour communiquer en mode Uni-Telway. Les valeurs possibles sont 1 ou 2 bits d'arrêt.

NOTE : La valeur par défaut est 1 bit d'arrêt.

#### Parité

La fenêtre se présente comme ci-dessous :

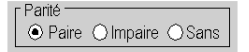

Ce champ permet de définir l'adjonction ou non d'un bit de parité ainsi que son type. Les valeurs possibles sont Paire, Impaire ou Sans (par défaut, Impaire).

#### **Retard RTS/CTS**

La fenêtre se présente comme ci-dessous :

| r Retard RTS/CTS 🗕 | 1              |
|--------------------|----------------|
| 1 X 100 ms         | Porteuse (DCD) |

Avant chaque émission d'une chaîne de caractères, le coupleur active le signal RTS et attend l'activation du signal CTS.

Vous pouvez alors indiquer :

- le temps d'attente maximal entre les deux signaux. Si ce temps est dépassé, la requête n'est pas envoyée sur le bus.
  - o La valeur est exprimée en millisecondes.
  - O La valeur par défaut est 0 ms.
  - La valeur est comprise entre 0 et 10 s.
  - O La valeur 0 spécifie l'absence de gestion du retard entre les deux signaux.
- la gestion de la porteuse (signal DCD), dans le cas d'une communication avec un modem à porteuse commandée.
  - Si l'option est sélectionnée, la réception des caractères est valide uniquement lorsque le signal de la porteuse DCD est détecté.
  - Si l'option n'est pas sélectionnée, tous les caractères reçus sont pris en compte.

## Sous-chapitre 10.3 Programmation d'une communication Uni-Telway

#### Objet de cette section

Cette section décrit le processus de programmation pour la mise en œuvre d'une communication Uni-Telway.

#### Contenu de ce sous-chapitre

Ce sous-chapitre contient les sujets suivants :

| Sujet                                                              | Page |  |
|--------------------------------------------------------------------|------|--|
| Fonctions de communication disponibles                             |      |  |
| Ecriture de mot de commande                                        | 287  |  |
| Echanges Maître vers Esclave                                       | 288  |  |
| Echanges Esclave vers Maître                                       | 290  |  |
| Exemple d'échange d'un esclave vers le système du maître           | 293  |  |
| Exemple d'échange direct d'un esclave vers le système du maître    |      |  |
| Echanges Esclave vers Esclave                                      |      |  |
| Exemple d'échange d'un esclave vers le serveur d'un esclave        |      |  |
| Exemple d'un échange entre un esclave et une application esclave   |      |  |
| Exemple 2 - Echange d'un esclave vers le système d'un esclave      |      |  |
| Exemple d'échange direct d'un esclave vers le système d'un esclave |      |  |
| Exemple de mise en Stop d'un esclave par un autre esclave          |      |  |
| Données d'événement gérées par la station maître                   |      |  |

## Fonctions de communication disponibles

#### Présentation

Cette page décrit les fonctions de communication disponibles en mode Uni-Telway.

#### **Fonctions disponibles**

Cinq fonctions de communication spécifiques sont définies pour émettre et recevoir des données vers un équipement Uni-Telway maître ou esclave :

- READ\_VAR : lecture d'un objet langage de base (mots, bits, doubles mots, flottants, mots constants, bits et mots système, temporisateur, monostable, programmateur cyclique). *Unity Pro, Communication, Bibliothèque de blocs*.
- WRITE\_VAR : écritue d'un objet langage de base (mots, bits, doubles mots, flottants, mots constants, bits et mots système). *Unity Pro, Communication, Bibliothèque de blocs*.
- SEND\_REQ: échange d'une requête UNI-TE. Unity Pro, Communication, Bibliothèque de blocs.
- DATA\_EXCH : émission et/ou réception de données de type texte. *Unity Pro, Communication, Bibliothèque de blocs*.
- Fonctions de dialogue opérateur : échange des différentes fonctions de communication spécifiques au dialogue opérateur (Send\_Msg, Send\_alarm, Ask\_Msg, Ini\_Buttons, Control\_Leds, Command).

**NOTE :** La disponibilité de ces fonctions varient avec les types d'échanges et version de matériel (se repporter aux différents types d'échange).

## Ecriture de mot de commande

#### Présentation

L'instruction WRITE\_CMD permet l'écriture explicite dans le module ou la voie de communication ou dans l'interface intégrée des mots de commande associés.

Dans le cas d'une liaison Uni-Telway, cette instruction sera principalement utilisée lors d'une communication avec un modem externe.

**Exemple** :passage du mode Uni-Telway en mode caractères pour effectuer la phase de numérotation.

#### Syntaxe

La syntaxe de l'instruction est la suivante :

WRITE\_CMD(IODDT\_VAR1)

avec IODDT\_VAR1 de type T\_COM\_STS\_GEN

#### Préconisations d'emploi

Avant d'exécuter un WRITE\_CMD, il faut tester si un échange est en cours à l'aide de l'objet langage %MWr.m.c.0. Pour ce faire, il faut effectuer un READ\_STS pour lire le mot.

Ensuite il faut modifier la valeur de l'objet langage des commandes pour effectuer la commande désirée. Pour une liaison Uni-Telway, l'objet langage est le mot interne %MWr.m.c.15.

**Exemple** : Pour le passage du mode Uni-Telway en mode caractère, %MWr.m.c.15 est égale à 16#4000 (%MWr.m.c.15.14 = 1).

**NOTE :** Une seule transaction de 0 à 1 d'un bit de commande doit être exécutée avant d'émettre un WRITE\_CMD.

Enfin, il faut exécuter un WRITE\_CMD pour prendre en compte la commande.

## Echanges Maître vers Esclave

#### Présentation

La station maître effectue des échanges vers la station esclave :

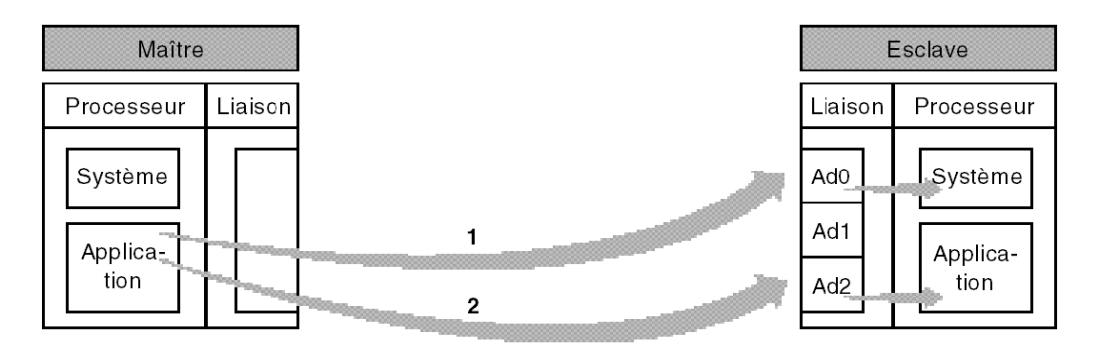

#### Echange vers l'adresse Ad0

L'échange du maître vers Ad0, identifié par le repère 1, permet la communication du programme application maître vers le système de l'esclave (accès aux différents objets, ...).

Les fonctions READ\_VAR, WRITE\_VAR et SEND\_REQ peuvent être utilisées pour communiquer vers AdO.

L'adresse de la fonction est de type ADDR ('r.m.c.x') avec :

| Paramètres | Description              |
|------------|--------------------------|
| r          | Numéro du rack           |
| m          | Numéro du module         |
| с          | Numéro de la voie        |
| x          | Adresse Ad0 de l'esclave |

#### Exemple

ADDR ('0.0.1.Ad0') pour un esclave connecté sur une carte PCMCIA dans l'automate maître,
### Echange vers l'adresse Ad2

L'échange du maître vers Ad2, identifié par le repère 2, permet l'envoi de messages du programme application du maître vers le programme application de l'esclave.

En mode Unitelway maître, seul le type d'opération 2 (send) est autorisé.

Les fonctions SEND\_REQ et DATA\_EXCH peuvent être utilisées pour communiquer vers Ad2.

L'adresse de la fonction est de type ADDR ('r.m.c.x') avec :

| Paramètre | Description              |
|-----------|--------------------------|
| r         | Numéro du rack           |
| m         | Numéro du module         |
| с         | Numéro de la voie        |
| x         | Adresse Ad2 de l'esclave |

#### Exemple

SEND\_REQ(ADDR('0.0.1.Ad2'), 16#FC, %MW.....)

Dans ce cas : utilisation du code requête, 16#FC, données non sollicités.

# Echanges Esclave vers Maître

### Présentation

La station esclave effectue des échanges vers la station maître :

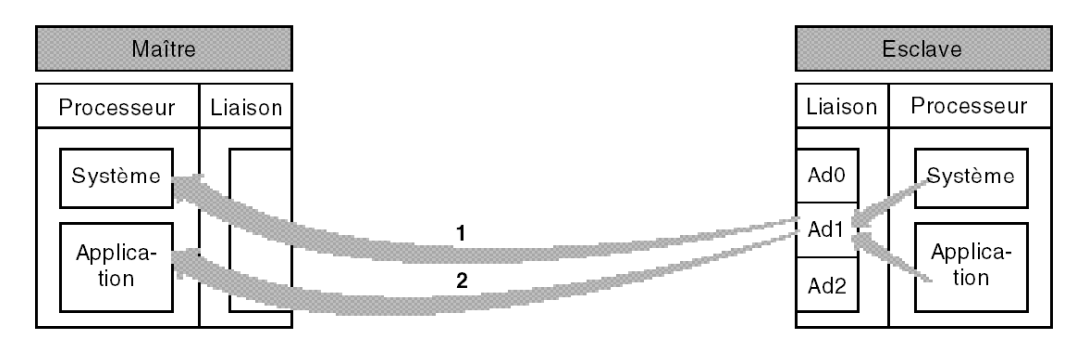

#### Echange vers le système maître

L'échange de l'esclave Ad1 vers le maître, identifié par le repère 1, permet la communication du programme application de l'esclave vers le système du maître (accès aux différents objets, ...).

#### Echange vers l'application

L'échange de l'esclave Ad1 vers le maître, identifié par le repère 2, permet l'envoi de messages du programme application de l'esclave le programme application du maître.

#### Fonction de communication

L'utilisation de la fonction SEND\_REQ par un esclave nécessite de placer au début du buffer d'émission un tableau de 6 octets correspondant à l'adresse du destinataire.

Les six premiers octets du buffer d'émission sont codés ainsi :

|       | Octet 1 (poids fort)       | Octet 0 (poids faible) |
|-------|----------------------------|------------------------|
| Mot 1 | station                    | réseau                 |
| Mot 2 | numéro module ou sélecteur | numéro porte           |
| Mot 3 | référence si porte 8       | numéro voie            |

|       | Octet 1 (poids fort) | Octet 0 (poids faible) |
|-------|----------------------|------------------------|
| Mot 1 | 16#FE                | 16#00                  |
| Mot 2 | 16#00                | 16#00                  |
| Mot 3 | 16#00                | 16#00                  |

Pour émettre vers le système du maître identifié par la porte 0 :

Pour émettre vers l'application du maître identifié par la porte 16 :

|       | Octet 1 (poids fort) | Octet 0 (poids faible) |
|-------|----------------------|------------------------|
| Mot 1 | 16#FE                | 16#00                  |
| Mot 2 | 16#00                | 16#10                  |
| Mot 3 | 16#00                | 16#00                  |

**NOTE :** Dans le cas d'un TSX 47-10 maître, le numéro de la porte vaut 16 + N° du bloc texte Pour émettre vers le système d'un automate distant (réseau 2.station 3) :

|       | Octet 1 (poids fort) | Octet 0 (poids faible) |
|-------|----------------------|------------------------|
| Mot 1 | 16#03                | 16#02                  |
| Mot 2 | 16#00                | 16#00                  |
| Mot 3 | 16#00                | 16#00                  |

### Adressage

Lorsqu'un esclave utilise la fonction SEND REQ, la syntaxe est la suivante :

SEND\_REQ(ADDR('r.m.c.x'), numéro de la requête, ..., %MW1:taille)

L'adresse de l'émetteur de la fonction est de type ADDR('r.m.c.x') avec :

| Paramètre | Description                      |
|-----------|----------------------------------|
| r         | Numéro du rack                   |
| m         | Numéro du module                 |
| С         | Numéro de la voie                |
| x         | Adresse client Ad1 de l'émetteur |

%MW1:taille est un tableau de mots contenant l'adresse du destinataire structuré comme cidessous :

| Si accès au système du maître   | Si accès à l'application du maître |
|---------------------------------|------------------------------------|
| %MW1 = FE 00                    | %MW1 = FE 00                       |
| %MW2 = 00 00                    | %MW2 = 00 10                       |
| %MW3 = 00 00                    | %MW3 = 00 00                       |
| %MW4 = paramètres de la requête | %MW4 = paramètres de la requête    |
| %MW =                           | %MW =                              |

# Exemple d'échange d'un esclave vers le système du maître

### Présentation

L'esclave émet une fonction de communication vers le système du maître :

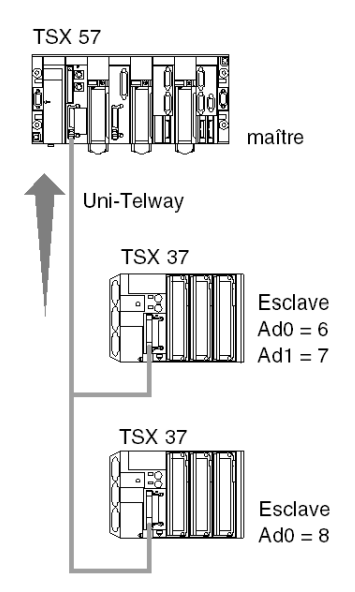

### Emission

Envoie de la requête identification :

SEND\_REQ(ADDR('0.0.1.7'), 15, %MW0:3, %MW40:4,%MW10:30)

| Paramètres      | Description                                  |
|-----------------|----------------------------------------------|
| ADDR('0.0.1.7') | • 0 : rack                                   |
|                 | • 0 : module                                 |
|                 | • 1 : voie 1                                 |
|                 | <ul> <li>7 : adresse émetteur Ad1</li> </ul> |
| 15 ou 16 #0F    | requête d'identification                     |
| %MW0 = 16#FE 00 | accès à la porte système du maître           |
| %MW1 = 16#00 00 |                                              |
| %MW2 = 16#00 00 |                                              |
| %MW43 = 6       | émission de 3 mots (= 6 octets)              |

### Réception

Après l'échange :

| Paramètres        | Description                                    |
|-------------------|------------------------------------------------|
| %MW40 = 16# 11 00 | -                                              |
| %MW41 = 16# 3F 00 | 16#3F = compte-rendu >0 (code requête + 16#30) |
| %MW42 = 16# 00 00 | -                                              |
| %MW43 = 16# 00 14 | réception de 14 octets à partir de %MW10       |

# Exemple d'échange direct d'un esclave vers le système du maître

### Présentation

La voie d'accueil du module TSX SCY 21601 équipée de carte PCMCIA (TSX SCP 111, 112, 114) permettent l'utilisation des fonctions de communication READ\_VAR et WRITE\_VAR pour communiquer avec le serveur d'un maître :

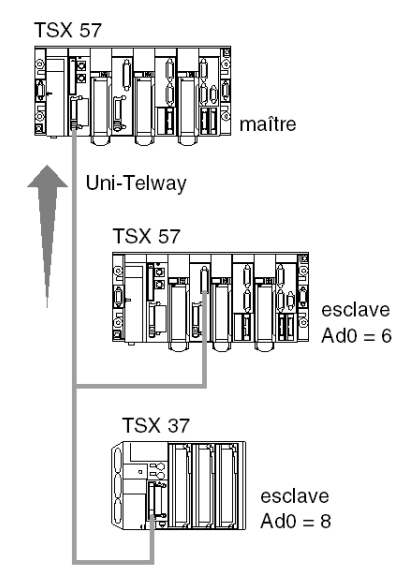

### Emission

A partir du module TSX SCY 21601 en position 0 du rack de l'esclave et à travers la liaison intégrée, accès au serveur du maître :

```
READ_VAR(ADDR('0.2.0.0'), '%MW', 0, 5, %MW50:4, %MW20:5)
```

# Echanges Esclave vers Esclave

### Présentation

La station esclave effectue des échanges vers une station esclave:

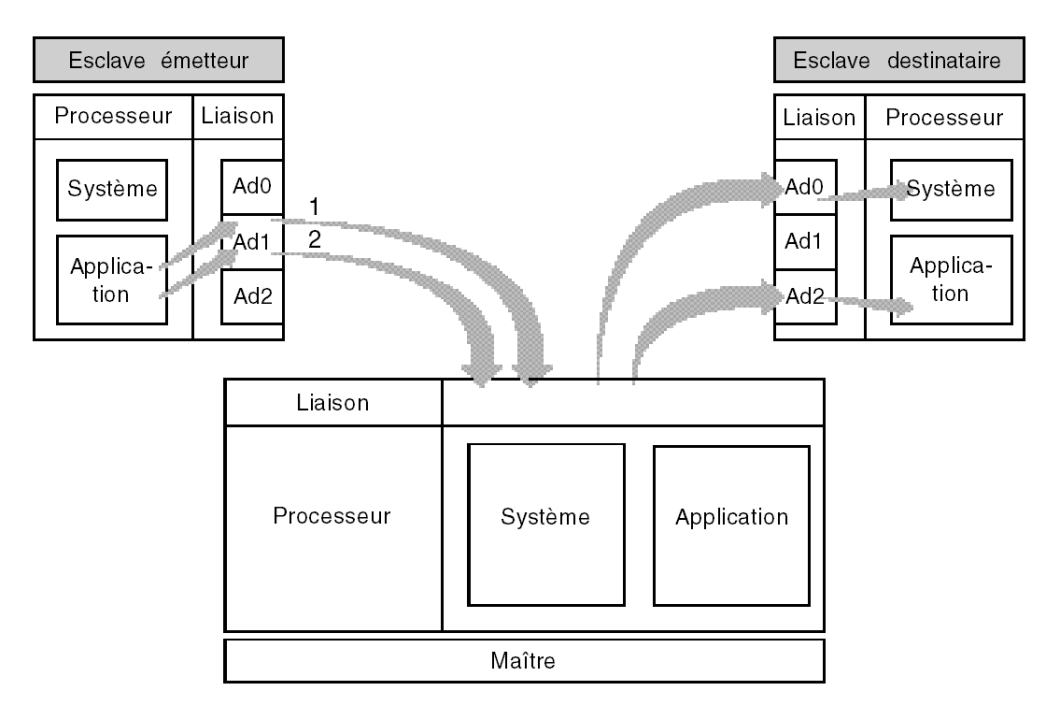

#### Echange de Ad1 vers Ad0

L'échange de l'esclave Ad1 vers l'esclave Ad0, identifié par le repère 1, permet la communication du programme application de l'esclave émetteur vers le système de l'esclave destinataire (accès aux différents objets, ...).

**NOTE :** Dans tous les cas, les requêtes transitent d'une manière totalement transparente par le maître.

#### Echange vers l'application

L'échange de l'esclave Ad1 vers l'esclave Ad2, identifié par le repère 2, permet l'envoi de messages du programme application de l'esclave émetteur vers le programme application de l'esclave destinataire.

### Fonction de communication

L'utilisation de la fonction SEND\_REQ par un esclave nécessite de placer au début du buffer d'émission un tableau de 6 octets correspondant à l'adresse du destinataire.

Les six premiers octets du buffer d'émission sont codés ainsi:

|       | Octet 1 (poids fort) | Octet 0 (poids faible)                           |
|-------|----------------------|--------------------------------------------------|
| Mot 1 | 16#FE                | 16#00                                            |
| Mot 2 | 16#FE                | 16#05                                            |
| Mot 3 | 16#00                | numéro de l'esclave destinataire (Ad0<br>ou Ad2) |

# Exemple d'échange d'un esclave vers le serveur d'un esclave

### Présentation

L'esclave émet une fonction de communication vers le serveur d'un esclave :

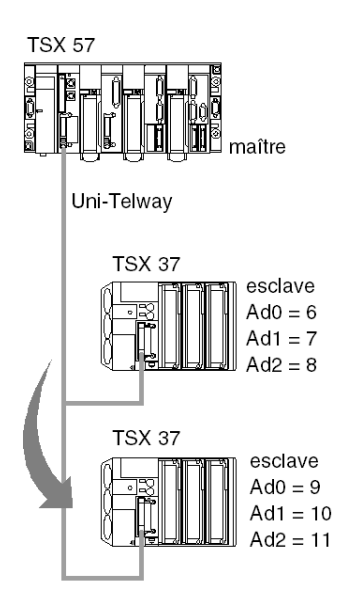

### Emission

Ecriture d'une table de 5 mots dans l'esclave 9 par l'esclave 6/7/8 à partir du mot %MW50 : SEND\_REQ(ADDR('0.0.1.7'), 16#0037, %MW100:11, %MW130:4, %MW120:1)

| Paramètres        | Description                                                                                            |
|-------------------|----------------------------------------------------------------------------------------------------|
| ADDR('0.0.1.7')   | <ul> <li>0 : rack</li> <li>0 : module</li> <li>1 : voie 1</li> <li>7 : adresse émetteur Ad1</li> </ul> |
| 16 #0037          | requête d'écriture d'objets                                                                            |
| %MW100 = 16#FE 00 | adresse de l'esclave destinataire (Ad0 = 9)                                                            |
| %MW101 = 16#FE 05 |                                                                                                    |
| %MW102 = 16#00 09 |                                                                                                    |
| %MW103 = 16#07 68 | <ul> <li>type d'objet = 07 (entier 16 bits)</li> <li>segment = 68 (mots internes)</li> </ul>           |
| %MW104 = 50       | en décimal, origine du tableau de mots à écrire                                                        |
| %MW105 = 05       | en décimal, nombre de mots à écrire                                                                    |
| %MW106 à %MW110   | contenu de mots à écrire dans les destinataire                                                         |
| %MW133 = 22       | longueur des données à émettre = 11 mots (%MW100 à<br>%MW110) donc 22 octets                           |
| %MW120:1          | pas de réponse : longueur 1 octet                                                                      |

# Exemple d'un échange entre un esclave et une application esclave

### Présentation

L'esclave transmet une fonction de communication à l'application esclave (Ad2).

#### Transmission

### L'émetteur de l'automate génère une requête de données non sollicitée :

SEND\_REQ(ADDR('0.0.1.7'), 16#00FC, %MW100:10, %MW130:4, %MW120:1)

| Paramètres        | Description                               |
|-------------------|-------------------------------------------|
| ADDR('0.0.1.7')   | • 0 : Rack                                |
|                   | • 0 : Module                              |
|                   | • 1 : Voie 1                              |
|                   | • 7 : Transmission d'adresse Ad1          |
| 16 #00FC          | Requête de données non sollicitée         |
| %MW100 = 16#FE 00 | Adresse esclave de destination (Ad2 = 11) |
| %MW101 = 16#FE 05 |                                           |
| %MW102 = 16#00 0B |                                           |
| %MW103 to %MW109  | Données d'application à transmettre       |

### Réception

#### Récepteur de données de l'automate :

```
IF RE(%10.3.4) AND NOT %MW100.0 THEN
  (*initialisation des données à recevoir*)
  %MW103:= 0;
  (*fonction de communication*)
  DATA_EXCH(ADDR('0.0.1.11'), 3, %MW110:1, %MW100:4, %MW120:10)
```

END\_IF;

| Paramètres        | Description                                                          |
|-------------------|----------------------------------------------------------------------|
| ADDR('0.0.1.11')  | <ul> <li>0 : Rack</li> <li>0 : Module</li> <li>1 : Voie 1</li> </ul> |
|                   | • 11 : Adresse Ad2                                                   |
| 3                 | Mode de réception                                                    |
| %MW120 = 16#FE 00 | xx : numéro d'échange de la fonction du transmetteur                 |
| %MW121 = 16#FE xx |                                                                      |

# Exemple 2 - Echange d'un esclave vers le système d'un esclave

### Présentation

L'esclave à l'adresse Ad1 = 7 lit une table de 5 mots, à l'aide de la fonction SEND\_REQ, au niveau de l'automate esclave à l'adresse Ad0 = 9.

### Emission

L'automate émetteur génère une requête correspondant au code 16#0036 (lecture d'objets) : SEND\_REQ(ADDR('0.0.1.7'), 16#0036, %MW200:6, %MW220:4, %MW210:6)

Paramètres de la requête :

| Paramètres        | Description                                                                                            |
|-------------------|----------------------------------------------------------------------------------------------------|
| ADDR('0.0.1.7')   | <ul> <li>0 : rack</li> <li>0 : module</li> <li>1 : voie 1</li> <li>7 : adresse émetteur Ad1</li> </ul> |
| 16 #0036          | requête de données non sollicitée                                                                      |
| %MW200 = 16#FE 00 | adresse de l'esclave destinataire (Ad0 = 9)                                                            |
| %MW201 = 16#FE 05 |                                                                                                    |
| %MW202 = 16#00 09 |                                                                                                    |
| %MW203 = 16#07 68 | <ul> <li>type d'objet = 07 (entier 16 bits)</li> <li>segment = 68 (mots internes)</li> </ul>           |
| %MW204 = 50       | au format décimal, origine de la table de mots à lire                                                  |
| %MW223 = 12       | émission de 6 mots (12 octets)                                                                         |

**NOTE** : Une fois la fonction exécutée, le mot longueur dans le compte-rendu vaut : %MW223 = 11 (réception de 11 octets = 10 (5 mots) + 1 (type d'objet)).

### Table de réception

Table des mots lus :

|          | Octet 1                                   | Octet 0                              |
|----------|-------------------------------------------|--------------------------------------|
| %MW210 = | Octet de poids faible du premier mot      | 07 : type d'objets lus               |
| %MW211 = | Octet de poids faible du deuxième mot     | Octet de poids fort du premier mot   |
| %MW212 = | Octet de poids faible du troisième mot    | Octet de poids fort du deuxième mot  |
| %MW213 = | Octet de poids faible du quatrième<br>mot | Octet de poids fort du troisième mot |
| %MW214 = | Octet de poids faible du cinquième mot    | Octet de poids fort du quatrième mot |
| %MW215 = | Non significatif                          | Octet de poids fort du cinquième mot |

L'octet de poids faible du premier mot lu contient le type d'objets lus. Par conséquent, la table de réception est décalée de 1 octet.

Il faut donc prévoir un mot supplémentaire dans la table de réception. Le traitement des données nécessite un algorithme de traitement de ce décalage. Pour les automates Premium, cet algorithme est assuré par la fonction ROR1\_ARB (voir Unity Pro, Obsolète, Bibliothèque de blocs).

# Exemple d'échange direct d'un esclave vers le système d'un esclave

### Présentation

Les voies d'accueil des processeurs TSX 37 V2.0 et du module TSX SCY 21601 équipées de cartes PCMCIA (TSX SCP111, 112, 114 de version 1.5) permettent l'utilisation des fonctions de communication READ\_VAR et WRITE\_VAR d'un esclave d'une même liaison Uni-Telway :

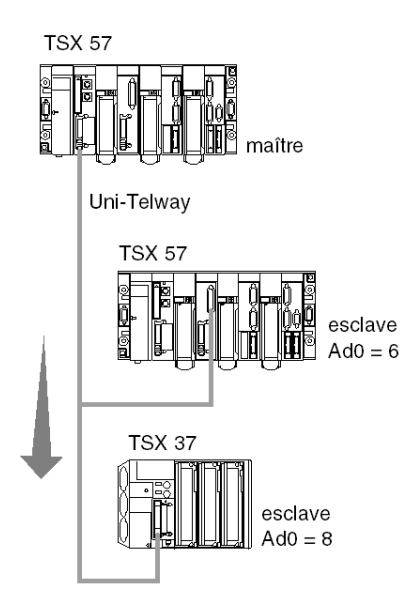

### Emission

A partir du module SCY 21601 en position 0 du rack de l'esclave et à travers la liaison intégrée, accès au serveur de l'esclave 8 :

READ\_VAR(ADDR('0.2.0.8'), '%MW', 0, 5, %MW50:4, %MW20:5)

### Exemple de mise en Stop d'un esclave par un autre esclave

### Présentation

Mise en STOP par l'automate d'adresse Ad1= 7 de l'automate esclave d'adresse (Ad0 = 8) :

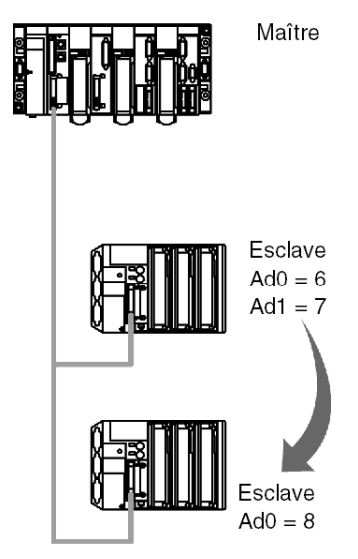

### Emission

SEND\_REQ(ADDR('0.0.1.7'), 16#0025, %MW0:3, %MW40:4, %MW10:1)

| Paramètres      | Description                                           |
|-----------------|-------------------------------------------------------|
| ADDR('0.0.1.7') | • 0 : rack                                            |
|                 | • 0 : module                                          |
|                 | • 1 : voie 1                                          |
|                 | • 7 : adresse émetteur Ad1                            |
| 16 #0025        | code requête STOP                                     |
| %MW0 = 16#FE 00 | adresse de l'esclave destinataire (Ad0 = 8)           |
| %MW1 = 16#FE 05 |                                                       |
| %MW2 = 16#00 08 |                                                       |
| %MW43 = 6       | longueur des données à émettre = 3 mots donc 6 octets |

# Données d'événement gérées par la station maître

### Données d'événement

Les données d'événement sont des données qui sont transmises à la station maître par une station esclave.

### Principes de fonctionnement

Le tableau suivant décrit les phases de traitement pendant la communication de données d'événement :

| Phases | Description                                                                                                    |
|--------|----------------------------------------------------------------------------------------------------|
| 1      | La station esclave transmet les données d'événement à la carte PCMCIA de la station maître.                                                                                                    |
| 2      | Lorsque la carte reçoit les données, un bit du mot %IWr.m.1.2 ou %IWr.m.1.3 est initialisé. Chaque bit des mots d'entrée est associé à une adresse par un lien.                                             |
| 3      | En cas de détection de l'un des bits, l'application transmet une fonction de communication SEND_REQ avec le code 16#82(read_generic_object) à la carte PCMCIA de la station maître pour les données à lire. |

### Fonction de communication

La requête Uni-Telway 16#82 est utilisée pour lire les données d'événement en accédant au serveur PCMCIA Uni-Telway :

SEND REQ(ADDR('0.0.1.SYS'), 16#0082, %MW20:10, %MW100:4, %MW50:30)

Le tampon de transmission contient les données suivantes :

| Mot   | Octet 1 (de poids fort) | Octet 0 (de poids faible) |
|-------|-------------------------|---------------------------|
| %MW20 | 16#31                   | 16#06                     |
| %MW21 | 16#01                   | 16#00                     |
| %MW22 | Numéro d'esclave        | 16#00                     |
| %MW23 | 16#FF                   | 16#00                     |
| %MW24 | 16#00                   | Nombre d'esclaves         |

Le tampon correspond au codage suivant :

| Paramètres           | Taille   | Valeur            |
|----------------------|----------|-------------------|
| Numéro du segment    | 1 octet  | 16#06             |
| Numéro de la famille | 2 octets | 16#0031           |
| Numéro du type       | 2 octets | 16#0001           |
| Adresse de l'esclave | 2 octets | 16#00 adr_esclave |
| Type d'accès         | 1 octet  | 16#FF             |
| Quantité             | 2 octets | 16#00 Nb d'objets |

NOTE : Les automates TSX 57 et TSX 37 ne peuvent pas envoyer de données d'événement.

# Sous-chapitre 10.4 Mise au point d'une communication Uni-Telway

### Objet de cette sous-section

Cette sous-section décrit la mise au point lors de la mise en œuvre d'une communication Uni-Telway.

### Contenu de ce sous-chapitre

Ce sous-chapitre contient les sujets suivants :

| Sujet                                                                  | Page |
|------------------------------------------------------------------------|------|
| Ecran de mise au point sur Uni-Telway                                  | 309  |
| Ecran de mise au point sur Uni-Telway                                  | 311  |
| Requêtes disponibles pour le test de la voie de communication          | 313  |
| Comment tester une voie à l'aide des requêtes Identification et Miroir | 314  |
| Comment tester une voie à l'aide des requêtes                          | 316  |

# Ecran de mise au point sur Uni-Telway

#### Présentation

Cet écran, divisé en deux zones, permet de déclarer la voie de communication et de configurer les paramètres nécessaires à une liaison Uni-Telway.

**NOTE** : Cet écran n'est pas opérationnel lorsque vous êtes connecté **à distance** sur un esclave Uni-Telway

### Illustration

La figure ci-dessous représente un exemple d'écran de mise au point dédié à une communication Uni-Telway.

| 2                 | CARTE PCMCIA EN RA                                                       | СК                                                                                                    |
|-------------------|--------------------------------------------------------------------------|----------------------------------------------------------------------------------------------------|
| 3_ <b>_</b><br>4_ | TSX SCY21601<br>Voie 0  Fonction :<br>Liaison Uni-Telway Tâche :<br>MAST | Config. Mise au point Défaut   Type Compleurs Erreurs Locaux   Messages émis et non acquittés O   Messages reçus et non acquittés O   Messages reçus et non acquittés O   Messages reçus et non acquittés O   Messages reçus et non acquittés O   Messages reçus et non acquittés O   Messages reçus refusés O   RAZ compteurs     Test voie     Identification   Saisie Requête   Miroir     ASCII     Hex. |
|                   | L                                                                        | 5                                                                                                    |

### Description

Le tableau ci-dessous présente les différents éléments de l'écran de mise au point et leurs fonctions.

| Adresse | Elément                          | Fonction                                                                                                    |
|---------|----------------------------------|----------------------------------------------------------------------------------------------------|
| 1       | Onglets                          | <ul> <li>L'onglet avant indique le mode actuel (Mise au point dans cet exemple). Chaque mode peut être sélectionné par l'onglet correspondant. Les modes disponibles sont :</li> <li>Mise au point, accessible uniquement en mode connecté ;</li> <li>Validation, accessible uniquement en mode connecté.</li> <li>Configuration.</li> </ul>                                                                                                    |
| 2       | Zone <b>Module</b>               | Indique l'intitulé abrégé du module.                                                                                                    |
| 3       | Zone <b>Voie</b>                 | <ul> <li>Permet :</li> <li>en cliquant sur la référence de l'équipement, d'afficher les onglets :</li> <li>Description, qui donne les caractéristiques de l'équipement ;</li> <li>Objets d'E/S (voir Unity Pro, Modes de marche), qui permet de présymboliser les objets d'entrée/de sortie ;</li> <li>Défaut, qui donne accès aux défauts de l'équipement (en mode connecté).</li> <li>de choisir la voie ;</li> <li>d'afficher le Symbole, nom de la voie défini par l'utilisateur (via l'éditeur de variables).</li> </ul> |
| 4       | Zone<br>Paramètres<br>généraux   | <ul> <li>Affiche les paramètres de la voie de communication :</li> <li>Fonction : affiche la fonction de communication configurée.<br/>Elle ne peut pas être modifiée.</li> <li>Tâche : affiche la tâche MAST configurée. Elle ne peut pas<br/>être modifiée.</li> </ul>                                                                                                    |
| 5       | Zone<br>Affichage et<br>commande | Utilisée pour accéder aux paramètres de mise au point d'une liaison Mode caractère.                                                                                                    |

NOTE : Les voyants et commandes non disponibles apparaissent en grisé.

## Ecran de mise au point sur Uni-Telway

### Présentation

Cette partie est divisée en trois fenêtres :

- la fenêtre Type ;
- la fenêtre Compteurs ;
- la fenêtre Test voie.

### Fenêtre Type

La fenêtre se présente comme ci-dessous :

Type Maître

Elle indique le type de fonction Uni-Telway configurée (maître ou esclave).

### **Fenêtre Compteurs**

La fenêtre se présente comme ci-dessous :

| Compteurs Erreurs Locaux        |                              |
|---------------------------------|------------------------------|
| Messages émis et non acquittés  | 0 Messages émis et refusés 0 |
| Messages reçus et non acquittés | O Messages reçus refusés O   |
| RAZ cor                         | npteurs                      |

Cette fenêtre affiche les différents compteurs d'erreurs du module de communication.

Le bouton RAZ compteurs remet les compteurs à 0.

### Fenêtre Test voie

La fenêtre se présente comme ci-dessous :

| 57 |
|----|
| ß  |
|    |
|    |
|    |

Cette fenêtre permet de tester une voie de communication en envoyant une requête UNI-TE à l'une des stations du bus.

## Requêtes disponibles pour le test de la voie de communication

### Présentation

Cette page décrit les différentes méthodes utilisées pour tester une voie de communication à partir de l'écran de mise au point.

### Conditions du test

Un message d'erreur apparaît lorsqu'une requête est envoyée à une adresse non serveur ou d'esclave non connecté.

Une fois le module configuré en mode Uni-Telway maître, la fenêtre de mise au point peut être utilisée pour envoyer une requête UNI-TE à l'un des esclaves sur le bus.

Si le module a été configuré en mode Uni-Telway esclave, le test de la voie est limité à l'équipement maître.

### Requêtes disponibles

L fenêtre Test voie accepte les requêtes suivantes :

- Identification : demande l'envoi de la requête d'identification à l'esclave désigné,
- Saisie Requête : permet d'envoyer une requête UNI-TE (différente de celles disponibles depuis les boutons de commande) à la l'esclave désigné. Cette fonction donne accès à un écran qui permet de sélectionner les paramètres spécifiques à la requête, laquelle est obligatoirement codée en hexadécimal.
- Miroir : permet d'envoyer une requête de mise en miroir à l'esclave désigné. L'écran qui apparaît alors permet de sélectionner la longueur de la chaîne de caractères à envoyer (80 caractères maximum). L'automate envoie ensuite la chaîne de caractères (ABCD) à l'équipement de destination. Ce dernier renvoie automatiquement la chaîne de caractères reçue à l'expéditeur.

### Comment tester une voie à l'aide des requêtes Identification et Miroir

### Présentation

Cette page indique la procédure à suivre pour tester une voie de communication à l'aide des requêtes d'identification et miroir.

### Identification d'une station

La procédure suivante permet d'identifier une station définie.

| Etape | Actions                                                                                                    |  |
|-------|----------------------------------------------------------------------------------------------------|--|
| 1     | Sélectionnez le serveur d'adresse (Ad0) de l'esclave à interroger à l'aide du champ <b>Esclave</b> .                          |  |
| 2     | Cliquez sur le bouton <b>Identification</b> .<br><b>Résultat</b> : la réponse apparaît dans la fenêtre <b>Réponse reçue</b> : |  |
|       |                                                                                                    |  |

### Envoi d'une requête Miroir

La procédure suivante permet d'envoyer la requête Miroir et donc de tester le routage des informations entre deux équipements.

| Etape | Action                                                                                                    |  |
|-------|----------------------------------------------------------------------------------------------------|--|
| 1     | Sélectionnez le serveur d'adresse (Ad0) de l'esclave à interroger à l'aide du champ <b>Esclave</b> .                                                                                 |  |
| 2     | Cliquez sur le bouton <b>Miroir</b> .<br><b>Résultat</b> : la fenêtre suivante s'affiche.                                                                                            |  |
| 3     | Saisissez la longueur des données à envoyer (80 caractères maximum).                                                                                                    |  |
| 4     | Cliquez sur le bouton <b>Transmettre</b> .<br><b>Résultat</b> : la réponse apparaît dans la fenêtre <b>Réponse reçue</b> :<br>Réponse Requêle<br>ABCDEFGH<br>ABCDEFGH<br>ASCI O Hex. |  |
|       | <ul> <li>La réponse contient :</li> <li>la chaîne de caractères ABCDEFGH qui correspond à la longueur des données envoyées (8).</li> </ul>                                           |  |

### Comment tester une voie à l'aide des requêtes

### Présentation

Cette page décrit la procédure de test d'une voie de communication à l'aide de différentes requêtes via l'écran de mise au point.

### Envoi d'une requête

La procédure suivante permet d'envoyer une requête (différente de celles disponibles depuis les boutons de commande) à une station définie.

| Etape | Action                                                                                                    |  |
|-------|----------------------------------------------------------------------------------------------------|--|
| 1     | Sélectionnez l'adresse de l'esclave à interroger à l'aide du champ <b>Esclave</b> .                                                                                                    |  |
| 2     | Cliquez sur le bouton Saisie Requête.<br>Résultat : la fenêtre suivante s'affiche.<br>Saisie Requête (Hexadécimal) fa<br>Données (Hexadécimal) fa<br>Données (Hexadécimal)<br>1243db<br>Emission Annuler                                   |  |
|       | Dans cet exemple, les données envoyées sont codées sur 3 octets.                                                                                                    |  |
| 3     | Saisissez le code fonction (codé en hexadécimal sur un octet) correspondant<br>à la requête que vous souhaitez envoyer.                                                                                                    |  |
| 4     | Saisissez les données à envoyer en les codant toutes en hexadécimal. Entrez-<br>les en continu sans espaces.                                                                                                    |  |
| 5     | Cliquez sur le bouton Transmettre.<br>Résultat : la réponse apparaît dans la fenêtre Réponse Requête :<br>Réponse Requête<br>12 43 DB<br>ASCI • Hex.<br>Dans cet exemple, les données reçues sont représentées sur<br>3 octets (12 43 DB). |  |

# Chapitre 11 Implémentation logicielle de protocoles de communication spécifiques (cartes FCS SCP 111/114)

### Objet de ce chapitre

Ce chapitre décrit l'implémentation logicielle de protocoles de communication spécifiques utilisant des cartes CMCIA FCS SCP 111/114.

### Contenu de ce chapitre

Ce chapitre contient les sous-chapitres suivants :

| Sous-chapitre | Sujet                                                          | Page |
|---------------|----------------------------------------------------------------|------|
| 11.1          | Généralités                                                    | 318  |
| 11.2          | Configuration de la communication avec un protocole spécifique |      |
| 11.3          | Mise au point d'une communication par protocole spécifique     | 326  |

# Sous-chapitre 11.1 Généralités

### Objet de ce sous-chapitre

Ce sous chapitre présente les généralités sur la communication par protocole spécifique.

### Contenu de ce sous-chapitre

Ce sous-chapitre contient les sujets suivants :

| Sujet                  | Page |
|------------------------|------|
| Présentation           | 319  |
| Mode de fonctionnement | 320  |

## Présentation

### **Présentation**

Les cartes PCMCIA **FCS SCP111/114** permettent à des tiers de mettre en œuvre des protocoles spécifiques pour les supports physiques RS232 ou RS485.

Unity Pro est utilisé pour configurer et mettre au point les cartes PCMCIA intégrant des protocoles spécifiques.

Prenez contact avec le bureau de ventes Schneider Electric le plus proches afin d'obtenir la liste des sociétés accréditées pour développer le protocole à mettre en œuvre.

#### **Protocoles**

Ce type de communication est disponible pour les automates Premium via l'emplacement hôte du processeur et/ou le module **TSX SCY 21601**, en utilisant :

- une carte PCMCIA FCS SCP 111 associée à la couche physique RS 232 ;
- une carte PCMCIA FCS SCP 114 associée à la couche physique RS 485.

# Mode de fonctionnement

### Présentation

Le graphique suivant décrit les modes de fonctionnement des cartes PCMCIA FCS SCP 111/114.

### Diagramme général

Le mode de fonctionnement est le suivant :

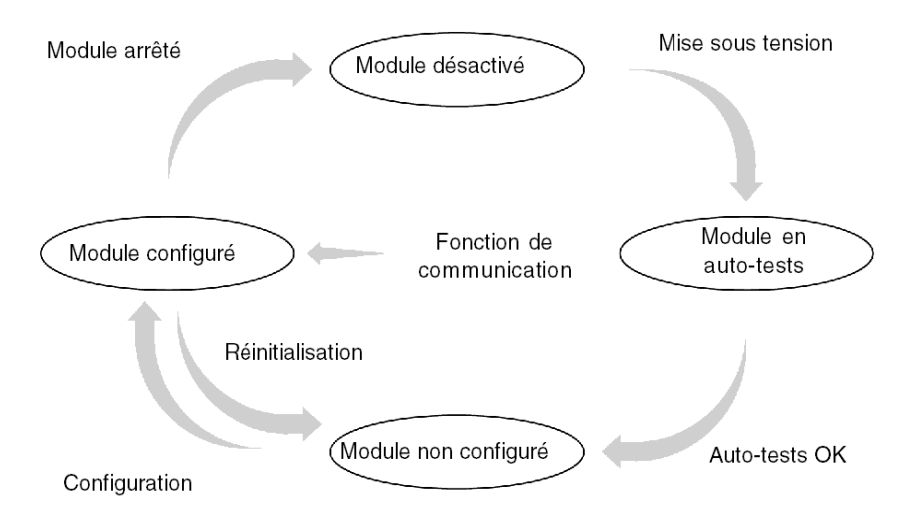

#### Fonctionnement

- Après la mise sous tension, le module effectue des auto-tests. Pendant cette étape, les indicateurs clignotent.
- Si aucune application Unity Pro se trouve dans l'automate, le module attend la configuration.
- Si aucune application Unity Pro se trouve dans l'automate, la configuration de l'application est transmise au module qui démarre ensuite.
- Lorsque une coupure secteur se produit, le processeur du module effectue un redémarrage à chaud. Le module redémarre alors les procédures d'auto-tests.

# Sous-chapitre 11.2 Configuration de la communication avec un protocole spécifique

### Objet de cette section

Cette section décrit le processus de configuration pour la mise en œuvre d'une communication avec un protocole spécifique.

### Contenu de ce sous-chapitre

Ce sous-chapitre contient les sujets suivants :

| Sujet                                                                        | Page |
|------------------------------------------------------------------------------|------|
| Comment accéder aux paramètres des cartes PCMCIA avec protocoles spécifiques | 322  |
| Ecran de configuration pour la fonction de protocole générique               | 324  |

### Comment accéder aux paramètres des cartes PCMCIA avec protocoles spécifiques

### Présentation

Cette section explique comment déclarer et définir le type de fonction des cartes PCMCIA **FCS SCP 111/114** pour les automates Premium.

### Définition de la fonction

Le tableau suivant présente la procédure de sélection de la carte et de choix de la fonction de protocole générique :

| Etape | Action                                                                                                    |                                                                     |  |
|-------|----------------------------------------------------------------------------------------------------|---------------------------------------------------------------------|--|
| 1     | Ouvrez l'éditeur de configuration matérielle.                                                                                             |                                                                     |  |
| 2     | Double-cliquez sur l'emplacement o<br>TSX SCY 21601).<br><b>Résultat :</b> la fenêtre de sélection du<br>Ajouter/Remplacer le sous-module | le la carte PCMCIA (processeur ou module<br>type de carte apparaît. |  |
|       | Réf. commerciale                                                                                                    | Description                                                         |  |
|       | FCS SCP 111                                                                                                    | CARTE POMOIA RS232 OUVERTE                                          |  |
|       | TSX FPP 20                                                                                                    |                                                                     |  |
|       | TSX JNP 112                                                                                                    | CARTE POMOIA FIPWAY                                                 |  |
|       | TSX JNP 114                                                                                                    | CARTE PCMCIA JNET RS485<br>CARTE PCMCIA MP RS232                    |  |
|       | TSX SCP 112<br>TSX SCP 114                                                                                                    | CARTE PCMCIA MP BC<br>CARTE PCMCIA MP RS485                         |  |
|       |                                                                                                    |                                                                     |  |
| 3     | Dans le menu, cliquez sur l'une des OK.<br>• FCS SCP 111                                                                                  | cartes PCMCIA, puis validez en cliquant sur                         |  |
|       | FCS SCP 114                                                                                                    |                                                                     |  |

| Etape | Action                                                                           |  |  |
|-------|----------------------------------------------------------------------------------|--|--|
| 4     | Double-cliquez à nouveau sur l'emplacement de la carte PCMCIA. <b>Résultat :</b> |  |  |
|       | 0.2: Emplacement B : FCS SCP 114                                                 |  |  |
|       | CARTE PCMCIA RS485 OUVERTE                                                       |  |  |
|       | FCS SCP 114                                                                      |  |  |
|       | Carte PCMCIA RS485 ouverte                                                       |  |  |
|       | Caractéristiques                                                                 |  |  |
|       | Type de bus Potocole général                                                     |  |  |
|       | Structure<br>Interface physique RS 485                                           |  |  |
|       | Indicateurs visuels                                                              |  |  |
| 5     | Sélectionnez la voie 1.                                                          |  |  |
| 6     | Sélectionnez la fonction <b>PROTOCOLE GENERIQUE</b> .                            |  |  |
|       | Exemple :                                                                        |  |  |
|       | 0.2: Emplacement B : FCS SCP 114                                                 |  |  |
|       | CARTE PCMCIA RS485 OUVERTE                                                       |  |  |
|       |                                                                                  |  |  |
|       | FCS SCP 114                                                                      |  |  |
|       |                                                                                  |  |  |
|       |                                                                                  |  |  |
|       |                                                                                  |  |  |
|       |                                                                                  |  |  |

# Ecran de configuration pour la fonction de protocole générique

### Généralités

L'écran de configuration permet de configurer les paramètres nécessaires pour la fonction de protocole générique.

### Illustration

La figure ci-dessous représente un écran de configuration.

| 2 | CARTE PCMCIA RS485 OUV            | /ERTE                                                                                                    |
|---|-----------------------------------|----------------------------------------------------------------------------------------------------|
| 3 | FCS SCP 114                       | [] Config                                                                                                    |
|   | Fonction :<br>PROTOCOLE GENERIQUE | Base<br>Décimal ▼<br>Paramètre Symbole Valeur ▲<br>1 %KW0.0.1 0                                                                                                    |
| 4 |                                   | 2     %KW0011     0       3     %KW0012     0       4     %KW0013     0       5     %KW0014     0       6     %KW0015     0       7     %KW0016     0       8     %KW0018     0 |
|   |                                   |                                                                                                    |
| L |                                   | 5                                                                                                    |
#### Description

Le tableau suivant présente les différents éléments de l'écran de configuration et leurs fonctions :

| Numéro | Elément                               | Fonction                                                                                                    |
|--------|---------------------------------------|----------------------------------------------------------------------------------------------------|
| 1      | Onglets                               | <ul> <li>L'onglet en premier-plan indique le mode actuellement utilisé (Config dans cet exemple). Pour sélectionner un mode, cliquez sur l'onglet correspondant. Les modes disponibles sont :</li> <li>Configuration</li> <li>Mise au point, accessible uniquement en mode connecté</li> <li>Défaut, accessible uniquement en mode connecté</li> </ul>                                    |
| 2      | Zone Module                           | Rappelle l'intitulé abrégé du module et l'état du module en mode<br>connecté à l'aide de voyants.                                                                                                    |
| 3      | Zone Voie                             | <ul> <li>Permet :</li> <li>en cliquant sur la référence de l'équipement, d'afficher les onglets :</li> <li>Description, qui donne les caractéristiques de l'équipement ;</li> <li>Objets d'E/S (voir Unity Pro, Modes de marche), qui permet de présymboliser les objets d'entrée/de sortie ;</li> <li>Défaut, qui donne accès aux défauts de l'équipement (en mode connecté).</li> </ul> |
|        |                                       | <ul> <li>de sélectionner la voie à configurer ;</li> <li>d'afficher le Symbole, nom de la voie défini par l'utilisateur (via l'éditeur de variables).</li> </ul>                                                                                                    |
| 4      | <b>Zone</b><br>Paramètres<br>généraux | <ul> <li>Permet de choisir les paramètres généraux associés à la voie :</li> <li>Fonction : la fonction Protocole générique est proposée. Par défaut, aucune fonction n'est configurée.</li> <li>Tâche : définit la tâche MAST dans laquelle seront échangés les objets à échange implicite de la voie.</li> </ul>                                                                        |
| 5      | <b>Zone</b><br>Configuration          | Permet de configurer les paramètres de configuration de la voie<br>(%KW).<br>Chaque valeur peut être entrée en format décimal, hexadécimal<br>ou binaire, selon la sélection effectuée dans la fenêtre de <b>base</b> .<br>Pour plus d'informations sur la signification de %KWs, reportez-<br>vous à la documentation fournie avec la carte PCMCIA.                                      |

# Sous-chapitre 11.3 Mise au point d'une communication par protocole spécifique

### Ecran de mise au point pour la fonction de protocole générique

#### Présentation

Cet écran, divisé en plusieurs zones, permet d'afficher les %MWs d'entrée/sortie et d'état, ainsi que les requêtes d'émission.

#### Illustration

La figure ci-dessous présente un exemple d'écran de mise au point pour la fonction de protocole générique.

|                                  |                        | 1                                                                                                    |
|----------------------------------|------------------------|----------------------------------------------------------------------------------------------------|
| 2                                | CARTE PCMCIA RS485 OUV | ERTE                                                                                                    |
| 3_ <b>-</b><br>3_ <b>-</b><br>4_ | FCS SCP 114<br>Voie 0  | Produit         Fabricant       Produit         Données de mise au point       Variables       RAZ compteurs         Décimal       Variables       RAZ compteurs         Paramètre       Symbole       Valeur         1       *MW00.12       0         2       *MW00.13       0         3       *MW00.15       0         5       \$MW00.16       0         6       *MW00.17       0         7       *MW00.19       0         8       *MW0.19       0 |
|                                  |                        | Adresse 98<br>Saisie requête                                                                                                    |
| <b>–</b>                         | L                      | 5                                                                                                    |

#### Description

Le tableau ci-dessous présente les différents éléments de l'écran de mise au point et leurs fonctions.

| Numéro | Elément                                 | Fonction                                                                                                    |  |  |  |
|--------|-----------------------------------------|----------------------------------------------------------------------------------------------------|--|--|--|
| 1      | Onglets                                 | <ul> <li>L'onglet au premier plan indique le mode en cours (Mise au point pour cet exemple). Chaque mode peut être sélectionné par l'onglet correspondant. Les modes disponibles sont :</li> <li>Mise au point, accessible uniquement en mode connecté,</li> <li>Défaut, accessible uniquement en mode connecté,</li> <li>Configuration.</li> </ul>                                     |  |  |  |
| 2      | Zone Module                             | Rappelle l'intitulé abrégé du module.                                                                                                    |  |  |  |
| 3      | Zone Voie                               | <ul> <li>Permet :</li> <li>En cliquant sur la référence de l'équipement, d'afficher les onglets :</li> <li>Description, qui donne les caractéristiques de l'équipement,</li> <li>Objets d'E/S (voir Unity Pro, Modes de marche), qui permet de présymboliser les objets d'entrée/de sortie,</li> <li>Défaut, qui donne accès aux défauts de l'équipement (en mode connecté).</li> </ul> |  |  |  |
|        |                                         | <ul> <li>De choisir la voie.</li> <li>D'afficher le Symbole, nom de la voie défini par l'utilisateur<br/>(via l'éditeur de variables).</li> </ul>                                                                                                    |  |  |  |
| 4      | <b>Zone</b><br>Paramètres<br>généraux   | <ul> <li>Affiche les paramètres de la voie de communication :</li> <li>Fonction : rappelle la fonction de communication configurée.<br/>Cette rubrique est figée.</li> <li>Tâche : affiche la tâche MAST configurée. Cette rubrique est figée.</li> </ul>                                                                                                    |  |  |  |
| 5      | Zone de<br>visualisation et<br>commande | Elle permet :<br>• de sélectionner et d'afficher :<br>• les mots d'état,<br>• les mots d'entrée,<br>• les mots de sortie (modifiables).                                                                                                    |  |  |  |
|        |                                         | <ul> <li>de remettre le compteur de la carte à zéro à l'aide du bouton<br/>RAZ compteurs,</li> <li>d'envoyer des requêtes à partir du protocole géré par la carte<br/>et d'afficher les réponses en fonction du mode de<br/>fonctionnement défini dans la documentation de la carte.</li> </ul>                                                                                         |  |  |  |

# Chapitre 12 Objets langage des communications Modbus, Mode caractère et Uni-Telway

#### Objet de ce chapitre

Ce chapitre décrit les objets langage associés aux communications Modbus, Mode caractère et Uni-Telway, ainsi que les différents moyens de les utiliser.

#### Contenu de ce chapitre

Ce chapitre contient les sous-chapitres suivants :

| Sous-chapitre | Sujet                                                                                | Page |
|---------------|--------------------------------------------------------------------------------------|------|
| 12.1          | Les objets langage et IODDT des communications Modbus, Mode Caractères et Uni-Telway | 330  |
| 12.2          | Objets de langage et IODDT génériques pour les protocoles de communication           | 339  |
| 12.3          | Objets langage et IODDT associés à la communication Modbus                           | 343  |
| 12.4          | Objets langage et IODDT associés à la communication Mode caractère                   | 350  |
| 12.5          | Objets langage et IODDT associés à la communication Uni-Telway                       | 358  |
| 12.6          | Objets langage associés à un protocole spécifique                                    | 371  |
| 12.7          | IODDT de type T_GEN_MOD applicable à tous les modules                                | 372  |

# Sous-chapitre 12.1 Les objets langage et IODDT des communications Modbus, Mode Caractères et Uni-Telway

#### Objet de ce sous-chapitre

Ce sous-chapitre présente les généralités des objets langage et IODDT des communications Modbus, Mode Caractères et Uni-Telway.

#### Contenu de ce sous-chapitre

Ce sous-chapitre contient les sujets suivants :

| Sujet                                                                                            | Page |  |  |
|--------------------------------------------------------------------------------------------------|------|--|--|
| Présentation des objets langage pour les communications Modbus, Mode caractère et Uni-<br>Telway | 331  |  |  |
| Objets langage à échange implicite associés à la fonction métier                                 |      |  |  |
| Objets langage à échange explicite associés à la fonction métier                                 |      |  |  |
| Gestion de l'échange et du compte rendu avec des objets explicites                               | 335  |  |  |

# Présentation des objets langage pour les communications Modbus, Mode caractère et Uni-Telway

#### Généralités

Les IODDT sont prédéfinis par le constructeur. Ils contiennent des objets langage d'entrées/sorties appartenant à un module métier.

Les communications Modbus, Mode caractère et Uni-Telway ont cinq IODDT associés :

- T COM STS GEN: applicable à tous les protocoles de communication, sauf Fipio et Ethernet.
- T COM MB : pour la communication Modbus.
- T COM CHAR : pour la communication en mode caractère.
- T COM UTW M: pour la communication en mode Uni-Telway maître.
- T COM UTW S: pour la communication en mode Uni-Telway esclave.

NOTE : les variables IODDT peuvent être créées de deux façons :

- à partir de l'onglet Objets d'E/S (voir Unity Pro, Modes de marche),
- dans l'éditeur de données (voir Unity Pro, Modes de marche).

#### Types d'objets langage

Dans chacun des IODDT se trouve un ensemble d'objets langage permettant de les commander et de vérifier leur fonctionnement.

Il existe deux types d'objets langage :

- les **objets à échange implicite**, qui sont échangés automatiquement à chaque tour de cycle de la tâche associée au module ;
- les objets à échange explicite, qui sont échangés à la demande de l'application, en utilisant les instructions d'échanges explicites.

Les échanges implicites concernent l'état des modules, les signaux de communication, les esclaves, etc.

Les échanges explicites permettent de paramétrer le module et de le diagnostiquer.

## Objets langage à échange implicite associés à la fonction métier

#### Présentation

Une interface métier intégrée ou l'ajout d'un module enrichit automatiquement le projet d'objets langage permettant de programmer cette interface ou ce module.

Ces objets correspondent aux images des entrées/sorties et informations logicielles du module ou de l'interface métier intégrée.

#### Rappels

Les entrées (%I et %IW) du module sont mises à jour dans la mémoire automate en début de tâche, alors que l'automate est en mode RUN ou STOP.

Les sorties (%Q et %QW) sont mises à jour en fin de tâche, uniquement lorsque l'automate est en mode RUN.

NOTE : Lorsque la tâche est en mode STOP, suivant la configuration choisie :

- les sorties sont mises en position de repli (mode repli)
- les sorties sont maintenues à leur dernière valeur (mode maintien)

#### Illustration

Le schéma ci-dessous illustre le cycle de fonctionnement relatif à une tâche automate (exécution cyclique).

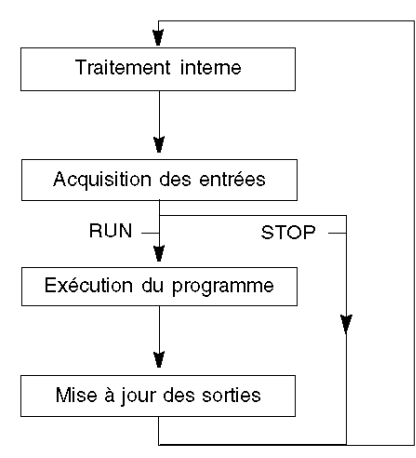

## Objets langage à échange explicite associés à la fonction métier

#### Introduction

Les échanges explicites sont des échanges réalisés à la demande de l'utilisateur du programme, et à l'aide des instructions suivantes :

- READ\_STS (voir Unity Pro, Gestion des E/S, Bibliothèque de blocs) (lecture des mots d'état)
- WRITE\_CMD (voir Unity Pro, Gestion des E/S, Bibliothèque de blocs) (écriture des mots de commande)
- WRITE\_PARAM (voir Unity Pro, Gestion des E/S, Bibliothèque de blocs) (écriture des paramètres de réglage)
- READ\_PARAM (voir Unity Pro, Gestion des E/S, Bibliothèque de blocs) (lecture des paramètres de réglage)
- SAVE\_PARAM (voir Unity Pro, Gestion des E/S, Bibliothèque de blocs) (enregistrement des paramètres de réglage)
- RESTORE\_PARAM (voir Unity Pro, Gestion des E/S, Bibliothèque de blocs) (restauration des paramètres de réglage)

Ces échanges s'appliquent à un ensemble d'objets %MW de même type (état, commandes ou paramètres) appartenant à une voie.

Ces objets peuvent :

- fournir des informations sur le module (par exemple, le type d'erreur détectée dans une voie),
- commander le module (grâce à un commutateur, par exemple),
- définir les modes de fonctionnement du module (enregistrement et restauration des paramètres de réglage pendant l'exécution de l'application).

**NOTE :** pour éviter plusieurs échanges explicites simultanés sur la même voie, il convient de tester la valeur du mot EXCH\_STS (%MWr.m.c.0) de l'IODDT associé à la voie avant d'appeler une fonction élémentaire (EF) utilisant cette voie.

**NOTE** : les échanges explicites ne sont pas pris en charge lorsque les modules d'E/S analogiques et numériques M340 sont configurés à l'aide d'un module adaptateur RIO M340 Ethernet dans une configuration Quantum EIO. Vous ne pouvez pas configurer les paramètres d'un module depuis l'application de l'automate (PLC) pendant le fonctionnement.

#### Principe général d'utilisation des instructions explicites

Le schéma ci-après présente les différents types d'échanges explicites possibles entre l'application et le module.

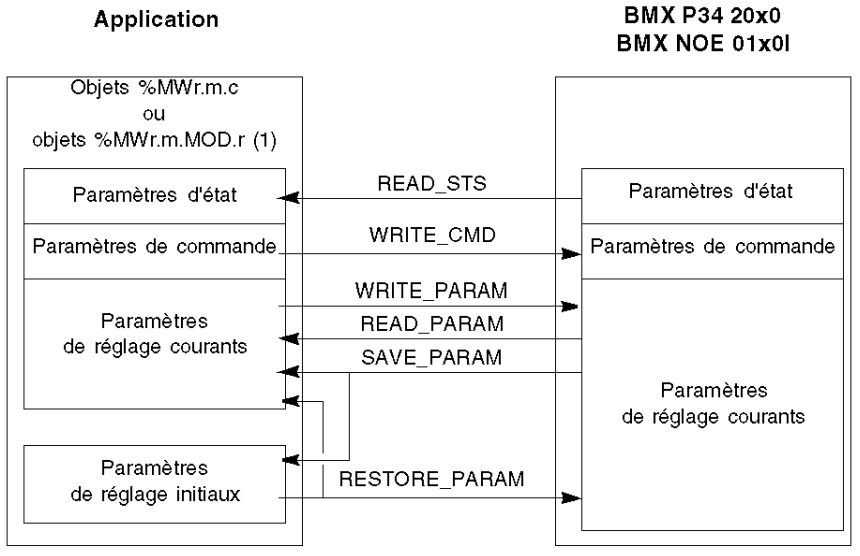

(1) Seulement avec les instructions READ\_STS et WRITE\_CMD.

#### Gestion des échanges

Pendant un échange explicite, vérifiez les performances pour que les données ne soient prises en compte que lorsque l'échange a été correctement exécuté.

Pour cela, deux types d'information sont disponibles :

- les informations relatives à l'échange en cours (voir page 337),
- le compte rendu de l'échange (voir page 338).

Le diagramme ci-après décrit le principe de gestion d'un échange.

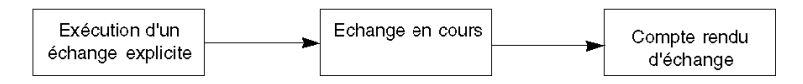

**NOTE**: pour éviter plusieurs échanges explicites simultanés sur la même voie, il convient de tester la valeur du mot EXCH\_STS (%MWr.m.c.0) de l'IODDT associé à la voie avant d'appeler une fonction élémentaire (EF) utilisant cette voie.

### Gestion de l'échange et du compte rendu avec des objets explicites

#### Présentation

Lorsque des données sont échangées entre la mémoire de l'automate (PLC) et le module, ce dernier peut avoir besoin de plusieurs cycles de tâche pour prendre en compte ces informations. Les IODDT utilisent deux mots pour gérer les échanges :

- EXCH\_STS (%MWr.m.c.0): échange en cours
- EXCH\_RPT (%MWr.m.c.1): compte rendu

#### NOTE :

Selon l'emplacement du module, l'application peut ne pas détecter la gestion des échanges explicites (%MW0.0.MOD.0.0 par exemple) :

- Pour les modules en rack, les échanges explicites sont effectués immédiatement sur le bus automate local et se terminent avant la fin de la tâche d'exécution. Par exemple, READ\_STS doit être terminé lorsque l'application contrôle le bit %MW0.0.mod.0.0.
- Pour le bus distant (Fipio par exemple), les échanges explicites ne sont pas synchronisés avec la tâche d'exécution, afin que l'application puisse assurer la détection.

#### Illustration

Le schéma suivant montre les différents bits significatifs pour la gestion des échanges :

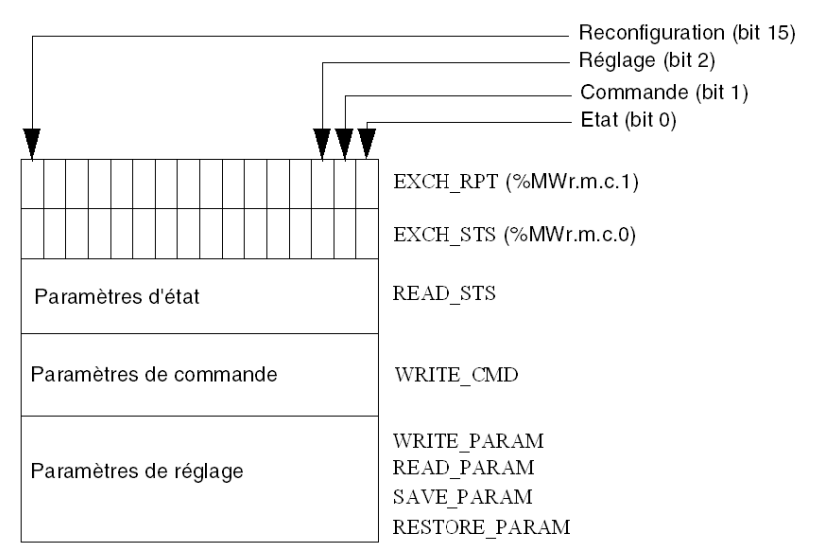

#### Description des bits significatifs

Chaque bit des mots EXCH\_STS (%MWr.m.c.0) et EXCH\_RPT (%MWr.m.c.1) est associé à un type de paramètre :

- Les bits de rang 0 sont associés aux paramètres d'état :
  - Le bit STS\_IN\_PROGR (%MWr.m.c.0.0) indique si une demande de lecture des mots d'état est en cours.
  - Le bit STS\_ERR (%MWr.m.c.1.0) indique si la voie du module a accepté une demande de lecture des mots d'état.
- Les bits de rang 1 sont associés aux paramètres de commande :
  - Le bit CMD\_IN\_PROGR (%MWr.m.c.0.1) indique si des paramètres de commande sont envoyés à la voie du module.
  - Le bit CMD\_ERR (%MWr.m.c.1.1) indique si la voie du module a accepté les paramètres de commande.
- Les bits de rang 2 sont associés aux paramètres de réglage :
  - Le bit ADJ\_IN\_PROGR (%MWr.m.c.0.2) indique si un échange des paramètres de réglage est en cours avec la voie du module (via WRITE\_PARAM, READ\_PARAM, SAVE\_PARAM, RESTORE\_PARAM).
  - Le bit ADJ\_ERR (%MWr.m.c.1.2) indique si le module a accepté les paramètres de réglage. Si l'échange s'est correctement déroulé, le bit passe à 0.
- Les bits de rang 15 signalent une reconfiguration sur la voie **c** du module à partir de la console (modification des paramètres de configuration + démarrage à froid de la voie).
- Les bits r, m et c représentent les éléments suivants :
  - Le bit **r** indique le numéro du rack.
  - O Le bit **m** indique l'emplacement du module dans le rack.
  - O Le bit **c** indique le numéro de la voie dans le module.

**NOTE : r** indique le numéro du rack, **m** la position du module dans le rack, et **c** le numéro de la voie dans le module.

**NOTE** : les mots d'échange et de compte rendu existent également au niveau du module EXCH\_STS (%MWr.m.MOD) et EXCH\_RPT (%MWr.m.MOD.1) selon le type d'IODDT T\_GEN\_MOD.

#### Exemple

Phase 1 : envoi de données à l'aide de l'instruction WRITE\_PARAM

| Mémoire automate       |      | Mémoire module d'E/S ou<br>mémoire fonction métier intégrée |
|------------------------|------|-------------------------------------------------------------|
| 1                      |      | ······································                      |
| 0                      |      |                                                             |
| Paramètres d'état      |      | Paramètres d'état                                           |
| Paramètres de commande | -    | Paramètres de commande                                      |
| Paramètres de réglage  | ┣──► | Paramètres de réglage                                       |

Lorsque l'instruction est scrutée par l'automate (PLC), le bit d'échange en cours est mis à 1 dans %MWr.m.c.

Phase 2 : analyse des données par le module d'E/S et le compte rendu.

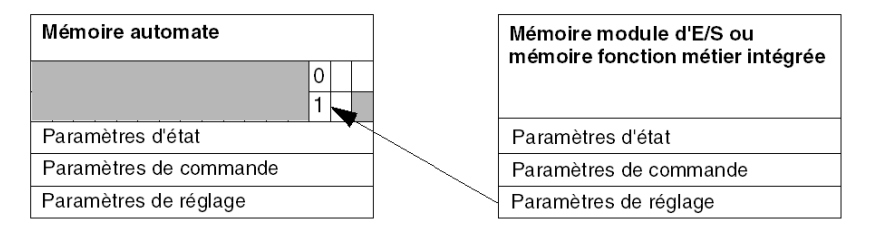

Lorsque les données sont échangées entre la mémoire de l'automate (PLC) et le module, le bit ADJ ERR (%MWr.m.c.1.2) gère l'acquittement par le module.

Ce bit crée les comptes rendus suivants :

- 0: échange correct
- 1 : échange incorrect

NOTE : il n'existe aucun paramètre de réglage au niveau du module.

#### Indicateurs d'exécution pour un échange explicite : EXCH\_STS

Le tableau suivant indique les bits de commande des échanges explicites : EXCH\_STS (%MWr.m.c.0)

| Symbole standard | Туре | Accès | Signification                                 | Adresse      |
|------------------|------|-------|-----------------------------------------------|--------------|
| STS_IN_PROGR     | BOOL | R     | Lecture des mots d'état de la voie en cours   | %MWr.m.c.0.0 |
| CMD_IN_PROGR     | BOOL | R     | Echange de paramètres de commande<br>en cours | %MWr.m.c.0.1 |

| Symbole standard | Туре | Accès | Signification                                | Adresse       |
|------------------|------|-------|----------------------------------------------|---------------|
| ADJ_IN_PROGR     | BOOL | R     | Echange de paramètres de réglage en<br>cours | %MWr.m.c.0.2  |
| RECONF_IN_PROGR  | BOOL | R     | Reconfiguration du module en cours           | %MWr.m.c.0.15 |

**NOTE** : si le module est absent ou déconnecté, les objets à échange explicite (READ\_STS par exemple) ne sont pas envoyés au module (STS\_IN\_PROG (%MWr.m.c.0.0) = 0), mais les mots sont actualisés.

#### Compte rendu d'échange explicite : EXCH\_RPT

Le tableau suivant indique les bits de compte rendu : EXCH RPT (%MWr.m.c.1)

| Symbole standard | Туре | Accès | Signification                                                                             | Adresse       |
|------------------|------|-------|-------------------------------------------------------------------------------------------|---------------|
| STS_ERR          | BOOL | R     | Erreur détectée pendant la lecture des<br>mots d'état de la voie<br>(1 = erreur détectée) | %MWr.m.c.1.0  |
| CMD_ERR          | BOOL | R     | Erreur détectée pendant un échange<br>de paramètres de commande<br>(1 = erreur détectée)  | %MWr.m.c.1.1  |
| ADJ_ERR          | BOOL | R     | Erreur détectée pendant un échange<br>de paramètres de réglage<br>(1 = erreur détectée)   | %MWr.m.c.1.2  |
| RECONF_ERR       | BOOL | R     | Erreur détectée pendant la<br>reconfiguration de la voie<br>(1 = erreur détectée)         | %MWr.m.c.1.15 |

#### Utilisation du module de comptage

Le tableau suivant décrit les étapes effectuées entre un module de comptage et le système après une mise sous tension.

| Etape | Action                                                                                                    |
|-------|----------------------------------------------------------------------------------------------------|
| 1     | Mettez le système sous tension.                                                                                                    |
| 2     | Le système envoie les paramètres de configuration.                                                                                                    |
| 3     | Le système envoie les paramètres de réglage à l'aide de la méthode WRITE_PARAM. <b>Remarque :</b> une fois l'opération terminée, le bit %MWr.m.c.0.2 passe à 0. |

Si vous utilisez une commande WRITE\_PARAM au début de votre application, attendez que le bit %MWr.m.c.0.2 passe à 0.

# Sous-chapitre 12.2 Objets de langage et IODDT génériques pour les protocoles de communication

#### Objet de cette section

Cette section présente les objets langage et les IODDT génériques qui s'appliquent à tous les protocoles de communication, sauf Fipio et Ethernet.

#### Contenu de ce sous-chapitre

Ce sous-chapitre contient les sujets suivants :

| Sujet                                                                | Page |
|----------------------------------------------------------------------|------|
| Détails des objets à échange implicite de type d'IODDT T_COM_STS_GEN | 340  |
| Détails des objets à échange explicite de type d'IODDT T_COM_STS_GEN | 341  |

## Détails des objets à échange implicite de type d'IODDT T\_COM\_STS\_GEN

#### Introduction

Le tableau ci-dessous présente les objets à échange implicite de l'IODDT de type T COM STS GEN, qui s'appliquent à tous les protocoles de communication sauf Fipio et Ethernet.

#### Bit d'erreur

Le tableau ci-dessous présente la signification du bit d'erreur détectée CH\_ERROR (%Ir.m.c.ERR).

| Symbole standard | Туре  | Accès | Signification                           | Adresse     |
|------------------|-------|-------|-----------------------------------------|-------------|
| CH_ERROR         | EBOOL | R     | Bit erreur de la voie de communication. | %Ir.m.c.ERR |

## Détails des objets à échange explicite de type d'IODDT T\_COM\_STS\_GEN

#### Introduction

Cette section présente les objets à échange explicite de l'IODDT de type T\_COM\_STS\_GEN, qui s'appliquent à tous les protocoles de communication, sauf Fipio et Ethernet. Elle regroupe les objets de type mot, dont les bits ont une signification particulière. Ces objets sont présentés en détail ci-dessous.

Exemple de déclaration d'une variable : IODDT\_VAR1 de type T\_COM\_STS\_GEN.

#### Remarques

- De manière générale, la signification des bits est fournie pour l'état 1 de ces bits. Dans les cas spécifiques, chaque état du bit est expliqué.
- Tous les bits ne sont pas utilisés.

#### Indicateurs d'exécution d'un échange explicite : EXCH\_STS

Le tableau ci-après présente la signification des bits de contrôle d'échange de la voie EXCH\_STS (%MWr.m.c.0).

| Symbole standard | Туре | Accès | Signification                                | Adresse      |
|------------------|------|-------|----------------------------------------------|--------------|
| STS_IN_PROGR     | BOOL | R     | Lecture des mots d'état de la voie en cours. | %MWr.m.c.0.0 |
| CMD_IN_PROGR     | BOOL | R     | Echange de paramètres de commande en cours.  | %MWr.m.c.0.1 |
| ADJ_IN_PROGR     | BOOL | R     | Echange de paramètres de réglage en cours.   | %MWr.m.c.0.2 |

#### Compte rendu d'échanges explicites : EXCH\_RPT

Le tableau ci-après présente la signification des bits de compte rendu EXCH\_RPT (%MWr.m.c.1).

| Symbole standard | Туре | Accès | Signification                                       | Adresse      |
|------------------|------|-------|-----------------------------------------------------|--------------|
| STS_ERR          | BOOL | R     | Défaut de lecture des mots d'état de la voie.       | %MWr.m.c.1.0 |
| CMD_ERR          | BOOL | R     | Défaut lors d'un échange de paramètres de commande. | %MWr.m.c.1.1 |
| ADJ_ERR          | BOOL | R     | Défaut lors d'un échange de paramètres de réglage.  | %MWr.m.c.1.2 |

#### Défauts de voie standard, CH\_FLT

Le tableau ci-après présente les significations des bits du mot d'état CH\_FLT (%MWr.m.c.2). La lecture est effectuée par un READ\_STS (IODDT\_VAR1).

| Symbole standard | Туре | Accès | Signification                                                          | Adresse      |
|------------------|------|-------|------------------------------------------------------------------------|--------------|
| NO_DEVICE        | BOOL | R     | Aucun équipement ne fonctionne sur la voie.                            | %MWr.m.c.2.0 |
| 1_DEVICE_FLT     | BOOL | R     | Un équipement sur la voie ne fonctionne pas.                           | %MWr.m.c.2.1 |
| BLK              | BOOL | R     | Bornier non connecté.                                                  | %MWr.m.c.2.2 |
| TO_ERR           | BOOL | R     | Anomalie de dépassement des timeouts.                                  | %MWr.m.c.2.3 |
| INTERNAL_FLT     | BOOL | R     | Erreur détectée en interne ou autotest de la voie.                     | %MWr.m.c.2.4 |
| CONF_FLT         | BOOL | R     | Configurations matérielle et logicielle différentes.                   | %MWr.m.c.2.5 |
| COM_FLT          | BOOL | R     | Arrêt de communication avec l'automate.                                | %MWr.m.c.2.6 |
| APPLI_FLT        | BOOL | R     | Erreur d'application détectée (erreur de réglage ou de configuration). | %MWr.m.c.2.7 |

# Sous-chapitre 12.3 Objets langage et IODDT associés à la communication Modbus

#### Objet de cette section

Cette section présente les objets langage et l'IODDT qui sont associés à la fonction de communication Modbus.

#### Contenu de ce sous-chapitre

Ce sous-chapitre contient les sujets suivants :

| Sujet                                                                              | Page |
|------------------------------------------------------------------------------------|------|
| Détails des objets à échange implicite de l'IODDT de type T_COM_MB                 | 344  |
| Détails des objets à échange explicite de l'IODDT de type T_COM_MB                 | 345  |
| Détails concernant les objets langage à échange explicite pour une fonction Modbus | 347  |
| Détails des objets langage associés à la configuration en Mode Modbus              | 348  |

## Détails des objets à échange implicite de l'IODDT de type T\_COM\_MB

#### Présentation

Le tableau suivant présente les objets à échange implicite de l'IODDT de type T\_COM\_MB qui s'applique à la communication Modbus.

#### Bit d'erreur

Le tableau suivant présente la signification du bit d'erreur CH\_ERROR (%Ir.m.c.ERR).

| Symbole standard | Туре  | Accès | Signification                           | Adresse     |
|------------------|-------|-------|-----------------------------------------|-------------|
| CH_ERROR         | EBOOL | L     | Bit erreur de la voie de communication. | %lr.m.c.ERR |

#### Objets mot en mode Modbus maître

Le tableau ci-dessous présente la signification des bits du mot INPUT SIGNALS (%IWr.m.c.0).

| Symbole standard | Туре | Accès | Signification                    | Adresse      |
|------------------|------|-------|----------------------------------|--------------|
| DCD              | BOOL | L     | Signal de détection de porteuse. | %IWr.m.c.0.0 |
| RI               | BOOL | L     | Signal indicateur d'appel        | %IWr.m.c.0.1 |
| CTS              | BOOL | L     | Signal prêt à émettre.           | %IWr.m.c.0.2 |
| DSR              | BOOL | L     | Signal de données prêt.          | %IWr.m.c.0.3 |

#### Objet mot en mode Modbus esclave

Les objets langage sont identiques à ceux de la fonction Modbus Maître. Seuls les objets définis dans le tableau suivant diffèrent.

Le tableau ci-dessous présente la signification du bit du mot INPUT SIGNALS (%IWr.m.c.0).

| Symbole standard | Туре | Accès | Signification                 | Adresse      |
|------------------|------|-------|-------------------------------|--------------|
| LISTEN_ONLY      | BOOL | L     | Signal mode liste uniquement. | %IWr.m.c.0.8 |

## Détails des objets à échange explicite de l'IODDT de type T\_COM\_MB

#### Présentation

Cette section présente les objets à échange explicite de l'IODDT de type T\_COM\_MB qui s'applique à la communication Modbus. Elle regroupe les objets de type mot, dont les bits ont une signification particulière. Ces objets sont présentés en détail ci-dessous.

Exemple de déclaration d'une variable : IODDT\_VAR1 de type T\_COM\_MB

#### Remarques

- De manière générale, la signification des bits est donnée pour l'état 1 de ce bit. Dans les cas spécifiques, chaque état du bit est expliqué.
- Tous les bits ne sont pas utilisés.

#### Indicateurs d'exécution d'un échange explicite : EXCH\_STS

Le tableau suivant présente les significations des bits de contrôle d'échange de la voie EXCH\_STS (%MWr.m.c.0).

| Symbole standard | Туре | Accès | Signification                                | Adresse      |
|------------------|------|-------|----------------------------------------------|--------------|
| STS_IN_PROGR     | BOOL | L     | Lecture des mots d'état de la voie en cours. | %MWr.m.c.0.0 |
| CMD_IN_PROGR     | BOOL | L     | Echange de paramètres de commande en cours.  | %MWr.m.c.0.1 |
| ADJ_IN_PROGR     | BOOL | L     | Echange de paramètres de réglage en cours.   | %MWr.m.c.0.2 |

#### Compte rendu d'échange explicite : EXCH\_RPT

Le tableau ci-dessous présente les significations des bits de compte renduEXCH\_RPT (%MWr.m.c.1).

| Symbole standard | Туре | Accès | Signification                                       | Adresse      |
|------------------|------|-------|-----------------------------------------------------|--------------|
| STS_ERR          | BOOL | L     | Défaut de lecture des mots d'état de la voie.       | %MWr.m.c.1.0 |
| CMD_ERR          | BOOL | L     | Défaut lors d'un échange de paramètres de commande. | %MWr.m.c.1.1 |
| ADJ_ERR          | BOOL | L     | Défaut lors d'un échange de paramètres de réglage.  | %MWr.m.c.1.2 |

#### Défauts standard voie, CH\_FLT

Le tableau suivant présente les significations des bits du mot d'état CH\_FLT (%MWr.m.c.2). La lecture est effectuée par un **READ\_STS** (IODDT\_VAR1).

| Symbole standard | Туре | Accès | Signification                               | Adresse      |
|------------------|------|-------|---------------------------------------------|--------------|
| NO_DEVICE        | BOOL | L     | Aucun équipement ne fonctionne sur la voie. | %MWr.m.c.2.0 |

| Symbole standard | Туре | Accès | Signification                                                                        | Adresse      |
|------------------|------|-------|--------------------------------------------------------------------------------------|--------------|
| 1_DEVICE_FLT     | BOOL | L     | Tous les équipements qui assurent la fonction<br>Modbus ne gèrent pas ce bit de mot. | %MWr.m.c.2.1 |
| BLK              | BOOL | L     | Défaut bornier (non connecté).                                                       | %MWr.m.c.2.2 |
| TO_ERR           | BOOL | L     | Erreur de Time out (câblage défectueux).                                             | %MWr.m.c.2.3 |
| INTERNAL_FLT     | BOOL | L     | Défaut interne ou autotest de la voie.                                               | %MWr.m.c.2.4 |
| CONF_FLT         | BOOL | L     | Configurations matérielle et logicielle différentes.                                 | %MWr.m.c.2.5 |
| COM_FLT          | BOOL | L     | Défaut de communication avec l'automate.                                             | %MWr.m.c.2.6 |
| APPLI_FLT        | BOOL | L     | Défaut applicatif (défaut de réglage ou de configuration).                           | %MWr.m.c.2.7 |

#### Etat spécifique voie, %MWr.m.c.3

Le tableau ci-dessous présente les significations du mot d'état voie PROTOCOL (%MWr.m.c.3). La lecture est effectuée par un READ\_STS (IODDT\_VAR1).

| Symbole standard | Туре | Accès | Signification                                        | Adresse    |
|------------------|------|-------|------------------------------------------------------|------------|
| PROTOCOL         | INT  | L     | Octet 0 = 16#06 pour la fonction Modbus maître.      | %MWr.m.c.3 |
| PROTOCOL         | INT  | L     | Octet 0 = 16#07 pour la fonction Modbus esclave.     | %MWr.m.c.3 |
| PROTOCOL         | INT  | L     | Octet 1 = 16#02 pour la fonction de redondance d'UC. | %MWr.m.c.3 |

#### Commande

Le tableau ci-dessous présente les significations des bits du mot CONTROL (%MWr.m.c.15). La commande est effectuée par un WRITE\_CMD , ex : WRITE\_CMD (IODDT\_VAR1).

| Symbole standard | Туре | Accès | Signification                                     | Adresse        |
|------------------|------|-------|---------------------------------------------------|----------------|
| -                | BOOL | L/E   | RAZ compteur.                                     | %MWr.m.c.15.0  |
| DTR_ON           | BOOL | L/E   | Signal DTR (Terminal de donnée prêt) ON.          | %MWr.m.c.15.8  |
| DTR_OFF          | BOOL | L/E   | Signal DTR (Terminal de donnée prêt) OFF.         | %MWr.m.c.15.9  |
| MB_TO_CHAR       | BOOL | L/E   | Changement Modbus vers Mode caractère (modem).    | %MWr.m.c.15.14 |
| CHAR_TO_MB       | BOOL | L/E   | Changement mode caractère (modem) vers<br>Modbus. | %MWr.m.c.15.15 |

### Détails concernant les objets langage à échange explicite pour une fonction Modbus

#### Présentation

Les tableaux suivants présentent les objets langage pour la communication en mode Modbus maître et esclave. Ces objets ne sont pas intégrés dans les IODDT.

#### Liste des objets à échange explicite en mode maître

Le tableau ci-dessous répertorie les objets à échange explicite.

| Adresse     | Туре | Accès | Signification                                          |
|-------------|------|-------|--------------------------------------------------------|
| %MWr.m.c.4  | INT  | L     | Nombre de réponses reçues sans erreur CRC.             |
| %MWr.m.c.5  | INT  | L     | Nombre de réponses reçues avec erreur CRC.             |
| %MWr.m.c.6  | INT  | L     | Nombre de réponses reçues avec un code<br>d'exception. |
| %MWr.m.c.7  | INT  | L     | Nombre de messages maîtres émis sans réponse.          |
| %MWr.m.c.8  | INT  | L     | Nombre de diffusions d'émissions.                      |
| %MWr.m.c.9  | INT  | L     | Nombre de réceptions avec NACK.                        |
| %MWr.m.c.10 | INT  | L     | Nombre de messages maîtres réitérés.                   |
| %MWr.m.c.11 | INT  | L     | Nombre d'erreurs de caractères.                        |

#### Liste des objets à échange explicite en mode esclave

| Adresse     | Туре | Accès | Signification                                                     |
|-------------|------|-------|-------------------------------------------------------------------|
| %MWr.m.c.7  | INT  | L     | Nombre de messages pour l'UC.                                     |
| %MWr.m.c.8  | INT  | L     | Nombre de diffusions de réceptions.                               |
| %MWr.m.c.10 | INT  | L     | Nombre de messages reçus en mode Bus esclave ou mode écoute seul. |

## Détails des objets langage associés à la configuration en Mode Modbus

#### Présentation

Les tableaux suivants présentent tous les objets langage de configuration pour le mode de communication Modbus. Ces objets ne sont pas intégrés aux IODDT et peuvent être affichés par le programme d'application.

#### Liste des objets à échange explicite en mode maître

| Adresse    | Туре | Accès | Signification                                                                                                    |
|------------|------|-------|----------------------------------------------------------------------------------------------------|
| %KWr.m.c.0 | INT  | L     | Octet 0 = 16#06 pour la fonction Modbus maître.                                                                                                    |
| %KWr.m.c.1 | INT  | L     | <ul> <li>L'octet 0 de ce mot correspond à la vitesse de transmission.</li> <li>Il peut avoir différentes valeurs :</li> <li>La valeur -2 (0xFE) correspond à 300 bits/s (TSX SCP111 uniquement).</li> </ul>                                                                                                  |
|            |      |       | <ul> <li>La valeur -1 (0xFF) correspond à 600 bits/s (TSX SCP111 uniquement).</li> <li>La valeur 0 (0x00) correspond à 1200bits/s.</li> <li>La valeur 1 (0x01) correspond à 2400bits/s.</li> <li>La valeur 2 (0x02) correspond à 4800bits/s.</li> <li>La valeur 3 (0x03) correspond à 9600bits/s.</li> </ul> |
|            |      |       | L'octet 1 de ce mot correspond au format :<br>• bit8: nombre de bits (1 = 8 bits, 0 = 7 bits),                                                                                                    |
|            |      |       | • bit 9 = 1 : gestion de la parité (1 = avec, 0 = sans).                                                                                                    |
|            |      |       | <ul> <li>bit10: type de parité (1 = impair, 0 = pair),</li> </ul>                                                                                                    |
|            |      |       | • bit11: bit d'arrêt (1 = 1 bit, 0 = 2 bits)                                                                                                    |
| %KWr.m.c.2 | INT  | L     | Ce mot fait référence à la valeur du délai inter-trames exprimée en millisecondes (entre 2 et 10 000 ms).                                                                                                    |
| %KWr.m.c.3 | INT  | L     | Ce mot fait référence à la valeur du délai de réponse exprimée en millisecondes (entre 10 et 10 000 ms).                                                                                                    |
| %KWr.m.c.4 | INT  | L     | Octet0 = nombre de tentatives (valeur par défaut, 3).<br>Octet1 = gestion de signal<br>• bit8: 1 si gestion de signal PSR (TSX SCP 112),                                                                                                    |
|            |      |       | • bit10 = 1 si gestion de porteuse DCD (TSX SCP 111).                                                                                                    |
| %KWr.m.c.5 | INT  | L     | Ce mot correspond au retard exprimé en centièmes de millisecondes, uniquement pour TSX SCP111 (valeur par défaut, 0ms).                                                                                                    |

#### Liste des objets à échange explicite en mode esclave

Les objets langage de la fonction Modbus esclave sont identiques à ceux de la fonction Modbus maître. La seule différence concerne l'objet suivant :

| Adresse    | Туре | Accès | Signification                                    |
|------------|------|-------|--------------------------------------------------|
| %KWr.m.c.0 | INT  | L     | Octet 0 = 16#07 pour la fonction Modbus esclave. |
| %KWr.m.c.3 | INT  | L     | Octet0 = valeur du numéro d'esclave (0 ) 98).    |

# Sous-chapitre 12.4 Objets langage et IODDT associés à la communication Mode caractère

#### Objet de cette section

Cette section présente les objets langage et l'IODDT qui sont associés à la fonction de communication Mode caractère.

#### Contenu de ce sous-chapitre

Ce sous-chapitre contient les sujets suivants :

| Sujet                                                                                                | Page |
|----------------------------------------------------------------------------------------------------|------|
| Détails des objets à échange implicite de l'IODDT de type T_COM_CHAR pour les cartes PCMCIA          | 351  |
| Détails des objets à échange explicite de l'IODDT de type T_COM_CHAR pour PCMCIA                     | 352  |
| Détails concernant les objets langage à échange explicite pour la communication en Mode<br>caractère | 354  |
| Détails des objets langage associés à la configuration en Mode caractère                             | 355  |

# Détails des objets à échange implicite de l'IODDT de type T\_COM\_CHAR pour les cartes PCMCIA

#### **Présentation**

Les tableaux ci-dessous présentent les objets à échange implicite de l'IODDT de type T\_COM\_CHAR qui s'appliquent à la communication Mode caractère avec les cartes PCMCIA.

#### **Bit d'erreur**

Le tableau suivant présente la signification du bit d'erreur CH ERROR (%Ir.m.c.ERR).

| Symbole standard | Туре  | Accès | Signification                           | Adresse     |
|------------------|-------|-------|-----------------------------------------|-------------|
| CH_ERROR         | EBOOL | L     | Bit erreur de la voie de communication. | %Ir.m.c.ERR |

#### Objets des signaux en entrée

Le tableau ci-dessous présente la signification des bits du mot INPUT SIGNALS (%IWr.m.c.0).

| Symbole standard | Туре | Accès | Signification                    | Adresse      |
|------------------|------|-------|----------------------------------|--------------|
| DCD              | BOOL | L     | Signal de détection de porteuse. | %IWr.m.c.0.0 |
| RI               | BOOL | L     | Signal indicateur d'appel        | %IWr.m.c.0.1 |
| CTS              | BOOL | L     | Signal prêt à émettre.           | %IWr.m.c.0.2 |
| DSR              | BOOL | L     | Signal de données prêt.          | %IWr.m.c.0.3 |

#### Objets des signaux en sortie

Le tableau ci-dessous présente la signification du bit du mot STOP EXCH (%QWr.m.c.0.0).

| Symbole standard | Туре | Accès | Signification                                                           | Adresse      |
|------------------|------|-------|-------------------------------------------------------------------------|--------------|
| STOP_EXCH        | BOOL | L     | Front montant au niveau de 1 : tous les échanges en cours sont stoppés. | %QWr.m.c.0.0 |

# Détails des objets à échange explicite de l'IODDT de type T\_COM\_CHAR pour PCMCIA

#### Présentation

Cette section présente les objets à échange explicite de l'IODDT de type T\_COM\_CHAR qui s'appliquent à la communication Mode caractère avec les cartes PCMCIA. Elle regroupe les objets de type mot, dont les bits ont une signification particulière. Ces objets sont présentés en détail cidessous.

Exemple de déclaration d'une variable : IODDT\_VAR1 de type T\_COM\_CHAR

#### Remarques

- De manière générale, la signification des bits est donnée pour l'état 1 de ce bit. Dans les cas spécifiques, chaque état du bit est expliqué.
- Tous les bits ne sont pas utilisés.

#### Indicateurs d'exécution d'un échange explicite : EXCH\_STS

Le tableau suivant présente les significations des bits de contrôle d'échange de la voie EXCH\_STS (%MWr.m.c.0).

| Symbole standard | Туре | Accès | Signification                                | Adresse      |
|------------------|------|-------|----------------------------------------------|--------------|
| STS_IN_PROGR     | BOOL | L     | Lecture des mots d'état de la voie en cours. | %MWr.m.c.0.0 |
| CMD_IN_PROGR     | BOOL | L     | Echange de paramètres de commande en cours.  | %MWr.m.c.0.1 |
| ADJ_IN_PROGR     | BOOL | L     | Echange de paramètres de réglage en cours.   | %MWr.m.c.0.2 |

#### Compte rendu d'échange explicite : EXCH\_RPT

Le tableau ci-dessous présente les significations des bits de compte rendu EXCH\_RPT (%MWr.m.c.1).

| Symbole standard | Туре | Accès | Signification                                       | Adresse      |
|------------------|------|-------|-----------------------------------------------------|--------------|
| STS_ERR          | BOOL | L     | Défaut de lecture des mots d'état de la voie.       | %MWr.m.c.1.0 |
| CMD_ERR          | BOOL | L     | Défaut lors d'un échange de paramètres de commande. | %MWr.m.c.1.1 |
| ADJ_ERR          | BOOL | L     | Défaut lors d'un échange de paramètres de réglage.  | %MWr.m.c.1.2 |

#### Défauts standard voie, CH\_FLT

Le tableau suivant présente les significations des bits du mot d'état CH\_FLT (%MWr.m.c.2). La lecture est effectuée par un **READ\_STS** (IODDT\_VAR1).

| Symbole standard | Туре | Accès | Signification                                              | Adresse      |
|------------------|------|-------|------------------------------------------------------------|--------------|
| NO_DEVICE        | BOOL | L     | Aucun équipement ne fonctionne sur la voie.                | %MWr.m.c.2.0 |
| 1_DEVICE_FLT     | BOOL | L     | Un équipement sur la voie est en défaut.                   | %MWr.m.c.2.1 |
| BLK              | BOOL | L     | Défaut bornier (non connecté).                             | %MWr.m.c.2.2 |
| TO_ERR           | BOOL | L     | Erreur de Time out (câblage défectueux).                   | %MWr.m.c.2.3 |
| INTERNAL_FLT     | BOOL | L     | Défaut interne ou autotest de la voie.                     | %MWr.m.c.2.4 |
| CONF_FLT         | BOOL | L     | Configurations matérielle et logicielle différentes.       | %MWr.m.c.2.5 |
| COM_FLT          | BOOL | L     | Défaut de communication avec l'automate.                   | %MWr.m.c.2.6 |
| APPLI_FLT        | BOOL | L     | Défaut applicatif (défaut de réglage ou de configuration). | %MWr.m.c.2.7 |

#### Etat spécifique voie, %MWr.m.c.3

Le tableau ci-dessous présente les significations du mot d'état voie PROTOCOL (%MWr.m.c.3). La lecture est effectuée par un READ\_STS (IODDT\_VAR1).

| Symbole standard | Туре | Accès | Signification                                    | Adresse    |
|------------------|------|-------|--------------------------------------------------|------------|
| PROTOCOL         | INT  | L     | Octet 0 = 16#03 pour la fonction Mode caractère. | %MWr.m.c.3 |

#### Commande

Le tableau ci-dessous présente les significations des bits du mot CONTROL (%MWr.m.c.15). La commande est effectuée par un WRITE\_CMD , ex : WRITE\_CMD (IODDT\_VAR1).

| Symbole standard | Туре | Accès | Signification                             | Adresse       |
|------------------|------|-------|-------------------------------------------|---------------|
| -                | BOOL | L/E   | RAZ compteur.                             | %MWr.m.c.15.0 |
| DTR_ON           | BOOL | L/E   | Signal DTR (Terminal de donnée prêt) ON.  | %MWr.m.c.15.8 |
| DTR_OFF          | BOOL | L/E   | Signal DTR (Terminal de donnée prêt) OFF. | %MWr.m.c.15.9 |

# Détails concernant les objets langage à échange explicite pour la communication en Mode caractère

#### **Présentation**

Les tableaux suivants présentent tous les objets langage de configuration pour la communication en Mode caractère. Ces objets ne sont pas intégrés dans les IODDT.

#### Liste des objets à échange explicite

| Adresse    | Туре | Accès | Signification               |
|------------|------|-------|-----------------------------|
| %MWr.m.c.4 | INT  | L     | Caractères émis en erreur.  |
| %MWr.m.c.5 | INT  | L     | Caractères reçus en erreur. |

## Détails des objets langage associés à la configuration en Mode caractère

#### Présentation

Les tableaux suivants présentent tous les objets langage de configuration pour la communication en Mode caractère. Ces objets ne sont pas intégrés aux IODDT et peuvent être affichés par le programme d'application.

#### Liste des objets à échange explicite pour les cartes PCMCIA

| Adresse    | Туре | Accès                                                                                                    | Signification                                                                                                    |
|------------|------|----------------------------------------------------------------------------------------------------|----------------------------------------------------------------------------------------------------|
| %KWr.m.c.0 | INT  | L                                                                                                    | Octet 0 = 16#03 pour la fonction Mode caractère.                                                                                                    |
| %KWr.m.c.1 | INT  | L L'octet 0 de ce mot correspond à la vitesse<br>transmission. Il peut avoir différentes valeu<br>La valeur -2 (0xFE) correspond à 300 t<br>La valeur -1 (0xFF) correspond à 600 t<br>La valeur 0 (0x00) correspond à 1200 t<br>La valeur 1 (0x01) correspond à 2400 t<br>La valeur 2 (0x02) correspond à 4800 t<br>La valeur 3 (0x03) correspond à 9600 t<br>(valeur par défaut).<br>La valeur 4 (0x04) correspond à 19200 |                                                                                                    |
|            |      |                                                                                                    | L'octet 1 de ce mot correspond au format :<br>bit 8 : nombre de bits (1 = 8 bits, 0 = 7 bits),                                                                                               |
|            |      |                                                                                                    | <ul> <li>bit 9 = 1 : gestion de la parité,</li> </ul>                                                                                                    |
|            |      |                                                                                                    | • bit 10 : type de parité (1 = impair, 0 = pair),                                                                                                    |
|            |      |                                                                                                    | • bit 11 : bit d'arrêt (1 = 1 bit, 0 = 2 bits)                                                                                                    |
| %KWr.m.c.2 | INT  | L                                                                                                    | Toute valeur en ms saisie dans cette même zone,<br>qui est fonction de la vitesse de transmission et du<br>format sélectionnés (la valeur 0 suppose une<br>absence de détection de silence). |
| %KWr.m.c.3 | INT  | L                                                                                                    | <ul> <li>bit 0 =1 : écho en réception,</li> </ul>                                                                                                    |
|            |      |                                                                                                    | • bit 1 =1 : redémarrage de l'écho sur le premier<br>caractère 1,                                                                                                    |
|            |      |                                                                                                    | • bit 2 = 1 : transmission automatique de L,                                                                                                    |
|            |      |                                                                                                    | • bit 3 = 1 : gestion BackSpace,                                                                                                    |
|            |      |                                                                                                    | • bit 4 = 1 : contrôle de flux Xon/Xoff actif;                                                                                                    |
|            |      |                                                                                                    | • bit 5 = 1 : contrôle de flux RTS/DCD actif,                                                                                                    |
|            |      |                                                                                                    | • bit 6 = 1 : gestion Beep,                                                                                                    |
|            |      |                                                                                                    | • bit 7 = 1 : contrôle de flux RTS/CTS actif,                                                                                                    |

| Adresse    | Туре | Accès | Signification                                                                                                    |
|------------|------|-------|----------------------------------------------------------------------------------------------------|
| %KWr.m.c.4 | INT  | L     | • bit 07 : réservé,                                                                                                    |
|            |      |       | <ul> <li>bit 8 = 1 si gestion de signal PSR (TSX SCP<br/>112),</li> </ul>                                                                                                |
|            |      |       | • bit 9 = 1 si gestion Full Duplex,                                                                                                    |
|            |      |       | <ul> <li>bit 10 = 1 si gestion de porteuse DCD (TSX<br/>SCP 111)</li> </ul>                                                                                              |
| %KWr.m.c.5 | INT  | L     | Ce mot correspond, si RS232 est sélectionné, au<br>retard RTS/CTS exprimé en millisecondes<br>(entre 0 et 100). Si RS485 est sélectionné, la<br>valeur par défaut est 0. |
| %KWr.m.c.6 | INT  | L     | • bit 0 = 1 caractère de fin 1 activé,                                                                                                    |
|            |      |       | • bit 1 = 1 caractère de fin 1 inclus,                                                                                                    |
|            |      |       | Octet 1 : valeur du caractère de fin en décimal.                                                                                                    |
| %KWr.m.c.7 | INT  | L     | <ul> <li>bit 0 = 1 caractère de fin 2 activé,</li> </ul>                                                                                                    |
|            |      |       | • bit 1 = 1 caractère de fin 2 inclus,                                                                                                    |
|            |      |       | Octet 1 : valeur du caractère de fin en décimal.                                                                                                    |

### Liste des objets à échange explicite pour la prise terminal

| 70003 | Signification                                    |
|-------|--------------------------------------------------|
| L     | Octet 0 = 16#03 pour la fonction Mode caractère. |
|       | L                                                |

| Adresse                         | Туре | Accès | Signification                                                                                                    |
|---------------------------------|------|-------|----------------------------------------------------------------------------------------------------|
| %KW0.0.0.1 ou<br>%KW0.1.0.1 (1) | INT  | L     | <ul> <li>L'octet 0 de ce mot correspond à la vitesse de transmission. Il peut avoir différentes valeurs :</li> <li>La valeur 0 (0x00) correspond à 1200 bits/s.</li> <li>La valeur 1 (0x01) correspond à 2400 bits/s.</li> <li>La valeur 2 (0x02) correspond à 4800 bits/s.</li> <li>La valeur 3 (0x03) correspond à 9600 bits/s (valeur par défaut).</li> <li>La valeur 4 (0x04) correspond à 19200 bits/s.</li> <li>L'octet 1 de ce mot correspond au format :</li> <li>bit 8 : nombre de bits (1 = 8 bits, 0 = 7 bits),</li> <li>bit 9 = 1 : gestion de la parité,</li> <li>bit 10 : type de parité (1 = impair, 0 = pair),</li> <li>bit 11 : bit d'arrêt (1 = 1 bit, 0 = 2 bits),</li> <li>bit 12 = 1 : écho en réception,</li> </ul> |
|                                 |      |       | <ul> <li>bit 13 = 1 : gestion Beep,</li> <li>bit 14 = 1 : gestion BeekSpace</li> </ul>                                                                                                    |
|                                 |      | -     |                                                                                                    |
| Légende :                       |      |       |                                                                                                    |
|                                 |      |       |                                                                                                    |

sur le rack.

# Sous-chapitre 12.5 Objets langage et IODDT associés à la communication Uni-Telway

#### Objet de cette section

Cette section présente les objets langage et l'IODDT qui sont associés à la fonction de communication Uni-Telway.

#### Contenu de ce sous-chapitre

Ce sous-chapitre contient les sujets suivants :

| Sujet                                                                                         | Page |
|-----------------------------------------------------------------------------------------------|------|
| Détails des objets à échange implicite de l'IODDT de type T_COM_UTW_M pour les cartes PCMCIA  | 359  |
| Détails des objets à échange explicite de l'IODDT de type T_COM_UTW_M pour les cartes PCMCIA  | 361  |
| Détails concernant les objets langage à échange explicite pour une fonction Uni-Telway maître | 364  |
| Détails des objets langage associés à la configuration en Mode Uni-Telway maître              | 365  |
| Détails des objets à échange implicite de l'IODDT de type T_COM_UTW_S pour les cartes PCMCIA  | 367  |
| Détails des objets à échange explicite de l'IODDT de type T_COM_UTW_S pour les cartes PCMCIA  | 368  |
| Détails des objets langage associés à la configuration en Mode Uni-Telway esclave             | 370  |

# Détails des objets à échange implicite de l'IODDT de type T\_COM\_UTW\_M pour les cartes PCMCIA

#### **Présentation**

Les tableaux suivants présentent les objets à échange implicite de l'IODDT de type T\_COM\_UTW\_M qui s'appliquent à la communication Uni-Telway avec automate maître avec les cartes PCMCIA.

#### **Bit d'erreur**

Le tableau suivant présente la signification du bit d'erreur CH ERROR (%Ir.m.c.ERR).

| Symbole standard | Туре  | Accès | Signification                           | Adresse     |
|------------------|-------|-------|-----------------------------------------|-------------|
| CH_ERROR         | EBOOL | L     | Bit erreur de la voie de communication. | %lr.m.c.ERR |

#### Objets des signaux en entrée

Le tableau ci-dessous présente la signification des bits du mot INPUT SIGNALS (%IWr.m.c.0).

| Symbole standard | Туре | Accès | Signification                    | Adresse      |
|------------------|------|-------|----------------------------------|--------------|
| DCD              | BOOL | L     | Signal de détection de porteuse. | %IWr.m.c.0.0 |
| RI               | BOOL | L     | Signal indicateur d'appel        | %IWr.m.c.0.1 |
| CTS              | BOOL | L     | Signal prêt à émettre.           | %IWr.m.c.0.2 |
| DSR              | BOOL | L     | Signal de données prêt.          | %IWr.m.c.0.3 |

#### Objet d'état général de l'esclave

Le tableau ci-dessous présente la signification du bit du mot SLAVES ERR word (%IWr.m.c.1).

| Symbole standard | Туре  | Accès | Signification                            | Adresse      |
|------------------|-------|-------|------------------------------------------|--------------|
| SLAVES_ERR       | EBOOL | L     | =1 si au moins un esclave ne répond pas. | %IWr.m.c.1.0 |

#### Objet d'état pour les données événementielles

Le tableau ci-dessous présente la signification des bits du mot EVT\_STS\_0\_15 word (%IWr.m.c.2). Pour les esclaves 0 à 15 :

| Symbole<br>standard | Туре  | Accès | Signification                        | Adresse      |
|---------------------|-------|-------|--------------------------------------|--------------|
| EVT_STS_0           | EBOOL | L     | =1 esclave 0 a transmis des données. | %IWr.m.c.2.0 |
| EVT_STS_1           | EBOOL | L     | =1 esclave 1 a transmis des données. | %IWr.m.c.2.1 |
| EVT_STS_2           | EBOOL | L     | =1 esclave 2 a transmis des données. | %IWr.m.c.2.2 |
| EVT_STS_3           | EBOOL | L     | =1 esclave 3 a transmis des données. | %IWr.m.c.2.3 |

| Symbole standard | Туре  | Accès | Signification                         | Adresse       |
|------------------|-------|-------|---------------------------------------|---------------|
| EVT_STS_n        | EBOOL | L     | =1 esclave n a transmis des données.  | %IWr.m.c.2.n  |
| EVT_STS_15       | EBOOL | L     | =1 esclave 15 a transmis des données. | %IWr.m.c.2.15 |

#### Objet d'état pour les données événementielles

Le tableau ci-dessous présente la signification des bits du mot  $\tt EVT\_STS\_16\_31$  word (%IWr.m.c.2). Pour les esclaves 16 à 31 :

| Symbole standard | Туре  | Accès | Signification                         | Adresse       |
|------------------|-------|-------|---------------------------------------|---------------|
| EVT_STS_16       | EBOOL | L     | =1 esclave 16 a transmis des données. | %IWr.m.c.3.0  |
| EVT_STS_17       | EBOOL | L     | =1 esclave 17 a transmis des données. | %IWr.m.c.3.1  |
| EVT_STS_18       | EBOOL | L     | =1 esclave 18 a transmis des données. | %IWr.m.c.3.2  |
| EVT_STS_19       | EBOOL | L     | =1 esclave 19 a transmis des données. | %IWr.m.c.3.3  |
| EVT_STS_n        | EBOOL | L     | =1 esclave n a transmis des données.  | %IWr.m.c.3.i  |
| EVT_STS_31       | EBOOL | L     | =1 esclave 31 a transmis des données. | %IWr.m.c.3.15 |
# Détails des objets à échange explicite de l'IODDT de type T\_COM\_UTW\_M pour les cartes PCMCIA

#### **Présentation**

Cette section présente les objets à échange explicite de l'IODDT de type T\_COM\_UTW\_M qui s'appliquent à la communication Uni-Telway avec automate maître avec les cartes PCMCIA. Elle regroupe les objets de type mot, dont les bits ont une signification particulière. Ces objets sont présentés en détail ci-dessous.

Exemple de déclaration d'une variable : IODDT\_VAR1 de type T\_COM\_UTW\_M

#### Remarques

- De manière générale, la signification des bits est donnée pour l'état 1 de ce bit. Dans les cas spécifiques, chaque état du bit est expliqué.
- Tous les bits ne sont pas utilisés.

#### Indicateurs d'exécution d'un échange explicite : EXCH\_STS

Le tableau ci-dessous présente la signification des bits de contrôle d'échange de la voie EXCH STS (%MWr.m.c.0).

| Symbole standard | Туре | Accès | Signification                                | Adresse      |
|------------------|------|-------|----------------------------------------------|--------------|
| STS_IN_PROGR     | BOOL | L     | Lecture des mots d'état de la voie en cours. | %MWr.m.c.0.0 |
| CMD_IN_PROGR     | BOOL | L     | Echange de paramètres de commande en cours.  | %MWr.m.c.0.1 |
| ADJ_IN_PROGR     | BOOL | L     | Echange de paramètres de réglage en cours.   | %MWr.m.c.0.2 |

#### Compte rendu d'échange explicite : EXCH\_RPT

Le tableau ci-dessous présente les significations des bits de compte rendu  $\tt EXCH\_RPT$  (%MWr.m.c.1).

| Symbole standard | Туре | Accès | Signification                                       | Adresse      |
|------------------|------|-------|-----------------------------------------------------|--------------|
| STS_ERR          | BOOL | L     | L Défaut de lecture des mots d'état de la voie.     |              |
| CMD_ERR          | BOOL | L     | Défaut lors d'un échange de paramètres de commande. | %MWr.m.c.1.1 |
| ADJ_ERR          | BOOL | L     | Défaut lors d'un échange de paramètres de réglage.  | %MWr.m.c.1.2 |

#### Défauts standard voie, CH\_FLT

Le tableau ci-dessous présente les significations des bits du mot d'état CH\_FLT (%MWr.m.c.2). La lecture est effectuée par un **READ\_STS(IODDT\_VAR1**).

| Symbole standard | Туре | Accès | Signification                                              | Adresse      |
|------------------|------|-------|------------------------------------------------------------|--------------|
| NO_DEVICE        | BOOL | L     | Aucun équipement ne fonctionne sur la voie.                | %MWr.m.c.2.0 |
| 1_DEVICE_FLT     | BOOL | L     | Un équipement sur la voie est en défaut.                   | %MWr.m.c.2.1 |
| BLK              | BOOL | L     | Défaut bornier (non connecté).                             | %MWr.m.c.2.2 |
| TO_ERR           | BOOL | L     | Erreur de Time out (câblage défectueux).                   | %MWr.m.c.2.3 |
| INTERNAL_FLT     | BOOL | L     | Défaut interne ou autotest de la voie.                     | %MWr.m.c.2.4 |
| CONF_FLT         | BOOL | L     | Configurations matérielle et logicielle différentes.       | %MWr.m.c.2.5 |
| COM_FLT          | BOOL | L     | Défaut de communication avec l'automate.                   | %MWr.m.c.2.6 |
| APPLI_FLT        | BOOL | L     | Défaut applicatif (défaut de réglage ou de configuration). | %MWr.m.c.2.7 |

#### Etat spécifique voie, %MWr.m.c.3

Le tableau ci-dessous présente les significations du mot d'état voie PROTOCOL (%MWr.m.c.3). La lecture est effectuée par un READ\_STS (IODDT\_VAR1).

| Symbole standard | Туре | Accès | Signification                                       | Adresse    |
|------------------|------|-------|-----------------------------------------------------|------------|
| PROTOCOL         | INT  | L     | Octet 0 = 16#00 pour la fonction Uni-Telway maître. | %MWr.m.c.3 |

#### Etats des esclaves

Le tableau ci-dessous présente les significations des mots d'état des esclaves. La lecture est effectuée par un **READ\_STS** (**IODDT\_VAR1**). Pour plus de détails sur les bits de ces mots d'état, suivez le principe décrit dans le tableau *(voir page 363)*.

| Symbole standard | Туре | Accès | Signification                | Adresse     |
|------------------|------|-------|------------------------------|-------------|
| SLAVE_STS_0_15   | INT  | L     | Etats des esclaves 0 à 15.   | %MWr.m.c.8  |
| SLAVE_STS_16_31  | INT  | L     | Etats des esclaves 16 à 31.  | %MWr.m.c.9  |
| SLAVE_STS_32_47  | INT  | L     | Etats des esclaves 32 à 47.  | %MWr.m.c.10 |
| SLAVE_STS_48_63  | INT  | L     | Etats des esclaves 48 à 63.  | %MWr.m.c.11 |
| SLAVE_STS_64_79  | INT  | L     | Etats des esclaves 64 à 79.  | %MWr.m.c.12 |
| SLAVE_STS_80_95  | INT  | L     | Etats des esclaves 80 à 95.  | %MWr.m.c.13 |
| SLAVE_STS_96_111 | INT  | L     | Etats des esclaves 96 à 111. | %MWr.m.c.14 |

#### Etats des esclaves

Le tableau ci-dessous présente les significations des bits de mot d'état des esclaves SLAVE\_STS\_0\_15 (%MWr.m.c.8). La lecture est effectuée par un READ\_STS (IODDT\_VAR1).

| Symbole standard | Туре | Accès | Signification            | Adresse       |
|------------------|------|-------|--------------------------|---------------|
| SLAVE_STS_0      | BOOL | L     | =1, l'esclave 0 répond.  | %MWr.m.c.8.0  |
| SLAVE_STS_1      | BOOL | L     | =1, l'esclave 1 répond.  | %MWr.m.c.8.1  |
| SLAVE_STS_2      | BOOL | L     | =1, l'esclave 2 répond.  | %MWr.m.c.8.2  |
| SLAVE_STS_3      | BOOL | L     | =1, l'esclave 3 répond.  | %MWr.m.c.8.3  |
| SLAVE_STS_n      | BOOL | L     | =1, l'esclave n répond.  | %MWr.m.c.8.n  |
| SLAVE_STS_15     | BOOL | L     | =1, l'esclave 15 répond. | %MWr.m.c.8.15 |

#### Etats des esclaves

Le tableau ci-dessous présente les significations des bits de mot d'état des esclaves SLAVE\_STS\_16\_31 (%MWr.m.c.9). La lecture est effectuée par un READ\_STS (IODDT\_VAR1).

| Symbole standard | Туре | Accès | Signification              | Adresse       |
|------------------|------|-------|----------------------------|---------------|
| SLAVE_STS_16     | BOOL | L     | =1, l'esclave 16 répond.   | %MWr.m.c.9.0  |
| SLAVE_STS_17     | BOOL | L     | L =1, l'esclave 17 répond. |               |
| SLAVE_STS_18     | BOOL | L     | =1, l'esclave 18 répond.   | %MWr.m.c.9.2  |
| SLAVE_STS_19     | BOOL | L     | =1, l'esclave 19 répond.   | %MWr.m.c.9.3  |
| SLAVE_STS_n      | BOOL | L     | =1, l'esclave n répond.    | %MWr.m.c.9.i  |
| SLAVE_STS_31     | BOOL | L     | =1, l'esclave 31 répond.   | %MWr.m.c.9.15 |

Le principe ci-dessus s'applique également aux esclaves 32 à 111 avec les mots d'état *(voir page 362)* correspondants.

#### Commande

Le tableau ci-dessous présente les significations des bits du mot CONTROL (%MWr.m.c.15). La commande est effectuée par un WRITE\_CMD , ex : WRITE\_CMD (IODDT\_VAR1).

| Symbole standard | Туре | Accès | Signification                                         | Adresse        |
|------------------|------|-------|-------------------------------------------------------|----------------|
| -                | BOOL | L/E   | RAZ compteur.                                         | %MWr.m.c.15.0  |
| DTR_ON           | BOOL | L/E   | Signal DTR (Terminal de donnée prêt) ON.              | %MWr.m.c.15.8  |
| DTR_OFF          | BOOL | L/E   | Signal DTR (Terminal de donnée prêt) OFF.             | %MWr.m.c.15.9  |
| UTW_TO_CHAR      | BOOL | L/E   | Passage du mode Uni-Telway au Mode caractère (modem). | %MWr.m.c.15.14 |
| CHAR_TO_UTW      | BOOL | L/E   | Passage du Mode caractère au mode Uni-Telway (modem). | %MWr.m.c.15.15 |

### Détails concernant les objets langage à échange explicite pour une fonction Uni-Telway maître

#### **Présentation**

Les tableaux suivants présentent les objets langage pour la communication en mode Uni-Telway maître. Ces objets ne sont pas intégrés dans les IODDT.

#### Liste des objets pour les cartes PCMCIA

Le tableau ci-dessous répertorie les objets à échange explicite.

| Adresse    | Туре | Accès | Signification                              |
|------------|------|-------|--------------------------------------------|
| %MWr.m.c.4 | INT  | L     | Nombre de messages émis et non acquittés.  |
| %MWr.m.c.5 | INT  | L     | Nombre de messages envoyés et refusés.     |
| %MWr.m.c.6 | INT  | L     | Nombre de messages reçus et non acquittés. |
| %MWr.m.c.7 | INT  | L     | Nombre de messages reçus et refusés.       |

#### Liste des objets pour la prise terminal

| Adresse    | Туре | Accès | Signification                                                                                                    |
|------------|------|-------|----------------------------------------------------------------------------------------------------|
| %MW0.0.0.4 | INT  | L     | Etats des esclaves. Chaque bit de mot Xi est<br>dédié à chaque esclave. Si Xi = 1, l'esclave de<br>l'adresse i répond. |

#### Détails des objets langage associés à la configuration en Mode Uni-Telway maître

#### **Présentation**

Les tableaux suivants présentent tous les objets langage de configuration pour la communication en mode Uni-Telway maître. Ces objets ne sont pas intégrés aux IODDT et peuvent être affichés par le programme d'application.

#### Constantes internes pour les cartes PCMCIA

| Adresse    | Туре | Accès | Signification                                                                                                    |
|------------|------|-------|----------------------------------------------------------------------------------------------------|
| %KWr.m.c.0 | INT  | L     | Octet 0 = 16#00 pour la fonction Uni-Telway maître.                                                                                                    |
| %KWr.m.c.1 | INT  | L     | Octet 0 = vitesse<br>• 16#50 = 300 bits/s, 16#51 = 600 bits/s TSX<br>SCP 111 uniquement,                                                                    |
|            |      |       | • 16#00 = 1 200 bits/s,,16# 06 = 57 600 bits/s,                                                                                                    |
|            |      |       | Octet 1 = format<br>• bit 8 : nombre de bits (1 = 8 bits, 0 = 7 bits),                                                                                      |
|            |      |       | • bit 9 = 1 : gestion de la parité,                                                                                                    |
|            |      |       | • bit 10 : type de parité (1 = impair, 0 = pair),                                                                                                    |
|            |      |       | • bit 11 : bit d'arrêt (1 = 1 bit, 0 = 2 bits)                                                                                                    |
| %KWr.m.c.2 | INT  | L     | Délai d'attente en ms (5 ms à 10 000 ms)                                                                                                    |
| %KWr.m.c.3 | INT  | L     | Nombre d'esclaves, valeur entre 1 et 98.                                                                                                    |
| %KWr.m.c.4 | INT  | L     | Octet 0 = valeurs 0, 4 ou 8 octets de données<br>événementielles,<br>Octet 1 = gestion de signal,<br>• bit 8 : 1 si gestion de signal PSR<br>(TSX SCP 112), |
|            |      |       | <ul> <li>bit 10 = 1 si gestion de porteuse DCD<br/>(TSX SCP 111).</li> </ul>                                                                                |
| %KWr.m.c.5 | INT  | L     | Temps de retard en centièmes de ms (valeur par<br>défaut 0 ms)                                                                                              |

#### Constantes internes pour la prise terminal

| Adresse                                                                                                  | Туре | Accès | Signification                                                                                                    |  |
|----------------------------------------------------------------------------------------------------|------|-------|----------------------------------------------------------------------------------------------------|--|
| %KW0.0.0.0 ou<br>%KW0.1.0.0 (1)                                                                          | INT  | L     | Octet 0 = 16#06 pour la fonction Uni-Telway<br>maître.<br>Octet 1 = vitesse<br>• 16#00 = 1 200 bits/s,,16# 04 = 19 200 bits/s, |  |
| %KW0.0.0.1 ou<br>%KW0.1.0.1 (1)                                                                          | INT  | L     | Délai d'attente en ms (5 ms à 10 000 ms)                                                                                       |  |
| %KW0.0.0.2 ou<br>%KW0.1.0.2 (1)                                                                          | INT  | L     | Nombre d'esclaves, valeur entre 1 et 98.                                                                                       |  |
|                                                                                                    |      |       |                                                                                                    |  |
| Légende :                                                                                                |      |       |                                                                                                    |  |
| (1) : Si l'alimentation occupe 2 emplacements, le processeur est placé dans l'emplacement 1 sur le rack. |      |       |                                                                                                    |  |

# Détails des objets à échange implicite de l'IODDT de type T\_COM\_UTW\_S pour les cartes PCMCIA

#### Objets de carte PCMCIA

Les tableaux suivants présentent les objets à échange implicite de l'IODDT de type T\_COM\_UTW\_S qui s'appliquent à la communication Uni-Telway avec automate esclave avec les cartes PCMCIA.

#### Bit d'erreur

Le tableau suivant présente la signification du bit d'erreur CH ERROR (%Ir.m.c.ERR).

| Symbole standard | Туре  | Accès | Signification                           | Adresse     |
|------------------|-------|-------|-----------------------------------------|-------------|
| CH_ERROR         | EBOOL | L     | Bit erreur de la voie de communication. | %Ir.m.c.ERR |

#### Objets des signaux en entrée

Le tableau ci-dessous présente la signification des bits du mot INPUT SIGNALS (%IWr.m.c.0).

| Symbole standard | Туре | Accès | Signification                    | Adresse      |
|------------------|------|-------|----------------------------------|--------------|
| DCD              | BOOL | L     | Signal de détection de porteuse. | %IWr.m.c.0.0 |
| RI               | BOOL | L     | Signal indicateur d'appel        | %IWr.m.c.0.1 |
| CTS              | BOOL | L     | Signal prêt à émettre.           | %IWr.m.c.0.2 |
| DSR              | BOOL | L     | Signal de données prêt.          | %IWr.m.c.0.3 |

#### Objets d'état d'adresse

Le tableau ci-dessous présente la signification des bits du mot STS ADDR (%IWr.m.c.1).

| Symbole standard | Туре  | Accès | Signification                                                          | Adresse      |
|------------------|-------|-------|------------------------------------------------------------------------|--------------|
| AD0_FLT          | EBOOL | L     | =1 pas d'interrogation du maître sur l'esclave avec une adresse (AD0). | %IWr.m.c.1.0 |
| AD1_FLT          | EBOOL | L     | =1 pas d'interrogation du maître sur l'esclave avec une adresse (AD1). | %IWr.m.c.1.1 |
| AD2_FLT          | EBOOL | L     | =1 pas d'interrogation du maître sur l'esclave avec une adresse (AD2). | %IWr.m.c.1.2 |

# Détails des objets à échange explicite de l'IODDT de type T\_COM\_UTW\_S pour les cartes PCMCIA

#### Présentation

Cette section présente les objets à échange explicite de l'IODDT de type T\_COM\_UTW\_M qui s'appliquent à la communication Uni-Telway avec automate esclave avec les cartes PCMCIA. Elle regroupe les objets de type mot, dont les bits ont une signification particulière. Ces objets sont présentés en détail ci-dessous.

Exemple de déclaration d'une variable : IODDT\_VAR1 de type T\_COM\_UTW\_S

#### Remarques

- De manière générale, la signification des bits est donnée pour l'état 1 de ce bit. Dans les cas spécifiques, chaque état du bit est expliqué.
- Tous les bits ne sont pas utilisés.

#### Indicateurs d'exécution d'un échange explicite : EXCH\_STS

Le tableau ci-dessous présente la signification des bits de contrôle d'échange de la voie EXCH STS (%MWr.m.c.0).

| Symbole standard | Туре | Accès | Signification                                | Adresse      |
|------------------|------|-------|----------------------------------------------|--------------|
| STS_IN_PROGR     | BOOL | L     | Lecture des mots d'état de la voie en cours. | %MWr.m.c.0.0 |
| CMD_IN_PROGR     | BOOL | L     | Echange de paramètres de commande en cours.  | %MWr.m.c.0.1 |
| ADJ_IN_PROGR     | BOOL | L     | Echange de paramètres de réglage en cours.   | %MWr.m.c.0.2 |

#### Compte rendu d'échange explicite : EXCH\_RPT

Le tableau ci-dessous présente les significations des bits de compte rendu EXCH\_RPT (%MWr.m.c.1).

| Symbole standard | Туре | Accès | Signification                                       | Adresse      |
|------------------|------|-------|-----------------------------------------------------|--------------|
| STS_ERR          | BOOL | L     | Défaut de lecture des mots d'état de la voie.       | %MWr.m.c.1.0 |
| CMD_ERR          | BOOL | L     | Défaut lors d'un échange de paramètres de commande. | %MWr.m.c.1.1 |
| ADJ_ERR          | BOOL | L     | Défaut lors d'un échange de paramètres de réglage.  | %MWr.m.c.1.2 |

#### Défauts standard voie, CH\_FLT

Le tableau ci-dessous présente les significations des bits du mot d'état CH\_FLT (%MWr.m.c.2). La lecture est effectuée par un READ\_STS(IODDT\_VAR1).

| Symbole standard | Туре | Accès | Signification                                              | Adresse      |
|------------------|------|-------|------------------------------------------------------------|--------------|
| NO_DEVICE        | BOOL | L     | Aucun équipement ne fonctionne sur la voie.                | %MWr.m.c.2.0 |
| 1_DEVICE_FLT     | BOOL | L     | Un équipement sur la voie est en défaut.                   | %MWr.m.c.2.1 |
| BLK              | BOOL | L     | Défaut bornier (non connecté).                             | %MWr.m.c.2.2 |
| TO_ERR           | BOOL | L     | Erreur de Time out (câblage défectueux).                   | %MWr.m.c.2.3 |
| INTERNAL_FLT     | BOOL | L     | Défaut interne ou autotest de la voie.                     | %MWr.m.c.2.4 |
| CONF_FLT         | BOOL | L     | Configurations matérielle et logicielle différentes.       | %MWr.m.c.2.5 |
| COM_FLT          | BOOL | L     | Défaut de communication avec l'automate.                   | %MWr.m.c.2.6 |
| APPLI_FLT        | BOOL | L     | Défaut applicatif (défaut de réglage ou de configuration). | %MWr.m.c.2.7 |

#### Etat spécifique voie, %MWr.m.c.3

Le tableau ci-dessous présente les significations du mot d'état voie PROTOCOL (%MWr.m.c.3). La lecture est effectuée par un READ\_STS (IODDT\_VAR1).

| Symbole standard | Туре | Accès | Signification                                        | Adresse    |
|------------------|------|-------|------------------------------------------------------|------------|
| PROTOCOL         | INT  | L     | Octet 0 = 16#01 pour la fonction Uni-Telway esclave. | %MWr.m.c.3 |

#### Commande

Le tableau ci-dessous présente les significations des bits du mot CONTROL (%MWr.m.c.15). La commande est effectuée par un WRITE\_CMD, ex : WRITE\_CMD (IODDT\_VAR1).

| Symbole standard | Туре | Accès | Signification                                         | Adresse        |
|------------------|------|-------|-------------------------------------------------------|----------------|
| DTR_ON           | BOOL | L/E   | Signal DTR (Terminal de donnée prêt) ON.              | %MWr.m.c.15.8  |
| DTR_OFF          | BOOL | L/E   | Signal DTR (Terminal de donnée prêt) OFF.             | %MWr.m.c.15.9  |
| UTW_TO_CHAR      | BOOL | L/E   | Passage du mode Uni-Telway au Mode caractère (modem). | %MWr.m.c.15.14 |
| CHAR_TO_UTW      | BOOL | L/E   | Passage du Mode caractère au mode Uni-Telway (modem). | %MWr.m.c.15.15 |

### Détails des objets langage associés à la configuration en Mode Uni-Telway esclave

#### Présentation

Les tableaux suivants présentent tous les objets langage de configuration pour la communication en mode Uni-Telway esclave. Ces objets ne sont pas intégrés aux IODDT et peuvent être affichés par le programme d'application.

#### Constantes internes pour les cartes PCMCIA

Le tableau ci-dessous répertorie les objets à échange explicite.

| Adresse    | Туре | Accès | Signification                                                                                                    |
|------------|------|-------|----------------------------------------------------------------------------------------------------|
| %KWr.m.c.0 | INT  | L     | Octet 0 = 16#01 pour la fonction Uni-Telway esclave.                                                                                                    |
| %KWr.m.c.1 | INT  | L     | <ul> <li>Octet 0 = vitesse,</li> <li>16#50 = 300 bits/s, 16#51 = 600 bits/s TSX<br/>SCP 111 uniquement,</li> <li>16#00 = 1 200 bits/s, 16#06 = 57 600 bits/s.</li> </ul> |
| %KWr.m.c.2 | INT  | L     | Délai d'attente en ms.                                                                                                    |
| %KWr.m.c.3 | INT  | L     | Octet 0 : Ad0.<br>Octet 1 = nombre d'esclaves configurés.                                                                                                    |
| %KWr.m.c.4 | INT  | L     | Octet 0 = réservé,<br>Octet 1 = gestion de signal,<br>• bit 8 : 1 si gestion de signal PSR<br>(TSX SCP 112).                                                             |

#### Constantes internes pour la prise terminal

| Adresse    | Туре | Accès | Signification                                                                                                    |
|------------|------|-------|----------------------------------------------------------------------------------------------------|
| %KW0.0.0.0 | INT  | L     | Octet 0 = 0 pour la fonction Uni-Telway esclave.<br>Octet 1 = vitesse<br>• 16#00 = 1 200 bits/s,,16# 04 = 19 200 bits/s, |
| %KW0.0.0.1 | INT  | L     | Délai d'attente en ms (5 ms à 10 000 ms)                                                                                 |
| %KW0.0.0.2 | INT  | L     | Octet 0 : valeur de l'adresse esclave Ad0.<br>Octet 1 = nombre d'adresses consécutives entre<br>1 et 3.                  |

## Sous-chapitre 12.6 Objets langage associés à un protocole spécifique

#### Détails des objets langage associés à des protocoles spécifiques

#### Présentation

Les tableaux suivants présentent les objets langage associés aux cartes **FCS SCP 111/114**. Ces objets ne sont pas intégrés dans les IODDT.

Leur signification précise est fournie dans la documentation accompagnant la carte PCMCIA.

L'IODDT T\_COM\_STS\_GEN (voir *Objets de langage et IODDT génériques pour les protocoles de communication, page 339*) peut également être appliqué à des protocoles spécifiques.

#### Liste des objets à échange implicite

Le tableau ci-dessous répertorie les objets à échange implicite.

| Numéro                     | Туре | Accès | Signification     |
|----------------------------|------|-------|-------------------|
| %IWr.m.c.0 à<br>%IWr.m.c.7 | INT  | L     | Signaux d'entrée  |
| %QWr.m.c.0 à<br>%QWr.m.c.7 | INT  | L     | Signaux de sortie |

#### Liste des objets à échange explicite

Le tableau ci-dessous répertorie les objets à échange explicite.

| Numéro                      | Туре | Accès | Signification                         |
|-----------------------------|------|-------|---------------------------------------|
| %MWr.m.c.2                  | INT  | L     | Etat standard voie                    |
| %MWr.m.c.3 à<br>%MWr.m.c.15 | INT  | L     | Etat spécifique voie ou état compteur |
| %MWr.m.c.16                 | INT  | L     | Commande                              |

#### Liste des objets de configuration

Le tableau ci-dessous présente les objets de configuration :

| Numéro                      | Туре | Accès | Signification |
|-----------------------------|------|-------|---------------|
| %KWr.m.c.0 à<br>%KWr.m.c.15 | INT  | R     | Parameters.   |

## Sous-chapitre 12.7 IODDT de type T\_GEN\_MOD applicable à tous les modules

### Détails des objets langage de l'IODDT de type T\_GEN\_MOD

#### Introduction

Les modules des automates Premium sont associés à un IODDT de type T GEN MOD.

#### **Observations**

- En général, la signification des bits est indiquée pour l'état 1. Dans les cas particuliers, une explication est fournie pour chaque état du bit.
- Tous les bits ne sont pas utilisés.

#### Liste des objets

Le tableau suivant présente les objets de l'IODDT :

| Symbole standard | Туре | Accès | Signification                                                   | Adresse        |
|------------------|------|-------|-----------------------------------------------------------------|----------------|
| MOD_ERROR        | BOOL | R     | Bit d'erreur de module                                          | %lr.m.MOD.ERR  |
| EXCH_STS         | INT  | R     | Mot de commande d'échange de module                             | %MWr.m.MOD.0   |
| STS_IN_PROGR     | BOOL | R     | Lecture des mots d'état du module en cours                      | %MWr.m.MOD.0.0 |
| EXCH_RPT         | INT  | R     | Mot de compte rendu de l'échange                                | %MWr.m.MOD.1   |
| STS_ERR          | BOOL | R     | Erreur détectée pendant la lecture des mots<br>d'état de module | %MWr.m.MOD.1.0 |
| MOD_FLT          | INT  | R     | Mot d'erreur interne du module                                  | %MWr.m.MOD.2   |
| MOD_FAIL         | BOOL | R     | Erreur interne, module inopérant                                | %MWr.m.MOD.2.0 |
| CH_FLT           | BOOL | R     | Erreur de voie détectée                                         | %MWr.m.MOD.2.1 |
| BLK              | BOOL | R     | Erreur de bornier                                               | %MWr.m.MOD.2.2 |
| CONF_FLT         | BOOL | R     | Configuration matérielle ou logicielle non<br>concordante       | %MWr.m.MOD.2.5 |
| NO_MOD           | BOOL | R     | Module absent ou inopérant                                      | %MWr.m.MOD.2.6 |
| EXT_MOD_FLT      | BOOL | R     | Mot d'erreur interne du module (extension Fipio uniquement)     | %MWr.m.MOD.2.7 |
| MOD_FAIL_EXT     | BOOL | R     | Module non réparable (extension Fipio<br>uniquement)            | %MWr.m.MOD.2.8 |
| CH_FLT_EXT       | BOOL | R     | Erreur de voie détectée (extension Fipio uniquement)            | %MWr.m.MOD.2.9 |

| Symbole standard | Туре | Accès | Signification                                                                          | Adresse         |
|------------------|------|-------|----------------------------------------------------------------------------------------|-----------------|
| BLK_EXT          | BOOL | R     | Erreur de bornier détectée (extension Fipio<br>uniquement)                             | %MWr.m.MOD.2.10 |
| CONF_FLT_EXT     | BOOL | R     | Configuration matérielle ou logicielle non<br>concordante (extension Fipio uniquement) | %MWr.m.MOD.2.13 |
| NO_MOD_EXT       | BOOL | R     | Module manquant ou hors service (extension<br>Fipio uniquement)                        | %MWr.m.MOD.2.14 |

## Index

## В

bus Uni-Telway adresses, 270

## С

configuration TSXSCA64, 167, 169, 171, 174 configuration de Modbus. 195 configuration de protocoles spécifiques, 321, 322 configuration de Uni-Telway, 271, 272, 273, 275 configuration du Modbus, 194, 197 configuration en Mode caractère, 238, 239, 240, 242 connexion TSXFPP20. 105 TSXSCP111, 119 TSXSCP112, 122 TSXSCP114. 136 TSXSCY11601, 98 TSXSCY21601, 90, 98 contrôle de flux mode caractères, 232

## D

diagnostic, *88* diagnostic des cartes PCMCIA, *118* 

## Е

équipements de connexion prises terminal, *51* TSXSCPxx, *145* 

#### F

FCSSCP111, 317

FCSSCP114, 317

# INPUT\_CHAR, 255

## Μ

mise au point de protocoles spécifiques, mise au point de Uni-Telway, mise au point du Modbus, mise au point en mode caractères, Modbus, *185* Mode caractère,

## Ν

normes TSXSCP111, 78 TSXSCP112, 78 TSXSCP114, 78 TSXSCY11601, 78 TSXSCY21601, 78

## 0

OUT\_IN\_CHAR, 255

## Ρ

paramétrage, Polarisation TSXSCY11601, TSXSCY21601, précautions de câblage, PRINT\_CHAR, prises terminal, connecteurs, programmation de Uni-Telway, programmation du Modbus, *208, 210, 212* programmation en mode caractères, protocoles spécifiques, 317

## R

raccordement TSXSCY21601, *103* requêtes Uni-Telway, *316* 

## S

structure des données de voie pour la communication Modbus T\_COM\_MB, *344*, *345* structure des données de voie pour la communication Mode caractère T\_COM\_CHAR, *351, 352* structure des données de voie pour la communication UniTelway T\_COM\_UTW\_M, *359, 361* T\_COM\_UTW\_S, *367, 368* structure des données de voie pour les protocoles de communication T\_COM\_STS\_GEN, *339* structure des données de voie pour tous les modules

T GEN MOD, *372* 

## Т

T\_COM\_CHAR, 351, 352 T\_COM\_MB, 344, 345 T\_COM\_UTW\_M, 359, 361 T\_COM\_UTW\_S, 367, 368 T\_GEN\_MOD, 372 TFTXCBF020, 51 TSXCB1020, 51 TSXCB1050, 51 TSXFPACC12, 145 TSXFPACC4, 145 TSXFPCG010, 145 TSXFPCG030, 145 TSXFPCG030, 145 TSXFPC0, 145 TSXFP20, 145 TSXPACC01, 51, 58 TSXPCX1031, 51 TSXPCX1130, TSXPCX3030, TSXSCA64, TSXSCY11601, consommation, TSXSCY21601, consommation,

## U

Uni-Telway, 263

### Х

XBT-Z938, 51